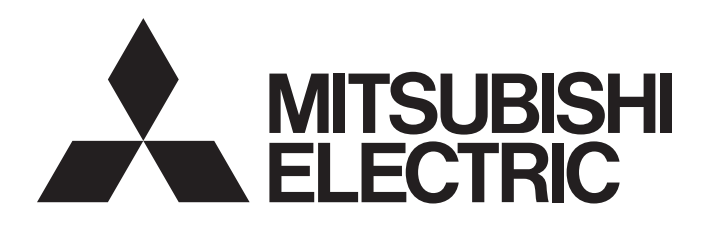

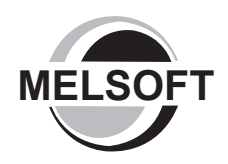

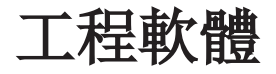

# GX Works2 Version 1 操作手冊 (智慧功能模組操作篇)

-SW1DNC-GXW2

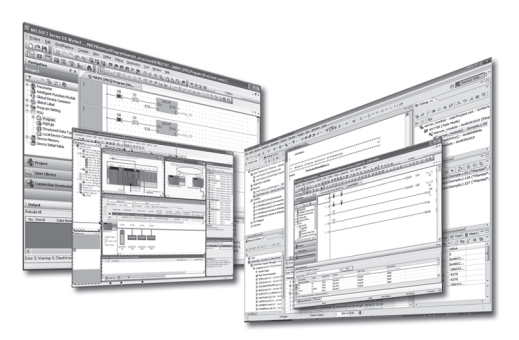

● 安全注意事項 ●

(使用之前務必閱讀)

在使用本産品之前,應仔細閱讀本手冊以及手冊中介紹的相關手冊,同時在充分注意安全的前提下正確地操作。 本手冊中的注意事項僅與本産品相關,關於系統上的安全注意事項請參閱各控制器的使用手冊。 在「安全注意事項」中,安全注意事項被區分爲「/\警告」和「/\注意」。

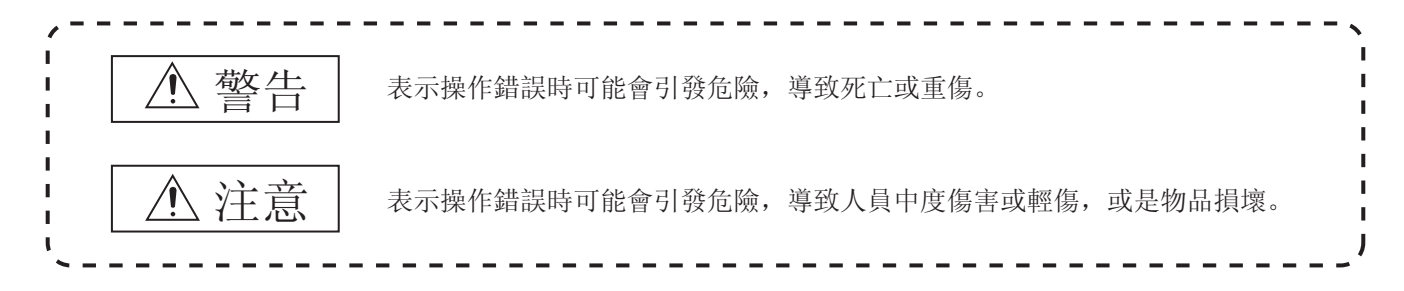

記載於 / 注意的事項,可能會因情況不同引發嚴重後果。 請務必遵守上述注意事項。

請妥善保管本手冊以備需要時閱讀,並務必交給最終使用者。

### [設計上的注意事項]

產在可程式控制器的外部設置互鎖電路,以便在通過個人電腦對運行中的可程式控制器進行資料變更、程式變更、狀態控制時,能夠確保整個系統的安全。 此外,通過個人電腦對可程式控制器 CPU 進行在線操作時,應預先確定由於電纜連接不良等導致發生通信異常時的系統處理方法。

[啓動 / 維護時的注意事項]

| <u>∧</u> 注意                                                                                                    |
|----------------------------------------------------------------------------------------------------|
| 將個人電腦連接到運行中的可程式控制器 CPU 上進行在線操作(可程式控制器 CPU 運行中的程式變更、強制輸入輸出操作、<br>RUN-STOP 等運行狀態的變更、遠端操作)時,應在熟讀手冊並充分確認安全的基礎上執行。                                                                |
| 此外,在對運行中的可程式控制器 CPU 進行程式變更時,根據操作條件有可能發生程式損壞等的問題。應在充分理解 GX<br>Works2 Version1 操作手冊(公共篇)中記載的注意事項的基礎上進行操作。                                                                      |
| 在 QD75/LD75 型定位模組中使用原點原點回歸、JOG 運行、微動運行、定位資料測試等的定位測試功能時,應在熟讀手冊並確<br>認充分安全的基礎上,將可程式控制器 CPU 置爲 STOP 後執行。特別是在網路系統中使用時,操作人員有可能無法對機械動作進<br>行確認,因此應在充分確認安全後執行。如果操作失誤有可能導致機械損壞或引發事故。 |
| 執行至智慧功能模組的 Flash ROM 的寫入等的在線操作時,應在考慮連接設備的動作並充分確認安全的基礎上執行。                                                                                                    |

●關於産品的應用●

- (1)使用三菱可程式控制器時,請符合以下條件: 即使可程式控制器出現問題或故障時,也不會導致重大事故。並且在設備外部以系統性規劃,當發生問 題或故障時的備份或故障安全防護功能。
- (2) 三菱可程式控制器是以一般工業等用途爲對象,設計和製造的泛用産品。因此,三菱可程式控制器不可 用於以下設備、系統等特殊用途。 如果用於以下特殊用途時,對於三菱可程式控制器的品質、性能、安全等所有相關責任(包括,但不限 定於債務未履行責任、瑕疵擔保責任、品質保證責任、違法行爲責任、製造物責任),三菱電機將不負 責。
  - ·各電力公司的核能發電廠以及其他發電廠等,對公衆有較大影響的用途。
  - ·各鐵路公司及公家機關等,對於三菱電機有特別的品質保證體制之架構要求的用途。
  - ·航空宇宙、醫療、鐵路、焚燒、燃料裝置、乘載移動設備、載人運輸裝置、娛樂設備、安全設備等, 預測對性命、人身、財産有較大影響的用途。

但是,即使是上述對象,只要有具體的限定用途,沒有特殊的品質(超出一般規格的品質等)要求之條 件下,經過三菱電機的判斷依然可以使用三菱可程式控制器,詳細情形請洽詢當地三菱電機代表窗口。

### 修訂記錄

\*本手冊號在封底的左下角。

| 印刷日期        | * 手冊編號             | 修改內容 |
|-------------|--------------------|------|
| 2011 年 06 月 | SH(NA)-081008CHT-A | 第一版  |
|             |                    |      |
|             |                    |      |
|             |                    |      |
|             |                    |      |
|             |                    |      |
|             |                    |      |
|             |                    |      |
|             |                    |      |
|             |                    |      |
|             |                    |      |
|             |                    |      |
|             |                    |      |
|             |                    |      |
|             |                    |      |
|             |                    |      |
|             |                    |      |
|             |                    |      |
|             |                    |      |
|             |                    |      |
|             |                    |      |
|             |                    |      |
|             |                    |      |
|             |                    |      |
|             |                    |      |
|             |                    |      |
|             |                    |      |
|             | 1                  |      |

日文手冊原稿: SH-080901-F

本手冊不授予工業産權或任何其他類型的權利,也不授予任何專利許可。三菱電機對由於使用了本手冊中的內容而引起的涉及工 業産權的任何問題不承擔責任。

© 2011 MITSUBISHI ELECTRIC CORPORATION

#### 前言

在此感謝貴方購買了三菱綜合 FA 軟體 MELSOFT 系列的產品。 在使用之前應熟讀本書,在充分瞭解 MELSEC 系列的功能·性能的基礎上正確地使用本產品。

### 目錄

| 安全注意事項       | A | - | 1  |
|--------------|---|---|----|
| 關於產品的應用      | A | - | 2  |
| 修訂記錄         | A | - | 3  |
| 前言           | A | - | 4  |
| 目錄           | A | - | 4  |
| 關於手冊         | A | - | 7  |
| 本手冊中使用的總稱‧略稱 | A | - | 15 |

#### 1 概要

#### 1 - 1 到 1 - 16

| 1.1 | 概要     |                         | 1 | - | 2  |
|-----|--------|-------------------------|---|---|----|
| 1.2 | 智慧功能   | <b>E模組操作的特點</b>         | 1 | - | 2  |
| 1.3 | 關於智慧   | 动能模組資料                  | 1 | - | 5  |
| 1.4 | 功能列表   | Ē                       | 1 | - | 9  |
|     | 1.4.1  | 智慧功能模組的通用功能列表           | 1 | - | 9  |
|     | 1.4.2  | 類比模組用功能列表               | 1 | - | 10 |
|     | 1.4.3  | 温度輸入模組用功能列表             | 1 | - | 10 |
|     | 1.4.4  | 溫度調節模組用功能列表             | 1 | - | 11 |
|     | 1.4.5  | 計數模組用功能列表               | 1 | - | 11 |
|     | 1.4.6  | QD75/LD75 型定位模組用功能列表    | 1 | - | 12 |
|     | 1.4.7  | QD70 型定位模組用功能列表         | 1 | - | 13 |
|     | 1.4.8  | 簡單運動模組用功能列表             | 1 | - | 14 |
|     | 1.4.9  | 串列通信模組用功能列表             | 1 | - | 14 |
|     | 1.4.10 | AS-i 主站模組用功能列表          | 1 | - | 15 |
|     | 1.4.11 | FL-net(OPCN-2)介面模組用功能列表 | 1 | - | 15 |
|     |        |                         |   |   |    |

#### 2 智慧功能模組的通用操作

#### 2 - 1 到 2 - 26

| 2.1 | 智慧功能  | <b>E模組的資料操作</b>                               | 2   | -   | 2  |
|-----|-------|-----------------------------------------------|-----|-----|----|
|     | 2.1.1 | 智慧功能模組資料的添加                                   | . 2 | -   | 2  |
|     | 2.1.2 | 智慧功能模組資料的設置                                   | . 2 | -   | 5  |
|     | 2.1.3 | 通道複製 / 軸複製                                    | . 2 | -   | 9  |
|     | 2.1.4 | 資料的初始化                                        | . 2 | - 1 | 10 |
|     | 2.1.5 | 智慧功能模組的刪除                                     | . 2 | - 1 | 10 |
|     | 2.1.6 | 智慧功能模組屬性的顯示                                   | . 2 | - 1 | 11 |
|     | 2.1.7 | 智慧功能模組參數設置個數的確認 / 更改                          | . 2 | - 1 | 12 |
|     | 2.1.8 | 自動刷新的重復檢查.................................... | . 2 | - 1 | 17 |
|     | 2.1.9 | 智慧功能模組類型的更改                                   | . 2 | - 1 | 18 |
| 2.2 | 智慧功能  | <b>E模組樣本注釋的引用</b>                             | 2   | - 2 | 20 |
| 2.3 | 智慧功能  | E模組資料的寫入 / 讀取                                 | 2   | - 2 | 20 |
| 2.4 | 智慧功能  | E模組的監視                                        | 2   | - 2 | 21 |
|     |       |                                               |     |     |    |

| 2.4.1 | 智慧功能模組的登錄及監視2 - 21 |
|-------|--------------------|
| 2.4.2 | 智慧功能模組的登錄2 - 24    |
| 2.4.3 | 智慧功能模組登錄的解除2 - 26  |

### 3 各智慧功能模組的操作

### 3 - 1 到 3 - 50

| 3.1 | 類比模約    | 且的操作3333333333333333333333333333333333333333333333333333333333333333333333333333333333333333333333333333333333333333333333333333333333333333333333333333333333333333333333333333333333333333333333333333333333333333333333333333333 - |
|-----|---------|----------------------------------------------------------------------------------------------------|
|     | 3.1.1   | 偏置 · 增益設置                                                                                                    |
|     | 3.1.2   | Q61LD的靜載校正設置3 - 5                                                                                                    |
|     | 3.1.3   | Q61LD的默認設置3 - 7                                                                                                    |
| 3.2 | 溫度輸     | 入模組的操作 3 - 8                                                                                                    |
|     | 3.2.1   | 偏置 · 增益設置                                                                                                    |
| 3.3 | 溫度調節    | û模組的操作 3 - 10                                                                                                    |
|     | 3.3.1   | 自動調節3 - 10                                                                                                    |
| 3.4 | 計數模約    | 且的操作 3 - 12                                                                                                    |
|     | 3.4.1   | 預置                                                                                                    |
| 3.5 | QD75/LD | 75 型定位模組的操作 3 - 14                                                                                                    |
|     | 3.5.1   | 定位監視                                                                                                    |
|     | 3.5.2   | 定位測試                                                                                                    |
|     | 3.5.3   | 波形跟蹤3 - 26                                                                                                    |
|     | 3.5.4   | 軌迹跟蹤3 - 29                                                                                                    |
|     | 3.5.5   | 參數的初始化 / 快閃 ROM 寫入請求 3 - 32                                                                                                    |
|     | 3.5.6   | 資料編輯時的便利功能3 - 33                                                                                                    |
|     | 3.5.7   | GX Configurator-QP 工程文件的讀取3 - 43                                                                                                    |
| 3.6 | 簡單運動    | 助模組的操作 3 - 44                                                                                                    |
|     | 3.6.1   | 關於簡單運動模組的資料設置3 - 44                                                                                                    |
| 3.7 | 串列通伯    | 言模組 / 數據機介面模組的操作 3 - 45                                                                                                    |
|     | 3.7.1   | <br>適用 CPU 及適用模組3 - 45                                                                                                    |
|     | 3.7.2   | 線路跟蹤                                                                                                    |
|     | 3.7.3   | 通信協定支援功能3 - 50                                                                                                    |
|     | 3.7.4   | 快閃 ROM 操作3 - 50                                                                                                    |

#### 4 通信協定支援功能

4 - 1 到 4 - 44

| 4.1 | 通信協定  | 定支援功能列表     | 4 | - | 2  |
|-----|-------|-------------|---|---|----|
| 4.2 | 通信協定  | 定支援功能的操作步驟  | 4 | - | 3  |
| 4.3 | 通信協定  | 定支援功能的啓動及結束 | 4 | - | 4  |
| 4.4 | 畫面構成  | π¢          | 4 | - | 5  |
|     | 4.4.1 | 整個畫面的構成     | 4 | - | 5  |
|     | 4.4.2 | 狀態欄         | 4 | - | 6  |
| 4.5 | 通信協知  | 定支援功能的文件操作  | 4 | - | 7  |
|     | 4.5.1 | 創建新文件       | 4 | - | 7  |
|     | 4.5.2 | 文件的打開       | 4 | - | 9  |
|     | 4.5.3 | 文件的保存       | 4 | - | 9  |
|     | 4.5.4 | 文件的關閉       | 4 | - | 9  |
| 4.6 | 協定的約  | 偏輯          | 4 | - | 10 |
|     | 4.6.1 | 協定的添加       | 4 | - | 10 |

|      | 4.6.2  | 更改爲可編輯的協定(任意編輯協定)4 - 12         |
|------|--------|---------------------------------|
|      | 4.6.3  | 協定的詳細設置                         |
|      | 4.6.4  | 發送接收參數的批量設置4 - 14               |
|      | 4.6.5  | 協定 / 包的刪除                       |
|      | 4.6.6  | 將協定保存爲用戶協定庫4 - 15               |
|      | 4.6.7  | 通信協定庫的登錄                        |
| 4.7  | 包的设置   | 置 4 - 18                        |
|      | 4.7.1  | 構成要素的添加                         |
|      | 4.7.2  | 構成要素的設置                         |
|      | 4.7.3  | 構成要素類型的更改4 - 27                 |
|      | 4.7.4  | 軟元件的批量設置                        |
|      | 4.7.5  | 通過列表確認設置的軟元件                    |
| 4.8  | 協定設置   | 留的寫入 / 讀取 / 校驗           4 - 30 |
|      | 4.8.1  | 協定設置的寫入 / 讀取                    |
|      | 4.8.2  | 模組側及電腦側的協定設置的校驗4 - 32           |
| 4.9  | 調試     | 4 - 34                          |
|      | 4.9.1  | 調試物件模組的選擇4 - 34                 |
|      | 4.9.2  | 協定執行履歷的顯示4 - 35                 |
|      | 4.9.3  | 狀態監視4 - 37                      |
| 4.10 | 協定設置   | 置的列印 4 - 42                     |
|      | 4.10.1 |                                 |
|      | 4.10.2 | 列印示例                            |

# 附錄

# 附<u>錄 - 1</u>到附錄 - 6

| 附錄 1 工具欄、快捷鍵列表                   | 附錄 | - | 2 |
|----------------------------------|----|---|---|
| 附錄 1.1 通用的工具欄及快捷鍵                | 附錄 | - | 2 |
| 附錄 1.2 操作智慧功能模組時的快捷鍵             | 附錄 | - | 4 |
| 附錄 2 關於與 GX Configurator-QP 的相容性 | 附錄 | - | 5 |
| 附錄3 使用 GX Configurator-QP 時的步驟   | 附錄 | - | 5 |

索引 - 1 到 索引 - 3

### 關於手冊

在 GX Works2 中,根據希望使用的功能,關聯手冊以分冊形式發行。

關聯手冊

與本産品有關的手冊如下所示。 請根據需要參考本表訂購。

1) GX Works2 的操作

| 手冊名稱                                                                                                  | 手冊編號         |
|----------------------------------------------------------------------------------------------------|--------------|
| GX Works2 Version1 操作手冊 (公共篇)<br>對 GX Works2 的系統配置及參數設置、在線功能的操作方法等,簡單工程及結構化工程中的通用功能有關<br>內容進行說明。 (另售) | SH-081005CHT |
| GX Works2 Version1操作手冊(簡單工程篇)<br>對 GX Works2 的簡單工程中的程式創建、監視等操作方法有關內容進行說明。      (另售)                   | SH-081006CHT |
| GX Works2 Version1 操作手冊(結構化工程篇)<br>对 GX Works2 結構化工程中的程式創建、監視等的操作方法有關內容進行說明。 (另售)                     | SH-081007CHT |
| GX Works2入門指南(簡單工程篇)<br>面向 GX Works2 的初次使用者,對簡單工程中的程式創建及編輯、監視等基本操作方法有關內容進行說<br>明。 (另售)                | SH-081009CHT |
| GX Works2 入門指南(結構化工程篇)<br>面向 GX Works2 的初次使用者,對結構化工程中的程式創建及編輯、監視等基本操作方法有關內容進行說<br>明。 (另售)             | SH-081010CHT |

#### 2) 結構化編程

| 手冊名稱                                                                                                    | 手冊編號         |
|----------------------------------------------------------------------------------------------------|--------------|
| MELSEC-Q/L/F 結構化編程手冊(基礎篇)<br>對結構化程式創建中必要的編程方法、編程語言的種類等有關內容進行說明。       (另售)                                 | SH-080903CHN |
| MELSEC-Q/L 結構化編程手冊(公共指令篇)<br>對結構化程式中可使用的順控指令、基本指令以及應用指令等的公共指令相關的規格、功能等有關內容進<br>行說明。    (另售)                | SH-080904CHN |
| MELSEC-Q/L 結構化編程手冊(應用函數篇)<br>對結構化程式中可使用的應用函數相關的規格、功能等有關內容進行說明。        (另售)                                 | SH-080905CHN |
| MELSEC-Q/L 結構化編程手冊(特殊指令篇)<br>對結構化程式中可使用的模組專用指令、PID 控制指令以及內置 I /0 功能用指令等的特殊指令相關的規<br>格、功能等有關內容進行說明。    (另售) | SH-080906CHN |
| FXCPU 結構化編程手冊(軟元件 / 通用說明篇)<br>對 GX Works2 中提供的結構化程式用軟元件、參數進行說明。 (另售)                                       | JY997D26001  |
| FXCPU 結構化編程手冊(順控程式指令篇)<br>對 GX Works2 中提供的結構化程式用順控程式指令進行說明。           (另售)                                 | JY997D34701  |
| FXCPU 結構化編程手冊(應用函數篇)<br>對 GX Works2 中提供的結構化程式用應用函數進行說明。 (另售)                                               | JY997D34801  |

#### 3) iQ Works 的操作

| 手冊名稱                                                                                                    | 手冊編號         |
|----------------------------------------------------------------------------------------------------|--------------|
| iQ Works 入门指南<br>适用于初次使用 iQ Works 的用户,对使用 MELSOFT Navigator 進行系統管理的方法及系統標簽的使用方<br>法等基本操作方法進行說明。    (另售) | SH-081011CHT |

4) 各智慧功能模組的用戶手冊

### 要 點 ?

操作手冊以 PDF 文件被存儲在套裝軟體的 CD-ROM 中。另備有用於另售的印刷品,希望單獨購買手冊時,請根據上表 中的手冊編號訂購。

#### 本手冊的定位

在本手冊中,對 GX Works2 的功能中智慧功能模組的相關的操作有關內容進行說明。 以目的進行分類的參閱手冊如下所示。 關於各手冊的記載內容、手冊編號等請參閱"關聯手冊"列表。

1) GX Works2 的操作

|                    |                                    | GX Works2   | GX Works2 入門指南 |        | GX Works2 Version1 操作手冊 |       |        |               |
|--------------------|------------------------------------|-------------|----------------|--------|-------------------------|-------|--------|---------------|
|                    | 目的                                 | 安裝步驟<br>說明書 | 簡單工程篇          | 結構化工程篇 | 公共篇                     | 簡單工程篇 | 結構化工程篇 | 智慧功能模組<br>操作篇 |
| 安裝                 | 希望瞭解運行環<br>境、安裝方法                  | 鮮細          |                |        |                         |       |        |               |
| GX Works2<br>的各種操作 | 希望瞭解 GX<br>Works2 的所有功能            |             |                |        | 概要                      |       |        |               |
|                    | 希望瞭解 GX<br>Works2 的工程類型<br>及可使用的語言 |             |                |        | 概要                      |       |        |               |
|                    | 希望瞭解初次使用<br>簡單工程時的基本<br>操作及步驟      |             | 詳細             |        |                         |       |        |               |
|                    | 希望瞭解初次使用<br>結構化工程時的基<br>本操作及步驟     |             |                | 詳細     |                         |       |        |               |
|                    | 希望瞭解與工程類<br>型無關的可使用的<br>功能的操作方法    |             |                |        | 詳細                      |       |        |               |
|                    | 希望瞭解編程用的<br>功能及操作方法                |             |                |        | ₩要                      | 詳細    | 詳細     |               |
|                    | 希望瞭解智慧功能<br>模組的資料設置方<br>法          |             |                |        |                         |       |        | 詳細            |

#### 編程中可使用的各語言的操作 關於各語言的編程中可使用的指令的詳細內容請參閱 3)。

|       |        | GX Works2   | GX Works2 入門指南 |        | GX Works2 Version1 操作手冊 |       |        |               |
|-------|--------|-------------|----------------|--------|-------------------------|-------|--------|---------------|
|       | 目的     | 安装步骤<br>說明書 | 簡單工程篇          | 結構化工程篇 | 公共篇                     | 簡單工程篇 | 結構化工程篇 | 智慧功能模組<br>操作篇 |
| 簡單工程  | 梯形圖    |             | 概要             |        |                         | 詳細    |        |               |
|       | SFC    |             | *1             |        |                         | 詳細    |        |               |
|       | ST     |             |                | 概要     |                         |       | 詳細     |               |
| 結構化工程 | 梯形圖    |             | 概要             |        |                         | 詳細    |        |               |
|       | SFC    |             | *1<br>概要       |        |                         | 詳細    |        |               |
|       | 結構化梯形圖 |             |                | 概要     |                         |       | 詳細     |               |
|       | ST     |             |                | 概要     |                         |       | 詳細     |               |

\*1: 僅對於 MELSAP3、FX 系列用 SFC。

#### 3) 各語言的編程中使用的指令的詳細內容(對於 QCPU (Q 模式)/LCPU)

| 目的                        |                                                | MELSEC-Q/L/<br>F 結構化<br>編程手冊 | MELSEC-Q/L 結構化編程手冊 |                                        |       | MELSEC-Q/L<br>编程手册 | MELSEC-Q/<br>L/QnA<br>编程手册 | MELSEC-Q/<br>L/QnA<br>編程手冊 | 所使用的<br>模組的手冊 |
|---------------------------|------------------------------------------------|------------------------------|--------------------|----------------------------------------|-------|--------------------|----------------------------|----------------------------|---------------|
|                           |                                                | 基礎篇                          | 公共指令篇              | 特殊指令篇                                  | 應用函數篇 | 公共指令篇              | PID 控制<br>指令篇              | SFC 篇                      | -             |
| 所有語言                      | 希望瞭解可程式控<br>制器 CPU 的出錯代<br>碼、特殊繼電器<br>特殊寄存器的內容 |                              |                    |                                        |       | 詳細                 |                            |                            |               |
|                           | 希望瞭解公共指令<br>的類型及詳細內容                           |                              |                    |                                        |       | 詳細                 |                            |                            |               |
| 使用梯形圖的                    | 希望瞭解智慧功能<br>模組用指令的類型<br>及詳細內容                  |                              |                    |                                        |       |                    |                            |                            | 詳細            |
| 情況下                       | 希望瞭解網路模組<br>用指令的類型及詳<br>細內容                    |                              |                    |                                        |       |                    |                            |                            | 詳細            |
|                           | 希望瞭解 PID 控制<br>功能用指令的類型<br>及詳細內容               |                              |                    |                                        |       |                    | 詳細                         |                            |               |
| 使用 SFC 的<br>情況下           | 希望瞭解<br>SFC(MELSAP3)的規<br>格、功能、指令等<br>的詳細內容    |                              |                    |                                        |       |                    |                            | 詳細                         |               |
|                           | 希望瞭解用於結構<br>化編程的基礎知識                           | 詳細                           |                    |                                        |       |                    |                            |                            |               |
|                           | 希望瞭解公共指令<br>的類型及詳細內容                           |                              | 詳細                 |                                        |       |                    |                            |                            |               |
| 使用結構化梯<br>形圖或者 ST<br>的情況下 | 希望瞭解智慧功能<br>模組用指令的類型<br>及詳細內容                  |                              |                    | ₩要                                     |       |                    |                            |                            | 詳細            |
|                           | 希望瞭解網路模組<br>用指令的類型及詳<br>細內容                    |                              |                    | ₩₩₩₩₩₩₩₩₩₩₩₩₩₩₩₩₩₩₩₩₩₩₩₩₩₩₩₩₩₩₩₩₩₩₩₩₩₩ |       |                    |                            |                            | 詳細            |
|                           | 希望瞭解 PID 控制<br>功能用指令的類型<br>及詳細內容               |                              |                    | ₩₩要                                    |       |                    | 詳細                         |                            |               |
|                           | 希望瞭解應用函數<br>的類型及詳細內容                           |                              |                    |                                        | 詳細    |                    |                            |                            |               |

#### 4) 各語言的編程中使用的指令的詳細內容(對於 FXCPU)

| 目的                        |                                                     | MELSEC-Q/L/F<br>結構化編程<br>手冊 | FXCPU 結構化編程手冊  |       |       | FXCPU 编程手冊                         |                                      |                     |
|---------------------------|-----------------------------------------------------|-----------------------------|----------------|-------|-------|------------------------------------|--------------------------------------|---------------------|
|                           |                                                     | 基础篇                         | 軟元件 ·<br>公共說明篇 | 順控指令篇 | 應用函數篇 | FX0、FX0S、<br>FX0N、FX1、<br>FX2、FX2C | FX1s, FX1n,<br>FX2n, FX1nc,<br>FX2nc | FX3G、FX3U、<br>FX3UC |
| 使用梯形圖的<br>情況下             | 希望瞭解基本 ·應<br>用指令的類型及詳<br>細內容、軟元件及<br>參數、出錯代碼的<br>內容 |                             |                |       |       | 詳細                                 | 詳細                                   | 詳細                  |
| 使用 SFC 的<br>情況下           | 希望瞭解 SFC 的規<br>格、功能、程式示<br>例                        |                             |                |       |       | 詳細                                 | 詳細                                   | 詳細                  |
| 使用結構化梯<br>形圖或者 ST<br>的情況下 | 希望瞭解用於結構<br>化編程的基礎知識                                | 詳細                          |                |       |       |                                    |                                      |                     |
|                           | 希望瞭解軟元件及<br>參數、出錯代碼的<br>內容                          |                             | 詳細             |       |       |                                    |                                      |                     |
|                           | 希望瞭解順控指令<br>的類型及詳細內容                                |                             |                | 詳細    |       |                                    |                                      |                     |
|                           | 希望瞭解應用函數<br>的類型及詳細內容                                |                             |                |       | 詳細    |                                    |                                      |                     |

#### 手冊的閱讀方法

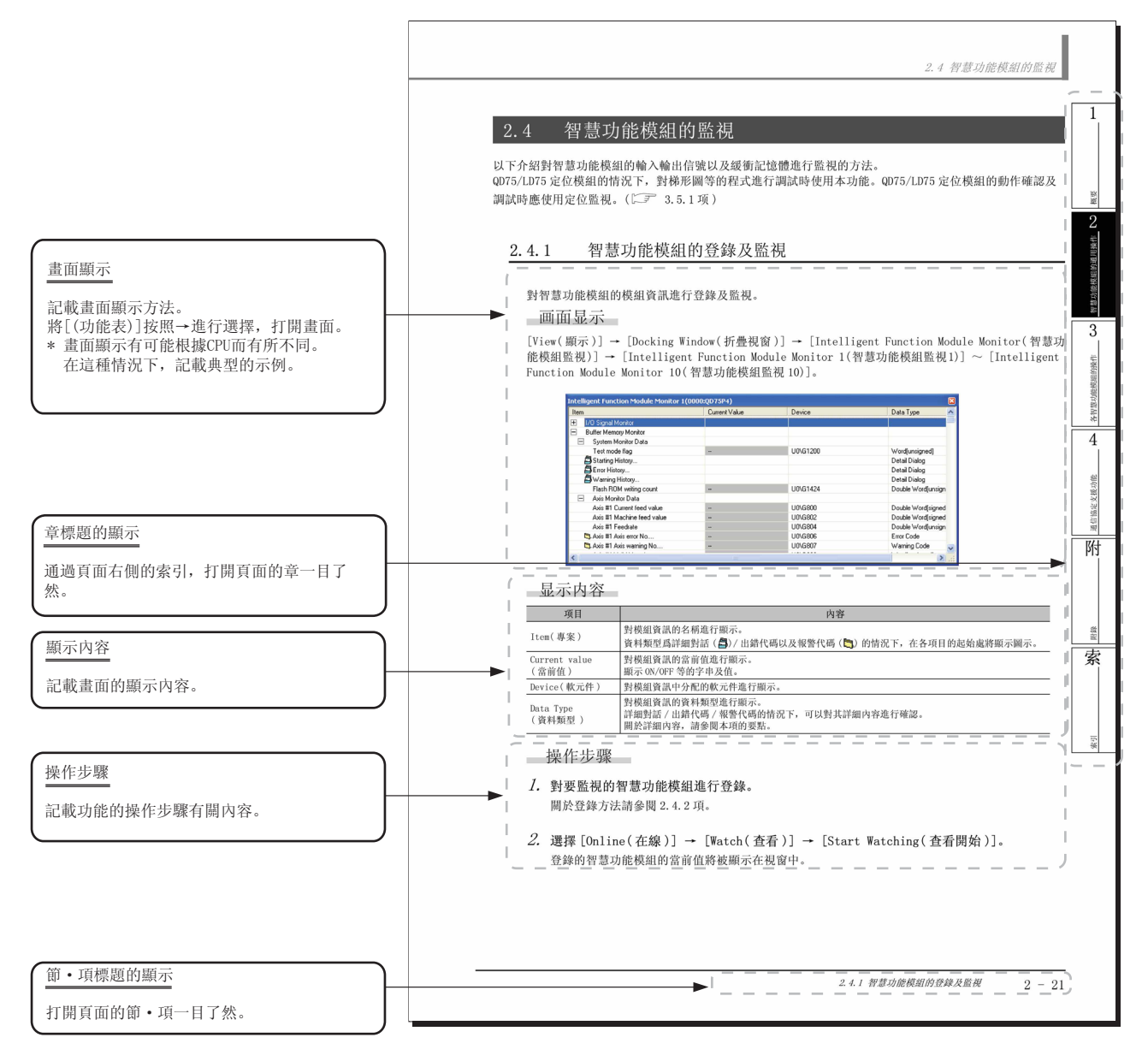

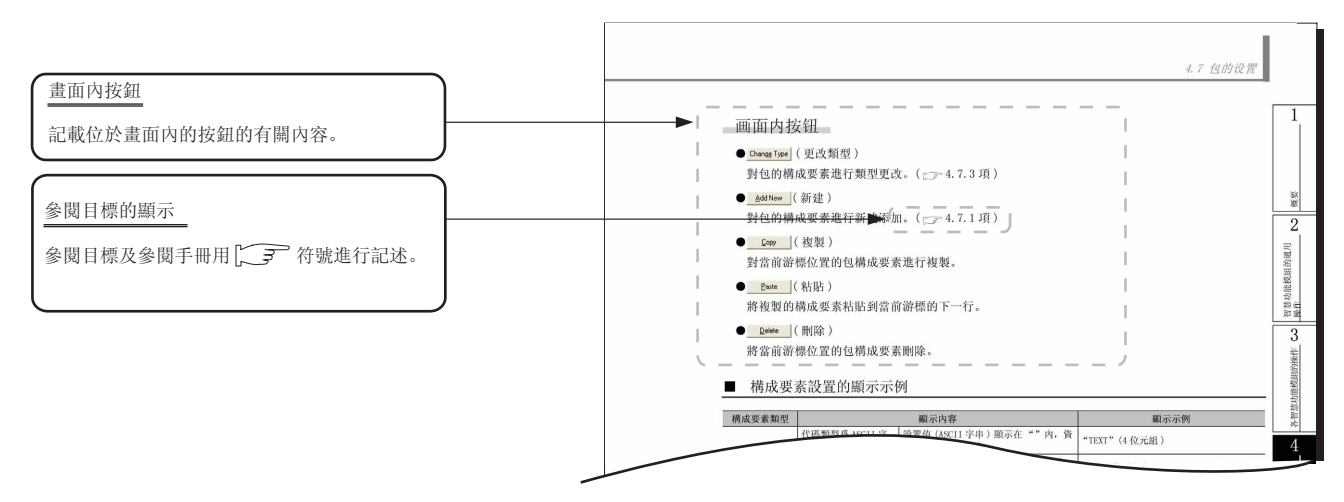

#### 其他種類的說明如下所示。

要 點 ?

對該頁面中說明內容的特別注意事項及希望預先瞭解的功能等進行說明。

# 限制事項

對該頁面中說明的內容的限制事項進行說明。

#### 本手冊中使用的符號

本手冊中使用的符號及內容舉例如下。

| 📕 MELSOFT Series GX Works2 (Unset Proje                                                          | ct)                                                                                                    |
|--------------------------------------------------------------------------------------------------|----------------------------------------------------------------------------------------------------|
| i Project Edit Eind/Replace Compile View s                                                       | 2nine Debug Diagnostics Iool Window Help<br>제 후 후 쥸 쥸 쿥 쿤 이 제 중 드, 한 佐 논 개 후 실 산 -                                                             |
| Planameter Setting                                                                               | a Decaram 1997 - Device 11/0 Acciment: Multiple (DI Setting 1                                                                                  |
| Timer Limit Setting<br>Low Speed 100 ms (Ins-1000ms)                                             | Common Pointer No. P 2048 After (0-4095)                                                                                                    |
| High Speed         10.0         ms (0.1ms-100ms)           RUN-PAUSE Contacts         (X0-X1FFF) | Points Occupied by Empty Slot (*) 16 Points System Interrupt Setting Interrupt Counter Start No. C (0768)                                      |
| Latch Data Backup Operation Valid Contact<br>Device Name                                         | Fixed Scan Interval           128         100.0         ms         (0.5ms-1000ms)           129         40.0         ms         (0.5ms-1000ms) |
| Remote Reset                                                                                     | 130         20.0         ms (0.5ms-1000ms)           131         10.0         ms (0.5ms-1000ms)           High Speed Interrupt Setting         |
| Output Mode at STOP to RUN    Previous State                                                     | □Interrupt Program / Fixed Scan Program Setting<br>☐ High Speed Execution                                                                      |

| 编號 | 符號             | 内容        | 示例                                       |
|----|----------------|-----------|------------------------------------------|
| 1  | [ ]            | 功能表欄的功能表名 | [工程]                                     |
| 2  |                | 工具欄的圖示    | ₽                                        |
| 3  | ( <u>下劃線</u> ) | 畫面名稱      | Q <u>參數設置書面</u>                          |
| 4  | << >>          | 畫面的選項卡名   | << 可程式控制器系統設置 >>                         |
| 5  | <i></i>        | 畫面內的各專案名  | " 計時器時限設置 "                              |
| 6  |                | 畫面的按鈕     | High Speed Interrupt Setting<br>(高速中斷設置) |
| -  |                | 鍵盤的按鍵     | Ctrl                                     |

### 本手冊中使用的總稱·略稱

在本手冊中,將套裝軟體、可程式控制器 CPU 等以如下所示的總稱‧略稱表示。在需要標明相關型號的 情況下,將記載模組型號。

|       | 總稱 / 略稱         | 總稱・略稱的內容                                                                                                    |
|-------|-----------------|----------------------------------------------------------------------------------------------------|
| GX W  | orks2           | 產品型號 SWnDNC-GXW2 的總稱產品名。<br>(n=版本)                                                                                                    |
| 以前    | 産品              | -                                                                                                    |
|       | GX Developer    | 産品型號 SWnD5C-GPPW、 SWnD5C-GPPW-A、 SWnD5C-GPPW-V、 SWnD5C-GPPW-VA 的總稱產品名。<br>(n=版本)                                                                      |
|       | GX Simulator    | 産品型號 SWnD5C-LLT、SWnD5C-LLT-A、SWnD5C-LLT-V、SWnD5C-LLT-VA 的總稱産品名。<br>(n=版本)                                                                             |
|       | GX Configurator | GX Configurator-AD/DA/SC/CT/TC/TI/FL/PT/AS/QP 的總稱產品名。                                                                                                 |
| MELS  | OFT Navigator   | 産品型號SWnDNC-IQWK(iQ Platform 對應工程環境 MELSOFT iQ Works)中的綜合開發環境的産品名。<br>(n=版本)                                                                           |
| iQ W  | orks            | iQ Platform 對應工程環境 MELSOFT iQ Works 的略稱。                                                                                                    |
| 個人    | 電腦              | 基於 Windows <sup>®</sup> 運行的個人電腦的總稱。                                                                                                    |
| 基本    | 型 QCPU          | Q00J、Q00、Q01 的總稱。                                                                                                    |
| 高性    | 能型 QCPU         | Q02、Q02H、Q06H、Q12H、Q25H 的總稱。                                                                                                    |
| 通用    | 型 QCPU          | QOOUJ、QOOU、QO1U、QO2U、QO3UD、QO3UDE、QO4UDH、QO4UDEH、QO6UDH、QO6UDEH、Q10UDH、<br>Q10UDEH、Q13UDH、Q13UDEH、Q20UDH、Q20UDEH、Q26UDH、Q26UDEH、Q50UDEH、Q100UDEH 的總稱。 |
| 乙太    | 網埠內置 QCPU       | Q03UDE、Q04UDEH、Q06UDEH、Q10UDEH、Q13UDEH、Q20UDEH、Q26UDEH、Q50UDEH、Q100UDEH 的總稱。                                                                          |
| QCPL  | l(Q 模式)         | 基本型 QCPU、高性能型 QCPU、通用型 QCPU 的總稱。                                                                                                    |
| LCPL  |                 | L02、L26-BT 的總稱。                                                                                                    |
| CPU : | 模組              | QCPU(Q 模式)、LCPU、FXCPU 的總稱。                                                                                                    |
| A/D   | 轉換模組            | Q64AD、Q68ADV、Q68AD1、Q64AD-GH、Q62AD-DGH、Q68AD-G、Q66AD-DG、L60AD4 的總稱。                                                                                   |
| D/A i | 轉換模組            | Q62DAN、Q64DAN、Q68DAVN、Q68DAIN、Q62DA、Q64DA、Q68DAV、Q68DAI、Q62DA-FG、Q66DA-G、<br>L60DA4 的總稱。                                                              |
| QD75  | M/QD75MH        | QD75M1、QD75M2、QD75M4、QD75MH1、QD75MH2、QD75MH4 的總稱。                                                                                                    |
| QD75  | 型定位模組           | QD75P1、QD75P2、QD75P4、QD75D1、QD75D2、QD75D4、QD75M1、QD75M2、QD75M4、QD75MH1、<br>QD75MH2、QD75MH4 的總稱。                                                       |
| LD75  | 型定位模組           | LD75P4、LD75D4 的總稱。                                                                                                    |
| QD75  | /LD75 型定位模組     | QD75 型定位模組、LD75 型定位模組的總稱。                                                                                                    |
| 串列    | 通信模組            | QJ71C24、QJ71C24-R2、QJ71C24N、QJ71C24N-R2、QJ71C24N-R4、LJ71C24、LJ71C24-R2 的總稱。                                                                           |
| 數據    | 機介面模組           | QJ71CMO、QJ71CMON 的總稱。                                                                                                    |
| Q 系   | 列 C24N          | QJ71C24N、QJ71C24N-R2、QJ71C24N-R4 的總稱。                                                                                                    |
| L系    | 列 C24           | LJ71C24、LJ71C24-R2的總稱。                                                                                                    |
| 公共    | 指令              | 順控程式指令、基本指令、應用指令、資料鏈接指令、多 CPU 專用指令、多 CPU 高速通信專用指令的<br>總稱。                                                                                             |
| 特殊    | 指令              | 模組專用指令、PID 控制指令、套接字 (socket) 通信功能指令、內置 I/0 功能指令、資料記錄功能<br>指令的總稱。                                                                                      |

備忘錄

| <br> |
|------|
|      |
|      |
|      |
|      |
|      |
|      |
|      |
|      |
|      |
|      |
|      |
|      |
|      |
|      |
|      |
|      |
|      |
|      |
|      |
|      |
|      |
|      |
|      |
|      |
|      |
|      |
|      |
|      |
|      |
|      |
|      |
|      |
|      |
|      |
|      |
|      |
|      |
|      |
|      |
|      |
|      |
|      |
|      |

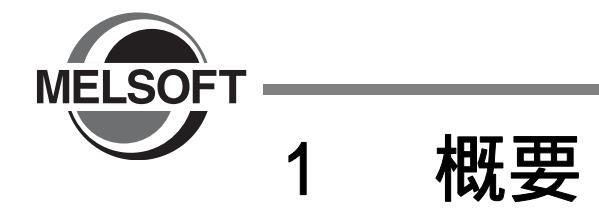

在本手冊中,對智慧功能模組的參數設置及資料寫入/讀取、監視等的操作方法有關內容進行說明。 關於 GX Works2 的總體特點及功能,請參閱下述手冊。 ♡☞ GX Works2 Version1 操作手冊(公共篇)

| 1.1 | 概要..........................   | 1-2 |
|-----|--------------------------------|-----|
| 1.2 | 智慧功能模組操作的特點..................  | 1-2 |
| 1.3 | 關於智慧功能模組資料                     | 1-5 |
| 1.4 | 功能列表.......................... | 1-9 |

1

# 1.1 概要

本手冊介紹 GX Works2 的智慧功能模組操作有關內容。

通過 GX Works2 的智慧功能模組操作,可以在無需理會輸入輸出信號及緩衝記憶體的狀況下方便地對類比模組 等的智慧功能模組參數(初始設置/自動刷新)及串列通信模組的系統設置、定位模組的定位資料及參數等進 行設置/監視/測試。

關於智慧功能模組的詳細設置等,請參閱所使用的模組的用戶手冊。

# 1.2 智慧功能模組操作的特點

#### 智慧功能模組的添加

通過將所使用的智慧功能模組添加到工程中,可以對智慧功能模組參數(初始設置/自動刷新)等進行 設置/監視/測試。

此外,添加的智慧功能模組的1/0分配資訊將被反映到可程式控制器參數的1/0分配中。

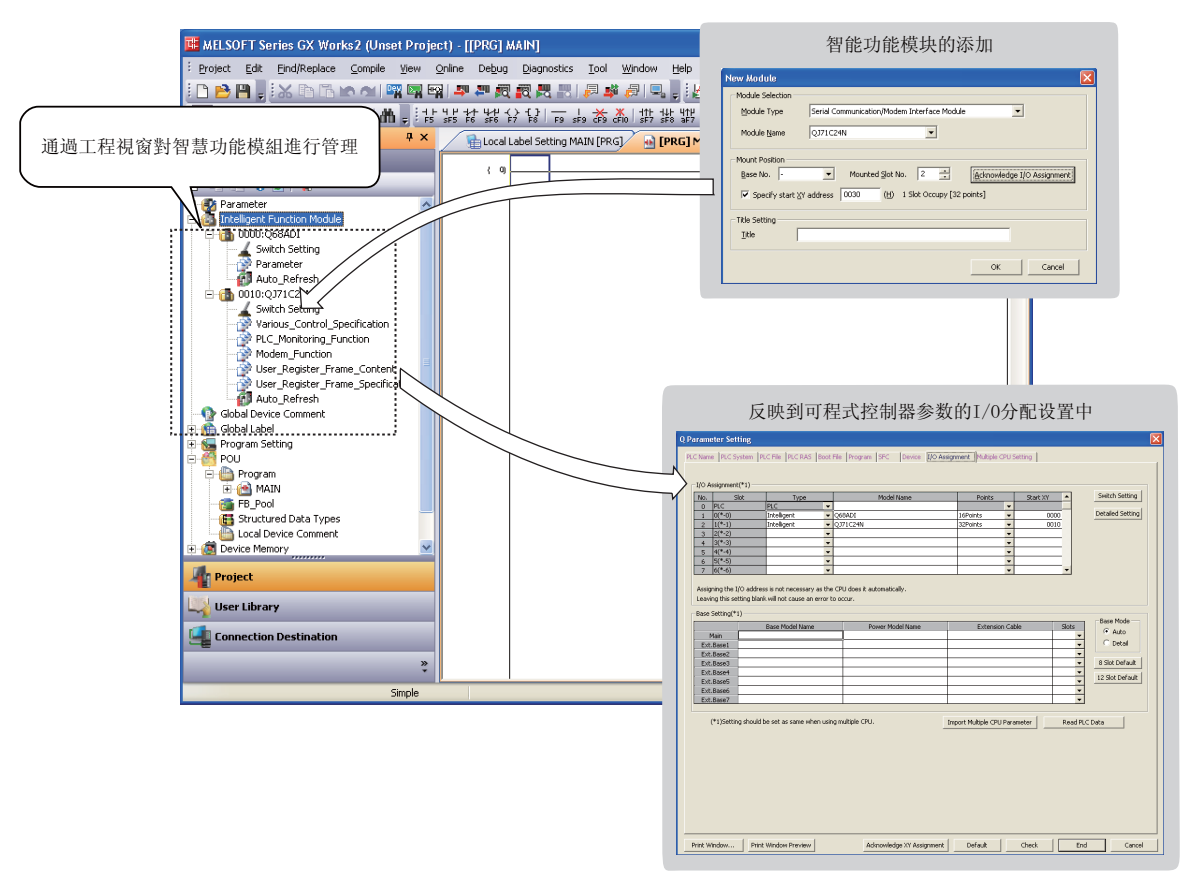

2

Æ

智慧功能模組的通J 操作

3

各智慧功能模組的操作

4

#### 智慧功能模組的資料設置

智慧功能模組參數(初始設置/自動刷新)

通過工程視窗打開各智慧功能模組的資料並進行設置。

此外,在智慧功能模組參數列表中,可以對初始設置及自動刷新的設置個數進行確認,對有效/無 效進行切換。

根據初始設置及使用自動刷新的 CPU 模組,設置個數所有不同。

關於 CPU 模組的設置個數的詳細內容請參閱 2.1.7 項。

<智慧功能模組的資料設置畫面> ▲ 編編編 単型機構系計 単単創業, 医医外 清押 检验, > ● 曲, e a . x a 1 💯 🕾 🐨 🏠 1 🔒 🛙 -Initial Value 0. Increase Present Value by Forward Pulse Output Setting Range 0. Increase Present Value by Forward Pulse Output T. Increase Present Value by Reverse Pulse Output Please check if upper limit switch and lower limit switch operate correctly by JOG operation when rotation direction retring is changed from "0" to "1". Please check wing when there is a p

| ntelligent Func                               | tion Module Parameter Sel                                  | tting Status                          |                         |
|-----------------------------------------------|------------------------------------------------------------|---------------------------------------|-------------------------|
| XY Address                                    | Module Name                                                | Initialization(Count)                 | Auto Refresh(Couni      |
| 0000                                          | QJ71C24N                                                   | • • • • • • • • • • • • • • • • • • • | Setting Exist(4)        |
| 0020                                          | Q64AD                                                      | <ul> <li>Setting Exist(2)</li> </ul>  | No Setting              |
| 0030                                          | QD75M4                                                     | -                                     | Setting Exist(12)       |
| Explanation<br>Confirm sett<br>intelligent fu | ng status of the intelligent<br>notion module parameter il | function module, and sw<br>necessary. | tch valid/invalid(*) of |
| Intelligent Fu                                | nction Module Parameter S                                  | ietting Count Total                   |                         |
|                                               |                                                            |                                       |                         |

#### 智慧功能模組的開關設置

可以無需理會位的排列等方便地對智慧功能模組進行開關設置。 智慧功能模組資料的開關設置與可程式控制器參數的開關設置聯動。

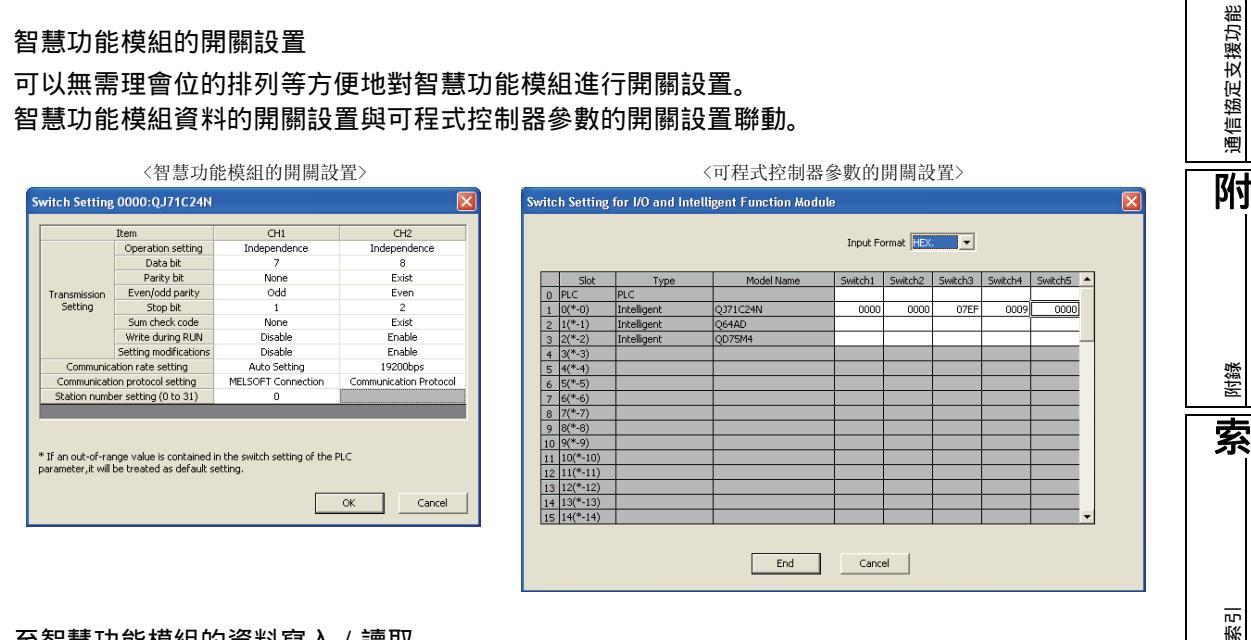

#### 至智慧功能模組的資料寫入 / 讀取

通過可程式控制器寫入 / 可程式控制器讀取,進行智慧功能模組參數的寫入 / 讀取以及緩衝記憶體 及 Flash ROM 的寫入 / 讀取。

### 智慧功能模組的監視 / 測試

在智慧功能模組監視視窗中,可以對各個模組的輸入輸出信號以及緩衝記憶體進行監視。 此外,通過在智慧功能模組監視視窗上對當前值進行更改,可以對輸入輸出信號及緩衝記憶體進行測 試。

| ntelligent Function Module Monitor 1(0000:QJ71            | E24N)         |        |           | 2        |
|-----------------------------------------------------------|---------------|--------|-----------|----------|
| Item                                                      | Current Value | Device | Data Type | <u>^</u> |
| Flash ROM system setting write completion                 | OFF           | ×19    | Bit       |          |
| System setting default completion                         | OFF           | X1C    | Bit       |          |
| QJ71C24 ready                                             | ON            | X1E    | Bit       |          |
| Watchdog timer error                                      | OFF           | ×1F    | Bit       |          |
| <ul> <li>Output Signal(Y):</li> </ul>                     |               |        |           |          |
| CH1                                                       |               |        |           |          |
| CH1 Transmission request                                  | OFF           | YO     | Bit       |          |
| CH1 Reception data read completion                        | OFF           | Y1     | Bit       |          |
| CH1 Mode switching request                                | OFF           | Y2     | Bit       |          |
| CH1 ERR. clear request                                    | OFF           | YOE    | Bit       |          |
| CH2                                                       |               |        |           |          |
| CH2 Transmission request                                  | ON            | ▼ Y7   | Bit       |          |
| CH2 Reception data read completion                        | OFF           | Y8     | Bit       |          |
| CH2 Mode switching request                                | ON            | Y9     | Bit       |          |
| CH2 ERR. clear request                                    | OFF           | YOF    | Bit       |          |
| Modem initialization request                              | OFF           | Y10    | Bit       |          |
| Connection request                                        | OFF           | Y11    | Bit       |          |
| Modem disconnection request                               | OFF           | Y12    | Bit       |          |
| Notification- issued request                              | OFF           | Y14    | Bit       |          |
| Flash ROM system read request                             | OFF           | Y17    | Bit       |          |
| Flash ROM system write request                            | OFF           | Y18    | Bit       |          |
| Flash ROM system setting write request                    | OFF           | Y19    | Bit       |          |
| System setting default request                            | OFF           | Y1C    | Bit       |          |
| <ul> <li>Buffer Memory Monitor</li> </ul>                 |               |        |           |          |
| <ul> <li>For LED and Communication Error Clear</li> </ul> |               |        |           |          |
| CH1                                                       |               |        |           | v        |

#### 智慧功能模組用的工具

通過智慧功能模組用工具,可以進行類比模組及溫度輸入模組的偏置.增益設置、串列通信模組的線路 跟蹤等。

關於智慧功能模組用工具的詳細內容請參閱第3章。

| <類比模組的偏置・増益設置>                                                                                                    | <串列通信模組的線路跟蹤>                                                                                                    |
|----------------------------------------------------------------------------------------------------|----------------------------------------------------------------------------------------------------|
| Offset/Gain Setting                                                                                                    | Circuit Trace                                                                                                    |
| Set offsel/gan settings. Target Model 0000:qe8DaIN Error Code Detail Deploy Error Cites                                                                                                    | Operation flow           Target Module Type         Channel Selection           00000/07/1C24N         CH1         Option → Start Irace         → Trace stopped         → Stop Trace           Module Selection         Module Selection                                                                                       |
| Channel Igo. CH:  Channel Igo. CH:  Channel Igo. | Trace Result         Currently Diptayed Data         Module Type       00000/07/C24Ni(CH1)         Measurement Time:       28944 million         Extracted Data       12/10/2009 e11515 PM         Dipplaying the latert trace result       End Packat Data                                                                    |
| Channel No. Offset Status Gain Status                                                                                                    | Send Packet 40 30 30 31 30 30 30 30 30 30 30 30 30 30 30 40 50 50 50 50 50 50 50 50 50 50 50 50 50                                                                                                    |
| OC         Occurrent           CH            CH                                                                                                    | Receive Packet     02     31     32       K5 signal     DTt signal     Image: Signal     Image: Signal       DK signal     Image: Signal     Image: Signal     Image: Signal       C5 signal     Image: Signal     Image: Signal     Image: Signal       Reception error     Image: Signal     Image: Signal     Image: Signal |
| Please select a target channel for the offset(pain setting,<br>Check "Offset setting" or "Gain setting" and input an adjustment value.<br>Close                                                                                                    | Dem Trace File     Dem Trace File     Dem Trace File     Doos                                                                                                    |

2

#### 關於智慧功能模組資料 1.3

以下介紹 GX Works2 中可設置的各智慧功能模組的資料有關內容。 關於各項目的詳細內容請參閱所使用的模組的用戶手冊。

此外,如果對智慧功能模組的資料進行設置,智慧功能模組參數將被創建。該智慧功能模組參數中,包 含有參數等的初始設置及自動刷新資料。

|      | 智慧功能模組的資料及作爲初始設置或自動刷新登錄到智慧功能模組參數中的資料如下所示。 此外,對於自動刷新,進行將緩衝記憶體中存儲的出錯資訊及狀態資訊自動存儲到可程式控制器 CPU 的<br>指定軟元件中的設置。   |                  |                                           |                    |       | 能模組的通用    |
|------|----------------------------------------------------------------------------------------------------|------------------|-------------------------------------------|--------------------|-------|-----------|
|      | QCPU(Q 模式)                                                                                                 | )                |                                           | <b>生日 高市</b> 下十 会社 | 计算行参数 | 智慧功<br>操作 |
| 模組類型 | 模組型號                                                                                                    | 資料               | 内容                                        | 自急功能               | 白動刷新  | 2         |
|      | 06440                                                                                                    | 盟國設置             | 對智慧功能模組閱闢進行設置                             | 57410              |       | J<br>L    |
|      | Q68ADV                                                                                                    | 參數               | 對自愿功能快起時間進行設置。<br>對基本設置、報警輸出功能設置等進行設置。    |                    | -     | 功操作       |
|      | Q68AD I<br>Q64AD-GH<br>Q62AD-DGH<br>Q68AD-G<br>Q66AD-DG                                                    | 自動刷新             | 對自動刷新的軟元件進行設置。                            | -                  |       | 各智慧功能模組的  |
|      | Q62DAN                                                                                                    | 開關設置             | 對智慧功能模組開關進行設置。                            | -                  | -     |           |
|      | Q64DAN<br>Q68DAVN<br>Q68DA I N<br>Q62DA<br>Q64DA<br>Q68DAV<br>Q68DAV<br>Q68DA I<br>Q62DA - FG<br>Q66DA - G | 參數               | 對基本設置、報警輸出功能設置等進行設置。                      |                    | -     | 4         |
| 類比   |                                                                                                    | 自動刷新             | 對自動刷新的軟元件進行設置。                            | -                  |       | 通信協定支援功能  |
|      |                                                                                                    | 開關設置             | 對智慧功能模組開關進行設置。                            | -                  | -     | 阳         |
|      | Q64AD2DA                                                                                                   | 參數<br>(A/D 轉換部分) | 對基本設置、標度功能、移位元功能、輸入信號異常檢測<br>功能、記錄功能進行設置。 |                    | -     |           |
|      |                                                                                                    | 參數<br>(D/A 轉換部分) | 對基本設置、標度功能、移位功能進行設置。                      |                    | -     |           |
|      |                                                                                                    | 自動刷新             | 對自動刷新的軟元件進行設置。                            | -                  |       | 錄         |
|      | 0611.0                                                                                                    | 參數               | 對基本設置、報警輸出功能設置等進行設置。                      |                    | -     | 附引        |
|      | QUIED                                                                                                    | 自動刷新             | 對自動刷新的軟元件進行設置。                            | -                  |       | 索         |
|      | Q64RD                                                                                                    | 開關設置             | 對智慧功能模組開關進行設置。                            | -                  | -     | Ì         |
|      | Q64RD-G<br>064TD                                                                                           | 參數               | 對基本設置、報警輸出功能、標度功能等進行設置。                   |                    | -     |           |
| 溫度輸入 | Q64TDV-GH<br>Q68TD-G-H02<br>Q68TD-G-H01<br>Q68RD3-G                                                        | 自動刷新             | 對自動刷新的軟元件進行設置。                            | -                  |       | 索引        |

| (昔 4日 米五 开) | 描如刑马                   | 资料             | 中容                                         | 智慧功能 | 模組參數 |
|-------------|------------------------|----------------|--------------------------------------------|------|------|
| 候組織堂        | 快艇空航                   | 具科             | N <del>A</del>                             | 初始設置 | 自動刷新 |
|             | Q64TCTT                | 開關設置           | 對智慧功能模組開關進行設置。                             | -    | -    |
| 溫度調節        | Q64TCRT<br>Q64TCTTBW   | 參數             | 對基本設置、控制基本參數、控制詳細參數、報警功能設<br>置、CT 設置等進行設置。 |      | -    |
|             | Q64TCRTBW              | 自動刷新           | 對自動刷新的軟元件進行設置。                             | -    |      |
|             |                        | 開關設置           | 對智慧功能模組開關進行設置。                             | -    | -    |
|             |                        | 參數(基本)         | 對基本設置、控制基本參數、控制詳細參數、報警功能設<br>置、標度設置進行設置。   |      | -    |
|             | QOZELC                 | 參數<br>(程式控制功能) | 對程式控制功能進行設置。                               |      | -    |
|             |                        | 自動刷新           | 對自動刷新的軟元件進行設置。                             | -    |      |
|             | QD62<br>QD62E<br>QD62D | 開關設置           | 對智慧功能模組開關進行設置。                             | -    | -    |
|             |                        | 參數             | 對基本設置、計數器功能進行設置。                           |      | -    |
|             |                        | 自動刷新           | 對自動刷新的軟元件進行設置。                             | -    |      |
|             | QD63P6                 | 開關設置           | 對智慧功能模組開關進行設置。                             | -    | -    |
|             |                        | 參數             | 對基本設置、周期脈衝計數器功能進行設置。                       |      | -    |
|             |                        | 自動刷新           | 對自動刷新的軟元件進行設置。                             | -    |      |
|             | QD64D2                 | 開關設置           | 對智慧功能模組開關進行設置。                             | -    | -    |
| 計數器         |                        | 參數             | 對基本設置、一致輸出功能、連續比較功能進行設置。                   |      | -    |
|             |                        | 自動刷新           | 對自動刷新的軟元件進行設置。                             | -    |      |
|             |                        | 開關設置           | 對智慧功能模組開關進行設置。                             | -    | -    |
|             | QD60P8-G               | 參數             | 對基本設置、報警輸出功能進行設置。                          |      | -    |
|             |                        | 自動刷新           | 對自動刷新的軟元件進行設置。                             | -    |      |
|             |                        | 開關設置           | 對智慧功能模組開關進行設置。                             | -    | -    |
|             | QD65PD2                | 參數             | 對基本設置進行設置。                                 |      | -    |
|             |                        | 自動刷新           | 對自動刷新的軟元件進行設置。                             | -    |      |

|          |                                   | 2407 W 1           | + m                                                     | 智慧功能 | 模組參數 | 1             |
|----------|-----------------------------------|--------------------|---------------------------------------------------------|------|------|---------------|
| 侯組幾型     | 候組型號                              | 買科                 | 内容                                                      | 初始設置 | 自動刷新 |               |
|          |                                   | 參數                 | 對基本參數 1、基本參數 2、詳細參數 1、詳細參數 2、原<br>點回歸基本參數、原點回歸詳細參數進行設置。 | -    | -    |               |
|          | QD75P1<br>QD75P2                  | 定位資料 n 軸           | 以軸爲單位元對模式、控制方式、加減速時間、位址等的<br>定位資料進行設置。(n= 各軸數 )         | -    | -    | EX.           |
|          | QD75P4                            | 塊啓動資料 n 軸          | 對定位資料的執行順序及執行條件進行設置。<br>(n= 各軸數 )                       | -    | -    | <u>単</u><br>2 |
|          |                                   | 自動刷新               | 對自動刷新的軟元件進行設置。                                          | -    |      |               |
|          |                                   | 參數                 | 對基本參數 1、基本參數 2、詳細參數 1、詳細參數 2、原<br>點回歸基本參數、原點回歸詳細參數進行設置。 | -    | -    | 目的通用          |
|          | QD75D1<br>QD75D2                  | 定位資料 n 軸           | 以軸爲單位元對模式、控制方式、加減速時間、位址等的<br>定位資料進行設置。(n= 各軸數 )         | -    | -    | 功能模組          |
|          | QD75D4                            | 塊啓動資料 n 軸          | 對定位資料的執行順序及執行條件進行設置。<br>(n= 各軸數)                        | -    | -    | 智慧<br>1<br>千  |
|          |                                   | 自動刷新               | 對自動刷新的軟元件進行設置。                                          | -    |      | 3             |
|          |                                   | 參數                 | 對基本參數 1、基本參數 2、詳細參數 1、詳細參數 2、原<br>點回歸基本參數、原點回歸詳細參數進行設置。 | -    | -    | 的操作           |
| QD75 型定位 | QD75M1                            | 伺服參數               | 對伺服基本參數、伺服調節參數、伺服擴展參數、伺服擴<br>展參數 2 進行設置。                | -    | -    | 能模組           |
|          | QD75M2<br>QD75M4                  | 定位資料n軸             | 以軸爲單位模式,控制方式,加減速時間,地址等の定位<br>資料進行設置。(n= 各軸數)            | -    | -    | 智慧功           |
|          |                                   | 塊啓動資料 n 軸          | 對定位資料的執行順序及執行條件進行設置。<br>(n= 各軸數 )                       | -    | -    | 4<br>4        |
|          |                                   | 自動刷新               | 對自動刷新的軟元件進行設置。                                          | -    |      |               |
|          | QD75MH1<br>QD75MH2<br>QD75MH4     | 參數                 | 對基本參數 1、基本參數 2、詳細參數 1、詳細參數 2、原<br>點回歸基本參數、原點回歸詳細參數進行設置。 | -    | -    | 援功能           |
|          |                                   | 伺服參數               | 基本設置參數、增益·濾波器設置參數、擴展設置參數、<br>輸入輸出設置參數、擴展限制、特殊設置進行設置。    | -    | -    | 協定支           |
|          |                                   | 定位資料 n 軸           | 以軸爲單位元對模式、控制方式、加減速時間、位址等的<br>定位資料進行設置。(n= 各軸數 )         | -    | -    | 9             |
|          |                                   | 塊啓動資料 n 軸          | 對定位資料的執行順序及執行條件進行設置。<br>(n= 各軸數)                        | -    | -    | পিয           |
|          |                                   | 自動刷新               | 對自動刷新的軟元件進行設置。                                          | -    |      |               |
|          |                                   | 開關設置               | 對智慧功能模組進行開關設置。                                          | -    | -    |               |
|          | QD70P8                            | 參數                 | 對基本參數、原點回歸參數進行設置。                                       |      | -    | 附錄            |
| QD70 型定位 | QD70D4<br>QD70D8                  | 定位資料 n 軸           | 以軸爲單位元對運行模式、控制方式、加減速時間等的定<br>位資料進行設置。(n= 各軸數 )          |      | -    | 索             |
|          | QD72P3C3                          | 自動刷新               | 對自動刷新的軟元件進行設置。                                          | -    |      |               |
|          |                                   | 開關設置               | 對智慧功能模組進行開關設置。                                          | -    | -    |               |
|          | QJ71C24N                          | 各種控制指定             | 進行傳送控制、MC 協定、無順序協定、雙向協定的系統<br>設置。                       | -    | -    |               |
| 串列通信 /   | QJ71C24N-R2<br>QJ71C24N-R4        | 可程式控制器 CPU<br>監視功能 | 進行用於可程式控制器 CPU 監視功能的系統設置。                               | -    | -    | 索引            |
| 數據機介面    | QJ71024<br>QJ71024-R2<br>QJ71CMON | 數據機功能              | 進行用於使用數據機功能執行資料通信的系統設置。<br>(QJ71C24N-R4 無此功能)           | -    | -    |               |
|          | QJ71CM0                           | 用戶登錄幀內容            | 對用戶登錄幀的內容進行設置。                                          | -    | -    |               |
|          |                                   | 用戶登錄幀指定            | 對發送、接收用的幀編號進行設置。                                        | -    | -    |               |
|          |                                   | 自動刷新               | 對自動刷新的軟元件進行設置。                                          | -    |      |               |

MELSOFT GX Works2

| 「おいた」                                 | 横织刑睦                                                                                         | 23 年1          | 中容             | 智慧功能模組參數 |      |
|---------------------------------------|----------------------------------------------------------------------------------------------|----------------|----------------|----------|------|
| 快起救空                                  | 快起空沉                                                                                         |                | M <del>A</del> | 初始設置     | 自動刷新 |
| AS-i 主站模組<br>FL-net<br>(0PCN-2)<br>介面 | 0 171 4800                                                                                   | 自動刷新<br>(系列通用) | 對自動刷新的軟元件進行設置。 | -        |      |
|                                       | 00718392                                                                                     | 自動刷新<br>(各系列)  | 對自動刷新的軟元件進行設置。 | -        |      |
|                                       | QJ71FL71-F01                                                                                 | 開關設置           | 對智慧功能模組進行開關設置。 | -        | -    |
|                                       | QJ71FL71-T-F01                                                                               | 參數             | 進行基本設置。        |          | -    |
| FL-net<br>(OPCN-2)<br>介面              | QJ71FL71-B5-F01<br>QJ71FL71-B5-F01<br>QJ71FL71-T<br>QJ71FL71-T<br>QJ71FL71-B2<br>QJ71FL71-B5 | 自動刷新           | 對自動刷新的軟元件進行設置。 | -        |      |

LCPU

| 甘草(日本百开川 | 横石田島             | 25 美之              | 中容                                                      | 智慧功能模組參數 |      |
|----------|------------------|--------------------|---------------------------------------------------------|----------|------|
| 快起残空     | 候組空號             | 具科                 | N <del>A</del>                                          | 初始設置     | 自動刷新 |
|          | 1 004 0 4        | 開關設置               | 對智慧功能模組開關進行設置。                                          | -        | -    |
| 類比       | L60AD4           | 參數                 | 對基本設置、報警輸出功能設置等進行設置。                                    |          | -    |
|          | 2000/14          | 自動刷新               | 對自動刷新的軟元件進行設置。                                          | -        |      |
|          | 1 000            | 開關設置               | 對智慧功能模組開關進行設置。                                          | -        | -    |
| 計數器      | LD62<br>1 D62D   | 參數                 | 對基本設置、報警輸出功能設置等進行設置。                                    |          | -    |
|          |                  | 自動刷新               | 對自動刷新的軟元件進行設置。                                          | -        |      |
|          |                  | 參數                 | 對基本參數 1、基本參數 2、詳細參數 1、詳細參數 2、原<br>點回歸基本參數、原點回歸詳細參數進行設置。 | -        | -    |
| LD75 型定位 | LD75P4<br>LD75D4 | 定位資料n軸             | 以軸爲單位元對模式、控制方式、加減速時間、位址等的<br>定位資料進行設置。(n= 各軸數 )         | -        | -    |
|          |                  | 塊啓動資料 n 軸          | 對定位資料的執行順序及執行條件進行設置。<br>(n= 各軸數 )                       | -        | -    |
|          |                  | 自動刷新               | 對自動刷新的軟元件進行設置。                                          | -        |      |
| 節盟運動     | LD77MH4          | 簡單運動模組設置           | 啓動簡單運動模組設置工具。                                           | -        | -    |
| 簡單運動     | LD77MH16         | 自動刷新               | 對自動刷新的軟元件進行設置。                                          | -        |      |
|          |                  | 開關設置               | 對智慧功能模組進行開關設置。                                          | -        | -    |
|          |                  | 各種控制指定             | 進行傳送控制、MC 協定、無順序協定、雙向協定的系統<br>設置。                       | -        | -    |
| 串列通信     | LJ71C24          | 可程式控制器 CPU<br>監視功能 | 進行用於可程式控制器 CPU 監視功能的系統設置。                               | -        | -    |
|          | LJ71C24-R2       | 數據機功能              | 進行用於使用數據機功能執行資料通信的系統設置。                                 | -        | -    |
|          |                  | 用戶登錄幀內容            | 對用戶登錄幀的內容進行設置。                                          | -        | -    |
|          |                  | 用戶登錄幀指定            | 對發送、接收用的幀編號進行設置。                                        | -        | -    |
|          |                  | 自動刷新               | 對自動刷新的軟元件進行設置。                                          | -        |      |

1

2

智慧功能模組的通用 操作

3

各智慧功能模組的操作

4

通信協定支援功能

附

附錄

索

影

# 1.4 功能列表

GX Works2 的智慧功能模組的相關功能列表如下所示。 關於參照目標爲 "(公共)"的功能的詳細內容,請參 閱下述手冊。

[J] GX Works2 Version1 操作手冊(公共篇)

### 1.4.1 智慧功能模組的通用功能列表

以下介紹智慧功能模組的操作中通用的功能有關內容。

|    | 工程(通用功能)   |                          |        |
|----|------------|--------------------------|--------|
| 智慧 | 智慧功能模組     |                          |        |
|    | 新建模組添加     | 添加新的智慧功能模組資料。            | 2.1.1項 |
|    | 模組刪除       | 將智慧功能模組資料刪除。             | 2.1.5項 |
|    | 屬性         | 顯示智慧功能模組資料的屬性。           | 2.1.6項 |
|    | 智慧功能模組參數列表 | 將智慧功能模組參數的設置有無以列表方式進行顯示。 | 2.1.7項 |
| 列印 | 顯示畫面       | 對當前打開的畫面進行列印。            |        |
| 預覽 | 顯示畫面       | 顯示當前打開的畫面的列印預覽。          | (公共)   |
| 印表 | 機設置        | 對印表機設置進行更改。              |        |

|    |              | <b>頁示(通用功能)</b>          | 参照     |
|----|--------------|--------------------------|--------|
| 折疊 | 視窗           |                          | -      |
|    | 智慧功能模組監視     | 粉知慧功能描识取泪泪容的题云/蓬苏准行扣换    | 2 4 笛  |
|    | 智慧功能模組監視1~10 | 到自急功能快超量优优图的顯示/隐藏進行功突。   | 2.4 刡  |
|    | 智慧功能模組導航     | 對智慧功能模組導航視窗的顯示 / 隱藏進行切換。 | 3.5.6項 |

|     | 4         | 王線(通用功能)                     | 参照        |
|-----|-----------|------------------------------|-----------|
| 可程言 | 式控制器讀取    | 從可程式控制器 CPU 中讀取資料。           | ( (1) + ) |
| 可程言 | 式控制器寫入    | 將資料寫入到可程式控制器 CPU 中。          | (公共)      |
| 監視  |           |                              | -         |
|     | 監視開始(全視窗) | 對打開的所有視窗開始監視。                |           |
|     | 監視停止(全視窗) | 對打開的所有視窗停止監視。                | (4)+)     |
|     | 監視開始      | 對當前打開的視窗開始監視。                | (公共)      |
|     | 監視停止      | 對當前打開的視窗停止監視。                |           |
| 查看  |           |                              | -         |
|     | 查看開始      | 對登錄的軟元件 / 標簽、智慧功能模組的當前值開始查看。 | 0.4.55    |
|     | 查看停止      | 對登錄的軟元件 / 標簽、智慧功能模組的當前值停止查看。 | ∠.4 即     |

|    |          | 工具(通用功能)                            | 參照     |
|----|----------|-------------------------------------|--------|
| 智慧 | 功能模組參數檢查 |                                     | -      |
| _  | 自動刷新重復檢查 | 對自動刷新中設置的軟元件是否重復進行檢查 , 並顯示檢查<br>結果。 | 2.1.8項 |

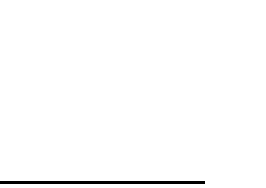

# 1.4.2 類比模組用功能列表

以下介紹類比模組用的功能有關內容。

| â      | <b>旨輯(類比模組)</b>        | 後照     |
|--------|------------------------|--------|
| 通道複製   | 將任意的通道資料引用到其他通道中。      | 2.1.3項 |
| 自動連號分配 | 對自動刷新中選擇的專案進行連續的軟元件分配。 | 2.1.2項 |

|          | 頃示(類比模組)                   | 参照      |
|----------|----------------------------|---------|
| 縱向寬度自動調節 | 對智慧功能模組的資料設置畫面的縱向寬度進行自動調節。 | 0 4 0 西 |
| 橫向寬度自動調節 | 對智慧功能模組的資料設置畫面的橫向寬度進行自動調節。 | 2.1.2 項 |

| 工具(類比模組) |           | 參照           |                    |         |
|----------|-----------|--------------|--------------------|---------|
| 智慧       | 智慧功能模組用工具 |              | -                  |         |
| 類比模組     |           | 比模組          | -                  | -       |
|          |           | 偏置·增益設置      | 對類比模組的偏置.增益進行設置。   | 3.1.1 項 |
|          |           | Q61LD的靜載校正設置 | 對 Q61LD 的靜載校正進行設置。 | 3.1.2項  |
|          |           | Q61LD的默認設置   | 進行 Q61LD 的默認設置。    | 3.1.3 項 |
| 資料的初始化   |           | 刀始化          | 對指定通道的設置資料進行初始化。   | 2.1.4 項 |

### 1.4.3 溫度輸入模組用功能列表

以下介紹溫度輸入模組用的功能有關內容。

| 編輯(溫度輸入模組) |                        | 參照     |
|------------|------------------------|--------|
| 通道複製       | 將任意的通道資料引用到其他通道中。      | 2.1.3項 |
| 自動連號分配     | 對自動刷新中選擇的專案進行連續的軟元件分配。 | 2.1.2項 |

| 顧え       | 示(溫度輸入模組)                  | 参照      |
|----------|----------------------------|---------|
| 縱向寬度自動調節 | 對智慧功能模組的資料設置畫面的縱向寬度進行自動調節。 | 040西    |
| 橫向寬度自動調節 | 對智慧功能模組的資料設置畫面的橫向寬度進行自動調節。 | 2.1.2 項 |

| 工具(溫度輸入模組) |                    | 参照      |
|------------|--------------------|---------|
| 智慧功能模組用工具  |                    | -       |
| 溫度輸入模組     | -                  | -       |
| 偏置·增益設置    | 對溫度輸入模組的偏置.增益進行設置。 | 3.2.1 項 |
| 資料的初始化     | 對指定通道的設置資料進行初始化。   | 2.1.4項  |

# 1.4.4 溫度調節模組用功能列表

以下介紹溫度調節模組用的功能有關內容。

| 編輯(溫度調節模組) |                        | 參照     |
|------------|------------------------|--------|
| 通道複製       | 將任意的通道資料引用到其他通道中。      | 2.1.3項 |
| 自動連號分配     | 對自動刷新中選擇的專案進行連續的軟元件分配。 | 2.1.2項 |

| 顯示(溫度調節模組) |                            | 參照      |
|------------|----------------------------|---------|
| 縱向寬度自動調節   | 對智慧功能模組的資料設置畫面的縱向寬度進行自動調節。 | 0 4 0 西 |
| 橫向寬度自動調節   | 對智慧功能模組的資料設置畫面的橫向寬度進行自動調節。 | 2.1.2 頃 |

| 工具(溫度調節模組) |                     | 参照      |
|------------|---------------------|---------|
| 智慧功能模組用工具  |                     | -       |
| 溫度調節模組     | -                   | -       |
| 偏置·增益設置    | 對溫度調節模組的自動調節功能進行設置。 | 3.3.1 項 |
| 資料的初始化     | 對指定通道的設置資料進行初始化。    | 2.1.4 項 |

# 1.4.5 計數模組用功能列表

以下介紹計數模組用的功能有關內容。

| 編輯(計數模組) |                        | 參照     |
|----------|------------------------|--------|
| 通道複製     | 將任意的通道資料引用到其他通道中。      | 2.1.3項 |
| 自動連號分配   | 對自動刷新中選擇的專案進行連續的軟元件分配。 | 2.1.2項 |

|          | 頃示(計數模組)                   | 參照      |
|----------|----------------------------|---------|
| 縱向寬度自動調節 | 對智慧功能模組的資料設置畫面的縱向寬度進行自動調節。 | 040西    |
| 橫向寬度自動調節 | 對智慧功能模組的資料設置畫面的橫向寬度進行自動調節。 | 2.1.2 頃 |

|           | 2    | L具(計數模組)         | 参照      |
|-----------|------|------------------|---------|
| 智慧功能模組用工具 |      |                  | -       |
|           | 計數模組 | -                | -       |
|           | 預置   | 執行計數模組的預置功能。     | 3.4.1 項 |
| 資料的初始化    |      | 對指定通道的設置資料進行初始化。 | 2.1.4 項 |

附錄

索

索引

1

# 1.4.6 QD75/LD75 型定位模組用功能列表

#### 以下介紹 QD75/LD75 型定位模組用功能有關內容。

| 參數編輯    | (QD75/LD75 型定位模組)   | 參照      |
|---------|---------------------|---------|
| 最大值設置   | 對參數的任意專案的最大值進行設置。   |         |
| 最小值設置   | 對參數的任意專案的最小值進行設置。   | 2561百   |
| 預設值設置   | 對參數的任意專案的預設值進行設置。   | 3.5.0 項 |
| 電子齒輪的計算 | 通過參數畫面中設置的資料計算電子齒輪。 |         |
| 軸複製     | 將任意軸的資料引用到其他軸中。     | 2.1.3項  |

| 伺服參數編輯 (QD75/LD75 型定位模組) |                     | 参照     |
|--------------------------|---------------------|--------|
| 最大值設置                    | 對伺服參數的任意專案的最大值進行設置。 |        |
| 最小值設置                    | 對伺服參數的任意專案的最小值進行設置。 | 3.5.6項 |
| 預設值設置                    | 對伺服參數的任意專案的預設值進行設置。 |        |
| 軸複製                      | 將任意軸的資料引用到其他軸中。     | 2.1.3項 |

| 定位資料編輯 (QD75/LD75 型定位模組) |                 | 後照      |
|--------------------------|-----------------|---------|
| 全選                       | 將所有專案置爲選中狀態。    |         |
| 跳轉                       | 跳轉至指定的定位資料 No.。 |         |
| 行的初始化                    | 對遊標位置的行進行初始化。   |         |
| 列的初始化                    | 對遊標位置的列進行初始化。   | 256西    |
| 行插入                      | 在遊標位置的上方插入行。    | 3.5.6 垻 |
| 行刪除                      | 將遊標位置的行刪除。      |         |
| 定位資料複製                   | 對遊標位置的行進行複製。    |         |
| 定位資料粘貼                   | 粘貼到遊標位置的行。      |         |
| 軸複製                      | 將任意軸的資料引用到其他軸中。 | 2.1.3項  |
| M 代碼注釋編輯                 | 對 M 代碼注釋進行編輯。   |         |
| 條件資料編輯                   | 對條件資料進行編輯。      | 3.5.0 頃 |

| 塊啓動資料編 | 1輯 (QD75/LD75 型定位模組)   | 参照      |
|--------|------------------------|---------|
| 全選     | 將所有專案置爲選中狀態。           | 3.5.6 項 |
| 跳轉     | 跳轉至指定的定位資料 No.。        |         |
| 行的初始化  | 對遊標位置的行進行初始化。          |         |
| 列的初始化  | 對遊標位置的列進行初始化。          |         |
| 行插入    | 在遊標位置的上方插入行。           |         |
| 行刪除    | 將遊標位置的行刪除。             |         |
| 軸複製    | 將任意軸的資料引用到其他軸中。        | 2.1.3項  |
| 塊啓動複製  | 將任意的塊啓動資料引用到其他的塊啓動資料中。 | 256西    |
| 條件資料編輯 | 對條件資料進行編輯。             | 3.3.0 項 |

| 自動刷新編輯 (QD75/LD75 型定位模組) |                        | 參照     |
|--------------------------|------------------------|--------|
| 自動連號分配                   | 對自動刷新中選擇的專案進行連續的軟元件分配。 | 2.1.2項 |

| 顯示 (QD75/LD75 型定位模組) |                            | 参照      |
|----------------------|----------------------------|---------|
| 縱向寬度自動調節             | 對智慧功能模組的資料設置畫面的縱向寬度進行自動調節。 | 040西    |
| 橫向寬度自動調節             | 對智慧功能模組的資料設置畫面的橫向寬度進行自動調節。 | 2.1.2 項 |

| 工具 (QD75/LD75 型定位模組) |    | 参照                |                                                          |         |
|----------------------|----|-------------------|----------------------------------------------------------|---------|
| 智慧                   | 功能 | <b>E模組用工具</b>     |                                                          | -       |
|                      | Q  | )75/LD75 型定位模組    | -                                                        | -       |
|                      |    | 定位監視              | 執行定位監視。                                                  | 3.5.1項  |
|                      |    | 定位測試              | 執行定位測試。                                                  | 3.5.2項  |
|                      |    | 波形跟蹤              | 執行波形跟蹤。                                                  | 3.5.3項  |
|                      |    | 軌迹跟蹤              | 執行軌迹跟蹤。                                                  | 3.5.4 項 |
| 資料                   | 的褚 | 刀始化               | 對指定軸的設置資料進行初始化。                                          | 2.1.4 項 |
| 參數                   | 的补 | 刀始化 / 快閃 ROM 寫入請求 | 發出將 QD75/LD75 型定位模組的緩衝記憶體的資料寫入到快<br>閃 ROM 中的指令。          | 3.5.5項  |
| 離線                   | 類と | Ł                 | 將設置的定位資料的波形及軌迹以離線方式進行類比。                                 |         |
| 指令速度的自動計算            |    | 度的自動計算            | 對從開始位置至目標位置的定位所需時間進行設置後,對定<br>速部分的速度進行自動計算。              | 3.5.6項  |
| 輔助圓弧的自動計算            |    | 瓜的自動計算            | 在 2 個連續的直線插補控制中,對將棱角位置置爲平滑的圓<br>弧(曲線)的圓弧插補控制的定位資料進行自動計算。 |         |

# 1.4.7 QD70 型定位模組用功能列表

以下介紹 QD70 型定位模組用功能的有關內容。

| 編輯     | (QD70 型定位模組)           | 参照     |
|--------|------------------------|--------|
| 行的初始化  | 對遊標位置的行進行初始化。          | 3.5.6項 |
| 列的初始化  | 對遊標位置的列進行初始化。          |        |
| 軸複製    | 將任意軸的資料引用到其他軸中。        | 2.1.3項 |
| 自動連號分配 | 對自動刷新中選擇的專案進行連續的軟元件分配。 | 2.1.2項 |

| 顯示 (QD70 型定位模組) |                            | 参照      |
|-----------------|----------------------------|---------|
| 縱向寬度自動調節        | 對智慧功能模組的資料設置畫面的縱向寬度進行自動調節。 | 0 1 0 西 |
| 橫向寬度自動調節        | 對智慧功能模組的資料設置畫面的橫向寬度進行自動調節。 | 2.1.2 項 |

| IĮ     | (QD70 型定位模組)    | 参照      |
|--------|-----------------|---------|
| 資料的初始化 | 對指定軸的設置資料進行初始化。 | 2.1.4 項 |

|   | 欖爂              |
|---|-----------------|
|   | 2               |
|   | 智慧功能模組的通用<br>操作 |
|   | 3               |
|   | 各智慧功能模組的操作      |
|   | 4               |
| _ | 通信協定支援功能        |
|   | 阶               |
|   | 等的              |
|   | 索               |
|   |                 |
|   | 索引              |

# 1.4.8 簡單運動模組用功能列表

以下介紹簡單運動模組用功能的有關內容。

| 編輯(簡單運動模組) |                        | 參照     |
|------------|------------------------|--------|
| 自動連號分配     | 對自動刷新中選擇的專案進行連續的軟元件分配。 | 2.1.2項 |

| 顯示(簡單運動模組) |                        | 參照      |
|------------|------------------------|---------|
| 縱向寬度自動調節   | 對自動刷新的設置畫面的縱向寬度進行自動調節。 | 040西    |
| 橫向寬度自動調節   | 對自動刷新的設置畫面的橫向寬度進行自動調節。 | 2.1.2 項 |

| 工具(簡單運動模組) |                   | 参照     |
|------------|-------------------|--------|
| 資料的初始化     | 對指定軸的自動刷新資料進行初始化。 | 2.1.4項 |

### 1.4.9 串列通信模組用功能列表

以下介紹串列通信模組用功能的有關內容。

| 編輯(串列通信/數據機介面模組)      |                        |        |  |  |  |
|-----------------------|------------------------|--------|--|--|--|
| 通道複製將任意的通道資料引用到其他通道中。 |                        |        |  |  |  |
| 自動連號分配                | 對自動刷新中選擇的專案進行連續的軟元件分配。 | 2.1.2項 |  |  |  |

| 顯示(串列通信/數據機介面模組) |                                                |                |  |  |  |
|------------------|------------------------------------------------|----------------|--|--|--|
| 字串 /16 進制顯示切換    | 在 <u>用戶登錄幀內容設置畫面</u> 中,對字串顯示與 16 進制顯示進<br>行切換。 | 0 4 0 <b>T</b> |  |  |  |
| 縱向寬度自動調節         | 對智慧功能模組的資料設置畫面的縱向寬度進行自動調節。                     | 2.1.2 項        |  |  |  |
| 橫向寬度自動調節         | 對智慧功能模組的資料設置畫面的橫向寬度進行自動調節。                     |                |  |  |  |

| 工具(串列通信/數據機介面模組) |              |  |                                                |         |  |  |
|------------------|--------------|--|------------------------------------------------|---------|--|--|
| 智慧               | 智慧功能模組用工具    |  |                                                |         |  |  |
| 串列通信模組           |              |  | -                                              | -       |  |  |
|                  | 線路跟蹤 執行線路跟蹤。 |  | 3.7.2項                                         |         |  |  |
|                  | 通信協定支援功能     |  | 啓動通信協定支援功能。                                    | 4章      |  |  |
| 資料的初始化           |              |  | 對指定通道的設置資料進行初始化。                               | 2.1.4 項 |  |  |
| 快閃 ROM 操作        |              |  | 執行至串列通信模組的快閃 ROM 的寫入允許 / 禁止、模組初始化、快閃 ROM 寫入請求。 | 3.7.4 項 |  |  |

### 1.4.10 AS-i 主站模組用功能列表

#### 以下介紹 AS-i 主站模組用功能的有關內容。

| 編輯 (AS-i 主站模組 ) |                        |        |  |  |  |
|-----------------|------------------------|--------|--|--|--|
| 自動連號分配          | 對自動刷新中選擇的專案進行連續的軟元件分配。 | 2.1.2項 |  |  |  |

| 顯示 (AS-i 主站模組) |                            |         |  |  |  |
|----------------|----------------------------|---------|--|--|--|
| 縱向寬度自動調節       | 對智慧功能模組的資料設置畫面的縱向寬度進行自動調節。 | 0 4 0 伍 |  |  |  |
| 橫向寬度自動調節       | 對智慧功能模組的資料設置畫面的橫向寬度進行自動調節。 | 2.1.2 項 |  |  |  |

| I      | ≹ (AS-i 主站模組)    | 参照      |
|--------|------------------|---------|
| 資料的初始化 | 對指定通道的設置資料進行初始化。 | 2.1.4 項 |

### 1.4.11 FL-net (OPCN-2) 介面模組用功能列表

以下介紹 FL-net (OPCN-2) 介面模組用功能的有關內容。

| 編輯 (FL-net (OPCN-2) 介面模組 ) |                        |        |  |  |  |
|----------------------------|------------------------|--------|--|--|--|
| 自動連號分配                     | 對自動刷新中選擇的專案進行連續的軟元件分配。 | 2.1.2項 |  |  |  |

| 顯示 (FL-net (0PCN-2) 介面模組) |                            |         |  |  |  |  |
|---------------------------|----------------------------|---------|--|--|--|--|
| 縱向寬度自動調節                  | 對智慧功能模組的資料設置畫面的縱向寬度進行自動調節。 | 0 4 0 西 |  |  |  |  |
| 橫向寬度自動調節                  | 對智慧功能模組的資料設置畫面的橫向寬度進行自動調節。 | 2.1.2 項 |  |  |  |  |

| 工具 (FL-net (OPCN-2) 介面模組 ) |                  |         |  |
|----------------------------|------------------|---------|--|
| 資料的初始化                     | 對指定通道的設置資料進行初始化。 | 2.1.4 項 |  |

備忘錄

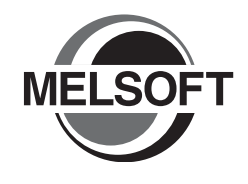

2

# 智慧功能模組的通用操作

本章介紹將智慧功能模組添加到工程中的方法及參數設置等的通用操作有關內容。

| 2.1 | 智慧功能模組的資料操作      |  | - | - |  |  |  |  | . 2-2 |
|-----|------------------|--|---|---|--|--|--|--|-------|
| 2.2 | 智慧功能模組樣本注釋的引用 .  |  |   |   |  |  |  |  | 2-20  |
| 2.3 | 智慧功能模組資料的寫入 / 讀取 |  |   |   |  |  |  |  | 2-20  |
| 2.4 | 智慧功能模組的監視        |  |   |   |  |  |  |  | 2-21  |

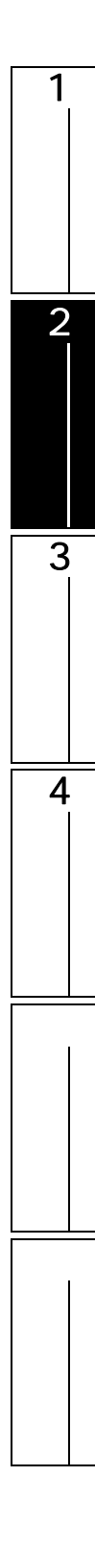

Andula Salarti

Module Type

Module Name

Mount Position

Base No.

Title Setting Title

2 智慧功能模組的通用操作

# 2.1 智慧功能模組的資料操作

以下介紹智慧功能模組的資料設置方法。

通過將智慧功能模組添加到工程中,可以對智慧功能模組的資料(參數及開關設置等)進行設置。

- 佔用點數資訊

### 2.1.1 智慧功能模組資料的添加

-

OK Cancel

將智慧功能模組的資料添加到編輯中的工程中。 添加的智慧功能模組的安裝插槽 No.、起始 XY 地址將被反映到可程式控制器參數的 I/0 分配設置中。

畫面顯示

[Project(工程)] [Intelligent Function Module(智慧功能模組)] [Add New Module(新建模 組添加)]。

<QCPU(Q模式)的情況下>

-

Mounted Slot No.
 Acknowledge I/O Assignment

Serial Communication/Modem Interface Module

Specify start XY address 0000 (H) 1 Slot Occupy [32 points]

QJ71C24N

| Module Selection |                                                                                                    |    |
|------------------|----------------------------------------------------------------------------------------------------|----|
| Module Type      | LD75 Type Positioning Module                                                                                                    |    |
| Module Name      | LD75P4                                                                                                    |    |
| Mount Position   |                                                                                                    |    |
| Ross No          | Maunted Slat No. 0 Advanded at 20 Andrews                                                                                                 |    |
| Base No.         | Mounted Slot No. 0 Acknowledge I/O Assignmen                                                                                              | t」 |
| Base No.         | Mounted [jot No.         0          Acknowledge I/O Assignmen           XY address         0010         (H) (2 Module Occupy [32 points]) | ↓  |
| Base No.         | Mounted Slot No.                                                                                                    | ↓  |

操作步驟

#### 1. 對畫面專案進行設置。

| 專案                                |                                            | 內容                                                                                      |
|-----------------------------------|--------------------------------------------|-----------------------------------------------------------------------------------------|
| Module Selection(模組選擇)            |                                            | -                                                                                       |
|                                   | Module Type( 模組類型 )                        | 選擇新添加智慧功能模組的類型。                                                                         |
| _                                 | Module Name(模組型號)                          | 選擇新添加模組的型號。                                                                             |
| Implementation Position<br>(安裝位置) |                                            | -                                                                                       |
|                                   | Base No.(基板 No.) <sup>*1</sup>             | 指定安裝智慧功能模組的基板 No.。                                                                      |
|                                   | Installation Slot No.<br>(安裝插槽 No.)        | 設置智慧功能模組的插槽 No.。                                                                        |
|                                   | Specify start XY address<br>(起始 XY 地址指定)   | 對智慧功能模組的起始 XY 地址進行設置。                                                                   |
|                                   | Occupied I/O points<br>information(佔用點數資訊) | QCPU(Q 模式)的情況下,對模組型號中選擇的模組的插槽佔用數、佔用點數進行顯<br>示。<br>LCPU 的情況下,對模組型號中選擇的模組的模組佔用數、佔用點數進行顯示。 |
| Title Setting(標題設置)               |                                            | -                                                                                       |
|                                   | Title(標題)                                  | 對標題(索引)進行設置。<br>(最多可設置全形或者半形 32 字元)                                                     |

\*1 : 僅 QCPU(Q 模式)。
2. 點擊 ○× (確定)。
 指定的智慧功能模組的資料將被添加到工程視窗中。

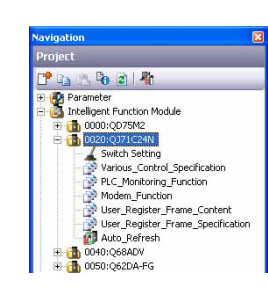

畫面內按鈕

Acknowledge I/O Assignment (I / 0 分配確認)

將顯示 <u>1/0 分配確認畫面。在 1/0 配確認畫面</u>中,可以對當前設置的 1/0 分配進行確認。此外,可 以對新添加智慧功能模組的安裝位置進行設置。 安裝位置的設置方法如下所示。

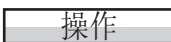

- 1. 對新添加智慧功能模組的安裝位置的行進行 選擇。
- 2.點擊 <u>Setting</u> (設置)。

選擇的安裝位置將被設置到<u>新建模組添加畫</u> <u>面</u>中。

| nformation | n I/O Assignment |            |        |          |   |
|------------|------------------|------------|--------|----------|---|
| Slot       | Туре             | Model Name | Points | Start XY | 1 |
| -          | PLC              |            | -      |          |   |
| )(*-0)     | Intelli.         | QD75M2     | 32     | 0000     |   |
| 1(*-1)     | Intelli.         | QJ71C24N   | 32     | 0020     |   |
| 2(*-2)     |                  |            | 16     | 0040     |   |
| 3(*-3)     | Intelli.         | Q62DA-FG   | 16     | 0FF0     |   |
| 4(*-4)     | Empty            |            | 16     | 1000     |   |
| 5(*-5)     | Intelli.         | QJ71C24N   | 32     | 0070     |   |
| 5(*-6)     |                  |            |        | 0050     |   |
| 7(*-7)     |                  |            |        | 0060     |   |

Setting Cancel

Light blue: StartXY assigned automatically. Yellow:StatXY that turns out of range due to automatic assignment. 1

概费

2

智慧功能模組的通用操

3

各智慧功能模組的操作

4

| 要 點?                                                                                                    |                                                                                                    |                                                                      |                                                                                |                        |
|----------------------------------------------------------------------------------------------------|----------------------------------------------------------------------------------------------------|----------------------------------------------------------------------|--------------------------------------------------------------------------------|------------------------|
| <b>關於開關設置</b><br>智慧功能模組的開關設置<br><b>定位資料的顯示範圍的</b><br>通過下述設置,可以對定<br>在 [Tools(工具)]<br>Type Positioning(QD75<br>定)"進行設置。 | <sup>置</sup> 將被反映到可程式控制器參數<br><b>更改方法</b><br>E位資料的顯示範圍進行更改。<br>[Options( 選項)] "Intell<br>;/LD75 型定位)" 中,對" Disp | 的 <<1/0 分配 >>1<br>ligent Function N<br>play Specificatio             | 的開關設置中。<br>Module(智慧功能模組)"<br>on of Positioning Data(;                         | " QD75/LD75<br>定位資料表示指 |
|                                                                                                    | Display Specification of Positioning                                                                            | Data                                                                 |                                                                                |                        |
|                                                                                                    | Data No.1 to 100                                                                                                |                                                                      |                                                                                |                        |
|                                                                                                    | C Specified <u>R</u> ange Start No.                                                                             | .]1 🛨 E                                                              | End No.   600 🚊                                                                |                        |
| 在定位資料顯示指定中對<br>在不必要設置爲定位資料<br>置。                                                                                       | <sup>封顯示範圍進行了擴大的情況下<br/>呌 №.101 以上的情況下,應在</sup>                                                                 | ,顯示定位資料編<br>"Data No.1 to 1                                          | 輪輯視窗所需要的時間將變長<br>00( 資料 No.1 ~ 100) " 的創                                       | ē。<br>範圍內進行設           |
| <b>關於存在有可程式控制器</b><br>存在有可程式控制器參數<br>況如下所示。                                                                            | <b>器参數與智慧功能模組資料的分</b><br>敗的 1/0 分配設置與智慧功能模                                                                      | <b>配不一致之處時的</b><br>組資料的分配不一                                          | <b>)顯示</b><br>-致之處的情況下,工程視顧                                                    | 節圖示顯示情                 |
|                                                                                                    | 〈通常的顯示〉                                                                                                    | <                                                                    | 重復時的顯示〉                                                                        |                        |
|                                                                                                    | alligent Function Module<br>0000:Q64AD<br>Switch Setting<br>Parameter<br>Data Refresh                           |                                                                      | ent Function Module<br>10:Q64AD<br>Switch Setting<br>Parameter<br>Auto_Refresh |                        |
| <b>打開包含有本版本不支我</b><br>打開了包含有本版本不到<br>Module(預約模組)"。<br>不能對其進行編輯、顯示<br>入。<br>(在工程視窗中的顯示示                                | <b>❸的模組的工程資料的情況下</b><br>支援的智慧功能模組的工程資料<br>示以及列印,但可將其保存到工<br>示例)                                                 | l的情況下,在工租<br>程中。此外,也可                                                | 程視窗的樹狀結構中將顯示爲<br>J對智慧功能模組參數進行可                                                 | 4"Reserved<br>]程式控制器寫  |
|                                                                                                    | E - 🛃 Intelligent<br>E - 🚯 0000:C<br>E - 🚯 0020:C<br>E - 🚯 0040:C<br>0050:R                                     | t Function Module<br>2075M2<br>2071C24N<br>268ADV<br>Reserved Module |                                                                                |                        |

概要

2

3

各智慧功能模組的操作

4

通信協定支援功能

附

附錄

索

索引

## 2.1.2 智慧功能模組資料的設置

對智慧功能模組的各個資料進行編輯。

#### 畫面顯示

Project view(工程視窗) "Intelligent Function Module(智慧功能模組)" "(Module) (模組)" "(Intelligent function module data)(智慧功能模組資料)"。 以下爲選擇了 QJ71C24N 的資料時的畫面。

| MC Protocol                                                      | CH1                                                     | CH2                                                           | ~        |
|------------------------------------------------------------------|---------------------------------------------------------|---------------------------------------------------------------|----------|
| Signal set Nonprocedural Protocol                                | The state of ON/OFF of the RS and DTR                   | signal can be designated.                                     |          |
| RTS(RS) Bi-directional Protocol                                  | 1:ON                                                    | 1:ON                                                          |          |
| DTR(ER) signal status specification                              | 1:ON                                                    | 1:ON                                                          | =        |
| or specification of transmission<br>control                      | The data communications with extern<br>the user set it. | al devices is controlled by the transmission control function | that     |
| Transmission control                                             | 0:DTR/DSR Control                                       | 0:DTR/DSR Control                                             |          |
| DC1/DC3 control                                                  | 0:No Control                                            | 0:No Control                                                  |          |
| DC2/DC4 control                                                  | 0:No Control                                            | 0:No Control                                                  |          |
| DC1 code                                                         | 11h                                                     | 11h                                                           |          |
| DC3 code                                                         | 13h                                                     | 13h                                                           |          |
| DC2 code                                                         | 12h                                                     | 12h                                                           |          |
| DC4 code                                                         | 14h                                                     | 14h                                                           |          |
| or specification of communication<br>control                     | The user can change the communicati                     | ons method to match the specifications of the external devi   | ice.     |
| Word/byte units specification                                    | 0:Word Unit                                             | 0:Word Unit                                                   |          |
| CD terminal check specification (for R5-232)                     | 1:Not Check                                             | 1:Not Check                                                   |          |
| Communication system specification (for RS-232)                  | 0:Full Duplex                                           | 0:Full Duplex                                                 |          |
| or half-duplex communications<br>control specification (RS-232)  | This communications method uses tra<br>external device. | nsceiver conversation format image to communicate data        | with the |
| Simultaneous transmission<br>priority/non-priority specification | 0.0 s                                                   | 0.0 s                                                         | ~        |

操作步驟

· 對畫面專案進行設置。

關於設置專案的詳細內容,請參閱各智慧功能模組的手冊。

- ·如果選擇了設置專案,畫面下方將顯示所選擇的專案的詳細說明。LD75型定位模組的情況下,詳細說明顯示在智慧功能模組導航視窗中。(〔二章 3.5.6項)
- ·在選擇型的設置專案的情況下,如果對單格進行雙擊,在下拉式列示方塊中將顯示列表。
- · 在輸入型的設置專案的情況下,如果對單格進行雙擊,將變爲允許輸入狀態。
- ·通過"Display Filter(顯示濾波器)",僅顯示與從下拉式列示方塊中選擇的專案相關的設置。

| For specification of<br>PLC CPU monitoring                                                                           | Register system<br>use the PLC CPU                                      | setting values to<br>monitoring                                                    | N                                                                       | For specification of<br>PLC CPU monitoring<br>function                                                                                                    | Register system<br>use the PLC CPU I<br>function                                                      | setting values to<br>monitoring                                                                    |
|----------------------------------------------------------------------------------------------------|-------------------------------------------------------------------------|------------------------------------------------------------------------------------|-------------------------------------------------------------------------|----------------------------------------------------------------------------------------------------|----------------------------------------------------------------------------------------------------|----------------------------------------------------------------------------------------------------|
| Cycle time units     Cycle time specification     PLC CPU monitoring     PLC CPU monitoring     transmission measure | 2:(Unit) Min.<br>5<br>0:Not Use Function<br>0:Data<br>Send(Device Data, | 2:(Unit) Min.<br>5<br>0:Not Use Function<br>0:Data Send(Device<br>Data, PLC Status | [View(顯示)]<br>→[Automatic Height<br>of Length Regulating<br>(縱向寬度自動調節)] | Cycle time units<br>specification<br>- Cycle time specification<br>PLC CPU monitoring<br>function specification<br>PLC CPU monitoring<br>transmission measure<br>specification (for fixed<br>cycle transmission) | 2:(Unit) Min.<br>5<br>0:Not Use Function<br>0:Data<br>Send(Device Data,<br>PLC Status<br>Information) | 2:(Unit) Min.<br>5<br>0:Not Use Function<br>0:Data Send(Device<br>Data, PLC Status<br>Information) |

## 關於開關設置

#### 對智慧功能模組的開關設置進行編輯。

畫面顯示

Project view(工程視窗) "Intelligent Function Module(智慧功能模組)" "(Module) (模組)" "Switch Setting(開關設置)"。

| Item                                                                                                    |                       | CH1                | CH2                    |  |  |  |  |
|----------------------------------------------------------------------------------------------------|-----------------------|--------------------|------------------------|--|--|--|--|
|                                                                                                    | Operation setting     | Independence -     | Interlock              |  |  |  |  |
|                                                                                                    | Data bit              | 7                  | 7                      |  |  |  |  |
|                                                                                                    | Parity bit            | None               | None                   |  |  |  |  |
| Transmission                                                                                                    | Even/odd parity       | Odd                | Even                   |  |  |  |  |
| Setting                                                                                                    | Stop bit              | 1                  | 2                      |  |  |  |  |
|                                                                                                    | Sum check code        | None               | None                   |  |  |  |  |
|                                                                                                    | Write during RUN      | Disable            | Enable                 |  |  |  |  |
|                                                                                                    | Setting modifications | Disable            | Enable                 |  |  |  |  |
| Communica                                                                                                    | ation rate setting    | Auto Setting       | 19200bps               |  |  |  |  |
| Communicati                                                                                                    | on protocol setting   | MELSOFT Connection | Communication Protocol |  |  |  |  |
| Station numb                                                                                                    | er setting (0 to 31)  | 0                  |                        |  |  |  |  |
|                                                                                                    |                       |                    |                        |  |  |  |  |
| * If an out-of-range value is contained in the switch setting of the PLC<br>parameter,it will be treated as default setting. |                       |                    |                        |  |  |  |  |

操作步驟

## 1. 對畫面專案進行設置。

關於設置專案的詳細內容,請參閱各智慧功能模組的手冊。 如果對單格進行雙擊,在下拉式列示方塊中將顯示列表。

## 2. 點擊 ○ (確定)。

本設置將被反映到可程式控制器參數的 I/0 分配的開關設置中。 此外,可程式控制器參數的 I/0 分配的開關設置中設置的內容將被反映到本設置中。

要 點 ₽

#### 關於本版本不支援的開關設置資料

設置本版本不支援的開關設置資料的情況下,應通過可程式控制器參數的《1/0分配設置》的開關設置進行設置。

概要

2

3

各智慧功能模組的操作

4

通信協定支援功能

附

附錄

索

索引

#### 關於自動刷新

对智能功能模块的自动刷新进行设置。

畫面顯示

Project view(工程視窗) "Intelligent Function Module(智慧功能模組)" "(Module) (模組)" "Auto Refresh(自動刷新)"。

|                                                                        | CH1 CH2                                                                                    |    |
|------------------------------------------------------------------------|--------------------------------------------------------------------------------------------|----|
| ransfer to PLC                                                         | The data on buffer memory will be transferred to specified device.                         |    |
| User frame being transmitted                                           | Automatic refresh setting of user frame being.                                             |    |
| User frame being                                                       | D0 D1                                                                                      |    |
| For confirmation of LED ON<br>status and communication<br>error status | Automatic refresh setting of confirmation of LED ON status and communication error status. | ər |
| LED ON status and<br>communication error<br>status on CH1 side         | D2                                                                                         |    |
| SD.WAIT                                                                | D2.0                                                                                       |    |
| SIO                                                                    | D2.1                                                                                       |    |
| PRO.                                                                   | D2.2                                                                                       |    |
| P/5                                                                    | D2.3                                                                                       |    |
| C/N                                                                    | D2.4                                                                                       |    |
| NAK                                                                    | D2.5                                                                                       |    |
| ACK.                                                                   | D2.6                                                                                       |    |
| NEU.                                                                   | D2.7                                                                                       |    |
| LED ON status and                                                      |                                                                                            |    |
| Communication error                                                    | D3                                                                                         |    |
| status on CH2 side                                                     |                                                                                            |    |
| SD.WAIT                                                                | D3.0                                                                                       |    |
| SIO                                                                    | D3.1                                                                                       |    |
| PRO.                                                                   | D3.2                                                                                       |    |
| P/S                                                                    | D3.3                                                                                       |    |
| C/N                                                                    | D3.4                                                                                       |    |
|                                                                        | D2 5                                                                                       |    |

## 操作步驟

• 對軟元件進行設置。

關於設置專案的詳細內容,請參閱各智慧功能模組的手冊。

- ·選擇了設置專案時,畫面的下方將顯示所選擇的專案的詳細說明。LD75型定位模組的情況下,詳 細說明顯示在智慧功能模組導航視窗中。(〔二章 3.5.6項)
- ·結構化工程的情況下在"Device Program Display Mode(軟元件顯示格式)"中可以對軟元件表 示及位址表示進行切換。
- ·通過"Display Filter(显顯示濾波器)",僅顯示與從下拉式列示方塊中選擇的專案相關的設置。
- · 在可對緩衝記憶體的偏置值及傳送字數進行更改的專案的情況下,在另一個畫面中設置自動刷新 的軟元件等。
  - 例) AS-i 主站模組及 FL-net (OPCN-2) 介面模組的設置畫面

| uto Refresh Input Dialo                                                 | g 0070:QJ71AS92          |  |  |  |  |  |
|-------------------------------------------------------------------------|--------------------------|--|--|--|--|--|
| Current Error Code,Error Co                                             | de History 1-5           |  |  |  |  |  |
| The error code detecting in QJ71AS92, and histories up to 5 are stored. |                          |  |  |  |  |  |
|                                                                         |                          |  |  |  |  |  |
| Device Specification                                                    |                          |  |  |  |  |  |
| Start                                                                   |                          |  |  |  |  |  |
| Select Start Range                                                      | Current Error Code       |  |  |  |  |  |
|                                                                         |                          |  |  |  |  |  |
| End                                                                     |                          |  |  |  |  |  |
| Select End Range                                                        | Error Code History 5     |  |  |  |  |  |
|                                                                         |                          |  |  |  |  |  |
|                                                                         |                          |  |  |  |  |  |
|                                                                         | Offset: 0 Vord Counts: 6 |  |  |  |  |  |
|                                                                         | OK Cancel                |  |  |  |  |  |

<AS-i 主站模組 >

| <fl-net(upun-2)介面倶組></fl-net(upun-2)介面倶組> |
|-------------------------------------------|
|-------------------------------------------|

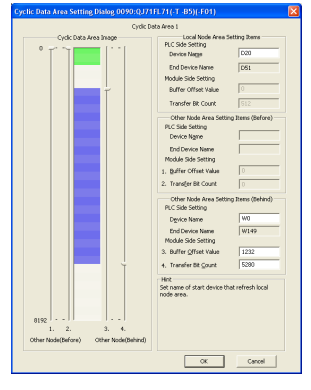

|                                                                                             | 專案                                                                                                    | 内容                                                                                                    |
|---------------------------------------------------------------------------------------------|----------------------------------------------------------------------------------------------------|----------------------------------------------------------------------------------------------------|
| <b>庙</b> 送亡向                                                                                | 智慧功能模組 CP                                                                                                    | 將智慧功能模組的緩衝記憶體的資料傳送至可程式控制器 CPU 的指定軟元件中                                                                                                    |
| 同区川口                                                                                        | CPU 智慧功能模約                                                                                                    | 將可程式控制器 CPU 的指定軟元件的資料傳送至智慧功能模組的緩衝記憶體中                                                                                                    |
| 緩衝記憶體                                                                                       | 位址                                                                                                    | 對自動刷新專案的緩衝記憶體位址進行顯示。                                                                                                    |
| 偏置值                                                                                         |                                                                                                    | 對以物件緩衝記憶體位址爲基準的偏置值進行顯示。                                                                                                    |
| 傳送字數                                                                                        |                                                                                                    | 對自動刷新專案的傳送字數進行顯示。                                                                                                    |
| 最大傳送字                                                                                       | 數                                                                                                    | 對自動刷新專案的最大傳送字數進行顯示。                                                                                                    |
| 軟元件注釋                                                                                       |                                                                                                    | 對選擇的單格中設置的軟元件的軟元件注釋進行顯示。                                                                                                    |
| E                                                                                           | ommand Buffer <result><br/>xtended Command Buffer <result></result></result>                                                                             | (偏直恒、傳达子數)                                                                                                    |
| ····· E                                                                                     | Error Code History 5<br>C Flags                                                                                                    | bs(0,1) 軟元件編號                                                                                                    |
| C                                                                                           | Let CC the build                                                                                                    | (偏首伯、偶伝子期)                                                                                                    |
| <b>關於自動刷新</b><br>醫擇連續分配<br>整畫面。<br>各從設置的軟                                                   | mmand Buffer                                                                                                    | (備直值、傳达子數)<br>方法<br>果選擇 [Edit(編輯)] [Auto Device Assignment(自動連號分配)] 將顯示<br>配。                                                                                                    |
| <b>朝於自動刷新</b><br>選擇連續分配<br>型畫面。<br>各從設置的軟<br><b>關於自動刷新</b>                                  | ermand Buffer Result><br>中連續分配軟元件的<br>軟元件的專案後,如<br>元件開始進行連續分                                                                                             | (備直值、傳达子數)<br>方法<br>果選擇 [Edit(編輯)] [Auto Device Assignment(自動連號分配)]將顯示<br>配。<br>編內重復時的丁程視窗的顯示                                                                                                    |
| 開於自動刷新<br>選擇連續分配<br>送畫面。<br>各從設置的軟<br>為從設置的軟<br>開た自動刷新<br>早果在自動刷<br>身,應在 [Too<br>Check Auto | ormand Buffer Result><br>中連續分配軟元件的<br>軟元件的專案後,如<br>元件開始進行連續分<br>中設置的軟元件在規<br>新軟元件重復的狀態<br>DI(工具)] [Che<br>Refresh Duplicatio                             | (備直値、傳达子數) 方法 果選擇 [Edit(編輯)] [Auto Device Assignment(自動連號分配)] 將顯行 配。 <b>組內重復時的工程視窗的顯示</b> 下開閉畫面,工程視窗的圖示將按下述方式顯示。多個智慧功能模組之間重得 ck Intelligent Function Module Parameter(智慧功能模組參數檢查)] n(自動刷新重復檢查)]中進行確認。                                     |
| <b>關於自動刷新</b><br>選擇重續。<br>各從設置的軟<br><b>關於自動刷新</b><br>日果在在[Too<br>Check Auto                 | <pre>rmmand Buffer Result&gt;<br/>中連續分配軟元件的專案後,如<br/>亦件開始進行連續分<br/>中設置的軟元件在相<br/>新軟元件重復的狀態<br/>ol(工具)] [Chell<br/>Refresh Duplication<br/>&lt;通常的 </pre> | (備宜值、傳送子數)<br>方法<br>果選擇 [Edit(編輯)] [Auto Device Assignment(自動連號分配)]將顯行<br>配。<br><b>組内重復時的工程視窗的顯示</b><br>K關閉畫面,工程視窗的顯示將按下述方式顯示。多個智慧功能模組之間重得<br>kk Intelligent Function Module Parameter(智慧功能模組參數檢查)]<br>n(自動刷新重復檢查)]中進行確認。<br>顯示〉 <重復時的顯示〉 |

<sup>展展</sup>

3

各智慧功能模組的操作

4

通信協定支援功能

附

附錄

索

影

## 關於智慧功能模組的資料設置畫面

在智慧功能模組的資料設置畫面中,將設置狀態按下表所示以不同顔色進行顯示。

| 顯示  | 顏色  | ±八粟 Ψ4 能                                                |
|-----|-----|---------------------------------------------------------|
| 字元色 | 背景色 | □□□□□□□□□□□□□□□□□□□□□□□□□□□□□□□□□□□□                    |
| 藍   | 白   | 默認設置值                                                   |
| 黒   | 白   | 默認設置值以外的值                                               |
| 白   | 红   | 設置值超出了範圍                                                |
| 红   | 白   | 自動刷新設置中軟元件重復的專案                                         |
| 黒   | 灰   | 不需要設置的專案                                                |
| 黒   | 黄   | 插補物件軸中指定的資料 No. 中,不需要作爲插補物件設置的專案<br>(僅 QD75/LD75 型定位模組) |
| 绿   | 白   | 注釋(僅定位模組)                                               |
| 蓝   | 灰   | 傳送方向爲 [ 智慧功能模組 CPU] 的專案                                 |
| 绿   | 灰   | 傳送方向爲 [CPU 智慧功能模組]的專案                                   |

## 2.1.3 通道複製 / 軸複製

設置智慧功能模組的資料時,將通道/軸的資料複製引用到其他通道/軸的資料中。 在自動刷新中不支援通道複製。

操作步驟

選擇 [Edit(編輯)] [Channel Copy(通道複製)]/[Axis Copy(軸複製)]。
 將顯示通道複製畫面。

以下爲在 Q68DAIN 的資料中執行了通道複製時的畫面。

| Channel Copy 0040      | Q68DAIN          |               | X             |
|------------------------|------------------|---------------|---------------|
| Copy Source            |                  |               |               |
| <u>C</u> opy Target CH | CH1              |               | •             |
| Copy Target Data       | 🔽 <u>P</u> aram  | neter         |               |
|                        | ☑ <u>S</u> witch | n Setting     |               |
| Copy Destination       |                  |               |               |
| П СН <u>1</u> Г        | ✓ CH2            | Г СН <u>з</u> | ✓ CH <u>4</u> |
| ✓ СН <u>5</u>          | ✓ CH <u>6</u>    | CHZ CHZ       | ✓ CH8         |
|                        |                  |               |               |
|                        |                  | ОК            | Cancel        |

對複製物件的通道/軸及資料進行設置後,點擊 \_\_\_\_\_。
 通道複製/軸複製將被執行。

## 2.1.4 資料的初始化

對智慧功能模組的資料中設置的內容進行初始化。

LD77MH4、LD77MH16的情況下僅自動刷新的資料進行初始化。

操作步驟

1. 選擇 [Tool(工具)] [Da

[Data Initialization(資料初始化)]。

將顯示<u>資料初始化畫面</u>。 以下爲在 Q68DAIN 的資料中進行了操作時的畫面。

| _ |                  |               | -                 |                   |   |
|---|------------------|---------------|-------------------|-------------------|---|
| D | ata Initializati | on 0040:Q68   | DAIN              |                   | × |
|   | Parameter        |               |                   |                   | ] |
|   | ALL(P)           |               |                   |                   |   |
|   | 🔽 СН <u>1</u>    | ∏ сн <u>2</u> | Г сн <u>з</u>     | Г сн <u>4</u>     |   |
|   | □ сн <u>5</u>    | □ сн <u>6</u> | СН <u>г</u>       | □ сн <u>в</u>     |   |
|   | - Auto Defrech   |               |                   |                   |   |
|   |                  |               |                   |                   |   |
|   | ALL( <u>R</u> )  |               |                   |                   |   |
|   | CH1( <u>A</u> )  |               | 🗌 СНЗ( <u>С</u> ) | CH4( <u>D</u> )   |   |
|   | CH5( <u>E</u> )  | CH6(E)        | 🗌 СН7( <u>G</u> ) | □ СН8( <u>Н</u> ) |   |
|   |                  |               |                   | Capcel            | 1 |
|   |                  |               |                   |                   | 1 |

2. 設置要進行資料初始化的物件通道及物件資料後,點擊 \_\_\_\_\_。
 資料將被初始化。

## 2.1.5 智慧功能模組的刪除

將智慧功能模組從編輯中的工程中刪除。

操作步驟

- 1. 從工程視窗中選擇要刪除的智慧功能模組。
- 2. 選擇 [Project(工程)] [Intelligent Function Module(智慧功能模組)]
   [Delete Module(模組刪除)]。
   所選擇的智慧功能模組將被刪除。

概费

2

智慧功能模組的通用操

3

各智慧功能模組的操作

4

通信協定支援功能

附錄 索

緊引

#### 智慧功能模組屬性的顯示 2.1.6

對智慧功能模組的設置資訊進行確認。此外,通過本操作可以對安裝插槽 No.、起始 XY 地址、標題進行 更改。

## 畫面顯示

[Project(工程)] [Intelligent Function Module(智慧功能模組)] [Property(屬性)]。

> Property of 0020h:QJ71C24N Module Selection Serial Communication/Modem Interface Module Module Type Q371C24N Module Name Mount Position Mounted Slot No. 0 🗧 Acknowledge I/O Assignment Base No. Specify start XY address
> OD20
> (H) (1 Slot Occupy [32 points]) - 佔用點數資訊 Title Setting Title Temperature control and connect. OK Cancel

#### 操作步驟 \_

## 1. 對畫面專案進行設置。

|              |                                             |                                                                                        | +IX         |
|--------------|---------------------------------------------|----------------------------------------------------------------------------------------|-------------|
|              | 專案                                          | 内容                                                                                     | 協定          |
| Modul        | e Selection(模組選擇)                           | -                                                                                      | 画           |
|              | Module Type( 模組類型 )                         | 對智慧功能模組的類型進行顯示。                                                                        | <b>[/</b> - |
|              | Module Name(模組型號)                           | 對智慧功能模組的型號進行顯示。                                                                        | 1913        |
| Imple<br>(安裝 | ementation Position<br>专位置)                 | -                                                                                      |             |
|              | Base No.(基板 No.) <sup>*1</sup>              | 對安裝了智慧功能模組的基板 No.進行顯示。                                                                 |             |
|              | Installation Slot No.<br>(安裝插槽No.)          | 對當前設置的插槽 No. 進行顯示。                                                                     | 錄           |
|              | Specify Start XY Address<br>(起始 XY 位址指定)    | 對當前設置的起始 XY 位址進行顯示。                                                                    | 玄           |
|              | Occupied I/O points<br>information(佔用點數資訊 ) | QCPU(Q 模式)的情況下,對模組型號中選擇的模組的插槽佔用數、佔用點數進行顯<br>示。<br>LCPU的情況下,對模組型號中選擇的模組的模組佔用數、佔用點數進行顯示。 | ~1~         |
| Title        | e Setting(標題設置 )                            | -                                                                                      |             |
|              | Title(標題)                                   | 對當前設置的標題(索引)進行設置。<br>(最多可設置全形或者半形 32 字元)                                               | 5           |

\*1 : 僅 QCPU(Q 模式)。

#### 2. 點擊 ок (確認)。

畫面內按鈕

關於畫面內的按鈕的,請參閱2.1.1項。

#### 智慧功能模組參數設置個數的確認 / 更改 2.1.7

將當前工程中設置的智慧功能模組參數(初始設置/自動刷新)的設置資訊以列表進行顯示。 此外,可以設置是否將初始設置以及自動刷新作爲有效的智慧功能模組參數。

## 智慧功能模組參數的有效 / 無效的切換

對是否將初始設置以及自動刷新作爲有效的智慧功能模組參數進行設置。 可程式控制器 CPU 對安裝的智慧功能模組用的允許設置的參數設置個數是有限制的。應通過本功能對設 置個數進行確認,對有效/無效進行切換,使參數個數在允許範圍內。 關於設置個數,請參閱各智慧功能模組的手冊。

## 畫面顯示

[Project(工程)] [Intelligent Function Module(智慧功能模組)] [Intelligent Function] Module Parameter List(智慧功能模組參數列表)]。

| nenigent ru                                       | nction Module Para                                                                   | meter List                                                                   |                                      | 2 |
|---------------------------------------------------|--------------------------------------------------------------------------------------|------------------------------------------------------------------------------|--------------------------------------|---|
| Intelligent Funct                                 | ion Module Parameter Se                                                              | etting Status                                                                |                                      |   |
| XY Address                                        | Module Name                                                                          | Initialization(Count)                                                        | Auto Refresh(Count)                  | ~ |
| 0000                                              | QD75M2                                                                               | -                                                                            | Setting Exist(7)                     |   |
| 0020                                              | QJ71C24N                                                                             | -                                                                            | ✓ Setting Exist(6)                   |   |
| 0040                                              | O68DAV                                                                               | ✓ Setting Exist(1)                                                           | No Setting                           |   |
| 0050                                              | Q62DA-FG                                                                             | Setting Exist(4)                                                             | No Setting                           |   |
|                                                   |                                                                                      |                                                                              |                                      |   |
|                                                   |                                                                                      |                                                                              |                                      |   |
|                                                   |                                                                                      |                                                                              |                                      |   |
|                                                   |                                                                                      |                                                                              |                                      |   |
|                                                   |                                                                                      |                                                                              |                                      |   |
|                                                   |                                                                                      |                                                                              |                                      |   |
|                                                   |                                                                                      |                                                                              |                                      |   |
|                                                   |                                                                                      |                                                                              |                                      |   |
|                                                   |                                                                                      |                                                                              |                                      |   |
|                                                   |                                                                                      |                                                                              |                                      |   |
|                                                   |                                                                                      |                                                                              |                                      | ~ |
| Explanation -                                     |                                                                                      |                                                                              |                                      |   |
| Confirm settir<br>intelligent fun<br>(*Checked it | ng status of the intelligen<br>Iction module parameter<br>tems will be created as in | it function module, and swi<br>if necessary.<br>itelligent function module p | tch valid/invalid(*) of<br>arameter) |   |
| Intelligent Fun                                   | ction Module Parameter                                                               | Setting Count Total                                                          |                                      |   |
| Initial 5                                         | (Max:4096)                                                                           | Auto Refresh                                                                 | 3 (Max:2048)                         |   |
|                                                   |                                                                                      |                                                                              | Close                                |   |

4

通信協定支援功能

附

附錄

索

索引

操作步驟

## 1. 對畫面專案進行設置。

| 專案                                                                                | 内容                                                                      |         |
|-----------------------------------------------------------------------------------|-------------------------------------------------------------------------|---------|
| XY Address(起始XY位址)                                                                | 對物件智慧功能模組的起始 XY 位址進行顯示。                                                 |         |
| Module Name(模組型號)                                                                 | 對物件智慧功能模組的型號進行顯示。                                                       |         |
| Initialization (Count)<br>(初始設置(個數))                                              | 對初始設置的有效 / 無效進行選擇。<br>不設置爲智慧功能模組參數的情況下,將勾選取消。<br>未進行初始設置的模組將顯示爲 "-"。    | 2<br>   |
| Auto Refresh (Count)<br>(自動刷新(個數))                                                | 對自動刷新的有效/無效進行選擇。<br>不設置爲智慧功能模組參數的情況下,將勾選取消。<br>未進行自動刷新設置情況下將顯示 " 無設置 "。 | 「「「」「」  |
| Intelligent Function Module<br>Parameter Setting Count Total<br>(智慧功能模組參數設置個數合計 ) | 對智慧功能模組參數的設置個數進行顯示。                                                     |         |
| Initial(初始設置)                                                                     | 對設置爲智慧功能模組參數的初始設置的個數進行顯示。                                               |         |
| Auto Refresh<br>(自動刷新設置)                                                          | 對設置爲智慧功能模組參數的自動刷新的個數進行顯示。                                               | 印號      |
| 2. 點擊(關閉)                                                                         | •                                                                       | 各智慧功能模組 |

#### 要 點♡

#### 關於不能更改初始設置及自動刷新的設置個數的情況

下述情況下,不能對初始設置及自動刷新的設置個數進行更改。即使"有設置"的情況下也將被遮罩顯示,不顯示 勾選框。 ·預約模組

·安全訪問許可權爲寫入禁止

## 關於智慧功能模組參數

如果進行了智慧功能模組的資料設置,將生成智慧功能模組參數。該智慧功能模組參數中將存在初始設 置及自動刷新設置。

通過將智慧功能模組參數寫入到可程式控制器 CPU 中執行如下所示的動作。應通過可程式控制器寫入將 智慧功能模組參數寫入到可程式控制器 CPU 中。(CF GX Works2 Version1 操作手冊(公共篇))

初始設置

各智慧功能模組的資料參數將被設置爲初始設置。

被設置爲初始設置的資料將被登錄到可程式控制器 CPU 的參數中,在可程式控制器 CPU 變爲 RUN 狀 態時,將被自動寫入到智慧功能模組中。

自動刷新

對於進行了自動刷新設置的智慧功能模組的緩衝記憶體,執行可程式控制器 CPU 的 END 指令時將被 自動寫入 / 讀取到指定的軟元件中。

關於智慧功能模組的模組類型及初始設置 / 自動刷新的設置有無請參閱 2.1.1 項。

## 關於智慧功能模組參數的設置個數

對於智慧功能模組參數(初始設置/自動刷新)的設置個數,根據所使用的可程式控制器 CPU 以及 MELSECNET/H 遠端 I/O 模組而有所限制。此外,根據所使用的智慧功能模組也有不同限制。 在設置時應確保所使用的全部智慧功能模組的參數設置個數的合計不超過可程式控制器 CPU 及 MELSECNET/H 遠端 I/O 模組的最大參數設置個數。

根據可程式控制器 CPU 以及 MELSECNET/H 遠端 I/O 模組的設置個數的限制

可程式控制器 CPU 以及 MELSECNET/H 遠端 I/O 模組中可設置的初始設置及自動刷新的設置個數如下 所示。

|            | 智蕾功能模组的安裝物件                                                                                                    |      | 最大參數設置個數 |  |  |
|------------|----------------------------------------------------------------------------------------------------|------|----------|--|--|
|            | 自意功能快起的女装物件                                                                                                    | 初始設置 | 自動刷新     |  |  |
|            | 基本型 QCPU、高性能型 QCPU、MELSECNET/H<br>遠端 I/O 模組                                                                                                    | 512  | 256      |  |  |
|            | Q00UJ、Q00U、Q01U、Q02U                                                                                                    | 2048 | 1024     |  |  |
| QCPU(Q 模式) | QO3UD, QO3UDE, QO4UDH, QO4UDEH,<br>QO6UDH, QO6UDEH, Q10UDH, Q10UDEH,<br>Q13UDH, Q13UDEH, Q20UDH, Q20UDEH,<br>Q26UDH, Q26UDEH, Q50UDEH, Q100UDEH | 4096 | 2048     |  |  |
|            | L02                                                                                                    | 2048 | 1024     |  |  |
| LUFU       | L26-BT                                                                                                    | 4096 | 2048     |  |  |

#### 根據智慧功能模組的設置個數的限制

各智慧功能模組中可設置的初始設置及自動刷新的設置個數如下所示。 初始設置的列中顯示爲"-"的模組中沒有初始設置。

| CPU        | 模組類型 | 模組型號      | 初始設置(固定) | 自動刷新<br>(最大設置數) |
|------------|------|-----------|----------|-----------------|
|            |      | Q64AD     | 2        | 13              |
|            |      | Q68ADV    | 1        | 25              |
|            |      | Q68AD I   | 1        | 25              |
|            |      | Q64AD-GH  | 5        | 27              |
|            |      | Q62AD-DGH | 9        | 15              |
|            |      | Q68AD-G   | 7        | 36              |
|            |      | Q66AD-DG  | 11       | 28              |
|            |      | Q62DAN    | 1        | 5               |
|            |      | Q64DAN    | 1        | 9               |
| QCPU(Q 模式) | 類比   | Q68DAVN   | 1        | 17              |
|            |      | Q68DAIN   | 1        | 17              |
|            |      | Q62DA     | 1        | 5               |
|            |      | Q64DA     | 1        | 9               |
|            |      | Q68DAV    | 1        | 17              |
|            |      | Q68DA I   | 1        | 17              |
|            |      | Q62DA-FG  | 4        | 9               |
|            |      | Q66DA-G   | 5        | 14              |
|            |      | Q64AD2DA  | 8        | 61              |
|            |      | Q61LD     | 3        | 14              |

概要

3

各智慧功能模組的操作

4

通信協定支援功能

附

繁

索引

| CPU      | 模組類型             | 模組型號            | 初始設置(固定) | 自動刷新<br>(最大設置數) |
|----------|------------------|-----------------|----------|-----------------|
|          |                  | Q64RD           | 5        | 18              |
|          |                  | Q64RD-G         | 5        | 18              |
|          |                  | Q64TD           | 6        | 13              |
|          | 溫度輸入             | Q64TDV-GH       | 6        | 13              |
|          |                  | Q68TD-G-H02     | 6        | 24              |
|          |                  | Q68TD-G-H01     | 6        | 24              |
|          |                  | Q68RD3-G        | 6        | 24              |
|          |                  | Q64TCTT         | 21       | 61              |
|          |                  | Q64TCRT         | 21       | 61              |
|          | 溫度調節             | Q64TCTTBW       | 21       | 73              |
|          |                  | Q64TCRTBW       | 21       | 73              |
|          |                  | Q62HLC          | 22       | 52              |
|          |                  | 0062            | 8        | 14              |
|          |                  | QD62D           | 8        | 14              |
|          |                  | 0D62E           | 8        | 14              |
|          | 計數哭              | 006326          | 6        | 48              |
|          |                  | 006402          | 6        | 16              |
|          |                  |                 | 24       | 0               |
|          |                  |                 | 24       | 0               |
|          |                  |                 | 10       | 02              |
|          |                  |                 | -        | 1               |
|          |                  | QD75D2          | -        | 14              |
|          |                  | QD75D4          | -        | 28              |
|          |                  | QD75P1          | -        | 1               |
|          |                  | QD75P2          | -        | 14              |
|          | QD75 型定位         | QD75P4          | -        | 28              |
| CPU(Q模式) |                  | QD75M1          | -        | 7               |
| (        |                  | QD75M2          | -        | 14              |
|          |                  | QD75M4          | -        | 28              |
|          |                  | QD75MH1         | -        | 7               |
|          |                  | QD75MH2         | -        | 14              |
|          |                  | QD75MH4         | -        | 28              |
|          |                  | QD70P4          | 12       | 26              |
|          |                  | QD70P8          | 24       | 50              |
|          | QD70 型定位         | QD70D4          | 16       | 26              |
|          |                  | QD70D8          | 32       | 50              |
|          |                  | QD72P3C3        | 12       | 18              |
|          |                  | QJ71C24N        | -        | 46              |
|          |                  | QJ71C24N-R2     | -        | 47              |
|          |                  | QJ71C24N-R4     | -        | 46              |
|          | 串列通信 / 數據機介面     | QJ71C24         | -        | 46              |
|          |                  | QJ71C24-R2      | -        | 47              |
|          |                  | QJ71CMON        | -        | 47              |
|          |                  | QJ71CMO         | -        | 47              |
|          | AS-i 主站          | QJ71AS92        | -        | 30              |
|          |                  | QJ71FL71-F01    | 2        | 14              |
|          |                  | QJ71FL71-T-F01  | 2        | 14              |
|          |                  | QJ71FL71-B2-F01 | 2        | 14              |
|          |                  | QJ71FL71-B5-F01 | 2        | 14              |
|          | FL-net(OPCN-2)介面 | QJ71FL71        | 2        | 14              |
|          |                  | QJ71FI 71-T     | 2        | 14              |
|          |                  | 0.J71Fl 71-B2   | 2        | 14              |
|          | 1                |                 | <i>L</i> | 17              |

| CPU  | 模組類型     | 模組型號       | 初始設置(固定) | 自動刷新<br>(最大設置數) |
|------|----------|------------|----------|-----------------|
|      | 治다       | L60AD4     | 7        | 21              |
|      |          | L60DA4     | 4        | 11              |
|      |          | LD62       | 8        | 14              |
|      | 百日安义石合   | LD62D      | 8        | 14              |
|      | 山口石町完合   | LD75P4     | -        | 28              |
| LUPU | LD75 空正位 | LD75D4     | -        | 28              |
|      | 筋咒浑动     | LD77MH4    | -        | 28              |
|      | 間早理則     | LD77MH16   | -        | 112             |
|      | 中和通信     | LJ71C24    | -        | 50              |
|      | 中加進后     | LJ71C24-R2 | -        | 51              |

# 要 點₽

#### **關於自動刷新的設置個數** 對於自動刷新,按照設置了軟元件的專案進行個數計數。 在下述設置的情況下,自動刷新的設置個數被計數爲8個。

| Display Filter All Displays                                            | <b>•</b>                                                                  |                                          |  |
|------------------------------------------------------------------------|---------------------------------------------------------------------------|------------------------------------------|--|
| Item                                                                   | CH1                                                                       | CH2                                      |  |
| 📮 Transfer to PLC                                                      | The data on buffer memory will be transfe                                 | erred to specified device.               |  |
| User frame being transmitted                                           | Automatic refresh setting of user frame being.                            |                                          |  |
| User frame being transmitted                                           |                                                                           | (D100 6                                  |  |
| For confirmation of LED ON<br>status and communication<br>error status | Automatic refresh setting of confirmation status.                         | of LED ON status and communication error |  |
| LED ON status and<br>t communication error<br>status on CH1 side       | D1 ②                                                                      |                                          |  |
| LED ON status and<br>••••••••••••••••••••••••••••••••••••              | D2 3                                                                      |                                          |  |
| For confirmation of<br>transmission control status                     | Automatic refresh setting of confirmation of transmission control status. |                                          |  |
| Communication protocol status<br>(current)                             | D3 ④                                                                      | D103 🕜                                   |  |
| Transmission status<br>(current)                                       | D4 5                                                                      | D1048                                    |  |
| Anaratian catting                                                      | D4.0                                                                      | D104.0                                   |  |
| operation secting                                                      | D4 1                                                                      | D104.1                                   |  |
| Data bit                                                               | D7.1                                                                      | DIONI                                    |  |

概费

2

智慧功能摸組的通用操

3

各智慧功能模組的操作

4

通信協定支援功能

附

附錄

索

索引

## 2.1.8 自動刷新的重復檢查

#### 對智慧功能模組之間的自動刷新的重復進行檢查。

畫面顯示

[Tool(工具)] [Check Intelligent Function Module Parameter(智慧功能模組參數檢查)] [Check Auto Refresh Duplication(自動刷新重復檢查)]。

| Check A   | uto Refresh Dup     | lication                     |                                   |         |                   |
|-----------|---------------------|------------------------------|-----------------------------------|---------|-------------------|
| The devic | e duplication check | of auto refresh setting of i | intelligent function module is ex | ecuted. | Execute<br>Cancel |
| Selec     | t XY Address        | Module Name                  | Auto Refresh(Count)               | Title   | ^                 |
| <b>v</b>  | 0000                | QD75M2                       | Setting Exist(1)                  |         |                   |
|           | 0020                | QJ71C24N                     | Setting Exist(4)                  |         |                   |
|           | 0040                | Q68DAV                       | Setting Exist(1)                  |         |                   |
|           | 0050                | Q62DA-FG                     | Setting Exist(9)                  |         |                   |
| Cann      | x 0060              | Q64AD                        | No Setting                        |         |                   |
|           |                     |                              |                                   |         |                   |
|           |                     |                              |                                   |         |                   |
|           |                     |                              |                                   |         |                   |
|           |                     |                              |                                   |         | ~                 |

操作步驟

## 1. 對要執行自動刷新重復檢查的模組進行勾選。

## 2. 點擊 <u>Execute</u> (執行)。

有重復設置的情況下,其結果將被顯示到輸出視窗中。 如果對輸出視窗中顯示的結果進行雙擊,將跳轉至相應位置處。

| No. Result | Data Name     | Class                        | Content                          |  |
|------------|---------------|------------------------------|----------------------------------|--|
| 1 Error    | 0020:QJ71C24  | User frame being transmitted | Device duplication (D1 / 1 word) |  |
| 2 Error    | 0050:Q62DA-FG | Digital value                | Device duplication (D1 / 1 word) |  |
| 3 Error    | 0020:QJ71C24  | LED ON status and commun     | Device duplication (D3 / 1 word) |  |
| 4 Error    | 0050:Q62DA-FG | Output monitor value         | Device duplication (D3 / 1 word) |  |
| 5 Error    | 0040:Q68DAV   | Digital value                | Device duplication (D5 / 1 word) |  |
| 6 Error    | 0050:Q62DA-FG | Disconnection detection flag | Device duplication (DS / 1 word) |  |

## 要 點?

#### 不能進行自動刷新的重復檢查情況下

在下述情況下,將被作爲不能進行自動刷新重復檢查的模組而顯示爲"選擇禁止"。

- ·在<u>自動刷新畫面</u>中未進行軟元件設置
- 在智慧功能模組參數列表中取消了勾選
- · 模組起始 XY 位址處於未設置狀態
- ·預約模組
- ·安全訪問許可權被設置爲讀取禁止

## 2.1.9 智慧功能模組類型的更改

以下介紹從 QD75P4 更改爲 QD75D4、從 LD75D4 更改爲 LD75P4 等,希望對智慧功能模組的類型進行更改時的操作步驟。

對更改後的智慧功能模組的資料進行添加後,通過從更改前的各資料設置畫面中複製&粘貼到更改後的 各資料設置畫面中,可以進行智慧功能模組的類型更改。

從 QD75P4 更改爲 QD75D4 時的操作步驟如下所示。

操作步驟

 對更改後的智慧功能模組的資料進 行新建添加。(□デ2.1.1項)

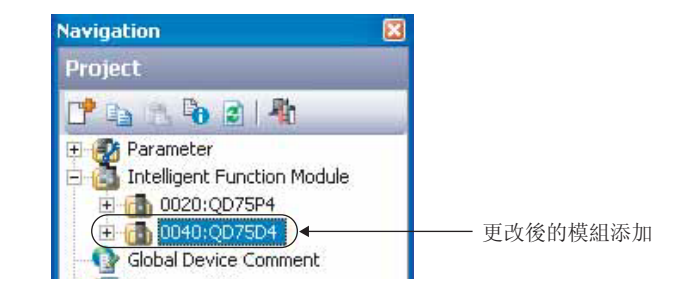

2. 顯示更改前及更改後的智慧功能模組的各種資料設置畫面。

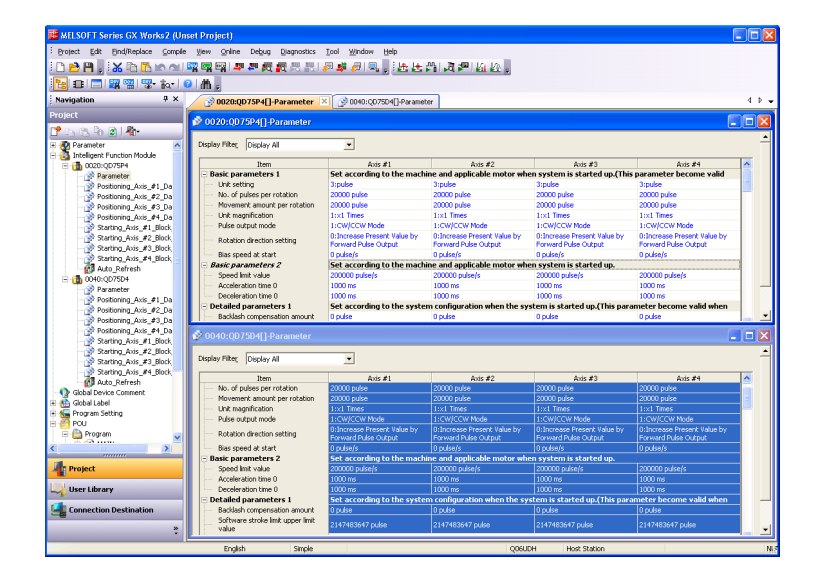

3. 在更改前的智慧功能模組的各資料設置畫面中,選擇左上方的單格後右擊滑鼠 選擇快顯 功能表 [Copy(複製)]後,對所有資料進行複製。

| 🤣 OC  | )20:QD75D4[]-Parame         | eter   |                                        |                                              |                                                     |                                                     |    | X |
|-------|-----------------------------|--------|----------------------------------------|----------------------------------------------|-----------------------------------------------------|-----------------------------------------------------|----|---|
| Displ | ay Filter Display All       | _      | •                                      |                                              |                                                     |                                                     |    | - |
|       | Rem                         | _      | Auto #1                                | Axis #2                                      | Axis #3                                             | Axis #4                                             |    |   |
|       | Basic parameters 1          | 8      | Cut                                    | d applicable motor wh                        | en system is started up.(Thi                        | is parameter become valid                           |    |   |
|       | Unit setting                | (Pa    | Conv                                   | lse                                          | 3:pulse                                             | 3:pulse                                             | 12 |   |
|       | No. of pulses per rotation  |        |                                        | 30 pulse                                     | 20000 pulse                                         | 20000 pulse                                         |    |   |
|       | Movement amount per rot     |        | Easte                                  | 10 pulse                                     | 20000 pulse                                         | 20000 pulse                                         |    |   |
|       | Unit magnification          |        | Set Maximum Yalue                      | Times                                        |                                                     |                                                     |    |   |
|       | Pulse output mode           |        |                                        | W/CCW Mode                                   | 1:CW/CCW Mode                                       | 1:CW/CCW Mode                                       |    |   |
|       | Rotation direction setting  |        | Set Pitgmum value<br>Set Default Value | crease Current Value by<br>vard Pulse Output | 0:Increase Current Value by<br>Forward Pulse Output | 0:Increase Current Value by<br>Forward Pulse Output |    |   |
| 1     | Bias speed at start         |        |                                        | lse/s                                        | 0 pulse/s                                           | 0 pulse/s                                           |    |   |
| . E   | lasic parameters 2          |        | Computation of Electronic Gear         | id applicable motor wh                       | en system is started up.                            |                                                     |    |   |
|       | Speed limit value           |        | Avis Conv                              | )00 pulse/s                                  | 200000 pulse/s                                      | 200000 pulse/s                                      |    |   |
|       | Acceleration time 0         |        | 1000 mg                                | an Goos                                      | 1000 ms                                             | 1000 ms                                             |    |   |
| Set   | according to the machine ar | nd app | olicable motor when system is started  | up.(This parameter become va                 | id when the PLC READY signal [Vi                    | 0] turns from OFF to ON)                            |    | - |

4. 在更改後的智慧功能模組的各資料設置畫面中,選擇左上方的單格後右擊滑鼠 選擇快顯 功能表 [Paste( 粘貼 )] 後,對所有資料進行粘貼。

| olay Filter Display All                        |   | <b>_</b>                         |                                            |                                                     |                                                     |   |
|------------------------------------------------|---|----------------------------------|--------------------------------------------|-----------------------------------------------------|-----------------------------------------------------|---|
| Item                                           |   |                                  | Axis #2                                    | Axis #3                                             | Axis #4                                             | ^ |
| Basic parameters 1                             | 8 | Cut                              | d applicable motor wh                      | en system is started up.(Th                         | is parameter become valid                           |   |
| Unit setting                                   | 睮 | Copy                             | se                                         | 3:pulse                                             | 3:pulse                                             |   |
| <ul> <li>No. of pulses per rotation</li> </ul> |   | Parte                            | D pulse                                    | 20000 pulse                                         | 20000 pulse                                         |   |
| <ul> <li>Movement amount per rota</li> </ul>   |   | Fasce                            | D pulse                                    | 20000 pulse                                         | 20000 pulse                                         |   |
| Unit magnification                             |   | Set <u>Maximum</u> Value         | Times                                      | 1:x1 Times                                          | 1:x1 Times                                          |   |
| <ul> <li>Pulse output mode</li> </ul>          |   | Set Minimum Value                | /CCW Mode                                  | 1:CW/CCW Mode                                       | 1:CW/CCW Mode                                       |   |
| Rotation direction setting                     |   | Set Default Value                | rease Current Value by<br>ard Pulse Output | 0:Increase Current Value by<br>Forward Pulse Output | 0:Increase Current Value by<br>Forward Pulse Output |   |
| <ul> <li>Bias speed at start</li> </ul>        |   | Construction of Electronic Const | e/s                                        | 0 pulse/s                                           | 0 pulse/s                                           |   |
| Basic parameters 2                             |   | computation or gettronic dear    | d applicable motor wh                      | en system is started up.                            |                                                     |   |
| Speed limit value                              |   | Agis Copy                        | 00 pulse/s                                 | 200000 pulse/s                                      | 200000 pulse/s                                      |   |
| Acceleration time 0                            | _ | 1000 ms                          | 1000 ms                                    | 1000 ms                                             | 1000 ms                                             | ~ |

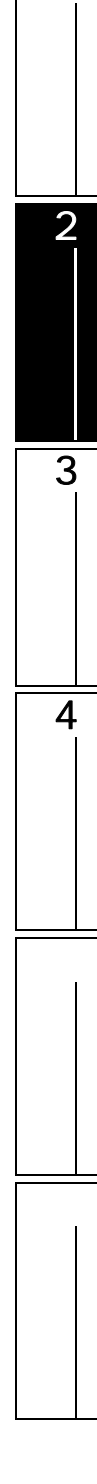

1

# 2.2 智慧功能模組樣本注釋的引用

對軟元件注釋中智慧功能模組軟元件的樣本注釋進行引用。 關於操作方法等的詳細內容請參閱下述手冊。 〔二37 GX Works2 Version1 操作手冊(公共篇)

# 2.3 智慧功能模組資料的寫入 / 讀取

將設置的智慧功能模組的資料寫入到可程式控制器 CPU、智慧功能模組的緩衝記憶體以及 Flash ROM 中。 關於操作方法等的詳細內容請參閱下述手冊。

CF GX Works2 Version1 操作手冊(公共篇)

概要

**雪糖以酸機能的通用操作** 3

3

各智慧功能模組的操作

4

通信協定支援功能

附

索

影

# 2.4 智慧功能模組的監視

以下介紹對智慧功能模組的輸入輸出信號以及緩衝記憶體進行監視的方法。 QD75/LD75 定位模組的情況下,對梯形圖等的程式進行調試時使用本功能。QD75/LD75 定位模組的動作確認及 調試時應使用定位監視。(〔二字 3.5.1 項)

## 2.4.1 智慧功能模組的登錄及監視

#### 對智慧功能模組的模組資訊進行登錄及監視。

畫面顯示

[View(顯示)] [Docking Window(折疊視窗)] [Intelligent Function Module Monitor(智慧功 能模組監視)] [Intelligent Function Module Monitor 1(智慧功能模組監視1)] ~ [Intelligent Function Module Monitor 10(智慧功能模組監視 10)]。

| Intelligent Function Module Monitor 1(0000 | Intelligent Function Module Monitor 1(0000:0D75P4) |          |                    |  |  |
|--------------------------------------------|----------------------------------------------------|----------|--------------------|--|--|
| Item                                       | Current Value                                      | Device   | Data Type 🔥        |  |  |
| 🛨 I/O Signal Monitor                       |                                                    |          |                    |  |  |
| <ul> <li>Buffer Memory Monitor</li> </ul>  |                                                    |          |                    |  |  |
| 😑 System Monitor Data                      |                                                    |          |                    |  |  |
| Test mode flag                             |                                                    | U0\G1200 | Word[unsigned]     |  |  |
| 🖨 Starting History                         |                                                    |          | Detail Dialog      |  |  |
| 🖨 Error History                            |                                                    |          | Detail Dialog      |  |  |
| 🖨 Warning History                          |                                                    |          | Detail Dialog      |  |  |
| Flash ROM writing count                    |                                                    | U0\G1424 | Double Word[unsign |  |  |
| 🖃 Axis Monitor Data                        |                                                    |          |                    |  |  |
| Axis #1 Current feed value                 |                                                    | U0\G800  | Double Word[signed |  |  |
| Axis #1 Machine feed value                 |                                                    | U0\G802  | Double Word[signed |  |  |
| Axis #1 Feedrate                           |                                                    | U0\G804  | Double Word[unsign |  |  |
| 🖏 Axis #1 Axis error No                    |                                                    | U0\G806  | Error Code         |  |  |
| 🖏 Axis #1 Axis warning No                  |                                                    | U0\G807  | Warning Code 📃 🤜   |  |  |
| <                                          |                                                    |          |                    |  |  |

顯示內容

| 專案                     | 内容                                                                              |
|------------------------|---------------------------------------------------------------------------------|
| ltem(專案)               | 對模組資訊的名稱進行顯示。<br>資料類型爲詳細對話(〇〇)/出錯代碼以及報警代碼(〇〇)的情況下,在各項目的起始處將顯示圖示。                |
| Current value<br>(當前值) | 對模組資訊的當前值進行顯示。<br>顯示 ON/OFF 等的字串及值。                                             |
| Device(軟元件)            | 對模組資訊中分配的軟元件進行顯示。                                                               |
| Data Type<br>(資料類型 )   | 對模組資訊的資料類型進行顯示。<br>詳細對話 / 出錯代碼 / 報警代碼的情況下 , 可以對其詳細內容進行確認。<br>關於詳細內容 , 請參閱本項的要點。 |

操作步驟

1. 對要監視的智慧功能模組進行登錄。

關於登錄方法請參閱 2.4.2 項。

2. 選擇 [Online(在線)] [Watch(查看)] [Start Watching(查看開始)]。 登錄的智慧功能模組的當前值將被顯示在視窗中。

## 監視專案的定制

對於智慧功能模組監視視窗中登錄的模組資訊,可以通過剪切/複製/粘貼/刪除進行定制。 如果對定制的工程進行保存,在下次打開工程時將以定制的狀態顯示。 此外,不能對定制的專案進行"恢復"。

操作步驟

 在智慧功能模組監視視窗中選擇專案後,滑鼠右擊 選擇快顯功能表 [Cut(剪切)]/ [Copy(複製)]/[Paste(粘貼)]/[Delete(刪除)]。

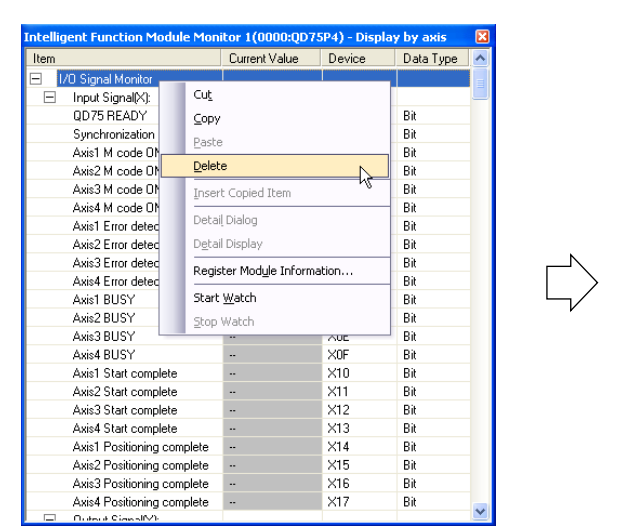

| Item                                      | Current Value | Device      | Data Type  |   |
|-------------------------------------------|---------------|-------------|------------|---|
| <ul> <li>Buffer Memory Monitor</li> </ul> |               |             |            | I |
| <ul> <li>System Monitor Data</li> </ul>   |               |             |            |   |
| Test mode flag                            |               | U0\G1200    | Word[Un    |   |
| 🛱 Starting History                        |               |             | Detail Dia |   |
| 🖨 Error History                           |               |             | Detail Dia |   |
| 🛱 Warning History                         |               |             | Detail Dia |   |
| Flash ROM writing count                   |               | U0\G1424    | Double     |   |
| <ul> <li>Axis Monitor Data</li> </ul>     |               |             |            |   |
| Axis #1 Current feed value                |               | U0\G800     | Double     |   |
| Axis #1 Machine feed value                |               | U0\G802     | Double     |   |
| Axis #1 Feedrate                          |               | U0\G804     | Double     |   |
| 🖏 Axis #1 Axis error No                   |               | U0\G806     | Error Code |   |
| 🖏 Axis #1 Axis warning No                 |               | U0\G807     | Warning    |   |
| Axis #1 Valid M code                      |               | U0\G808     | Word[Un    |   |
| Axis #1 Axis operation status             |               | U0\G809     | Word[Un    |   |
| Axis #1 Current speed                     |               | U0\G810     | Double     |   |
| Axis #1 Axis feed speed                   |               | U0\G812     | Double     |   |
| Axis #1 Positioning amount                |               | U0\G814     | Double     |   |
| Axis #1 External I/O signal               |               | U0\G816.0   | Bit        |   |
| Axis #1 External I/O signal               |               | U0\G816.1   | Bit        |   |
| Axis #1 External I/O signal               |               | U0\G816.2   | Bit        |   |
| Axis #1 External I/O signal               |               | U0\G816.3   | Bit        |   |
| Axis #1 External I/O signal               |               | U0\G816.4   | Bit        |   |
| Axis #1 External I/O signal               |               | U0\G816.5   | Bit        |   |
| Auis #1 Eutomol 170 signal                |               | 1101/0010-0 | D3         | 1 |

## 要 點 ?

關於粘貼

對於剪切 / 複製的專案,只能粘貼到同一工程的同一視窗內。

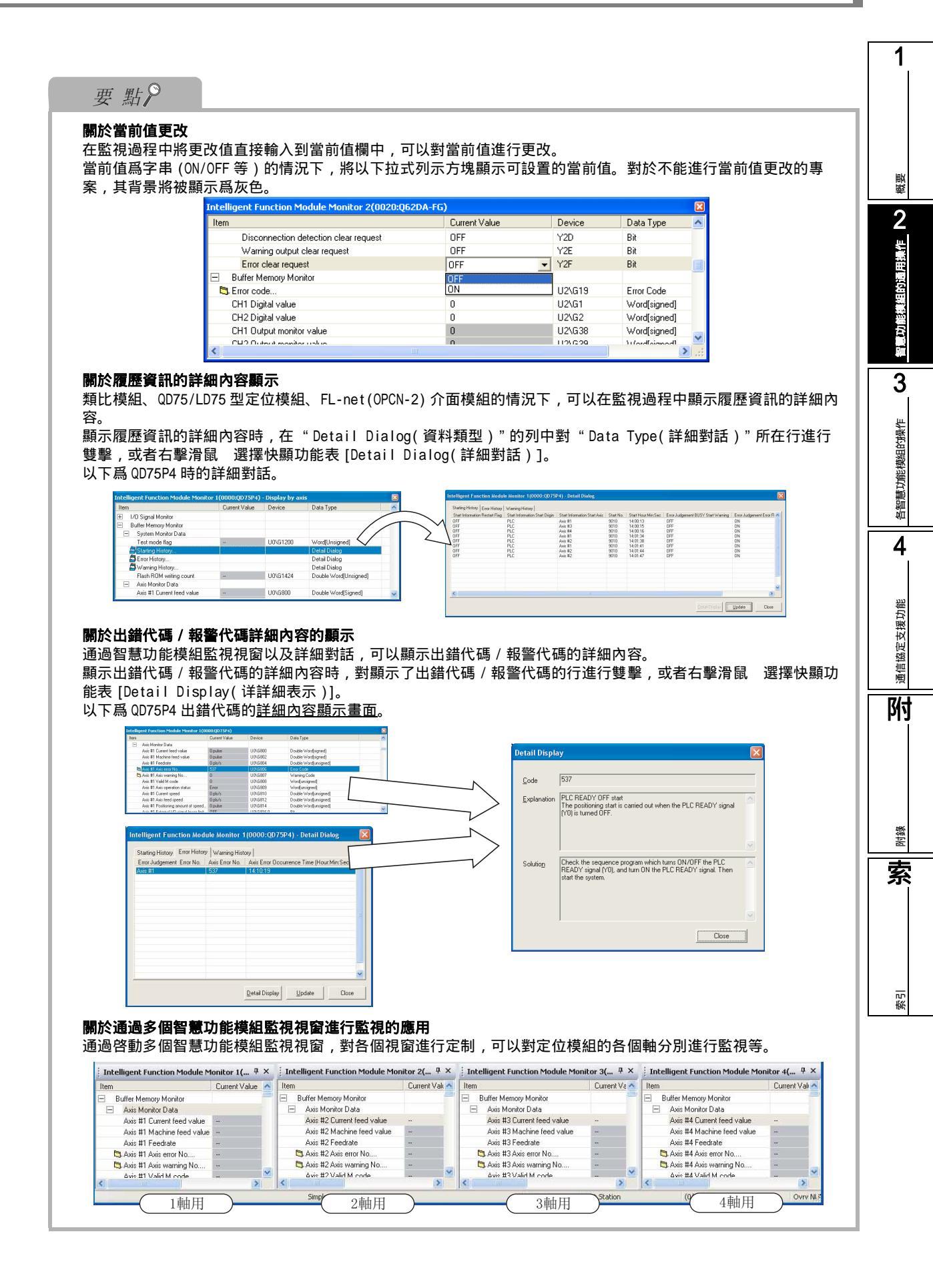

## 2.4.2 智慧功能模組的登錄

將監視智慧功能模組登錄到智慧功能模組監視視窗中。

## 從工程視窗中通過右點擊功能表進行登錄

從工程視窗中通過右點擊功能表對智慧功能模組進行登錄。

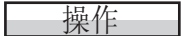

- 1. 從工程視窗中選擇要登錄到智慧功能模組監視視窗中的模組。
- 2.右擊滑鼠 選擇快顯功能表 [Register to Intelligent Function Module Monitor(智慧功能 模組監視登錄)]。

模組將被登錄到智慧功能模組監視視窗中。

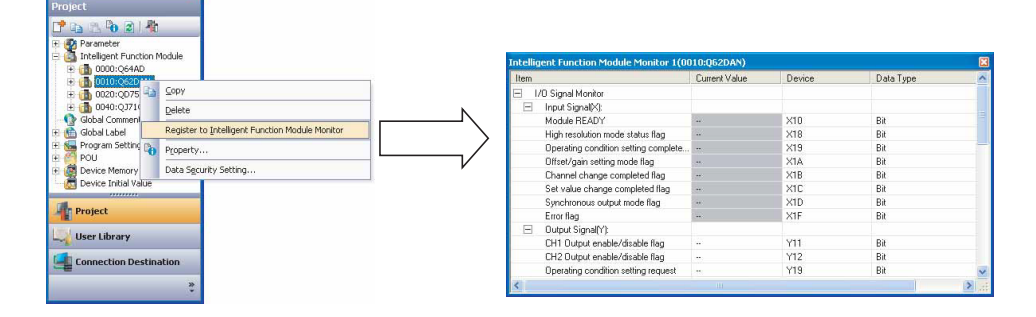

## 從工程視窗通過拖放進行登錄

從工程視窗中通過滑鼠拖放對智慧功能模組進行登錄。

操作

- 1. 從工程視窗中選擇要登錄的模組。
- 2.拖放到智慧功能模組監視視窗中。 模組將被登錄。

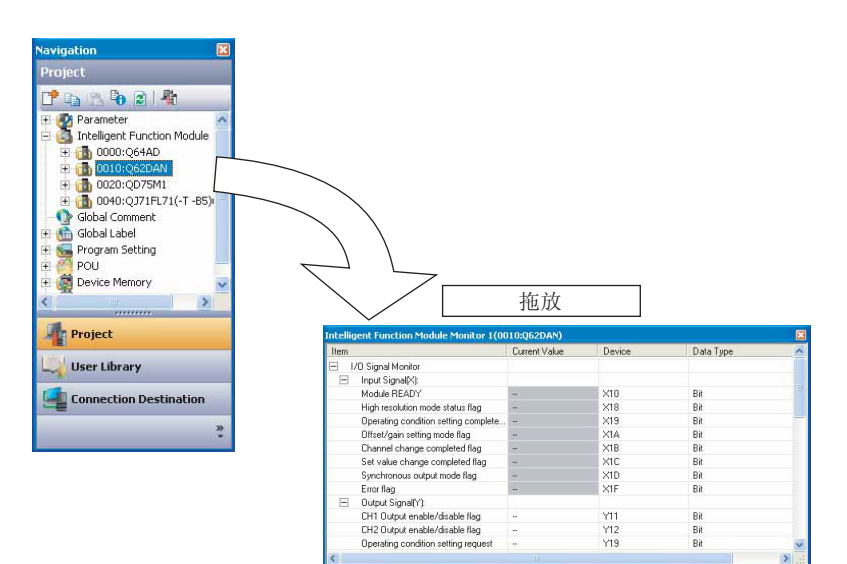

概要

2

智慧功能模組的通用操作

3

各智慧功能模組的操作

4

通信協定支援功能

附

附錄

索

索引

## 從智慧功能模組監視視窗中通過右擊功能表進行登錄

從智慧功能模組監視視窗中通過右擊功能表對智慧功能模組進行登錄。

#### 操作

1.在智慧功能模組監視視窗中,右擊滑鼠 選擇快顯功能表 [Register Module Information(模 組資訊的登錄)]。

將顯示<u>模組資訊選擇畫面</u>。

| Module <u>L</u> ist                    | Monitor Iter | m Category List |
|----------------------------------------|--------------|-----------------|
| 0000 : Q644D<br>(Disable registration) |              | ^               |
|                                        |              |                 |
|                                        |              |                 |
|                                        |              |                 |
|                                        |              |                 |
|                                        |              |                 |
|                                        |              |                 |
|                                        |              |                 |
|                                        |              |                 |
|                                        |              |                 |
|                                        | *            | ~               |

2. 通過 "Module list(模組列表)"選擇要登錄的模組後,點擊 \_\_\_\_(確定)。 模組將被登錄到智慧功能模組監視視窗中。

在 "Module List(模組列表)"中選擇了定位模組、AS-i 主站模組、FL-net(OPCN-2)介面模 組的情況下,對 "Monitor Item Category List(監視專案分類列表)"中顯示的專案進行選 擇。

例) AS-i 主站模組的情況下

# Module Information Selection Select a module and a monitor tem category to register to the intelligent function module mentior. Module List Monitor Item Category to register to the intelligent function module mentior. 00000\_02464D Monitor Item Category List 00100\_02716352 Category List Difficult function and Buffer Category List Difficult function and Buffer Category List Difficult function Difficult function Difficult function Difficult function DK Cancel

## 要 點 ?

#### 關於監視專案的定制

通過在智慧功能模組監視視窗中選擇模組資訊後,右擊滑鼠 選擇快顯功能表 [Cut(剪切)]/[Copy(複製)]/ [Paste(粘貼)]/[Delete(刪除)],可以將登錄到智慧功能模組監視中的模組資訊進行定制。(CF 2.4.1項) 關於模組資訊的複製

在智慧功能模組監視視窗中,選擇模組資訊,通過右擊滑鼠 選擇快顯功能表 [Copy(複製)] 對模組資訊進行複製 後,可以粘貼至文字檔案等中。

## 2.4.3 智慧功能模組登錄的解除

對登錄到智慧功能模組監視中的模組進行登錄解除。

```
操作
```

 在要進行登錄解除的智慧功能模組監視視窗上,右擊滑鼠 選擇快顯功能表 [Register Module Information(模組資訊的登錄)]。

將顯示<u>模組資訊選擇畫面</u>。

| Module Information Selection                     |                                                     |
|--------------------------------------------------|-----------------------------------------------------|
| Select a module and a monitor item category to r | egister to the intelligent function module monitor. |
| Module List                                      | Monitor Item Category List                          |
| 0000 : Q68ADV<br>0010 : Q62DA-FG                 |                                                     |
| 0020 : QD75P4<br>(Disable registration)          |                                                     |
|                                                  |                                                     |
|                                                  |                                                     |
|                                                  |                                                     |
|                                                  |                                                     |
|                                                  |                                                     |
|                                                  |                                                     |
|                                                  |                                                     |
|                                                  |                                                     |
|                                                  | OK Cancel                                           |

2.選擇 "(Disable registration)(登錄解除)"後,點擊 (確定)。
 登錄的模組將被解除登錄。

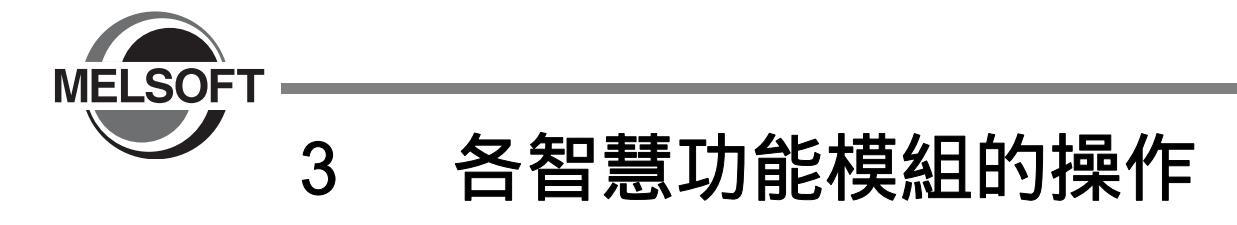

本章介紹智慧功能模組用工具的操作方法有關內容。

| 3.1 | 類比模組的操作             |
|-----|---------------------|
| 3.2 | 溫度輸入模組的操作           |
| 3.3 | 溫度調節模組的操作           |
| 3.4 | 計數模組的操作             |
| 3.5 | QD75/LD75 型定位模組的操作  |
| 3.6 | 簡單運動模組的操作           |
| 3.7 | 串列通信模組 / 數據機介面模組的操作 |

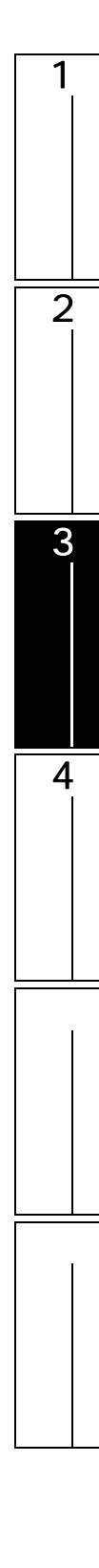

# 3.1 類比模組的操作

以下介紹類比模組相關的智慧功能模組用工具的操作。

## 3.1.1 偏置·增益設置

執行類比模組的偏置 · 增益設置。 關於偏置 · 增益設置的詳細內容請參閱所使用模組的用戶手冊。

操作步驟

 選擇 [Tool(工具)] [Intelligent Function Module Tool(智慧功能模組用工具)] [Analog Module(類比模組)] [Offset/Gain Setting(偏置・増益設置)]( 」)。 將顯示<u>模組選擇(偏置・増益設置)畫面</u>。

| Module Selection | (Offset/ | Gain Setti | ng) | X |
|------------------|----------|------------|-----|---|
| Module Selection |          |            |     |   |
| Start XY Address |          | Module T   | ype |   |
| 0000             | Q68DA    | N          |     |   |
|                  |          |            |     |   |
|                  |          |            |     |   |
|                  |          |            |     |   |
|                  |          |            |     |   |
|                  |          |            |     |   |
|                  |          |            |     | l |
|                  |          |            |     | l |
|                  |          |            |     | l |
|                  |          |            |     | l |
|                  |          |            |     |   |
|                  |          |            |     |   |

2. 選擇模組後,點擊 \_\_\_\_ 按鈕。

將顯示<u>偏置 · 增益設置畫面</u>。

對於類比模組的偏置 · 增益設置的操作方法,在 A/D 轉換模組與 D/A 轉換模組之間有所不同。

□ D/A 轉換模組的情況下

| 要 點 ?                                                                  |                                                                                                    |
|------------------------------------------------------------------------|----------------------------------------------------------------------------------------------------|
| <b>關於模組的動作模式</b><br>執行偏置.增益設置時,根據模<br>未顯示資訊的情況下,需要在智<br>詳細內容請參閱所使用模組的用 | 題組的功能版本將顯示下述動作模式的轉移確認資訊。<br>]慧功能模組的開關設置中將模組的動作模式切換爲偏置.增益設置模式。<br>]戶手冊。                                                                                                    |
|                                                                        | MELSOFT Series GX Works2         Do you want to switch over from normal setting mode to offset/gan setting mode?         Caution         - D/A conversion will be canceled when switching over to offset/gan setting mode.         - In case of error occurrence at the target model, the error will be cleared when switching over to offset/gan setting mode.         Yes |

<sup>磁磁</sup>

智慧功能模組的通用操作

3

4

通信協定支援功能

附

附錄

索

索引

#### A/D 轉換模組的情況

以下以 Q68AD-G 爲例介紹偏置 · 增益設置的操作。

| Offset/Gain Setting<br>Set offset/gain settings                                                                       | 5.                                                                                |            | X                              |             |
|----------------------------------------------------------------------------------------------------|-----------------------------------------------------------------------------------|------------|--------------------------------|-------------|
| Target Module                                                                                                    | 0000:Q66AD-DG                                                                     | Error Code | Detail Display                 |             |
| Offset/Gain Setting<br>Channel Selection<br>CH1<br>CH2<br>CH2<br>CH3<br>CH4<br>CH5<br>CH5<br>CH5<br>CH5<br>CH5<br>CH5 | Offset Status G                                                                   | ain Status | Qffset Setting<br>Gain Setting | — 偏置・増益設置狀態 |
| Please select a target o<br>and press "Offset Setti<br>Pressing "Close" registe                                       | hannel for the offset/gain setting<br>ng" or "Gain Setting".<br>rs to the module. |            | Close                          |             |

操作步驟

1. 通過"Channel Selection(通道選擇)"對偏置·增益設置物件通道進行勾選。

## 2. 對模組施加電流或電壓。

3. 點擊 Offset Setting (偏置設置)或 Gain Setting (增益設置)。

Offset Setting (偏置設置)的情況下,將指定的通道中輸入的類比值作爲偏置值設置到模組中。 Gain Setting (增益設置)的情況下,對指定的通道執行增益設置。 設置正常完成時,"Offset/Gain status(偏置 · 增益設置狀態)"中將顯示"Changed (有更改)"。 設置時發生了出錯的情況下,"Error Code(出錯代碼)"中將顯示出錯代碼。

4. 點擊 Close (開閉)。

偏置值、增益值將被登錄到模組中。

畫面內按鈕

Detail Display... (詳細顯示)

將顯示對應於所顯示的出錯代碼的出錯內容及處理方法。

Error <u>C</u>lear (出錯清除)

對出錯進行清除。

## D/A 轉換模組的情況下

以下以 Q68DAIN 爲例介紹偏置 · 增益設置的操作。

|                                                                                | 0000:Q68DAIN            | Error Code  | Detail Display |         |
|--------------------------------------------------------------------------------|-------------------------|-------------|----------------|---------|
|                                                                                |                         |             | Error Clear    |         |
| ffset/Gain Setting —                                                           |                         |             |                |         |
| Ihannel <u>N</u> o.                                                            | CH1 -                   |             |                |         |
| Offset Setting                                                                 | C Gain Setting          |             |                |         |
| Adjustment Value                                                               | 1                       | + -         |                |         |
| - currencacuc                                                                  | ILUUL UF AUUUL U.DOITIM |             |                |         |
| can be adjuste                                                                 | ed.<br>Offset Status    | Gain Status |                |         |
| can be adjuste<br>Channel No.<br>CH1                                           | ed.<br>Offset Status    | Gain Status |                |         |
| can be adjuste<br>Channel No.<br>CH1<br>CH2                                    | od.<br>Offset Status    | Gain Status |                | 偏置・増益設置 |
| Channel No.<br>CH1<br>CH2<br>CH3                                               | offset Status           | Gain Status |                | 偏置・増益設置 |
| Channel No.<br>CH1<br>CH2<br>CH3<br>CH4                                        | offset Status           | Gain Status | •              | 偏置・増益設置 |
| Channel No.<br>CH1<br>CH2<br>CH3<br>CH4<br>CH5                                 | Offset Status           | Gain Status | •              | 偏置・増益設置 |
| can be adjuste<br>Channel No.<br>CH1<br>CH2<br>CH3<br>CH4<br>CH5<br>CH6        | Offset Status           | Gain Status | •              | 偏置・増益設置 |
| can be adjuste<br>Channel No.<br>CH1<br>CH2<br>CH3<br>CH4<br>CH5<br>CH6<br>CH7 | Offset Status           | Gain Status | •              | 偏置・増益設置 |

#### 操作步驟

- 選擇 "channel number(通道 No.)"及 "Offset Setting(偏置設置)"或 "Gain Setting(增益設置)"。
- 2. 選擇 "Adjustment Value(調整值)",或者進行輸入。
- 3. 點擊 <u>±</u> 或者 <u>:</u> 。
   偏置 · 增益值將根據調整值中設置的數值而增減。
   設置正常完成時 "Offset/Gain status(偏置 · 增益設置狀態)"中將顯示 "Changed (有更改)"。
   設置時發生了出錯的情況下 "Error Code(出錯代碼)"中將顯示出錯代碼。
- **4. 點擊 \_\_\_\_\_\_\_\_(開閉)。** 設置的偏置 · 增益值將被登錄到模組中。

畫面內按鈕

關於畫面內按鈕,請參閱" A/D 轉換模組的情況"。

## 3.1.2 Q61LD 的靜載校正設置

進行將 Q61LD 作爲計量器使用時的靜載校正設置。 關於設置專案等的詳細內容請參閱用戶手冊。

 [Tool(工具)] [Intelligent Function Module Tool(智慧功能模組用工具)] [Analog Module(類比模組)] [Q61LD Two-Point Calibration Setting(Q61LD 的靜載 校正設置)]。

將顯示<u>模組選擇 (Q61LD 的靜載校正設置)畫面</u>。

| <mark>Module</mark><br>Moduk | Selection (Q61L  | D Two-P | oint Calibration | Setting) [ |
|------------------------------|------------------|---------|------------------|------------|
|                              | Start XY Address | Q61LD   | Module Type      |            |
|                              |                  |         |                  |            |
|                              |                  |         |                  |            |
|                              |                  |         |                  |            |
|                              |                  |         |                  |            |
|                              |                  | -       |                  |            |
|                              | OK               |         | Cancel           |            |

2. 選擇模組後點擊 \_\_── 。

將顯示<u>靜載校正設置畫面</u>。

| Two-Point Calibration Setting(0000:Q61LD)                                                                                                    |    |
|----------------------------------------------------------------------------------------------------|----|
| Set two-point calibration setting.                                                                                                    |    |
| When you use the scale for the first time or scale installation site has<br>been changed, please specify the scale initial setting.                                                                |    |
| Scale Initial Setting                                                                                                    |    |
| Without the "Scale Initial Setting", the following settings cannot work appropriately.                                                                                                    |    |
| When scale installation site was changed from the site where the<br>two-point calibration was performed,<br>gravitational acceleration needs to be corrected. Please set the<br>installation site. |    |
| Installation Site Setting                                                                                                    |    |
| When correcting the two point-calibration setting values, please set th scale correction setting.                                                                                                  | ne |
| <u>Scale Correction Setting</u>                                                                                                    | ]  |
| Clos                                                                                                    | e  |

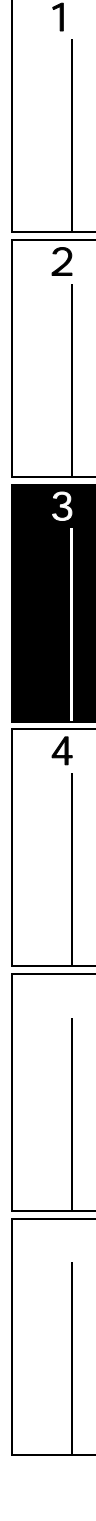

3. 點擊 Scale Initial Setting (秤的初始設置)。

將顯示<u>秤的初始設置畫面</u>。

| Set a condition to execute tw                | vo-point zero/span calibration. |                   | Before executing the following processes, be<br>"Current Setting Value of Q61LD". | e sure to check the                                    |                          |
|----------------------------------------------|---------------------------------|-------------------|-----------------------------------------------------------------------------------|--------------------------------------------------------|--------------------------|
| urrent Setting Value of Q61LD                |                                 |                   |                                                                                   |                                                        |                          |
| oad cell :                                   |                                 |                   | <ol><li>Execute two-point zero calibration</li></ol>                              |                                                        |                          |
| Item                                         | Setting Value                   |                   | Current Two-Point Calibration Value:                                              |                                                        |                          |
| Rated Capacity                               | 10003                           |                   | Item                                                                              | Setting Value                                          |                          |
| Rated Output                                 | 2.8mV/V                         |                   | Instrumentation Amplifier Gain Setting                                            | 2.0mV/V <load cell="" rated<="" td=""><td></td></load> |                          |
| Number or load cells in conne                | cuun 4                          |                   | A/D Converter Gain Setting                                                        | X4                                                     |                          |
| cale secong                                  |                                 |                   | Zero Offset Output Value                                                          | 3798                                                   | Load                     |
| Item                                         | Setting Value                   | ale / Weight      | Two-Point Zero Calibration Value                                                  | 401                                                    |                          |
| Zero Offset                                  | Used                            |                   |                                                                                   |                                                        |                          |
| Maximum Weighing Capacity                    | Setting 10001                   | Tare              |                                                                                   | Europete Tur                                           | n Point Zero Calibration |
| Minimum Division                             | 20                              |                   |                                                                                   | Execute 1 w                                            | on one della callorador  |
| Lot                                          | ka L                            | Load cell         |                                                                                   |                                                        |                          |
| Standard Weight Setting                      | 10000                           | Installation site | 3. Execute two-point span calibration                                             |                                                        |                          |
| stallation Site:                             |                                 |                   | Current Two-Point Calibration Value:                                              |                                                        |                          |
| Item                                         | Setting Value                   |                   | Item                                                                              | Setting Value                                          | T /Weigh                 |
| Installation Site Gravitational              | Acceleration 9.7000G            |                   | Two-Point Span Calibration Value 1                                                | 24936                                                  |                          |
| Evolution                                    |                                 |                   |                                                                                   |                                                        | I V Tare                 |
|                                              |                                 |                   |                                                                                   |                                                        |                          |
| et rated capacity of load cell.<br>to 999999 |                                 |                   |                                                                                   |                                                        | Load ce                  |
|                                              |                                 |                   |                                                                                   |                                                        |                          |
|                                              |                                 | 1                 |                                                                                   |                                                        |                          |
|                                              |                                 | Set               |                                                                                   | E Xecute 1 W                                           | o-Point Span Calibratio  |

- 4. **設置畫面左側的條件後,點擊 \_\_\_\_\_3** (設置)。 設置將被寫入到模組中。
- 5. 點擊 Execute Two-Point Zero Calibration (靜載 ZERO 校正的執行)。 將執行靜載 ZERO 校正。
- 6. 點擊 Execute Two-Point Span Calibration (靜載 SPAN 校正的執行)。 將執行靜載 SPAN 校正。
- 畫面內按鈕

Installation Site Setting (安裝位置的設置)

設置安裝位置的重力加速度。

| Installation Site Setting(0000:Q61LD)                                                                                                    |               |
|----------------------------------------------------------------------------------------------------|---------------|
| To correct the errors of weight caused by<br>differences of gravitational acceleration,<br>set gravitational acceleration at installation site. |               |
| Item                                                                                                    | Setting Value |
| Installation Site Gravitational Acceleration                                                                                                    | 9.7000G       |
| Explanation<br>Set gravitational acceleration at installation s<br>9.7000 to 9.9999 G                                                           | ite.          |
| Setup                                                                                                    | Close         |

<u>Scale Correction Setting</u> (秤的補償設置)

對秤的靜載校正進行補償。

| Scale Correction Setting(0000:Q6                                                                                                    | 1LD) 🛛 🔀                                                                                               |
|----------------------------------------------------------------------------------------------------|----------------------------------------------------------------------------------------------------|
| Correct the two-point calibration value of :                                                                                                    | scale manually.                                                                                        |
| Item                                                                                                    | Setting Value                                                                                          |
| Instrumentation Amplifier Gain Setting                                                                                                    | 2.0mV/V <load cell="" output<="3.0mV/V" rated="" td="" ·<=""></load>                                   |
| A/D Converter Gain Setting                                                                                                    | X4                                                                                                    |
| Zero Offset Output Value                                                                                                    | 3798                                                                                                   |
| Two-Point Zero Calibration Value                                                                                                    | 401                                                                                                    |
| Two-Point Span Calibration Value                                                                                                    | 124936                                                                                                 |
| Explanation<br>Set gain optimized according to the loa<br>This value is submatically optimized at<br>setting,<br>0.3mW/X-«Load cell rated output<=1.0<br>1.0mW/X-Load cell rated output<=2.0<br>2.0mW/X-Load cell rated output<=3.0m | id cell rated output setting,<br>time of execution of two-point zero calibration<br>hW/V<br>AV/<br>N/V |
|                                                                                                    | Set Close                                                                                              |

概费

2

## 3.1.3 Q61LD 的默認設置

模組設置錯誤的情況下或發生了出錯的情況下,或者在其他系統中使用等的情況下,將 Q61LD 的各種參 數批量恢復爲出廠設置。

關於設置專案的詳細內容請參閱模組的用戶手冊。

操作步驟

2.

 [Tool(工具)] [Intelligent Function Module Tool(智慧功能模組用工具)] [Analog Module(類比模組)] [Q61LD Default Setting(Q61LD 的默認設置)]。 將顯示<u>模組選擇(Q61LD 的默認設置)畫面</u>。

|                | Module Sel | ection (Q61LD Defa                                           | ult Setting)                |             |
|----------------|------------|--------------------------------------------------------------|-----------------------------|-------------|
|                | Module Sel | ection                                                       | Madula Tura                 | -1          |
|                | 000        | 0 Q61LD                                                      | Module Type                 |             |
|                |            |                                                              |                             |             |
|                |            |                                                              |                             |             |
|                |            |                                                              |                             |             |
|                |            |                                                              |                             |             |
|                |            | ПК                                                           | Cancel                      | ·           |
|                |            |                                                              |                             |             |
|                |            |                                                              |                             |             |
| 選擇模組後點擊 📃      | ок         |                                                              |                             |             |
| <b>将顯示資訊</b> 。 |            |                                                              |                             |             |
|                | MELSO      | FT Series GX Works                                           | :2                          | X           |
|                |            | The following area of                                        | the module will be set back | to default. |
|                |            | -Initial setting value<br>-Calibration control setting value | etting flag                 |             |
|                |            | -Two-point calibration                                       | n value                     |             |
|                |            | Are you sure to exec                                         |                             |             |
|                |            | <u></u> es                                                   |                             |             |

3. 點擊 <u>⊻es</u> (是)。 默認設置將被寫入到 Q61LD 中。

智慧功能模組的通用操作 3 문을 4 通信協定支援功能 附 附錄 索 索引

# 3.2 溫度輸入模組的操作

以下介紹溫度輸入模組相關的智慧功能模組用工具的操作。

## 3.2.1 偏置·增益設置

執行溫度輸入模組的偏置·增益設置。 關於偏置·增益設置的詳細內容請參閱所使用模組的用戶手冊。

操作步驟

 選擇 [Tool(工具)] [Intelligent Function Module Tool(智慧功能模組用工具)] [Temperature Input Module(溫度輸入模組)] [Offset/Gain Setting(偏置・増 益設置)](

將顯示<u>模組選擇(偏置·增益設置)畫面</u>。

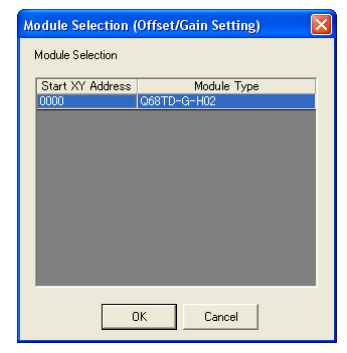

2. 選擇模組後點擊 \_\_\_\_ 。

將顯示<u>偏置 增益設置畫面</u>。

以下以 Q68TD-G-H02 爲例介紹偏置 · 增益設置的操作。

| Target                 | Module                 | 00                 | 00:Q68TD-G-H0                                     | 2                                                        |                                           | Error Code                               | Detail Display         |
|------------------------|------------------------|--------------------|---------------------------------------------------|----------------------------------------------------------|-------------------------------------------|------------------------------------------|------------------------|
| )ffset/Ga<br>Thannel S | in Setting<br>election | Setting Range Mode | Offset<br>Temperature<br>Setting Value            | Offset Status                                            | Gain<br>Temperature<br>Setting Value      | Gain Status                              | Error Clear            |
| Г                      | сн <u>і</u>            | Thermocouple K     |                                                   |                                                          |                                           |                                          |                        |
| Г                      | CH <u>2</u>            | Thermocouple K     |                                                   |                                                          |                                           |                                          | <u>G</u> ain Setting   |
| Г                      | сн <u>з</u>            | Thermocouple K     |                                                   |                                                          |                                           |                                          |                        |
| Г                      | CH <u>4</u>            | Thermocouple K     |                                                   |                                                          |                                           |                                          |                        |
| Г                      | CH <u>5</u>            | Thermocouple K     |                                                   |                                                          |                                           |                                          |                        |
| Г                      | CH <u>6</u>            | Thermocouple K     |                                                   |                                                          |                                           |                                          |                        |
| Г                      | сн <u>г</u>            | Thermocouple K     |                                                   |                                                          |                                           |                                          |                        |
| Г                      | CH <u>8</u>            | Thermocouple K     |                                                   |                                                          |                                           |                                          | Ī                      |
|                        |                        | Setta<br>Cond      | ble Temperature<br>tion1: (Gain Valu<br>Please ad | Range:<br>ie) - (Offset Value) ;<br>just the offset/gain | > 0.1[⊂] (when temp<br>around the minimum | erature is input)<br>and maximum value o | f temperature for use, |

概要

2

智慧功能模組的通用操作

3

4

通信協定支援功能

附

附錄

索

緊引

3. 通過"Channel Selection(通道選擇)"對偏置·增益設置物件通道進行勾選。

#### 4. 對模組施加電流或電壓。

- 5. 輸入 "Offset Temperature Setting Value(偏置溫度設置值)"或 "Gain Temperature Setting Value(增益溫度設置值)"。
- 6. 點擊 Offset Setting (偏置設置)或 Gain Setting (增益設置)。

Offset Setting (偏置設置)的情況下,將指定的通道中輸入的類比值作爲偏置值設置到模組中。 Gain Setting (增益設置)的情況下,對指定的通道執行增益設置。 設置正常完成時,"Offset Status(偏置設置狀態)"/"Gain Status(增益設置狀態)"中將顯示"Changed(有更改)"。 設置時發生了出錯的情況下,"Error Code(出錯代碼)"中將顯示出錯代碼。

7. 點擊 \_\_\_\_\_(關閉)。
偏置值、增益值將被登錄到模組中。

# 3.3 溫度調節模組的操作

以下介紹溫度調節模組相關的智慧功能模組用工具的操作。

## 3.3.1 自動調節

執行溫度調節模組的自動調節。 關於自動調節的詳細內容請參閱所使用模組的用戶手冊。

操作步驟

 選擇 [Tool(工具)] [Intelligent Function Module Tool(智慧功能模組用工具)] [Temperature Control Module(溫度調節模組)] [Auto Tuning(自動調節)]。
 將顯示<u>模組選擇(自動調節)畫面</u>。

| Module Selection | Auto Tuning) | X |
|------------------|--------------|---|
| Module Selection |              |   |
| Start XY Address | Module Type  |   |
|                  |              |   |
|                  |              |   |
|                  |              |   |
|                  |              |   |
|                  |              |   |
|                  |              |   |
|                  | JK Cancel    |   |
|                  |              |   |

## 2. 選擇模組後點擊 \_\_\_\_ 。

將顯示<u>自動調節畫面</u>。

| Ionitor Status Monitoring Start Monitor              | Executes auto tuning. Target Module 0020:Q64TCTTBW |              |                  | Mode Change Mode |  |  |
|------------------------------------------------------|----------------------------------------------------|--------------|------------------|------------------|--|--|
| Stop Monitor                                         |                                                    |              | Error Code (HEX) | etall Display    |  |  |
| uto Tuning Execution   Auto Tuning Setting  <br>Item | СН1                                                | CH2          | СНЗ              | CH4              |  |  |
| PID control                                          | PID control operation                              | n status     |                  |                  |  |  |
| Process value (PV)                                   | 1365 C                                             | 1365 C       | 1365 C           | 1365 C           |  |  |
| Set value (SV)                                       | 0C                                                 | 0 C          | 0 C              | 0 C              |  |  |
| Manipulated value (MV)                               | -5.0 %                                             | -5.0 %       | -5.0 %           | -5.0 %           |  |  |
| PID constant                                         | PID constant current                               | value        |                  |                  |  |  |
| Proportional band (P) setting                        | 3.0 %                                              | 3.0 %        | 3.0 %            | 3.0 %            |  |  |
| Integral time (I) setting                            | 240 s                                              | 240 s        | 240 s            | 240 s            |  |  |
| Derivative time (D) setting                          | 60 s                                               | 60 s         | 60 s             | 60 s             |  |  |
| Loop disconnection detection judgment time           | 480 s                                              | 480 s        | 480 s            | 480 s            |  |  |
| Auto tuning execution                                | Executes auto tuning                               | j.           |                  |                  |  |  |
| A cike branin a shoub                                | Start                                              | Start        | Start            | Start            |  |  |
| Auto turning start                                   |                                                    |              |                  |                  |  |  |
| Auto tuning start                                    |                                                    | an own pr    |                  |                  |  |  |
| Auto tuning start<br>Auto tuning stop<br>Status      | Not executed                                       | Not executed | Not executed     | Not executed     |  |  |

<sup>磁磁</sup>

智慧功能模組的通用操作

3

台首也功能挑组如果作

4

通信協定支援功能

附

附錄

索

影

3. "Mode(模式)"爲"Setting Mode(設置模式)"的情況下,點擊 <a href="https://www.change.mode">Change Mode</a> (模式切換)。

溫度調節功能的動作模式將被變更爲"Operation Mode(動作模式)"。

4. 選擇 <<Auto Tuning Setting(自動調節設置)>>。

| Tuning                                                                                                    |                         |                                   |                                   |                     |                   |
|----------------------------------------------------------------------------------------------------|-------------------------|-----------------------------------|-----------------------------------|---------------------|-------------------|
| nitor Status Execut                                                                                                    | es auto tuning.         |                                   | Mode                              |                     |                   |
| Monitoring Start Monitor Target                                                                                                    | Module 0020             | D:Q64TCTTBW                       | 5                                 | Setting Mode Char   | nge Mode          |
| Stop Monitor                                                                                                    | 1                       |                                   | Error Code (HEX)                  |                     |                   |
|                                                                                                    |                         |                                   |                                   | 2etall Display Erro | or <u>C</u> lear  |
| to Tuning Execution Auto Tuning Setting                                                                                                    | CH1                     | CH2                               | СНЗ                               | CH4                 |                   |
| Auto Tuning Setting                                                                                                    | Set the auto tuning     | setting.                          |                                   |                     |                   |
| Set value (SV) setting                                                                                                    | 15 C                    | 0 C                               | 0 C                               | 0 C                 |                   |
| AT bias                                                                                                    | 00                      | 0 C                               | 00                                | 0 C                 |                   |
| Loop disconnection detection judgment time                                                                                                    | 480 s                   | 480 s                             | 480 s                             | 480 s               |                   |
| Auto tuning mode selection                                                                                                    | Standard Mode           | <ul> <li>Standard Mode</li> </ul> | <ul> <li>Standard Mode</li> </ul> | ▼ Standard Mode     |                   |
| Hadomade backap seeing area date caning of 12 constants                                                                                                    | - CH                    |                                   |                                   | Chang               | i <u>e</u> Settir |
| Sets the temperature for the set value of PID operation.<br>The setting range is within the temperature setting range specific<br>Input Range2 :0 to 1300C | d in the input range se | tting,                            |                                   |                     | <u></u>           |
|                                                                                                    |                         |                                   |                                   |                     |                   |

## 5. 進行自動調節的設置。

關於設置專案的詳細內容請參閱所使用模組的用戶手冊。

- 6. 點擊 Change Setting (設置值更改)。 設置值將被寫入到模組的緩衝記憶體中。
- 7. 選擇 <<Auto Tuning Execution(執行自動調節)>>。

畫面內按鈕

關於畫面內按鈕,請參閱3.1.1項。

#### 計數模組的操作 3.4

以下介紹計數模組相關的智慧功能模組用工具的操作。

#### 預置 3.4.1

執行預置。

關於預置的詳細內容請參閱所使用模組的用戶手冊。

操作步驟

1. 選擇 [Tool(工具)] [Intelligent Function Module Tool(智慧功能模組用工具)] [Counter Module(計數模組)] [Preset(預置)]。 뷨

| 将顯示 <u>模組選擇</u> | ( | 預置 | ) | <u>畫面</u> 。 |
|-----------------|---|----|---|-------------|
|                 |   |    |   |             |

| eset) 🔀     |
|-------------|
|             |
| Module Type |
|             |
|             |
|             |
|             |
|             |
|             |
| Cancel      |
| Pro<br>QC   |

2. 選擇模組後點擊 \_\_\_\_ 。 將顯示<u>預置畫面</u>。

| Monitoring                           | Start<br>Stop      | Monitor Tai           | rget Module  | 0000:QD62D                                         |                                           |
|--------------------------------------|--------------------|-----------------------|--------------|----------------------------------------------------|-------------------------------------------|
| reset<br>arget Module<br>Channel No. | Current Va         | alue<br>Current Value | Preset Value | External Preset Reques                             | Change Preset Value                       |
| CH1<br>CH2                           | Disable<br>Disable | 0                     | 0<br>0       | Not detected (Acceptabl<br>Not detected (Acceptabl | Update Current Value<br>with Preset Value |
|                                      |                    |                       |              |                                                    | Enable External Preset                    |

3. 選擇要執行預置的通道的行。
X

100

ies at

| 4. | 點擊  | Change Preset Value | (預          | i置值的更改 )。                                                                                                    |
|----|-----|---------------------|-------------|----------------------------------------------------------------------------------------------------|
|    | 將顯示 | 、 <u>預置值的更改</u> 書   | <u>書面</u> 。 | 5                                                                                                    |
|    |     |                     |             | Change Preset Value                                                                                                    |
|    |     |                     |             | Changes the preset value of CH1.                                                                                                    |
|    |     |                     |             | New Preset <u>V</u> alue:                                                                                                    |
|    |     |                     |             | (Setting Range: -2147483648 to 2147483647)                                                                                                    |
|    |     |                     |             | Caution: Changed preset values are reset to the parameter values the time of PLC reset or power ON. To hold the preset values, the values need to be reflected to the parameter. |
|    |     |                     |             |                                                                                                    |

- 5. 將預置值輸入到 "New Preset Value(新設置的預置值)"中。
- *6.* 點擊 \_\_\_\_\_\_(更改)。

設置的預置值將被寫入到模組的緩衝記憶體中。

畫面內按鈕

Update Current Value with Preset Value (將預置值反映到當前值)

通過本畫面執行預置的情況下點擊此按鈕。 選擇的通道的預置值將被反映到當前值中。

Enable External Preset Request Acceptance(將外部預置請求置爲允許受理)

通過外部控制信號執行預置的情況下點擊此按鈕。 將所選擇的通道的外部預置請求置爲允許受理。

1 概费 2 智慧功能模組的通用操作 智慧功能獲出用工具的操作 8 4 通信協定支援功能 附 附錄 索 索引

#### QD75/LD75 型定位模組的操作 3.5

以下介紹 QD75/LD75 型定位模組相關的智慧功能模組用工具的操作。

# ∕∧注意

在 QD75/LD75 型定位模組中使用原點原點回歸、JOG 運行、微動運行、定位資料測試等的定位測試功能時,應在熟讀手冊並 充分確認安全的基礎上,將可程式控制器 CPU 置爲 STOP 後執行。特別是在網路系統中使用時,操作人員有可能無法對機械 動作進行確認,因此應在充分確認安全後執行。如果操作失誤有可能導致機械損壞或引發事故。

#### 定位監視 3.5.1

執行 QD75/LD75 型定位模組的定位監視。 定位監視用於對 QD75/LD75 型定位模組進行動作確認或調試。對梯形圖等的程式進行調試的情況下,應 使用智慧功能模組監視。( 🗁 2.4節) 此外,關於監視專案的詳細內容請參閱所使用模組的用戶手冊。

操作步驟

1. 選擇 [Tool(工具)] [Intelligent Function Module Tool(智慧功能模組用工具)] [QD75/LD75 Positioning Module(QD75/LD75型定位模組)] [Positioning Monitor(定位監視)]( 🗾 )。

將顯示模組選擇(定位監視)畫面。

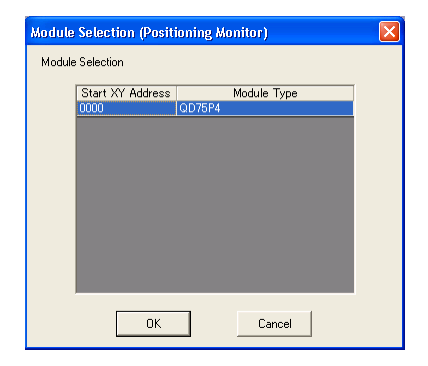

概要

智慧功能模组的通用操作 2

4

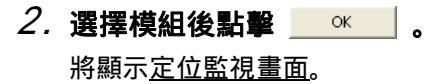

| Axis Monitor Monitor type: | Operation monitor    |                      | ▼ Font Size: 9pt ▼   | Monitor Item Selection | м | lodule Information List                                                                                                    |
|----------------------------|----------------------|----------------------|----------------------|------------------------|---|----------------------------------------------------------------------------------------------------|
|                            | Axis #1              | Axis #2              | Axis #3              | Axis #4                |   | QD75 READY(X0)                                                                                                    |
| Current feed value         | 0 pulse              | 0 pulse              | 0 pulse              | 0 pulse                |   | Synchronization flag(X1)                                                                                                    |
| Axis operation status      | Standby              | Standby              | Standby              | Standby                |   | M code ON                                                                                                    |
| Positioning data being exe | Positioning complete | Positioning complete | Positioning complete | Positioning complete   |   | Ovis No. 1 2 3 4                                                                                                    |
| Positioning data being exe | -                    | -                    | -                    |                        |   | AND NO. 1 2 3 4                                                                                                    |
| Positioning data being exe | -                    | -                    | -                    |                        |   | Error detection                                                                                                    |
| Positioning data being exe | 0:1000               | 0:1000               | 0:1000               | 0:1000                 |   | Axis No. 1 2 3 4                                                                                                    |
| Positioning data being exe | 0:1000               | 0:1000               | 0:1000               | 0:1000                 |   |                                                                                                    |
| Axis error No              | 0                    | 0                    | 0                    | 0                      |   | BUSY                                                                                                    |
| Axis warning No            | 0                    | 0                    | 0                    | 0                      |   | Axis No. 1 2 3 4                                                                                                    |
| Valid M code               | 0                    | 0                    | 0                    | 0                      |   | Start complete                                                                                                    |
|                            |                      |                      |                      |                        | • | Postioning complete           Axis No. 1         2         3         4           PCL READY(Y0)         Axis stop         Axis stop         Axis No. 1         2         3         4           Forward JOG start         Axis No. 1         2         3         4           Reverse JOG start         Axis No. 1         2         3         4           Postioning start         Axis No. 1         2         3         4           Execution prohibition flag         Axis No. 1         2         3         4           Execution prohibition flag         Axis No. 1         2         3         4 |

顯示內容

|                             | 專案                     | 内容                                                                                                    | 功能     |
|-----------------------------|------------------------|----------------------------------------------------------------------------------------------------|--------|
| Toolbar(工具欄)                |                        | 顯示執行各功能的工具按鈕。<br>通過各工具按鈕可以進行各履歷的確認及開始 / 停止。<br>關於各履歷的詳細內容請參閱以下內容。<br>↓ 承 咎動履歷<br>↓ 承 出錯履歷<br>↓ 承 報警履歷                                                                                                    | 通信協定支援 |
| Axis Monitor(軸              | l監視)                   | 顯示定位模組的監視結果。                                                                                                    |        |
|                             | Monitor type<br>(監視類型) | <ul> <li>選擇監視專案。監視專案如下所示。</li> <li>運行監視</li> <li>動作監視(軸控制)</li> <li>動作監視(速度/位置控制)</li> <li>動作監視(位置/速度控制)</li> <li>動作監視(原點回歸監視)</li> <li>動作監視(原點回歸監視)</li> <li>動作監視(JOG/手動脈衝發生器)</li> <li>伺服監視(伺服狀態)</li> <li>伺服監視(扫矩控制/伺服負載率)</li> <li>伺服監視(伺服參數設置內容)</li> <li>伺服監視(伺服參數出錯)</li> </ul> |        |
|                             | Font Size(字體大小)        | 對 <u>軸監視畫面</u> 的字體進行設置。                                                                                                    |        |
| Module Informat<br>(模組資訊列表) | ion list               | 對各軸的 QD75 準備就緒 (X0)、同步用標誌 (X1)、M 代碼 ON 等的專案進行監視。<br>置爲ON時將變爲綠色。                                                                                                    | 業      |

畫面內按鈕

Monitor Item Selection (監視專案選擇)

將顯示<u>監視專案選擇畫面。</u> 對監視物件軸及監視專案進行選擇。 監視類型爲運行監視時的畫面如下所示。

| Monitor Item Selection                                          |                                                         |   |
|-----------------------------------------------------------------|---------------------------------------------------------|---|
| Select Monitor Axis and Monitor Item.<br>Monitor Axis Selection | - Monitor Item Selection                                |   |
| Axis Number                                                     | Item Name                                               | 7 |
| Axis #1                                                         | Current feed value                                      |   |
| Axis #2                                                         | Axis feed speed                                         |   |
| ✓ Axis #3                                                       | ✓ Axis operation status                                 |   |
| Axis #4                                                         | Positioning data No. being executed                     |   |
|                                                                 | Positioning data being executed running pattern         |   |
|                                                                 | Positioning data being executed control method          |   |
|                                                                 | Positioning data being executed axis to be interpolated |   |
|                                                                 | Positioning data being executed acceleration time No.   |   |
|                                                                 | Positioning data being executed deceleration time No.   |   |
|                                                                 | Axis error No                                           |   |
|                                                                 | 🗹 Axis warning No                                       |   |
|                                                                 | ✓ Valid M code                                          |   |
|                                                                 |                                                         |   |
| Select <u>All</u> Delete All                                    | Restore the default settings Select All Delete All      |   |
|                                                                 | OK Cance                                                |   |

#### 啓動履歷

對 QD75/LD75 型定位模組的緩衝記憶體中存儲的啓動履歷進行監視。

操作步驟

・在定位監視畫面中滑鼠右撃 選擇快顯功能表 [Starting History( 啓動履歴 ) 🗞 ]。

| 喝 0 | 000:QD75P4 - S                    | tarting History                   |                                 |                    |               |              |            |              |                                             |
|-----|-----------------------------------|-----------------------------------|---------------------------------|--------------------|---------------|--------------|------------|--------------|---------------------------------------------|
|     | 🗔 🗞 📾                             | 🖬 🗷 🔣                             |                                 |                    |               |              |            |              |                                             |
| Sta | ting History                      |                                   | Create CSV File                 |                    |               |              |            |              | Module Information List                     |
| No  | Start information<br>Restart flag | Start information<br>Start origin | Start information<br>Start axis | Start No.<br>/Type | Starting time | Warning flag | Error flag | Error number | QD75 READY(X0)     Synchronization flag(X1) |
|     | 1 OFF                             | GX Works2                         | Axis #1                         |                    | 1 4:34:01 PM  | OFF          | OFF        | 0            | M code ON                                   |
|     | 2 ON                              | GX Works2                         | Axis #1                         |                    | 1 4:34:18 PM  | OFF          | OFF        | 0            | Axis No. 1 2 3 4                            |
|     | 3 OFF                             | GX Works2                         | Axis #2                         |                    | 1 4:34:38 PM  | ON           | OFF        | 0            |                                             |
|     | 4 OFF                             | GX Works2                         | Axis #1                         |                    | 2 4:34:56 PM  | OFF          | OFF        | 0            | Error detection                             |
|     | 5                                 |                                   |                                 |                    |               |              |            | 1            | Axis No. 1 2 3 4                            |
|     | 6                                 |                                   |                                 |                    |               |              |            |              | BUSY                                        |
|     | 7<br>B                            |                                   |                                 |                    |               |              |            | -            | Axis No. 1 2 3 4                            |
|     | 9                                 |                                   |                                 |                    |               |              |            | I            | Start complete                              |
|     | D                                 |                                   |                                 |                    |               |              |            |              | Axis No. 1 2 3 4                            |
|     | 1                                 |                                   |                                 |                    |               |              |            |              |                                             |
|     | 2                                 |                                   |                                 |                    |               |              |            |              | Positioning complete                        |
|     | 3                                 |                                   |                                 |                    |               |              |            | 1            | Axis No. 1 2 3 4                            |
|     | 4                                 |                                   |                                 |                    |               |              |            |              | PLC READY(Y0)                               |
|     | 5                                 |                                   |                                 |                    |               |              |            |              |                                             |

畫面內按鈕

Create CSV File (CSV 文件創建)

將當前顯示的履歷以 CSV 文件格式保存爲文件。

概要

2

智慧功能模組的通用操作

3

名马。**功能**、他的"行

4

通信協定支援功能

附

索

索引

#### 出錯履歷

對 QD75/LD75 型定位模組的緩衝記憶體中存儲的出錯履歷進行監視。

操作步驟

| No.         Axis error No.         Axis error No.         Axis error No.         Error Details           No.         Axis error No.         Axis error No.         Axis error no.         Error Details           1         Axis #         State 41:36:50 PM         Control system setting error         Syndromization Rig(X1)           2         Axis #3         SS24: 43:550 PM         Control system setting error         Axis #0.         1         2         4           3         Axis #1         SS22: 43:563 PM         Control system setting error         Axis #0.         1         2         4           6                                                                                                    | nor | History                             | C              | reate CSV File        |                              | Module Information List                     |
|----------------------------------------------------------------------------------------------------|-----|-------------------------------------|----------------|-----------------------|------------------------------|---------------------------------------------|
| 1       Aiss #2       524       4356 56 MM       Control system setting error         2       Aiss #3       524       4366 20 PM       Control system setting error         3       Aiss #1       524       4366 43 PM       Control system setting error         4       Aiss #1       524       4366 43 PM       Control system setting error         5       5       5       5       Error detection         6       7       Aiss No.       1       2       4         9       5       5       5       5       5         10       5       5       5       5       5         10       5       5       5       5       5         10       5       5       5       5       5         11       5       5       5       5       5         10       5       5       5       5       5       5         11       5       5       5       5       5       5         10       5       5       5       5       5       5       5         11       5       5       5       5       5       5       5       <                                                                                                    | No. | Axis in which<br>the error occurred | Axis error No. | Axis error occurrence | Error Details                | Q075 READY(X0)     Synchronization flag(X1) |
| 2 Asis #3       \$22,4156:00 PM       Corbrol system setting error         3 Asis #1       \$22,4156:30 PM       Corbrol system setting error         4 Asis #1       \$22,4156:30 PM       Illegal data No.         5                                                                                                    | 1   | Axis #2                             | 524            | 4:35:56 PM            | Control system setting error | M code ON                                   |
| 3 Adds #1     524 4:36:43 PM     Control system satting error       4 Adds #1     502 4:36:58 PM     illegal data No.       5     Adds #1     502 4:36:58 PM       6     Adds #1     20       7     Adds #1     20       8     Adds #1     20       9     Adds #1     20       10     Adds #1     20       11     Adds #1     20       12     4                                                                                                    | 2   | Axis #3                             | 524            | 4:36:20 PM            | Control system setting error | Avis No. 1 2 3 4                            |
| 4 Accis #1         502         436:58 PM         Tilegal data No.         Error detection           5                                                                                                    | 3   | Axis #1                             | 524            | 4:36:43 PM            | Control system setting error |                                             |
| 5     Axis No. 1 2 3 4       6     BUSY       8     Axis No. 1 2 3 4       9     Stat complete       10     Stat complete       12     Axis No. 1 2 3 4                                                                                                    | 4   | Axis #1                             | 502            | 4:36:58 PM            | Illegal data No.             | Error detection                             |
| 6<br>7<br>8<br>9<br>9<br>10<br>11<br>12<br>12<br>12<br>12<br>12<br>12<br>13<br>14<br>15<br>14<br>12<br>13<br>14<br>15<br>14<br>12<br>13<br>14<br>15<br>14<br>15<br>15<br>15<br>15<br>15<br>15<br>15<br>15<br>15<br>15<br>15<br>15<br>15 | 5   |                                     |                |                       |                              | Axis No. 1 2 3 4                            |
| 7         Add to bo.         1         2         3           9         Stat complete         Stat complete           10         Add to bo.         1         2         3           11         Add to bo.         1         2         3         4           12         Add to bo.         1         2         3         4           12         Add to bo.         1         2         3         4                                                                                                    | 6   |                                     |                |                       |                              | BUSY                                        |
| 9 10 11 12 Posticning complete Posticning complete                                                                                                    | 7   |                                     |                |                       |                              | Axis No. 1 2 3 4                            |
| 10 Avis No. 1 2 3 4 11 Posticning complete                                                                                                    | 9   |                                     |                |                       |                              | Start complete                              |
| 11 12 Postioning complete                                                                                                    | 10  |                                     |                |                       |                              | Axis No. 1 2 3 4                            |
| 12 Postcoring complete                                                                                                    | 11  |                                     |                |                       |                              |                                             |
|                                                                                                    | 12  |                                     |                |                       |                              | Postioning complete                         |
|                                                                                                    | 14  |                                     |                |                       |                              | PLC READY(Y0)                               |
| 14 C FLC READY(Y0)                                                                                                    | 15  |                                     |                |                       |                              | Avis stop                                   |

畫面內按鈕

關於畫面內按鈕,請參閱" 啓動履歷"。

#### 報警履歷

對 QD75/LD75 型定位模組的緩衝記憶體中存儲的報警履歷進行監視。

#### 操作步驟

・在定位監視畫面中滑鼠右撃 選擇快顯功能表 [Warning History(報警履歴)]( 📴 )。

| arn | ing History                        | Create           | CSV File                |                        | N | lodule Information List                    |
|-----|------------------------------------|------------------|-------------------------|------------------------|---|--------------------------------------------|
| lo. | Axis in which the warping occurred | Axis warning No. | Axis warning occurrence | Warning Details        |   | QD75 READY(X0)<br>Synchronization flag(X1) |
| 1   | Axis #2                            | 100              | 4:34:38 PM              | Start during operation |   | M cade ON                                  |
| 2   | Axis #1                            | 301              | 4:37:46 PM              | JOG speed limit value  |   | Axis No. 1 2 3 4                           |
| 4   |                                    |                  |                         |                        |   | Error detection                            |
| 5   |                                    |                  |                         |                        |   | Axis No. 1 2 3 4                           |
| 6   |                                    |                  |                         |                        |   | BUSY                                       |
| 8   |                                    |                  |                         |                        |   | Axis No. 1 2 3 4                           |
| 9   |                                    |                  |                         |                        |   | Start complete                             |
| 10  |                                    |                  |                         |                        |   | Axis No. 1 2 3 4                           |
| 11  |                                    |                  |                         |                        |   | Positioning complete                       |
| 12  |                                    |                  |                         |                        |   | Avic No. 1 2 2 4                           |

畫面內按鈕

關於畫面內按鈕,請參閱" 啓動履歷"。

### 3.5.2 定位測試

執行 QD75/LD75 型定位模組的定位測試。

關於測試專案的詳細內容請參閱所使用模組的用戶手冊。

操作步驟

 選擇 [Tool(工具)] [Intelligent Function Module Tool(智慧功能模組用工具)] [QD75/LD75 Positioning Module(QD75/LD75型定位模組)] [Positioning Test (定位測試)]( ➡)。

將顯示<u>模組選擇(定位測試)畫面</u>。

| Module Selection | (Positioning Test) |  |
|------------------|--------------------|--|
| Module Selection |                    |  |
| Start XY Address | Module Type        |  |
|                  |                    |  |
|                  |                    |  |
|                  |                    |  |
|                  |                    |  |
|                  |                    |  |
|                  |                    |  |
|                  | DK Cancel          |  |

<sup>磁磁</sup>

智慧功能模組的通用操作

3

台首也功能挑组如果作

4

通信協定支援功能

附

附錄

索

緊引

2. 選擇模組後點擊 \_\_\_\_\_。

將顯示<u>定位測試畫面</u>。

| Target moutie (Review) 100 Address (2000                                        |                            |                       |                     |           |  |
|---------------------------------------------------------------------------------|----------------------------|-----------------------|---------------------|-----------|--|
| Monitor Item                                                                    | Axis #1                    | Axis #2               | Axis #3             | Axis #4   |  |
| Current feed value                                                              | 22 pulse                   | 0 pulse               | 0 pulse             | 0 pulse   |  |
| Machine heed value                                                              | 22 pulse                   | 0 pulse               | 0 pulse             | 0 pulse   |  |
| Feedrate                                                                        | 0 pulse/s                  | 0 pulse/s             | 0 pulse/s           | 0 pulse/s |  |
| Axis error number                                                               | 0                          | 0                     | 0                   | 0         |  |
| Axis warning No.                                                                | 0                          | 0                     | 0                   | 0         |  |
| Valid M code                                                                    | 0                          | 0                     | 0                   | 0         |  |
| Axis operation status                                                           | Standby                    | Standby               | Standby             | Standby   |  |
| Current mean                                                                    | 0 pulce/c                  | 0 pulsels             | 0 pulse/s           | 0 nulcele |  |
| Avia Fondrate                                                                   | 0 pulse/s                  | 0 pulse/s             | 0 puse/s            | 0 pulse/s |  |
| り換 (Select Eunction Positioning start signal )ea                                | se set this function after | stopping the position | ing.                |           |  |
| bear rype                                                                       | tart                       | C Multip              | e Axes Simultaneous | Start     |  |
| C Block S     Positioning Start Signal     C Block S     Positioning Start data |                            |                       |                     |           |  |

通過選擇"Test(測試)"的"Select Function(功能選擇)",可以對測試功能進行切換。 關於各測試的詳細內容請參閱下述內容。

- [\_\_\_\_\_ 定位啓動測試
- [] JOG/ 手動脈衝發生器 / 原點回歸測試
- [\_\_\_\_\_\_速度更改測試
- 🖙 當前值更改測試

畫面內按鈕

<u>Starting</u>(啓動)

執行設置的定位啓動。

Skip (跳轉)

如果在定位啓動過程中點擊此按鈕,執行中的連續定位將減速停止,執行下一個定位 No. 的啓動。

<mark>Stop Target Axis())</mark>(物件軸停止)

如果在定位啓動過程中點擊此按鈕,將對"Target Axis(物件軸)"中選中的軸執行定位控制停止。

Stop All Axis (全部軸停止)

如果在定位啓動過程中點擊此按鈕,將對模組的所有軸執行定位控制停止。

<u>Restart Stop Axis</u> (停止軸的再啓動)

如果在定位停止狀態下點擊此按鈕,處於停止狀態的定位將再次啓動。

Positioning Complete (定位結束)

在下一個定位 No. 啓動之前結束定位。

<u>Error/Warning Details Confirmation</u>(出錯/報警內容確認)

被設置爲"Target Axis(物件軸)"的軸發生了出錯或報警的情況下,將顯示物件軸的<u>出錯/報警</u> <u>內容確認畫面</u>。可對出錯的內容及處理內容進行確認。

被設置爲"Target Axis(物件軸)"的軸發生了出錯或報警的情況下,對物件軸的出錯/報警進行 清除。

MCode OFF Request (M 代碼 OFF 請求)

被設置爲 "Target Axis(物件軸)"的軸處於 M 代碼 ON 狀態的情況下,將 M 代碼 ON 狀態置爲 OFF。

\_\_\_\_\_\_\_\_\_\_\_\_\_\_( 伺服 ON/OFF 請求 )

QD75M/MH的情況下,執行伺服 ON/OFF 請求。

| - Axis Servo OFF Comma    | and        |  |
|---------------------------|------------|--|
| 🔲 Axis # <u>1</u> servo O | FF command |  |
| 🗖 Axis #2 servo O         | FF command |  |
| 🗖 Axis # <u>3</u> servo O | FF command |  |
| 🗖 Axis # <u>4</u> servo C | FF command |  |

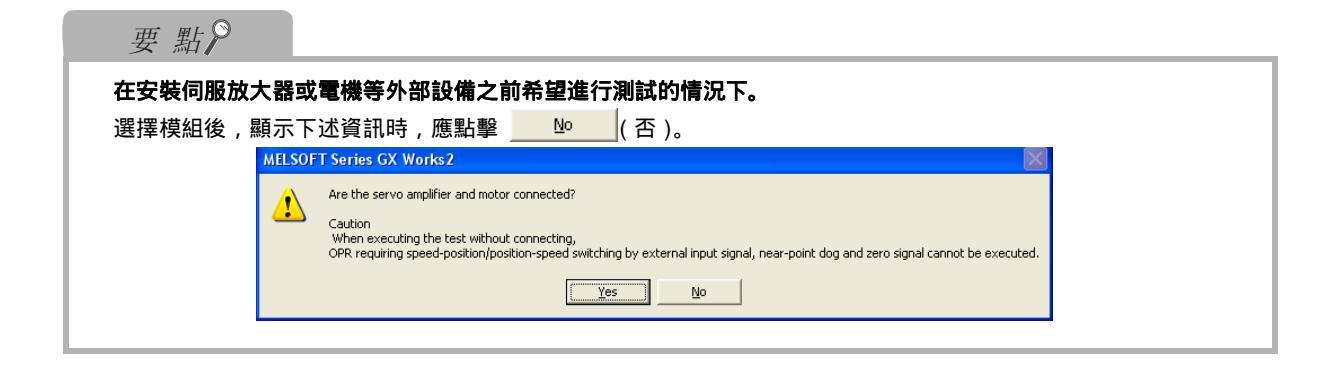

概要

2

智慧功能模組的通用操作

3

行うした

4

通信協定支援功能

附

定位啓動測試

指定定位資料 No. 或塊啓動資料的點 No. 進行測試運行。

操作步驟

1. 在<u>定位測試畫面</u>的 "Positioning start signal(功能選擇)"中選擇 "Select Function(定位啓動)"。

| Monitor                                                                                                    |                                                 |                                                                                 |                      |                     | _         |   |
|----------------------------------------------------------------------------------------------------|-------------------------------------------------|---------------------------------------------------------------------------------|----------------------|---------------------|-----------|---|
| Target Module QD75P4 I/O Addr                                                                                                    | ess 0000                                        |                                                                                 |                      |                     |           |   |
| Monitor Item                                                                                                    |                                                 | Axis #1                                                                         | Axis #2              | Axis #3             | Axis #4   | - |
| urrent feed value                                                                                                    |                                                 | 2289 pulse                                                                      | 0 pulse              | 0 pulse             | 0 pulse   |   |
| achine feed value                                                                                                    |                                                 | 2289 pulse                                                                      | 0 pulse              | 0 pulse             | 0 pulse   |   |
| eedrate                                                                                                    |                                                 | 0 pulse/s                                                                       | 0 pulse/s            | 0 pulse/s           | 0 pulse/s |   |
| xis error number                                                                                                    |                                                 | 0                                                                               | 0                    | 0                   | 0         |   |
| xis warning No.                                                                                                    |                                                 | 0                                                                               | 0                    | 0                   | 0         |   |
| alid M code                                                                                                    |                                                 | 0                                                                               | 0                    | 0                   | 0         |   |
| kis operation status                                                                                                    |                                                 | Standby                                                                         | Standby              | Standby             | Standby   |   |
| irrent speed                                                                                                    |                                                 | 0 pulse/s                                                                       | 0 pulse/s            | 0 pulse/s           | 0 pulse/s |   |
|                                                                                                    |                                                 | 0 - deada                                                                       | O pulsada            | 0 pulso/s           | 0 pulse/s |   |
| is feedrate<br>Assessed to a second stand of a second stand of a second stand stand of a second stand stand s                                                                                                    |                                                 |                                                                                 |                      |                     | ore       |   |
| est<br>Farget Agis Axis #1 v<br>Felect Eunction Positioning start signal                                                                                                    | ▼ Please set t                                  | this function after s                                                           | topping the position | ing.                |           |   |
| arder appoor<br>As Feddrace<br>As feddrace<br>Farget Agis Axis #1 ▼<br>ielect Eunction Positioning start signal<br>Start Type                                                                                                    | Please set t                                    | this function after s                                                           | topping the position | ing.                | ore       |   |
| est Farget Agis Axis #1   iselect Eunction Positioning start signal Start Type  Start Type  Displaying Start Signal                                                                                                    | ✓ Please set t ○ Block Start                    | this function after s                                                           | topping the position | ing.                | s Start   |   |
| est Farget Agis Axis #1  Start Type      Positioning start Signal Positioning start Agia Positioning start Agia Positioning start Agia Positioning start Agia Positioning start Agia Positioning start Agia Positioning Start Agia Positioning Start Agia Po | Please set t     C Block Start                  | this function after s                                                           | topping the position | ing.                | s Start   |   |
| ixis feedrate<br>arget Agis Axis #1<br>isleet Eunction Positioning start signal<br>Start Type<br>Positioning start Signal<br>Positioning start data<br>Positioning bata No. (1 to 600)<br>1<br>Step                                                                                                    | Please set t  Block Start                       | this function after s                                                           | topping the position | e Axes Simultaneous | s Start   |   |
| is feedrate<br>arget Agis Axis #1<br>Start Type<br>Positioning start signal<br>Positioning start Signal<br>Positioning start data<br>Positioning Data No. (1 to 600)<br>1<br>Step<br>Start step                                                                                                    | Please set t  Elock Start  Continue             | this function after s                                                           | topping the position | e Axes Simultaneous | s Start   |   |
| est<br>Forget Agis Axis #1<br>Forget Agis Axis #1<br>Forget Agis Axis #1<br>Fositioning start signal<br>Start Type<br>Positioning start Signal<br>Positioning Data No. (1 to 600)<br>1<br>Step<br>Step<br>Step Mode Execute step operation by de                                                                                                    | Please set t  C glock Start  Continue  Continue | this function after s ternal Command - External Com Speed-positio Position-spee | topping the position | ing.                | s Start   |   |

### 2. 對畫面專案進行設置。

| 專案                                                                           | 内容                              | 附錄  |
|------------------------------------------------------------------------------|---------------------------------|-----|
| Start Type( 啓動類型 )                                                           | 對測試運行的啓動類型進行選擇。                 | 一志  |
| Positioning Start Signal<br>(定位啓動)                                           | 執行定位啓動的情況下選擇此項。                 | 杀   |
| Positioning Data No.<br>(定位資料 No.)                                           | 對定位資料 No.進行設置。                  |     |
| Block Start(塊啓動)                                                             | 執行塊啓動的情況下選擇此項。                  |     |
| Block No.(塊No.)                                                              | 對塊 No. 進行設置。                    |     |
| Point No.(點No.)                                                              | 對點 No. 進行設置。                    | 一些秦 |
| Multiple Axes Simultaneous<br>Start(多軸同時啓動)                                  | 執行多軸同時啓動的情況下選擇此項。               |     |
| Multiple Axes<br>Simultaneous Positioning<br>Start Data No.<br>(多軸同時啓動資料No.) | 對各軸的定位資料 No. 進行設置。              |     |
| Step(單步)                                                                     | 執行單步啓動的情況下勾選此項,選擇單步模式。          | _   |
| External Command(外部指令)                                                       | 將速度.位置切換、位置.速度切換設置爲有效的情況下進行此設置。 | _   |
| External Command Valid<br>(外部指令有效)                                           | 將外部指令設置爲有效的情況下勾選此項。             | _   |
| Speed-position Switching<br>Enable Flag<br>(速度・位置切換允許標誌)                     | 將來自於外部的速度.位置切換請求置爲有效的情況下勾選此項。   |     |
| Position-speed Switching<br>Enable Flag<br>(位置.速度切換允許標誌)                     | 將來自於外部的位置.速度切換請求置爲有效的情況下勾選此項。   | -   |

3. 點擊 \_\_\_\_\_( 啓動 )。

將開始定位啓動。

畫面內按鈕

<u>Continue</u>(繼續運行)

單步待機狀態下如果點擊此按鈕,將從下一個定位資料 No. 開始執行單步啓動。

\_\_\_\_\_\_(設置)

使在"External Command(外部指令)"中進行了勾選的專案生效。

JOG/ 手動脈衝發生器 / 原點回歸測試

執行 JOG/ 手動脈衝發生器 / 原點回歸測試。

操作步驟

 在定位測試畫面的 "Select Function(功能選擇)"中選擇 "JOG/Manual Pulse Generator/OPR(JOG/手動脈衝發生器/原點回歸)"。

| Positioning Test                                                                                                    |                                 |                            |             |                  | ×             |
|----------------------------------------------------------------------------------------------------|---------------------------------|----------------------------|-------------|------------------|---------------|
| Monitor                                                                                                    |                                 |                            |             |                  |               |
| Target Module QD75P4 I/O Address                                                                                                    | 0000                            |                            |             |                  |               |
| Monitor Item                                                                                                    | Axis #1                         | Axis #2                    | Axis #3     | Axis #4          | ~             |
| Current feed value                                                                                                    | 1651 pul                        | se O pulse                 | 0 pulse     | 0 pulse          |               |
| Machine feed value                                                                                                    | 1627 pul                        | se O pulse                 | 0 pulse     | 0 pulse          |               |
| Feedrate                                                                                                    | 1000 puls                       | e/s 0 pulse/s              | 0 pulse/s   | 0 pulse/s        |               |
| Axis error number                                                                                                    | 0                               | 0                          | 0           | 0                |               |
| Axis warning No.                                                                                                    | 0                               | 0                          | 0           | 0                |               |
| Valid M code                                                                                                    | 0                               | 0                          | 0           | 0                |               |
| Axis operation status                                                                                                    | JOG Opera                       | ation Standby              | Standby     | Standby          |               |
| Current speed                                                                                                    | 0 pulse/                        | 's 0 pulse/s               | 0 pulse/s   | 0 pulse/s        |               |
| Axis feedrate                                                                                                    | 1000 puls                       | e/s 0 pulse/s              | 0 pulse/s   | 0 pulse/s        | 1000          |
| Select Eunction JOG/Manual Pulse Generator/OP                                                                                                    | R Please set this function      | after stopping the positio | ning.       |                  |               |
| JOG Speed 1000                                                                                                    | pulse/s (1 to 10                | 00000)                     | (Marcol)    | Forward RUN      |               |
| Inching Movement Amount 0                                                                                                    | pulse (0 to 655                 | 35)                        | F           | Reverse RUN      |               |
| Manual Pulse Generator          Manual Pulse Generator         Manual pulse generator enable flag       Manual Pulse 1 Pulse Generator Input Magnification       1       ×       (1 to 100) |                                 |                            |             |                  |               |
| OPR Operation                                                                                                    |                                 |                            |             |                  |               |
| OPR Method Machine OPR                                                                                                    | <b>Y</b>                        |                            |             | OP <u>R</u>      |               |
| Starting Skip Stop                                                                                                    | Target Axis(]) Stop <u>A</u> ll | Axis Restar                | t Stop Axis | Positioning Comp | l <u>e</u> te |
| Error/Warning Details Confirmation                                                                                                    | /Warning Reset M Code           | OFF Reguest                |             | Close            | ;             |

<sup>慶慶</sup>

智慧功能模组的通用操作

3

4

通信協定支援功能

附

索

索引

## 2. 對畫面專案進行設置。

| 専案                                  | 內容                                                           |
|-------------------------------------|--------------------------------------------------------------|
| JOG(JOG 動作)                         | -                                                            |
| JOG Speed(JOG速度)                    | 對 JOG 運行時的 JOG 速度進行設置。<br>微動運行時,本專案將被忽略。                     |
| Inching Movement Amount<br>(微動移動量)  | 對微動運行時的移動量進行設置。<br>JOG 運行時應將其設置爲"0"。                         |
| Manual Pulse Generator<br>(手動脈衝發生器) | 以手動脈衝發生器 1 脈衝輸入倍率執行手動脈衝發生器運行的情況下勾選此項,設置<br>手動脈衝發生器 1 脈衝輸入倍率。 |
| OPR Operation(原點回歸)                 | 選擇原點回歸方法。                                                    |

## 3. 點擊 Forward RUN (正轉)/ Reverse RUN (反轉)。

JOG 運行("微動移動量"爲"0")的情況下,僅在點擊按鈕期間執行正轉方向或反轉方向的 JOG 運行。

微動運行("微動移動量"爲"1"以上)的情況下,每次點擊按鈕時向正轉方向或反轉方向輸出 微動移動量的脈衝。

畫面內按鈕

\_\_\_\_\_\_(原點回歸)

在定位停止狀態下,執行原點回歸控制。

速度更改測試

對以定位啓動測試、JOG 運行測試、原點回歸測試啓動的軸執行速度更改。

操作步驟

1. 在<u>定位測試畫面</u>的 "Select Function(功能選擇)"中選擇 "New Speed(速度更改)"。

| Target Module 2073P4                                                                                                    | I/O Addre          | ess pooo                                          |                                                                                |                                                                 |                                                                    |                                                                                                    |   |
|----------------------------------------------------------------------------------------------------|--------------------|---------------------------------------------------|--------------------------------------------------------------------------------|-----------------------------------------------------------------|--------------------------------------------------------------------|----------------------------------------------------------------------------------------------------|---|
| M                                                                                                    | lonitor Item       |                                                   | Axis #1                                                                        | Axis #2                                                         | Axis #3                                                            | Axis #4                                                                                                    |   |
| urrent feed value                                                                                                    |                    |                                                   | 14486 pulse                                                                    | 0 pulse                                                         | 0 pulse                                                            | 0 pulse                                                                                                    |   |
| lachine feed value                                                                                                    |                    |                                                   | 4502 pulse                                                                     | 0 pulse                                                         | 0 pulse                                                            | 0 pulse                                                                                                    |   |
| eedrate                                                                                                    |                    |                                                   | 0 pulse/s                                                                      | 0 pulse/s                                                       | 0 pulse/s                                                          | 0 pulse/s                                                                                                    |   |
| xis error number                                                                                                    |                    |                                                   | 0                                                                              | 0                                                               | 0                                                                  | 0                                                                                                    |   |
| xis warning No.                                                                                                    |                    |                                                   | 0                                                                              | 0                                                               | 0                                                                  | 0                                                                                                    |   |
| alid M code                                                                                                    |                    |                                                   | 0                                                                              | 0                                                               | 0                                                                  | 0                                                                                                    |   |
| xis operation status                                                                                                    |                    |                                                   | Standby                                                                        | Standby                                                         | Standby                                                            | Standby                                                                                                    |   |
|                                                                                                    |                    |                                                   |                                                                                |                                                                 |                                                                    |                                                                                                    |   |
| urrent speed                                                                                                    |                    |                                                   | 0 pulse/s                                                                      | 0 pulse/s                                                       | 0 pulse/s                                                          | 0 pulse/s                                                                                                    |   |
| urrent speed<br>xis feedrate<br>est<br>arget Axis #1                                                                                                    |                    |                                                   | 0 pulse/s<br>0 pulse/s                                                         | 0 pulse/s<br>0 pulse/s                                          | 0 pulse/s<br>0 pulse/s                                             | 0 pulse/s<br>0 pulse/s<br>000                                                                                                    | 1 |
| urrent speed<br>xis feedrate<br>est<br>Target A <u>xis</u> Axis #1 _<br>Select Eunction New Speed                                                                                     |                    | ▼ Please sa                                       | 0 pulse/s<br>0 pulse/s<br>orr<br>et this function after s                      | 0 pulse/s<br>0 pulse/s<br>orr                                   | 0 pulse/s<br>0 pulse/s<br>orr                                      | 0 pulse/s<br>0 pulse/s                                                                                                    |   |
| urrent speed<br>xis feedrate<br>est<br>Target Axis Axis #1 _<br>Select Eunction New Speed                                                                                             |                    | ▼ Please st                                       | 0 pulse/s<br>0 pulse/s<br>et this function after s                             | 0 pulse/s<br>0 pulse/s<br>orr                                   | 0 pulse/s<br>0 pulse/s<br>orr                                      | 0 pulse/s<br>0 pulse/s<br>orr                                                                                                    |   |
| urrent speed<br>xis feedrate<br>Farget A <u>xis</u> Axis #1 _<br>Select Eunction New Speed<br>New Speed<br>New Speed <u>Value</u> 15                                                  |                    | Please st                                         | 0 pulse/s<br>0 pulse/s<br>et this function after s                             | 0 pulse/s<br>0 pulse/s<br>arting the positionii                 | 0 pulse/s<br>0 pulse/s<br>orr                                      | 0 pulse/s<br>0 pulse/s                                                                                                    |   |
| urrent speed<br>xis feedrate<br>Target Agis Axis #1 •<br>Select Eunction New Speed<br>New Speed<br>New Speed <u>Value</u> 15<br>Override                                              | 000                | Please so<br>pulse/s (0 to 100000                 | 0 pulse/s<br>0 pulse/s<br>et this function after s                             | 0 pulse/s<br>0 pulse/s<br>corr<br>carting the positionia        | 0 pulse/s<br>0 pulse/s<br>orr                                      | 0 pulse/s<br>0 pulse/s<br>055                                                                                                    |   |
| urrent speed<br>xis feedrate<br>Target A <u>x</u> is Axis #1 <u>-</u><br>Select Eunction New Speed<br>New Speed <u>Value</u> 15<br>Override<br>Speed Override 10                      | 0000 %             | ✓ Please st<br>pulse/s (0 to 100000<br>(1 to 300) | 0 pulse/s<br>0 pulse/s<br>et this function after s                             | 0 pulse/s<br>0 pulse/s<br>carting the positionii<br>New         | 0 pulse/s<br>0 pulse/s<br>orr<br>ng.<br>Sgeed                      | 0 pulse/s<br>0 pulse/s                                                                                                    |   |
| est Farget Agis Axis #1 Select Eunction New Speed New Speed New Speed New Speed Value Speed Override Speed Override Acceleration/Deceleration Tir                                     | 000 %<br>ne Change | ▼ Please se<br>pulse/s (0 to 100000<br>(1 to 300) | 0 pulse/s<br>0 pulse/s<br>et this function after s                             | 0 pulse/s<br>0 pulse/s<br>arting the positionii<br>New          | 0 pulse/s<br>0 pulse/s<br>orr<br>ng.<br>Sgeed                      | 0 pulse/s<br>0 pulse/s<br>0F                                                                                                    |   |
| urrent speed<br>xis feedrate<br>Target Axis Axis #1<br>Select Eunction New Speed<br>New Speed<br>New Speed Yalue 15<br>Override<br>Speed Override 10<br>Acceleration/Deceleration Tir | 000 %              | Please so     pulse/s (0 to 100000     (1 to 300) | 0 pulse/s<br>0 pulse/s<br>et this function after s<br>00)<br>Acceleration Time | 0 pulse/s<br>0 pulse/s<br>certing the positionin<br>New<br>Spee | 0 pulse/s<br>0 pulse/s<br>orr<br>ng.<br>Sgeed<br>d Override Change | 0 pulse/s<br>0 pulse/s<br>0 crc<br>0 crc<br>0 cr |   |

### 2. 對畫面專案進行設置

| 專案                                                | 内容                                 |
|---------------------------------------------------|------------------------------------|
| New Speed(速度更改)                                   | 對速度更改值進行設置。<br>設置爲"0"時將變爲停止狀態。     |
| Override(手工變動)                                    | 對定位運行過程中的速度進行手工變動的情況下設置速度手工變動。     |
| Acceleration/Deceleration<br>Time Change(加減速時間更改) | 將加減速時間的更改置爲允許的情況下勾選此項,設置加速時間/減速時間。 |

3. 點擊 New Speed (速度更改)。

將執行速度更改。

畫面內按鈕

Speed Override Change (速度手工變動更改)

在定位啓動過程中如果點擊此按鈕,將執行速度手工變動。

概要

2

智慧功能模組的通用操作

3

各自己功能就到如果作

4

通信協定支援功能

附

附錄

索

緊引

#### 當前值更改測試

在定位停止狀態下,或者在單步待機狀態下對進給當前值進行更改。

操作步驟

 在<u>定位測試畫面</u>的 "Select Function(功能選擇)"中選擇 "Current Value Changing (當前值更改)"。

|                                                                                                    |                  | -                           |                      |           |                |  |
|----------------------------------------------------------------------------------------------------|------------------|-----------------------------|----------------------|-----------|----------------|--|
| Target Module RD/5P4                                                                                                    | I/O Address 0000 |                             |                      |           |                |  |
| Ma                                                                                                    | nitor Item       | Axis #1                     | Axis #2              | Axis #3   | Axis #4        |  |
| urrent feed value                                                                                                    |                  | 2000 pulse                  | 0 pulse              | 0 pulse   | 0 pulse        |  |
| achine feed value                                                                                                    |                  | 4502 pulse                  | 0 pulse              | 0 pulse   | 0 pulse        |  |
| edrate                                                                                                    |                  | 0 pulse/s                   | 0 pulse/s            | 0 pulse/s | 0 pulse/s      |  |
| kis error number                                                                                                    |                  | 0                           | 0                    | 0         | 0              |  |
| xis warning No.                                                                                                    |                  | 0                           | 0                    | 0         | 0              |  |
| alid M code                                                                                                    |                  | 0                           | 0                    | 0         | 0              |  |
| xis operation status                                                                                                    |                  | Standby                     | Standby              | Standby   | Standby        |  |
| urrent speed                                                                                                    |                  | 0 pulse/s                   | 0 pulse/s            | 0 pulse/s | 0 pulse/s      |  |
| arroine spood                                                                                                    |                  | o paisors                   | o paisors            | o paisors | o paisojs      |  |
| xis feedrate<br>est<br>arget A <u>x</u> is Axis #1 ▼<br>elect Eunction Current Value                                           | Changing Please  | 0 pulse/s                   | 0 pulse/s            | 0 pulse/s | U pulse/s      |  |
| est Farget Axis Axis #1                                                                                                    | Changing Please  | e set this function after s | 0 pulse/s            | 0 pulse/s |                |  |
| kis feedrate<br>est<br>Farget Agis Axis #1 ▼<br>ielect Eunction Current Value<br>Current Value Changing<br>New Current Value 2 | Changing Please  | e set this function after s | topping the position | ing.      | V pulse /s     |  |
| kis feedrate<br>Farget Axis Axis #1 ▼<br>ielect Eunction Current Value<br>Current Value Changing<br>New Current Value 2        | Changing Please  | e set this function after s | topping the position | ing.      | Value Changing |  |

### 2. 對畫面專案進行設置。

| 專案                                | 內容           |
|-----------------------------------|--------------|
| Current Value Changing<br>(當前值更改) | 對當前值更改值進行設置。 |

#### 3. 點擊 Current Value Changing (當前值更改)。

對進給當前值進行更改。

### 3.5.3 波形跟蹤

執行 QD75/LD75 型定位模組的波形跟蹤。

在通過定位模組進行的在線動作中各軸以什麽樣的值執行動作,通過波形跟蹤功能將定位運行時的速度 指令(軸速度)以波形資料進行顯示。 QD75/LD75 不支援此功能。

### 畫面顯示

[Tool(工具)] [Intelligent Function Module Tool(智慧功能模組用工具)] [QD75/ LD75 Positioning Module(QD75/LD75型定位模組)] [Wave Trace(波形跟蹤)]( 換)。

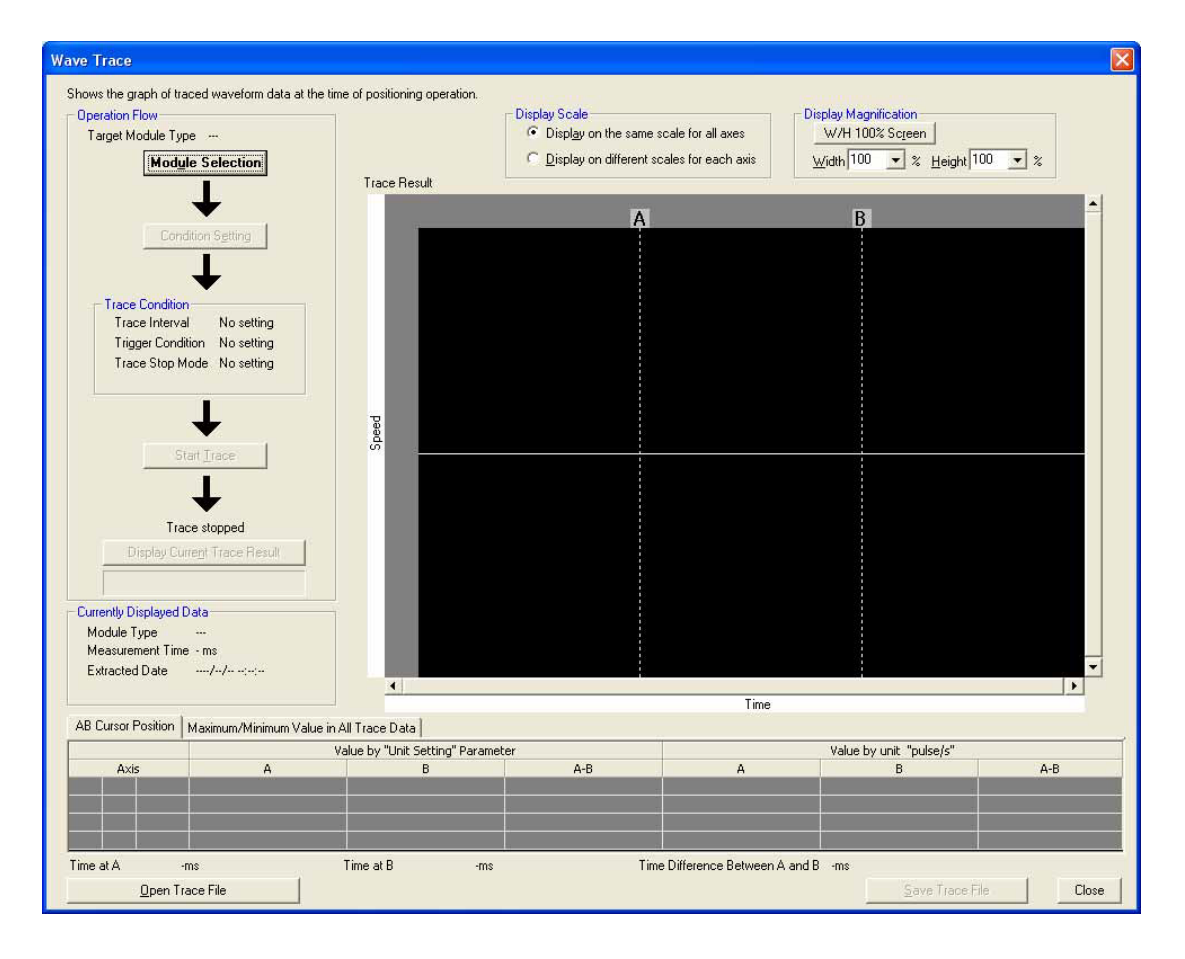

操作步驟

 1. 點擊
 Module Selection
 (模組選擇)。

 將顯示模組選擇(波形跟蹤)畫面。

| Module Selecti   | on (Wave | Frace)   |     |
|------------------|----------|----------|-----|
| Module Selection | n        |          |     |
| Start XY Addr    | ess      | Module T | уре |
| 0000             | QD75P    |          |     |
|                  |          |          |     |
|                  |          |          |     |
|                  |          |          |     |
|                  |          |          |     |
|                  |          |          |     |
|                  |          |          |     |
|                  |          |          |     |
|                  |          |          |     |
|                  |          |          |     |
|                  |          |          |     |
|                  |          |          |     |
|                  |          |          | -1  |

- 2. 選擇執行波形跟蹤的模組後,點擊 \_\_\_\_ 。
- 3. 點擊 Condition Setting (條件設置)。 將顯示波形跟蹤條件設置畫面。

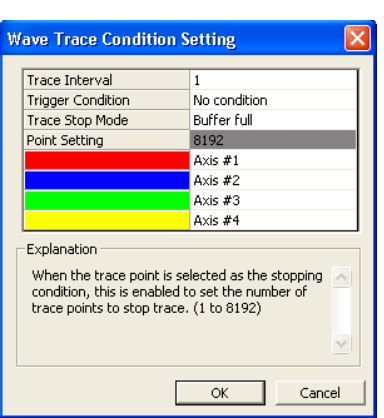

4. 設置跟蹤條件後,點擊 \_\_\_\_ 。

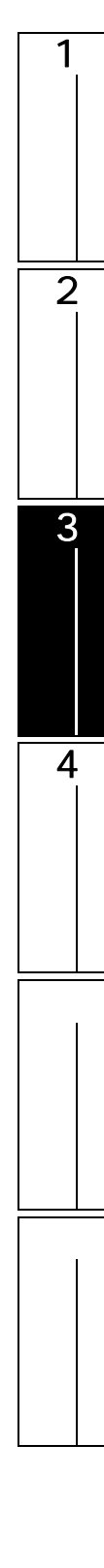

5. 點擊 <u>Start Irace</u> (跟蹤開始)。

將開始進行波形跟蹤。

滿足結束條件或點擊 **Display Current Trace Result** (顯示當前的跟蹤結果)時,將讀取跟蹤資料。 選擇 "Trace Result(跟蹤結果)"的 AB 游標後進行拖動,可以在 <<AB Cursor Position(AB 游標 位置)>> 中對各位置的值進行確認。

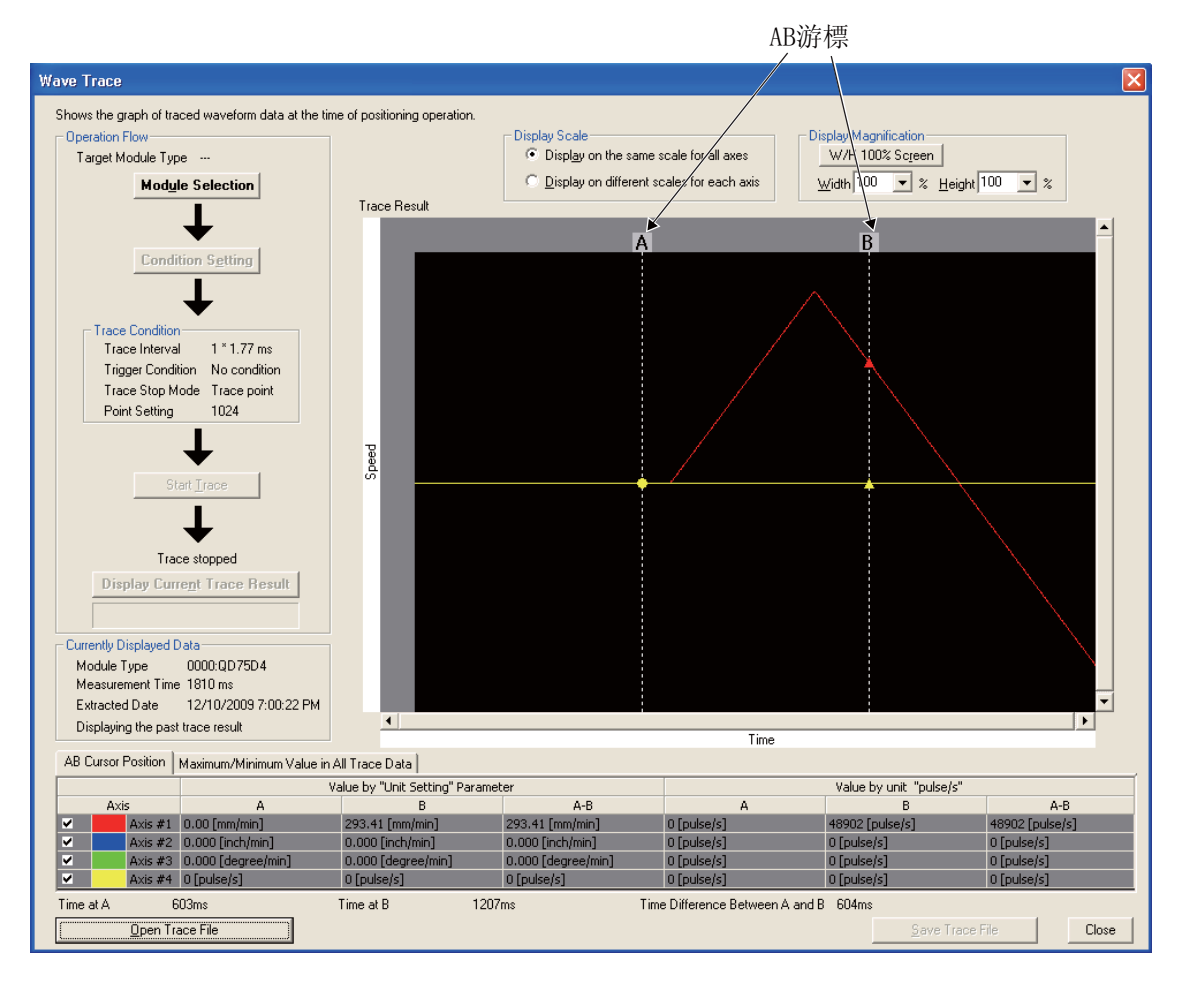

畫面內按鈕

W/H 100% Screen (縱橫 100% 顯示)

將橫向倍率及縱向倍率恢復爲 100%, 對圖表顯示刻度進行初始化。

<u>Open Trace File</u>(打開跟蹤文件)

讀取個人電腦中保存的跟蹤資料,顯示<u>波形跟蹤畫面</u>。

<u>Save Trace File</u>(保存跟蹤文件)

將獲取的跟蹤資料保存到個人電腦中。

<sup>磁磁</sup>

智慧功能模組的通用操作

3

各智能功能挑战地功制作

4

通信協定支援功能

附

索

索引

### 3.5.4 軌迹跟蹤

執行 QD75/LD75 型定位模組的軌迹跟蹤。 通過軌迹跟蹤功能,將2軸插補控制及同時啓動(2軸)以軌迹資料進行顯示。 QD75M/QD75MH 不支援。

#### 畫面顯示

[Tool(工具)] [Intelligent Function Module Tool(智慧功能模組用工具)] [QD75/LD75 Positioning Module(QD75/LD75 型定位模組)] [Location Trace(軌迹跟蹤)](])

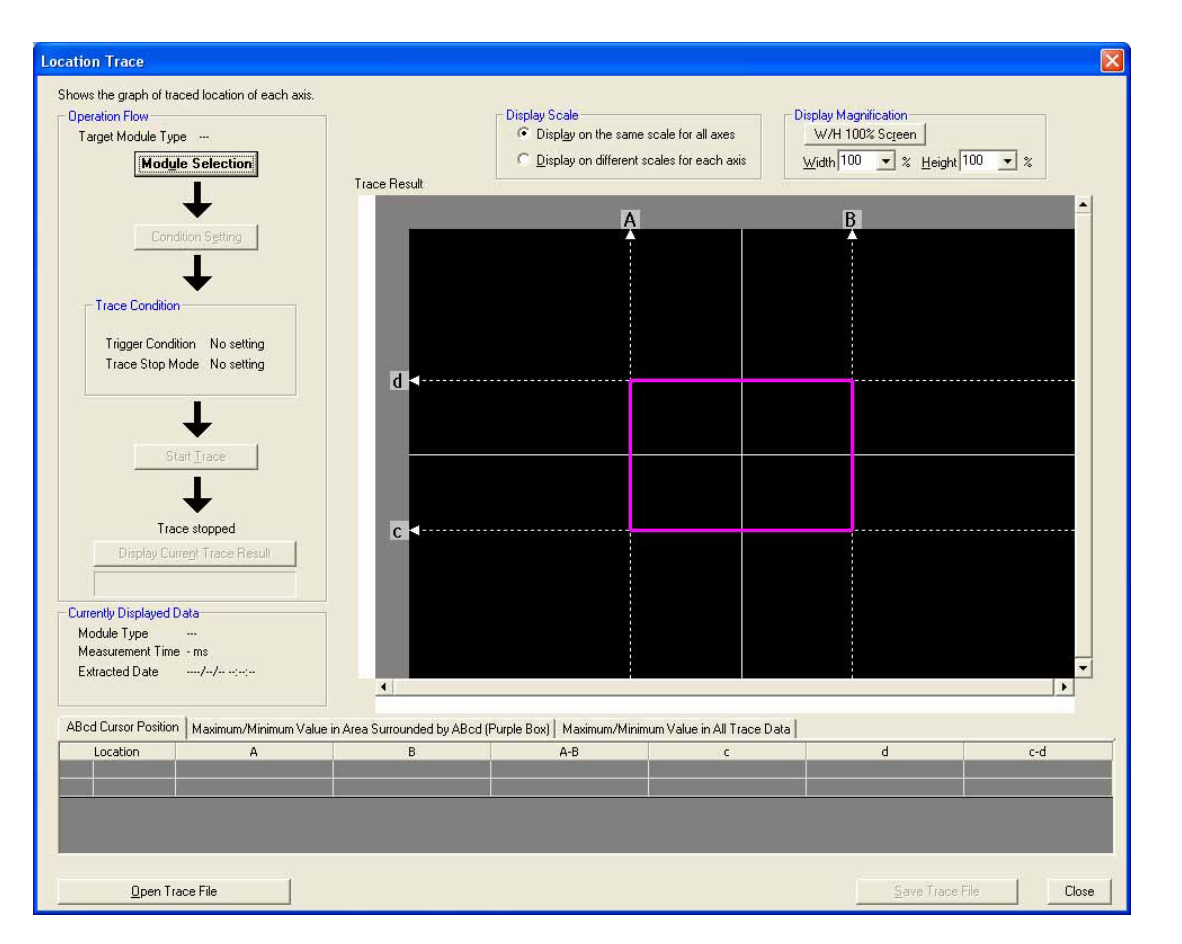

- 操作步驟
- 1. 點擊
   Module Selection
   (模組選擇)。

   將顯示<u>模組(軌迹跟蹤)畫面</u>。

| Module Selection (L | ocation Trace)       | × |
|---------------------|----------------------|---|
| Module Selection    |                      |   |
| Start XY Address    | Module Type<br>D75P4 |   |
|                     |                      |   |
|                     |                      |   |
|                     |                      |   |
|                     |                      |   |
|                     |                      |   |
|                     |                      |   |
| OK                  | Cancel               |   |

- 2. 選擇執行軌迹跟蹤的模組後,點擊 \_\_\_\_ 。
- 3. 點擊 Condition Setting (條件設置)。 將顯示<u>軌迹跟蹤條件設置畫面</u>。

| Location Trace Cond                  | lition Setting 🛛 🛛 🔀  |
|--------------------------------------|-----------------------|
| Trigger Condition                    | No condition          |
| Trace Stop Mode                      | Buffer full           |
| Point Setting                        | 8192                  |
|                                      | Axis #1 - #2          |
|                                      | Axis #2 - #4          |
| Explanation                          |                       |
| Explanation<br>Choose the actual tra | ce starting condition |
| (No condition/Wait sta               | art)                  |
|                                      |                       |
|                                      | OK Cancel             |

4. 設置跟蹤條件後,點擊 \_\_\_\_ 。

5. 點擊 Start Irace (跟蹤開始)。

#### 將開始進行軌迹跟蹤。

滿足結束條件或點擊 **Display Current Trace Result** (顯示當前的跟蹤結果)時,將讀取跟蹤資料。 選擇 "Trace Result(跟蹤結果)"的 AB 游標 / cd 游標後進行拖動,可以在 <<ABcd Cursor Position(ABcd 游標位置)>> 等中對各位置的值進行確認。

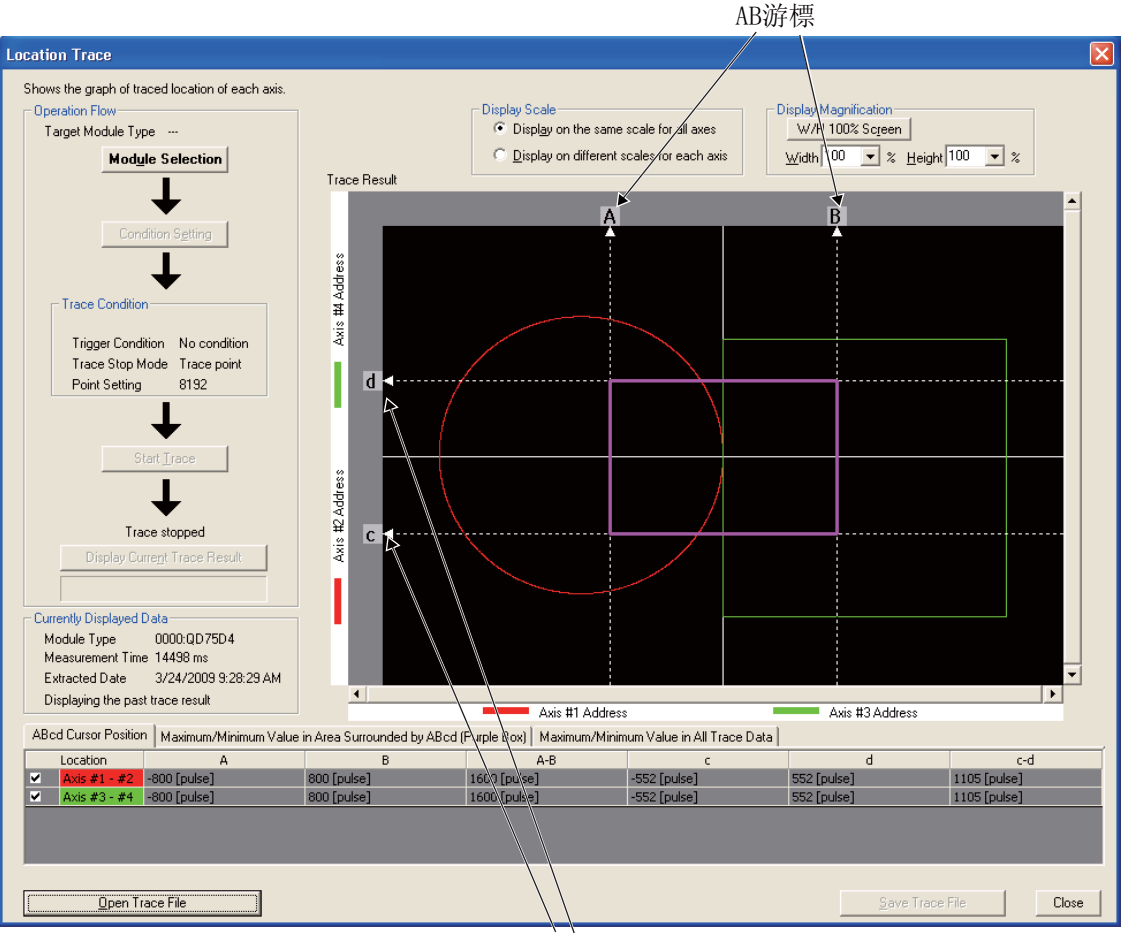

cd游標

畫面內按鈕

關於畫面內按鈕,請參閱3.5.3項。

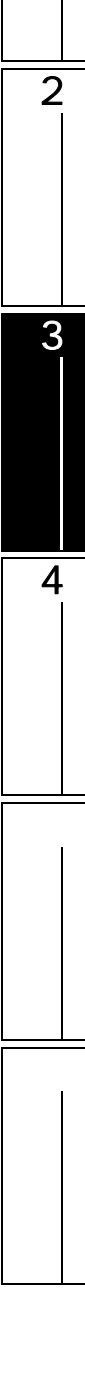

1

### 3.5.5 參數的初始化 / 快閃 ROM 寫入請求

發出將 QD75/LD75 型定位模組的緩衝記憶體的資料寫入到快閃 ROM 的指令。此外,對緩衝記憶體進行初 始化並反映到快閃 ROM 中。

從緩衝記憶體寫入到快閃 ROM 時,在全部範圍內對參數、伺服參數、定位資料、塊啓動資料(包含條件 資料)進行批量寫入。

\_ 操作步驟

1. 選擇 [Tool(工具)] [Request of Parameter Initialization/Flash ROM Write Request(參數的初始化/快閃 ROM 寫入請求)]。 將顯示參數的初始化/快閃 ROM 寫入請求畫面。

| Request of Parameter Initialization/Flash ROM Write Request 0000:QD                     | 75P4 🛛 🔀                 |
|-----------------------------------------------------------------------------------------|--------------------------|
| Request to initialize parameter, writing flash ROM.                                     | Execute                  |
|                                                                                         | Close                    |
| Execution Item                                                                          |                          |
| • Parameter Initialization Request * Initializes buffer memory and then reflects the co | ntents to the flash ROM. |
| C Elash ROM Write Request * Writes the buffer memory setting values into the            | flash ROM.               |
|                                                                                         |                          |

2. 選擇 "Execution Item(執行專案)"後,點擊 Execute (執行)。 選擇的專案將被執行。

概费

2

智慧功能模組的通用操作

3

4

通信協定支援功能

附

附錄

索

索引

### 3.5.6 資料編輯時的便利功能

以下介紹進行 QD75/LD75 型定位模組的資料編輯時的便利功能有關內容。

#### QD75/LD75 型定位模組的向導的顯示

QD75/LD75 型定位模組的情況下,可以在智慧功能模組向導視窗中對智慧功能模組資料的各項目的說明進行確認。

資料編輯時,將顯示對於游標位置的專案的詳細說明。

#### 畫面顯示

[View(顯示)] [Docking Window(折疊視窗)] [Intelligent Function Module Guidance(智慧功能模組向導)]( 22 )。

| Unit Setting Value                                                                                                    | Catting Danas                                                                                                    |                                                  |
|----------------------------------------------------------------------------------------------------|----------------------------------------------------------------------------------------------------|--------------------------------------------------|
|                                                                                                    | sewing mange                                                                                                    | Initial Value                                    |
| 0:mm                                                                                                    | 0.1 to 6553.5 um                                                                                                    | 2000.0                                           |
| 1:inch                                                                                                    | 0.00001 to 0.65535 inch                                                                                                    | 0.20000                                          |
| 2:degree                                                                                                    | 0.00001 to 0.65535 degree                                                                                                    | 0.20000                                          |
| 3:pulse                                                                                                    | 1 to 65535 pulse                                                                                                    | 20000                                            |
|                                                                                                    | 1000.1000 Times                                                                                                    |                                                  |
| Can set by unit magnifi<br>setting range of param<br>(Actual) movemer<br>maginifigcation<br>Ex) If movement a<br>Movement amou | cation when actual movement amount per rol<br>teter.<br>It amount per rotation = (on parameter) movem<br>amount per rotation is 60mm, please set as follo<br>nt per rotation: 6000.0microm | ation exceeds<br>vent amount per rotation X unit |

要 點₽

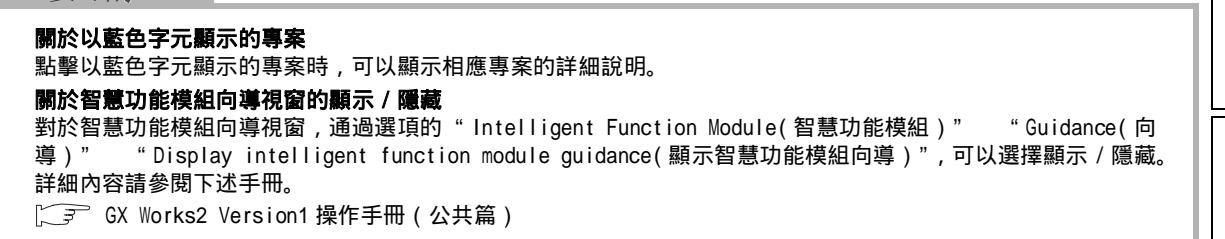

#### 跳轉

在定位資料的設置畫面中,將游標移動至指定的資料 No.處。

操作步驟

選擇 [Edit(編輯)] [Jump(跳轉)]。
 將顯示<u>跳轉畫面</u>。

| Jump 0000:QD75P4                         |       |
|------------------------------------------|-------|
| Positioning Data No. Currently Displayed |       |
| No.1 to No.100                           | Jump  |
| Jump Destination No. 37                  | Close |
|                                          |       |

- 2. 輸入跳轉目標的定位資料 No.。
- 3. 點擊 \_\_\_\_\_( 跳轉 )。

將游標移動至指定的資料 No. 處。

最大值 / 最小值 / 預設值的設置

在參數/伺服參數的設置畫面中,將最大值/最小值/預設值設置到資料中。

操作步驟

- 1. 選擇要進行最大值 / 最小值 / 預設值設置的專案。
- 2. 選擇 [Edit(編輯)] [Set Maximum Value(最大值設置)]/[Set Minimum Value(最小值設置)]/[Set Default Value(預設值設置)]。
   最大值/最小值/預設值將被設置。

電子齒輪的計算

在參數的設置畫面中,通過設置的內容對電子齒輪進行確認。

操作步驟

• 選擇 [Edit(編輯)] [Computation of Electronic Gear(電子齒輪的計算)]。 將顯示電子齒輪的計算結果。

| Axis #1 Electronic Gear 0000:QD75P1 |                                                                                                |                        |                 |  |  |  |  |
|-------------------------------------|------------------------------------------------------------------------------------------------|------------------------|-----------------|--|--|--|--|
|                                     | Movement Amount per Pulse<br>Movement Amount per Rotation[pulse]<br>No. of Pulses per Rotation | X Unit Magnification = | 4000<br>[pulse] |  |  |  |  |
|                                     | Close                                                                                          |                        |                 |  |  |  |  |

概要

2

智慧功能模組的通用操作

3

各自己功能能但如果作

4

通信協定支援功能

附

附錄

索

緊引

行 / 列的初始化

在定位資料 / 塊啓動資料的設置畫面中 , 對行 / 列的資料進行初始化。

操作步驟

- 1. 選擇進行初始化的行 / 列的專案。
- 2. 選擇 [Edit(編輯)] [Initialization of Row(行的初始化)]/[Initialization of Column(列的初始化)]。
   選擇的專案的行 / 列將被初始化。

行插入 / 刪除

在定位資料 / 塊啓動資料的設置畫面中,進行行的插入 / 刪除。

操作步驟

- 1. 選擇進行插入 / 刪除的行的專案。
- 選擇 [Edit(編輯)] [Insert Row(行插入)]/[Delete Row(行刪除)]。
   行將被插入到所選擇的專案的上方。或者選擇的專案的行將被刪除。

定位資料複製 / 粘貼

在定位資料的設置畫面中,對定位資料的設置進行複製/粘貼。 操作步驟

- 1. 選擇要進行複製的定位資料 No. 的專案。
- 2. 選擇 [Edit(編輯)] [Positioning Data Copy(定位資料複製)]。 游標行的定位資料 No. 的資料將被複製。
- 3. 選擇粘貼目標定位資料 No. 的專案。
- 4. 選擇 [Edit(編輯)] [Positioning Data Paste(定位資料粘貼)]。
   複製的定位資料 No. 的資料將被粘貼到所選擇的專案的行處。

#### 塊啓動複製

在塊啓動資料的設置畫面中,將任意的塊啓動資料引用到其他軸或塊中。

\_\_操作步驟\_\_\_

1. [Edit(編輯)] [Block Start Copy(塊啓動複製)]。

#### 將顯示<u>塊啓動複製畫面</u>。

QD75P4 的資料操作時的畫面如下所示。

| Block Start Copy 0000:QD75P4 🛛 🗙 |                                                                     |        |  |  |  |  |
|----------------------------------|---------------------------------------------------------------------|--------|--|--|--|--|
| Copy Source                      | Axis #1                                                             | •      |  |  |  |  |
| Specified <u>B</u> lock No.      | Block No.0                                                          | •      |  |  |  |  |
| Copy Destination                 |                                                                     |        |  |  |  |  |
| Specifie <u>d</u> Axis           | Axis #1                                                             | •      |  |  |  |  |
| Specified Block No.              | Block No.1         Block No.2         Block No.3         Block No.4 |        |  |  |  |  |
|                                  | ОК                                                                  | Cancel |  |  |  |  |

2. 設置複製物件軸或塊 No. 後,點擊 \_\_\_∝\_。

塊啓動複製將被執行。

M 代碼注釋編輯

在定位資料的設置畫面中,對定位控制及聯動控制所需的 M 代碼的注釋進行設置。M 代碼注釋只能被保存到工程中。

操作步驟

選擇 [Edit(編輯)] [M Code Comment Edit(M 代碼注釋編輯)]。
 將顯示 M 代碼注釋編輯畫面。

| M | M Code Comment Edit 0000:QD75P4 |        |                         |   |         |  |  |  |
|---|---------------------------------|--------|-------------------------|---|---------|--|--|--|
| [ | No.                             | M Code | M Code Comment          | ^ | Setting |  |  |  |
|   | 1                               | 1      | Bolt tightening (1.5mm) |   | Dalaka  |  |  |  |
|   | 2                               | 10     | Bolt tightening (3mm)   |   |         |  |  |  |
|   | 3                               | 100    | Drilling (1.5mm)        |   |         |  |  |  |
|   | 4                               | 1000   | Drilling (3mm)          |   |         |  |  |  |
|   | 5                               | 65535  | Painting 1              |   |         |  |  |  |
|   | 6                               |        |                         |   |         |  |  |  |
|   | 7                               |        |                         |   |         |  |  |  |
|   | 8                               |        |                         |   | ОК      |  |  |  |
|   | 9                               |        |                         |   | Canal   |  |  |  |
|   |                                 | 1      |                         |   |         |  |  |  |

2. 對畫面專案進行設置。

| 專案                        | 内容                                                       |
|---------------------------|----------------------------------------------------------|
| M Code(M代碼)               | 將 M 代碼 No. 以 1 ~ 65535 的範圍進行輸入。<br>M 代碼注釋的可設置個數最多爲 50 個。 |
| M Code Comment<br>(M代碼注釋) | 輸入M代碼注釋。                                                 |

3. 點擊 🛛 🛚 🖉

М 代碼注釋將被設置。

概费

2

智慧功能模組的通用操作

3

各自己功能能但如果作

4

通信協定支援功能

附

索

影

畫面內按鈕

<u>Setting</u>(設置)

<u>M代碼注釋編輯畫面的游標位置的M代碼將被反映到定位資料的設置畫面的游標行處。</u>

對游標行的Ⅰ代碼及Ⅰ代碼注釋進行刪除。

#### 條件資料編輯

在定位資料 / 塊啓動資料的設置畫面中 , 對塊啓動資料的條件啓動、等待啓動、同時啓動、FOR 條件的 啓動條件等的條件資料進行設置。

操作步驟

選擇 [Edit(編輯)] [Condition Data Edit(條件資料編輯)]。
 將顯示條件資料列表畫面。

| C | Condition Data List 0000:QD75P4 |                                         |                                    |   |        |     |
|---|---------------------------------|-----------------------------------------|------------------------------------|---|--------|-----|
|   |                                 |                                         |                                    |   | -      | - 1 |
|   | No.                             | Condition Operator                      | Content                            | ^ | Close  |     |
|   | 1                               | P1 <= ** <= P2                          | 0(P1) <= 0(Buffer Memory) <= 0(P2) |   |        |     |
|   | 2                               | ** = P1                                 | 0(Buffer Memory) = 0(P1)           |   |        |     |
|   | 3                               | Device = ON                             | X DEVICE(00) = ON                  |   | e du   | 1   |
|   | 4                               | Simultaneously Start Axis Specification | Axis #1(No.1)                      |   | Eak    |     |
|   | 5                               |                                         |                                    |   | Delete | 1   |
|   | 6                               |                                         |                                    |   | Delece |     |
|   | 7                               |                                         |                                    |   |        |     |
|   | 8                               |                                         |                                    |   |        |     |
|   | 9                               |                                         |                                    |   |        |     |
| 1 | 10                              |                                         |                                    | × |        |     |
|   |                                 |                                         |                                    |   |        |     |

2. 選擇進行條件資料設置的行的專案後,點擊 [dt...](編輯)。 將顯示條件資料編輯畫面。

| Condition Data Ed                                                                                           | lit 0000:QD75P4                                                                                                    |                                                                  |                         |
|----------------------------------------------------------------------------------------------------|----------------------------------------------------------------------------------------------------|------------------------------------------------------------------|-------------------------|
| Condition Operator                                                                                          | *** = P1                                                                                                    | •                                                                | ОК                      |
| Condition Identifier                                                                                        | Buffer Memory(16Bit)                                                                                                | •                                                                | Cancel                  |
| Condition Data<br>Buffer Address                                                                            | Parameter<br>= 0                                                                                                    |                                                                  |                         |
| Select a condition<br>There are three ty<br>(1)Condition consi<br>(2)Condition consi<br>(3)Start at the sar | al operator.<br>/pes of conditional operato<br>sts of comparison value of<br>sts of when input-output d<br>me time. | rs as follows.<br>buffer address(x,y) and<br>evice is ON or OFF. | value of parameter(**). |

#### 3. 對畫面專案進行設置。

| 專案                              | 内容                                                                                |
|---------------------------------|-----------------------------------------------------------------------------------|
| Condition Operator<br>(條件運算符)   | 選擇條件運算符。<br>" ** " 表示緩衝記憶體地址。<br>" P1 "、" P2 " 表示參數(任意數值)。<br>" 軟元件 " 表示 X、Y 軟元件。 |
| Condition Identifier<br>(條件識別符) | 選擇條件識別符。                                                                          |
| Condition Data<br>(條件資料)        | 輸入緩衝記憶體位址及參數等的條件資料。                                                               |

4. 點擊 \_\_\_\_ 。

條件資料將被設置。

| No | Condition Operator                      | Content                            | ~ | Clos  |
|----|-----------------------------------------|------------------------------------|---|-------|
| 1  | P1 <= ** <= P2                          | 0(P1) <= 0(Buffer Memory) <= 0(P2) |   |       |
| 2  | ** = P1                                 | O(Buffer Memory) = O(P1)           |   |       |
| 3  | Device = ON                             | X DEVICE(00) = ON                  |   | - In  |
| 4  | Simultaneously Start Axis Specification | Axis #1(No.1)                      |   | Edit. |
| 5  | *** = P1                                | 0(Buffer Memory) = 0(P1)           |   | Dele  |
| 6  |                                         |                                    |   | Dele  |
| 7  |                                         |                                    |   |       |
|    |                                         |                                    |   |       |

畫面內按鈕

將游標行的條件資料刪除。

離線類比

對設置的定位資料的波形及軌迹進行離線類比。

操作步驟

在定位資料的設置畫面中,選擇 [Tool(工具)] [Offline Simulation(離線類比)],
 或者點擊 Offline Simulation (離線類比)。
 將顯示<u>離線類比畫面</u>。

| Display Magnification<br>W/H 100% Screen<br>Width 100 🔽 % Height | 100 • % | licked Coordinate Position<br>Time<br>Speed | s<br>pis/s | art Address for Location -<br>- ☐<br>- ☐<br> | - |
|------------------------------------------------------------------|---------|---------------------------------------------|------------|----------------------------------------------|---|
|                                                                  |         |                                             |            |                                              | 2 |
|                                                                  |         |                                             |            |                                              |   |
|                                                                  |         |                                             |            |                                              |   |
|                                                                  |         |                                             |            |                                              |   |
|                                                                  |         |                                             |            |                                              |   |

指定速度的自動計算

對從開始位置起至目標位置爲止的定位所需時間進行設置後,對恒定速度部分的速度進行自動計算。

操作步驟

 在定位資料的設置畫面中,選擇[Tool(工具)] [Automatic Command Speed Calculation(指令速度的自動計算)],或者點擊 Automatic Command Speed Calculation (指令速度 的自動計算)。

將顯示<u>指令速度的自動計算畫面</u>。

| Automatic Command Speed Calculation                                                                                                    |                                          |
|----------------------------------------------------------------------------------------------------|------------------------------------------|
| Entry                                                                                                    |                                          |
| [Operation Procedure] (1) Select a positioning data No. to calculate the command speed. (2) Set he travel distance, operation time, acceleration time and deceleration time. (3) Press the "Calculate Command Speed" button. Edit the positioning data No. (1) 1 | Figure                                   |
| Because the control method of this data is 01h:ABS line 1 edit and calculation are enabled.                                                                                                    | Speed                                    |
| * Control system is ABS. Please calculate and enter travel distance based on the previous positioning position.                                                                                                    | Speed<br>Limit Value<br>Command<br>Speed |
| Travel Distance 100000000 pulse Operation Time 214748 ms                                                                                                    |                                          |
| Acceleration Time 0:1000  ms Deceleration Time 0:1000  ms Explanation                                                                                                    | Acceleration Operation Time Deceleration |
| Enter the distance to the target position.<br>Range: 1 to 2147483647                                                                                                    | <ul> <li>X</li> </ul>                    |
| Calculate Command Speed                                                                                                    |                                          |
| Calculation Result                                                                                                    |                                          |
| No. Operation Pattern Control System Positioning Address Command Spee                                                                                                    | dSimulate Calculation Result             |
|                                                                                                    | OK Cancel                                |

- 2. 根據畫面內容,對各個專案進行設置。
- *3.*點擊 <u>Calculate Command Speed</u>(指令速度計算)。

指令速度的計算結果將顯示到"Calculation Result(計算結果)"中。

| Ca | Calculation Result |                   |                |                     |                               |                      |               |  |
|----|--------------------|-------------------|----------------|---------------------|-------------------------------|----------------------|---------------|--|
| _  |                    |                   |                |                     |                               |                      |               |  |
|    | No.                | Operation Pattern | Control System | Positioning Address | Command Speed                 | ·····                |               |  |
|    | 1                  | 1:CONT            | 01h:ABS line 1 | 100000 pls          | 53141 pls/s                   | Eimulate Calcu       | lation Result |  |
|    |                    |                   |                |                     | Pressing OK reflects this dat | a to the positioning | data.         |  |
|    |                    |                   |                |                     |                               | ОК                   | Cancel        |  |

1

4. 點擊 <u>Simulate Calculation Result</u> (計算結果的類比)。

### 將顯示<u>計算結果的類比畫面</u>。

| Simulat  | te Calculation Result                    |                             |   |          |
|----------|------------------------------------------|-----------------------------|---|----------|
|          | Display Magnification<br>W/H 100% Screen | Clicked Coordinate Position | 5 |          |
|          |                                          | Speed                       |   | *        |
| ed pls/s |                                          |                             |   |          |
| Spe      |                                          |                             |   |          |
| -        |                                          | Time s                      |   | <u> </u> |
|          |                                          |                             |   | <u>+</u> |
|          |                                          |                             |   | Close    |

- 5. 點擊 \_\_\_\_\_(關閉)。
- 6. 點擊 \_\_\_\_ 。

計算結果將被反映到定位資料中。

概要

2

智慧功能模組的通用操作

3

台首也功能挑组如果作

4

通信協定支援功能

附

索

索引

#### 輔助圓弧的自動計算

在 2 個連續的直線插補控制中,對用於將棱角位置置爲平滑的圓弧(曲線)的圓弧插補控制的定位資料 進行自動計算。

操作步驟

 在定位資料的設置畫面中,選擇[Tool(工具)] [Automatic Sub Arc Calculation (輔助圓弧的自動計算)],或者點擊 Automatic Sub Arc Calculation (輔助圓弧的自動計算畫面。

| utomatic Su                                                                                                    | b Aro                                                                                            | : Calc                                                                       | ulation                                                                                 |                                                                                                    |                  |                          |                  |                                             |                                                                                     |      |
|----------------------------------------------------------------------------------------------------|--------------------------------------------------------------------------------------------------|------------------------------------------------------------------------------|-----------------------------------------------------------------------------------------|----------------------------------------------------------------------------------------------------|------------------|--------------------------|------------------|---------------------------------------------|-------------------------------------------------------------------------------------|------|
| intry                                                                                                    |                                                                                                  |                                                                              |                                                                                         |                                                                                                    |                  |                          |                  |                                             |                                                                                     |      |
| Operation Proc<br>(1) Select a posi<br>(2) Set the PO (2)<br>(3) Press the "C<br>Execute circular<br>* If travel distar<br>-PO (start point<br>© Use simula<br>© Directly sp<br>Reference | edurej<br>itioning<br>start p<br>alculat<br>interp<br>nce is s<br>:) Addi<br>ition re<br>ecify s | ]<br>g data<br>ioint) a<br>colation<br>short, I<br>ress<br>esult<br>start po | No, to calcu<br>nd radius.<br>Arc" button<br>for positio<br>the curve c<br>bint address | ulate the sub arc,<br>,<br>,<br>,<br>,<br>,<br>,<br>,<br>,<br>,<br>,<br>,<br>,<br>,<br>,<br>,<br>,<br>,<br>, | 1 • and position | ing data No. 2<br>Radius | 5000 pulse       | Illustration<br>Interpolation<br>Movement 1 | Axis Address<br>PPo(Start point)<br>Radius<br>P2<br>ovement 2<br>Reference.<br>Addi | Axis |
|                                                                                                    |                                                                                                  | No.                                                                          | Axis                                                                                    | Operation Pattern                                                                                            | Control System   | n Axis to be Interpol    | ated Position    | ing Address                                 |                                                                                     | ess  |
|                                                                                                    | P1                                                                                               | 1                                                                            | Axis #1                                                                                 | 1:CONT                                                                                                    | 0Ah:ABS line 2   | Axis #2                  | 100              | 00 pulse<br>pulse                           |                                                                                     |      |
|                                                                                                    | -                                                                                                |                                                                              | Axis #2<br>Axis #1                                                                      | 0:END                                                                                                    | 0Ah:ABS line 2   | Axis #2                  | 100              | puise<br>00 pulse                           |                                                                                     |      |
|                                                                                                    | PZ                                                                                               | 2                                                                            | Axis #2                                                                                 |                                                                                                    |                  |                          | 100              | 00 pulse                                    |                                                                                     |      |
| Range: 1 to 21                                                                                                    | 14748:                                                                                           | 3647                                                                         |                                                                                         | 1                                                                                                    | ✓                | <u></u>                  |                  |                                             |                                                                                     | 1    |
| lculation Re                                                                                                    | sult                                                                                             |                                                                              |                                                                                         |                                                                                                    |                  |                          |                  |                                             |                                                                                     |      |
|                                                                                                    | No.                                                                                              | A                                                                            | kis Ope                                                                                 | ration Pattern                                                                                               | Control System   | Axis to be Interpolated  | Positioning Addr | ess Arc .                                   | Address                                                                             |      |
|                                                                                                    |                                                                                                  |                                                                              |                                                                                         |                                                                                                    |                  |                          |                  | Simulate Calc                               | ulation Result                                                                      |      |
|                                                                                                    |                                                                                                  |                                                                              |                                                                                         |                                                                                                    |                  |                          |                  | ОК                                          | Cancel                                                                              |      |

#### 2. 根據畫面內容,對各個專案進行設置。

### 3. 點擊 <u>Calculate Sub Arc</u> (輔助圓弧計算)。

輔助圓弧的計算結果將被顯示到 "Calculation Result(計算結果)"中。

|   | AXIS    | Operation Pattern | Control System | Axis to be Interpolated | Positioning Address | Arc Address |
|---|---------|-------------------|----------------|-------------------------|---------------------|-------------|
| 1 | Axis #1 | 1:CONT            | 0Ah:ABS line 2 | Axis #2                 | 5000 pulse          | 0 pulse     |
|   | Axis #2 |                   |                |                         | 0 pulse             | 0 pulse     |
|   | Axis #1 | 1:CONT            | 0Dh:ABS ArcMP  | Axis #2                 | 10000 pulse         | 8536 pulse  |
|   | Axis #2 |                   |                |                         | 5000 pulse          | 1464 pulse  |
|   | Axis #1 | 0:END             | 0Ah:ABS line 2 | Axis #2                 | 10000 pulse         | 0 pulse     |
| 3 | Axis #2 |                   |                |                         | 10000 pulse         | 0 pulse     |

4. 點擊 <u>Simulate Calculation Result</u> (計算結果的類比)。 將顯示<u>計算結果的類比畫面</u>。

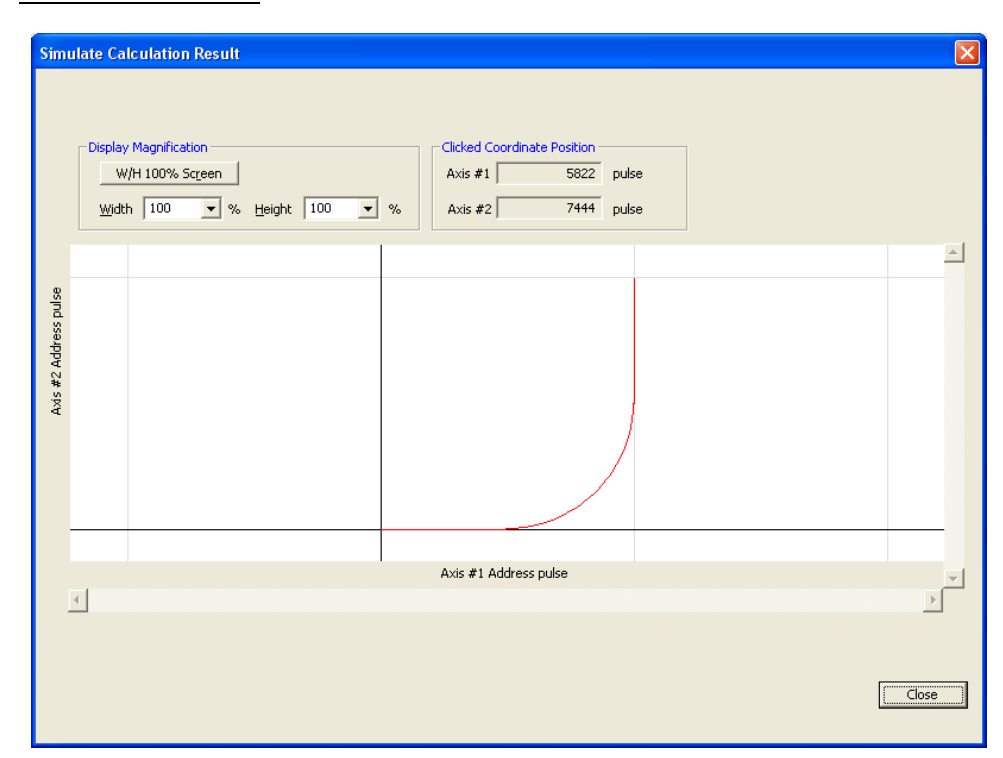

- 5. 點擊 Close (關閉)。
- 6. 點擊 \_\_\_\_○K \_\_\_\_。圓弧插補控制資料將被添加到定位資料中。

概费

2

智慧功能模組的通用操作

3

4

通信協定支援功能

附

索

索引

### 3.5.7 GX Configurator-QP 工程文件的讀取

引用通過 GX Configurator-QP 創建的工程文件,添加新的智慧功能模組。

#### 操作步驟

 選擇 [Project(工程)] [Open Other Data(打開其他格式資料)] [Import GX Configurator-QP Data(GX Configurator-QP 資料的讀取)]。
 將顯示 GX Configurator-QP 資料的讀取畫面。

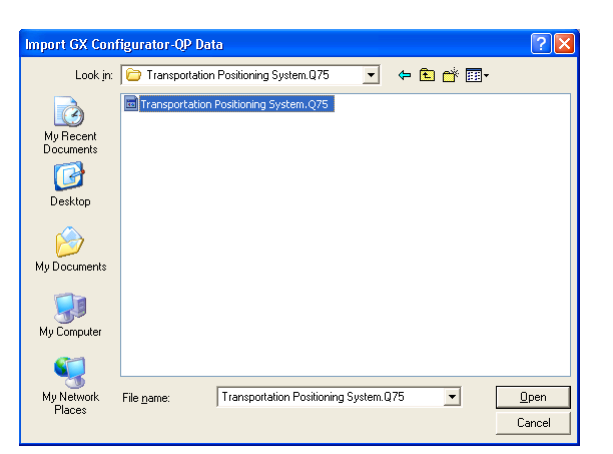

- 2. 選擇要引用的工程文件。
- 3. 選擇 \_\_\_\_\_(打開)。 將顯示<u>添加新模組畫面</u>。 〔글 2.1.1 項

| Module Type           | QD75 Type Positioning Module         | <u> </u>                   |
|-----------------------|--------------------------------------|----------------------------|
| M <u>o</u> dule Name  | QD75P4 💌                             |                            |
| Nount Position        |                                      | _                          |
| Base No               | <ul> <li>Mounted Slot No.</li> </ul> | Acknowledge I/O Assignment |
| ✓ Specify start       | XY address 0000 (H) 1 Slot Occupy    | y [32 points]              |
|                       |                                      |                            |
| itle Setting          |                                      |                            |
| itle Setting<br>Title |                                      |                            |
| itle Setting <u> </u> | [                                    | OK Cancel                  |

#### 要 點 ?

#### 關於自動刷新

由於在 GX Configurator-QP 的工程文件中不包含自動刷新資料,因此進行 GX Configurator-QP 資料的讀取時將變 爲自動刷新未設置狀態。 應根據需要對自動刷新進行設置。

# 3.6 簡單運動模組的操作

以下介紹簡單運動模組相關的智慧功能模組用工具的操作。

#### 3.6.1 關於簡單運動模組的資料設置

通過簡單運動模組設置對簡單運動模組的參數及定位資料等進行設置。 關於簡單運動模組設置工具的操作方法等的詳細內容請參閱以下內容。 〔二字〕簡單運動模組設置工具的幫助

畫面顯示

滑鼠雙擊工程視窗 "Intelligent Function Module(智慧功能模組)" "(module)(模組)" "Simple Motion Module Setting(簡單運動模組設置)"

| MELSOFT Series Simple Motion Module Setting Tool     |         |
|------------------------------------------------------|---------|
| Eroject Edit View Online Iools Window Help           |         |
| i D 🖻 Pi X 的 话 🗠 🗠 , i 📴 🗤 📿 , i 22 22 25 25 25 27 2 |         |
| Navigation 7 X                                       |         |
| Project                                              |         |
|                                                      |         |
|                                                      |         |
|                                                      |         |
|                                                      |         |
|                                                      |         |
|                                                      |         |
|                                                      |         |
|                                                      |         |
|                                                      |         |
| Assistant 4 ×                                        |         |
|                                                      |         |
|                                                      |         |
| Introduction                                         |         |
| Project is not selected.                             |         |
| Please perform either one of the operations below.   |         |
| Creating a new project                               |         |
| New                                                  |         |
| - Open the saved project.                            |         |
| Open                                                 |         |
|                                                      |         |
|                                                      |         |
|                                                      |         |
|                                                      |         |
|                                                      | CAP NUM |

# 3.7 串列通信模組 / 數據機介面模組的操作

以下介紹串列通信模組 / 數據機介面模組相關的智慧功能模組用工具的操作。

### 3.7.1 適用 CPU 及適用模組

各功能的適用 CPU 及適用模組如下表所示。

| 適用 CPU     | 適用模組                                                                             | 線路跟蹤 | 通信協定支援功能 |
|------------|----------------------------------------------------------------------------------|------|----------|
|            | QJ71C24、QJ71C24-R2                                                               | ×    | ×        |
| QCPU(Q 模式) | QJ71C24N <sup>*1</sup> 、QJ71C24N-R2 <sup>*1</sup> 、<br>QJ71C24N-R4 <sup>*1</sup> |      |          |
| LCPU       | LJ71C24、LJ71C24-R2                                                               |      |          |

\*1 : 應使用序列號的前 5 位數爲 10122 的功能版本 B 以後的産品。

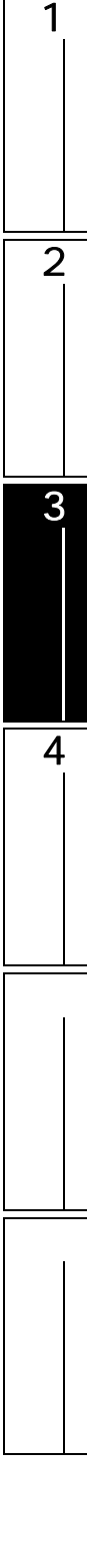

### 3.7.2 線路跟蹤

對軟元件控制及發送接收資料 · 通信控制信號進行跟蹤。 執行線路跟蹤功能時,對模組的監視緩衝內存儲的資料進行顯示。

#### 線路跟蹤的開始

爲了對發送接收資料·通信控制信號狀態進行跟蹤,將跟蹤資料存儲到監視緩衝中。

畫面顯示

[Tool(工具)] [Intelligent Function Module Tool(智慧功能模組用工具)] [Serial Communication Module(串列通信模組)] [Circuit Trace(線路跟蹤)](3)。

|           | Circuit Trace                                                                                                    |                               | ×                                                                  |
|-----------|----------------------------------------------------------------------------------------------------|-------------------------------|--------------------------------------------------------------------|
|           | Operation Flow       Target Module Type          CH1       Image: Module Selection                                                                                                    | Option → Start_Face → Trace s | topped  Stop Trace                                                 |
|           | Mathematical Contention       Mathematical Contention         Module Type          Measurement Time       -ms         Extracted Date      //()                                                                                                    | Eind<br>Send/Receive Packet   | Reception Error<br>© Verrun error<br>Parity error<br>Framing error |
|           | Send Packet<br>Receive Packet                                                                                                    |                               |                                                                    |
| 通信控制信號 —▶ | RS signal DTR signal DSR signal CS signal CD signal CD s |                               |                                                                    |
|           | Qpen Trace File                                                                                                    |                               | -> Time<br>ave Trace File                                          |

| 操作步驟<br><b>1. 點擊</b> Module Self<br>將顯示 <u>模組選擇</u>                             | ection                                                                              |   |
|---------------------------------------------------------------------------------|-------------------------------------------------------------------------------------|---|
|                                                                                 | Start XY Address Module Type<br>0000 0J71C24N                                       |   |
| <i>2.</i> 選擇要實施線跟<br><i>3.</i> 從"Channel S                                      | 各跟蹤的模組後,點擊  ∝  。<br>Selection(通道選擇)"中對通道進行選擇。                                       |   |
| <ol> <li>4. 點擊 Start Irac<br/>將顯示右述資訊</li> <li>5. 點擊 Yes<br/>線路跟蹤將開始</li> </ol> | <pre>cee (跟蹤開始)。 MELSOFT Series GX Works2 Do you want to start trace? Yes No </pre> |   |
| 顯示内容                                                                            |                                                                                     |   |
| 專案                                                                              | 内容                                                                                  |   |
| Send Packet(發送包)<br>Receive Packet<br>(接收包)                                     | 分別顯示發送資料及接收資料。<br>對於資料的顯示格式,可以從 ASCII 代碼或者 16 進制數中選擇。                               | _ |
| Communication control<br>signals<br>(通信控制信號)                                    | 對 RS/DTR/DSR/CS/CD 信號狀態及接收出錯進行顯示。                                                   | _ |
| RS/DTR/DSR/CS/<br>CD signal<br>(RS/DTR/DSR/CS/<br>CD 信號)                        | 全部信號狀態以藍線顯示。<br>獲取的資料內無信號資訊的情況下,顯示爲 OFF 狀態。                                         |   |
| Reception error<br>(接收出錯)                                                       |                                                                                     | - |

畫面內按鈕

| <br>_( 包資料查找 )<br><u>畫面</u> 進行顯示。                                                          |
|--------------------------------------------------------------------------------------------|
| Find                                                                                       |
| Direct/Support Input     Control Code Input       01     Insert         00h:NUL     Insert |
| HEX 00                                                                                     |
| Find Direction                                                                             |
|                                                                                            |

### 操作

 在 "Direct/Support Input(直接/支援輸入)"中輸入查找內容,或者在 "Control Code Input(控制代碼輸入)"中對查找資料進行選擇後,點擊 Insert (插入(I))/ Insert (插入(N))。

對於 "Direct/Support Input(直接 / 支援輸入)",應以在線路跟蹤畫面的 "Send/Receive Packet(發送接收包)"中選擇的顯示格式 (16 進制數或者 ASCII 字元)進行輸入。

2. 點擊 <u>Find Next</u> (查找下一個)。

游標將移動至線路跟蹤的相應位置處。

| 要 點 ?                                        |                          |                                                                                                    |  |  |  |  |
|----------------------------------------------|--------------------------|----------------------------------------------------------------------------------------------------|--|--|--|--|
| <b>線路跟蹤已執行的情況下</b><br>線路跟蹤已執行的情況下,將顯示下述確認資訊。 |                          |                                                                                                    |  |  |  |  |
|                                              | MELSOFT Series GX Works2 |                                                                                                    |  |  |  |  |
|                                              | ⚠                        | The system has already started tracing. The following reasons may be responsible.<br>- Another project is executing trace<br>- The last trace ended unsuccessfully |  |  |  |  |
|                                              |                          | Do you want to stop the trace and restart?                                                                                                    |  |  |  |  |
|                                              |                          | OK Cancel                                                                                                    |  |  |  |  |
|                                              |                          |                                                                                                    |  |  |  |  |
| 對存儲線路跟蹤資料的模<br>書面顯示                                                                                                    | 組的監視緩衝區                                                                                                    | 區域起始位址及容量、停止指定條件進行設置。                                                                                                    |
|----------------------------------------------------------------------------------------------------|----------------------------------------------------------------------------------------------------|----------------------------------------------------------------------------------------------------|
|                                                                                                    | Option (                                                                                                    | 選項)"進行選擇。                                                                                                    |
|                                                                                                    | Circuit Trace Op<br>Circuit Trace<br>Start Address<br>Stop Settine<br>Set Op Settine<br>Set the start<br>trace data.<br>Range: 0xx<br>0x2<br>Set one of th<br>These areas | Dian         e Data Storage Area Setting         ess       2000 (HEX)         00000 (HEX)         g         y occurrence of timer 0 time-out grror         : buffer memory address to store the circuit         0000 to 0x3FFD         re two areas.         cannot be overlapped. |
| 操作步驟                                                                                                    | <b></b>                                                                                                    | OK                                                                                                    |
| / 勒鲁미里圣住/1991                                                                                                    | <b>B</b> .o                                                                                                    |                                                                                                    |
| /. 到重囬專柔進行說]                                                                                                    |                                                                                                    | 内容                                                                                                    |
| ノ、到量回导条進行設<br>事案<br>Circuit Trace Data Sto<br>Setting(線路跟蹤資料存                                                                                                    | rage Area<br>『儲區域指定)                                                                                                    | 内容<br>-                                                                                                    |
| 7. 到童 <b>田專荼進行說</b> ]<br>專案<br>Circuit Trace Data Sto<br>Setting(線路跟蹤資料存<br>Start Address(起去                                                                              | rage Area<br>建儲區域指定)<br>冶位址)                                                                                                    | 内容<br>-<br>對存儲起始位址跟蹤資料的監視緩衝起始位址進行設置。                                                                                                    |
| 7. 到童 <b>田專荼進行說</b> ]<br><b>專案</b><br>Circuit Trace Data Sto<br>Setting(線路跟蹤資料存<br>Start Address(起<br>Size(容量)                                                            | rage Area<br>≅儲區域指定)<br>冶位址)                                                                                                    | 内容<br>-<br>對存儲起始位址跟蹤資料的監視緩衝起始位址進行設置。<br>對存儲跟蹤資料的監視緩衝容量進行設置。<br>跟蹤資料存儲區域的最大位址 <sup>*1</sup> 應設置在 2602H ~ 3FFFH(使用用戶指定區<br>域時爲 C02H ~ 1AFFH)的範圍內。此外,使用用戶指定區域的情況下,在緣<br>路跟蹤開始時對該值的範圍進行檢查。                                                                                             |
| 7. 到量面專業進行說<br>專案<br>Circuit Trace Data Sto<br>Setting(線路跟蹤資料存<br>Start Address(起露<br>Size(容量)<br>Stop Setting(停止指定                                                       | rage Area<br>基儲區域指定)<br>冶位址)                                                                                                    | 内容<br>-<br>對存儲起始位址跟蹤資料的監視緩衝起始位址進行設置。<br>對存儲跟蹤資料的監視緩衝容量進行設置。<br>跟蹤資料存儲區域的最大位址 <sup>*1</sup> 應設置在 2602H ~ 3FFFH(使用用戶指定區<br>域時爲 C02H ~ 1AFFH)的範圍內。此外,使用用戶指定區域的情況下,在緣<br>路跟蹤開始時對該值的範圍進行檢查。<br>-                                                                                        |
| 7. 到童田專業進行說<br>專案<br>Circuit Trace Data Sto<br>Setting(線路跟蹤資料存<br>Start Address(起露<br>Size(容量)<br>Stop Setting(停止指定<br>Stop by occurrenc<br>time-out error<br>(發生計時器 0 超時 | Prage Area<br>译儲區域指定)<br>治位址)<br>)<br>e of timer 0<br>計出錯時停止)                                                                                                    | 内容<br>-<br>對存儲起始位址跟蹤資料的監視緩衝起始位址進行設置。<br>對存儲跟蹤資料的監視緩衝容量進行設置。<br>跟蹤資料存儲區域的最大位址 <sup>*1</sup> 應設置在 2602H ~ 3FFFH(使用用戶指定區<br>域時爲 C02H ~ 1AFFH)的範圍內。此外,使用用戶指定區域的情況下,在線<br>路跟蹤開始時對該值的範圍進行檢查。<br>-<br>如果計時器 0 超時則停止線路跟蹤的情況下勾選此項。                                                          |

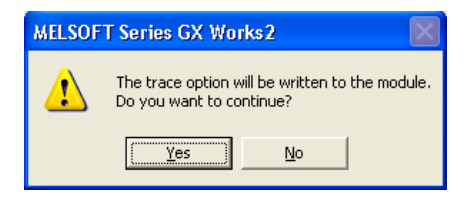

3. 點擊 <u>⊻</u>₅₅ (是)。 設置內容將被寫入到模組中。

#### 線路跟蹤結果的保存

將通過線路跟蹤獲取的跟蹤資料保存到電腦中。

操作步驟

•對線路跟蹤畫面的 Save Trace File (保存跟蹤結果)進行點擊。

打開跟蹤文件

對電腦中保存的跟蹤資料進行讀取,顯示到<u>線路跟蹤畫面</u>中。

操作步驟

・對線路跟蹤畫面的 \_\_\_\_\_\_\_ \_ \_ \_ \_ \_ \_ \_ \_ (打開跟蹤文件)進行點擊。

### 3.7.3 通信協定支援功能

關於通信協定支援功能請參閱第4章。

#### 3.7.4 快閃 ROM 操作

以下介紹串列通信模組的快閃 ROM 的寫入允許 / 禁止等快閃 ROM 操作的方法。

操作步驟

- 1. 打開要實施快閃 ROM 操作的智慧功能模組資料。
- 2. 選擇 [Tool(工具)] [Flash ROM Operation(快閃 ROM 操作)]。 將顯示快閃 ROM 操作畫面。

| /rite permitted/protected of fla                   | ash ROM, module in | itialize, request to write flash ROM. | Execute                 |
|----------------------------------------------------|--------------------|---------------------------------------|-------------------------|
| lash ROM Write Enable/Protec                       | tion Status        | Write Protection                      | Class                   |
|                                                    |                    |                                       |                         |
| Execution Item                                     |                    |                                       |                         |
| Execution Item<br>• Flash <u>R</u> OM Write Enable |                    |                                       |                         |
| Execution Item                                     | * Initializes bu   | uffer memory and then reflects the co | ntents to the flash ROM |

3. 選擇 "Execution Item(執行專案)"後,點擊 <u>Execute</u>(執行)。 選擇的專案將被執行。

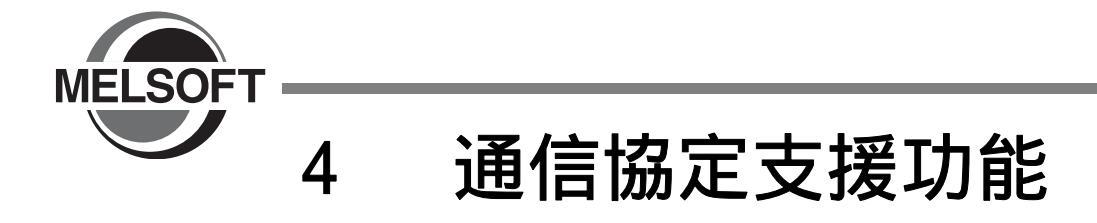

本章介紹串列通信模組的通信協定支援功能的操作有關內容。

| 4.1  | 通信協定支援功能列表     |
|------|----------------|
| 4.2  | 通信協定支援功能的操作步驟  |
| 4.3  | 通信協定支援功能的啓動及結束 |
| 4.4  | <b>畫面構成</b>    |
| 4.5  | 通信協定支援功能的文件操作  |
| 4.6  | 協定的編輯          |
| 4.7  | 包的设置           |
| 4.8  | 協定設置的寫入/讀取/校驗  |
| 4.9  | 調試             |
| 4.10 | 協定設置的列印        |

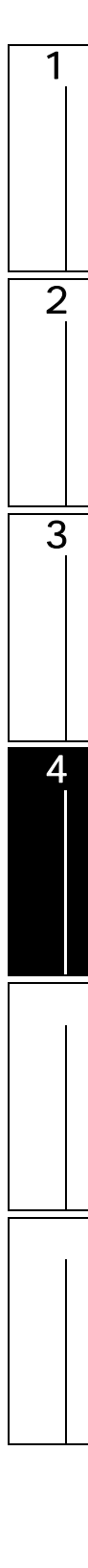

# 4.1 通信協定支援功能列表

#### 通信協定支援功能的功能列表如下所示。

| 文件  |                   | 參照      |  |
|-----|-------------------|---------|--|
| 新建  | 創建新的協定設置文件。       | 4.5.1 項 |  |
| 打開  | 打開已存在的協定設置文件。     | 4.5.2 項 |  |
| 關閉  | 關閉打開的協定設置文件。      | 4.5.4 項 |  |
|     | 對協定設置文件進行覆蓋保存。    | 4 5 2 西 |  |
| 另存爲 | 對協定設置文件進行附加名稱後保存。 | 4.5.3 頃 |  |
| 列印  | 對協定設置等進行列印。       | 4.10 節  |  |
|     | 結束通信協定支援功能。       | 4.3 節   |  |

| · · · · · · · · · · · · · · · · · · · |                                         |         |
|---------------------------------------|-----------------------------------------|---------|
| 添加協定                                  | 對協定進行添加。                                | 4.6.1 項 |
| 更改爲可編輯協定                              | 將從通信協定庫中選擇的協定更改爲可編輯的協定。                 | 4.6.2項  |
| 協定詳細設置                                | 對協定的發送重試次數及 0S 區域(接收資料區域)清除有無<br>等進行設置。 | 4.6.3項  |
| 接收包添加                                 | 對接收包進行添加。                               | -       |
| 刪除                                    | 將協定刪除。                                  | 4.6.5項  |
| 複製                                    | 對協定進行複製。                                |         |
| 粘貼                                    | 對協定進行粘貼。                                |         |
| 協定的多個刪除                               | 對多個協定進行批量刪除。                            | -       |
| 協定的多個複製                               | 對多個協定進行批量複製。                            |         |
| 協定的多個粘貼                               | 對多個協定進行批量粘貼。                            |         |
| 軟元件批量設置                               | 對協定中使用的軟元件進行批量設置。                       | 4.7.4 項 |
| 用戶協定庫的保存                              | 將設置的協定作爲用戶協定庫進行保存。                      | 4.6.6項  |

| 在線   |                                 | 参照      |
|------|---------------------------------|---------|
| 模組讀取 | 從模組中讀取協定設置。                     | 4 0 1 百 |
| 模組寫入 | 將登錄的協定設置內容寫入到模組中。               | 4.0.1 項 |
| 模組校驗 | 將當前打開的協定設置與寫入到模組中的協定設置進行校<br>驗。 | 4.8.2 項 |

| 工具        |                   |         |
|-----------|-------------------|---------|
| 設置軟元件列表顯示 | 對協定中設置的軟元件進行列表顯示。 | 4.7.5 項 |
| 通信協定庫的登錄  | 獲取三菱電機提供的通信協定庫。   | 4.6.7項  |

| 調試       |                                                             | 参照      |
|----------|-------------------------------------------------------------|---------|
| 調試物件模組選擇 | 對調試物件模組進行選擇。                                                | 4.9.1 項 |
| 協定執行履歷   | 對協定執行履歷以及協定執行結果進行顯示。                                        | 4.9.2 項 |
| 狀態監視     | 對 Q 系列 C24N/L 系列 C24 的信號 / 通信出錯資訊 / 動作設置<br>開關 / 協定執行狀態進行監視 | 4.9.3項  |

| 視窗         |               | 参照 |
|------------|---------------|----|
| 重疊顯示       | 對視窗進行重疊顯示。    |    |
| 並列顯示       | 對視窗進行並列顯示。    | -  |
| (顯示中的視窗資訊) | 對當前打開的視窗進行顯示。 |    |

概要

2

Ŧ

智慧功能模組的通 操作

3

各智慧功能模組的操作

4

通信協定支援功能

附

附錄

索

影

# 4.2 通信協定支援功能對模組進行寫入的操作步驟如下所示。 の問題信協定支援功能 の問題信協定支援功能 の問題信協定支援功能 の問題信協定支援功能 の問題信協定支援功能 の問題信協定支援功能 の問題信協定支援功能 の問題信協定支援功能 の問題信協定支援功能 の問題信協定支援功能 の問題信協定支援功能 の問題信協定支援功能 の目的 の問題信協定支援政策 の目的 の目的 の加 の加 の加 の加 の加 の加 の の加 の の の の の の の の の の の の の の の の の の の </

# N0 從通信協定庫中選擇預先登錄的協定。 定了 4.6節 定了 4.6節 定了 4.7節 將協定寫入到模組中。 定了 4.8.1項 結束通信協定支援功能。 定了 4.3節

#### 要 點 🏱

#### 關於通過專用指令執行通信協定

執行通信協定時,需要使用專用指令(CPRTCL指令)程式。 關於專用指令的詳細內容請參閱以下手冊。 〔→ 各模組的用戶手冊。 在結構化梯形圖中使用專用指令時請參閱以下手冊。 〔→ MELSEC-Q/L 結構化編程手冊(特殊指令篇)

厂 4.6.1項

#### 關於通信協定庫

關於最新的通信協定庫的對應機型,可以在 MELFANSweb 中,以查找關鍵字 "通信協定庫對應機型列表 "、查找範 圍 "查找全部專案 "或者 "FA 綜合軟元件 MELSOFT "進行查找、確認。 http://www.MitsubishiElectric.co.jp/melfansweb

使用時需要要進行 MELFANSweb 的 FA-LAND 會員註冊 (免費註冊)。

# 4.3 通信協定支援功能的啓動及結束

以下介紹通信協定支援功能的啓動 / 結束的操作方法有關內容。

#### 啓動

啓動通信協定支援功能。

操作步驟

 GX Works2 的功能表 [Tool(工具)] [Intelligent Function Module Tool(智慧功能 模組用工具)] [Serial Communication Module(串列通信模組)] [Pre-defined Protocol Support Function(通信協定支援功能)]。
 啓動通信協定支援功能。

 Image: Protect Data Area Usage
 Module for Debugging

 Protecols
 Packet: Data Area Usage
 Module for Debugging

結束

結束通信協定支援功能。

操作步驟

・ [File(文件)] [Exit(結束)]。

概要

2

影

# 4.4 畫面構成

以下介紹啓動了通信協定支援功能時的總體畫面顯示有關內容。

#### 整個畫面的構成 4.4.1

#### 整個畫面的畫面構成如下所示。

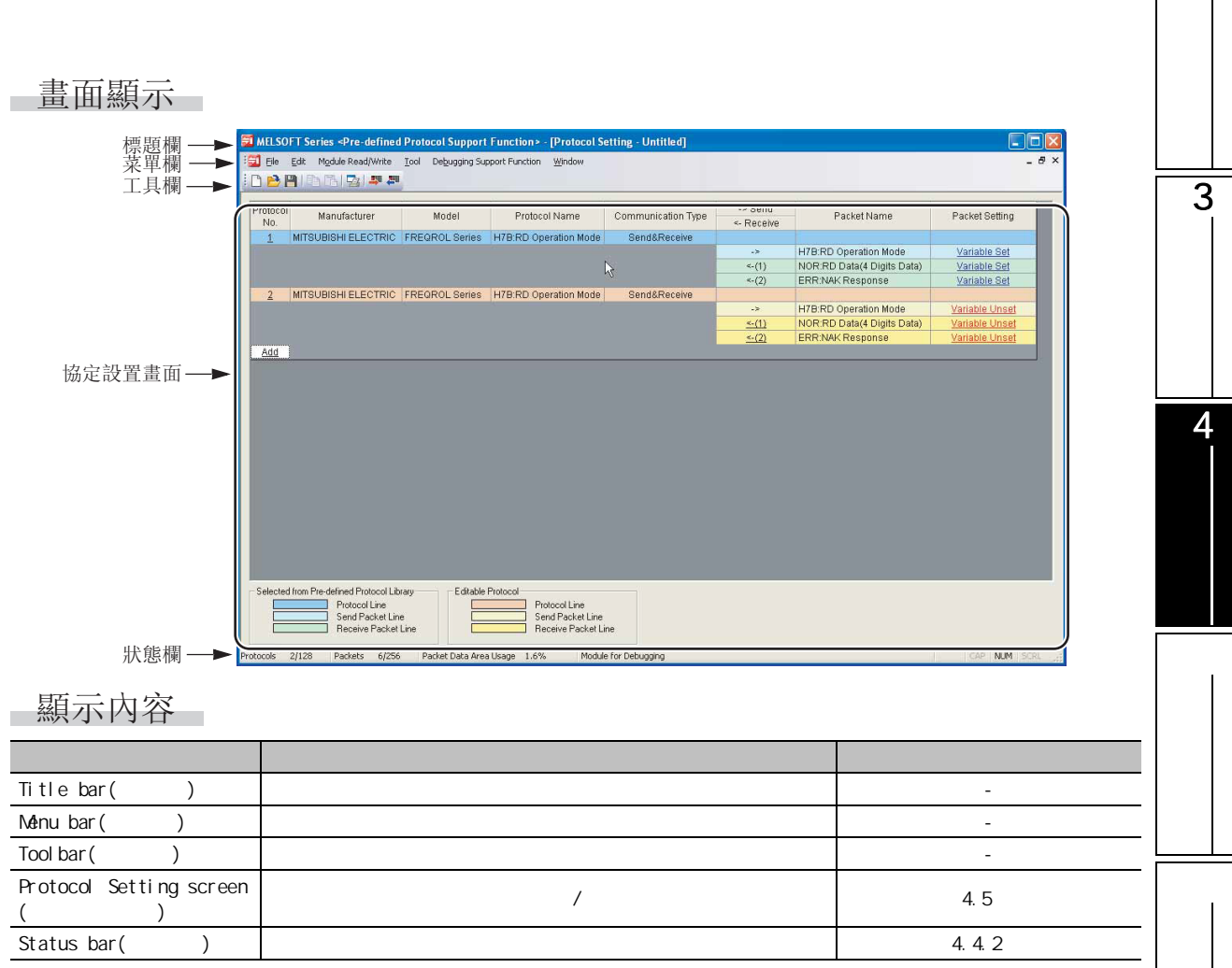

# 4.4.2 狀態欄

### 狀態欄位於畫面的最下方,用於對編輯中的協定相關資訊進行顯示。

| Protocols       | 1/128       | Packets       | 3/256     | Packet Data Area Usage        | 0.8%           | Module for Debugging         | CAP          | NUM         | SCRL            |
|-----------------|-------------|---------------|-----------|-------------------------------|----------------|------------------------------|--------------|-------------|-----------------|
|                 |             | -             |           |                               |                |                              |              |             |                 |
| Protoco<br>(登錄協 | ols<br>協定數) | Packet<br>(登錄 | s<br>〔包數) | Packet Data Area<br>(包資料區域使用: | i Usage<br>率 ) | Module for Debugging(調試物件模組) | Caps<br>Lock | Num<br>Lock | Scrol I<br>Lock |

#### 顯示內容如下所示。

| 專案                                   | 內容                                                                           |
|--------------------------------------|------------------------------------------------------------------------------|
| Protocols(登錄協定數)                     | 對登錄的協定數進行顯示。                                                                 |
| Packets(登錄包數)                        | 對登錄的包數進行顯示。                                                                  |
| Packet Data Area Usage<br>(包資料區域使用率) | 對當前登錄的包資料容量相對于包資料區域(存儲用於與週邊設備進行通信的包資料、模組內<br>的 Flash ROM 區域)的可登錄最大容量的比例進行顯示。 |
| Module for Debugging<br>(調試物件模組)     | 對選擇的調試物件模組的模組名以及 1/0 位址、通道進行顯示。                                              |
| Caps Lock                            | 對 Caps Lock 的有效進行顯示。                                                         |
| Num Lock                             | 對 Num Lock 的有效進行顯示。                                                          |
| Scroll Lock                          | 對 Scroll Lock 的有效進行顯示。                                                       |

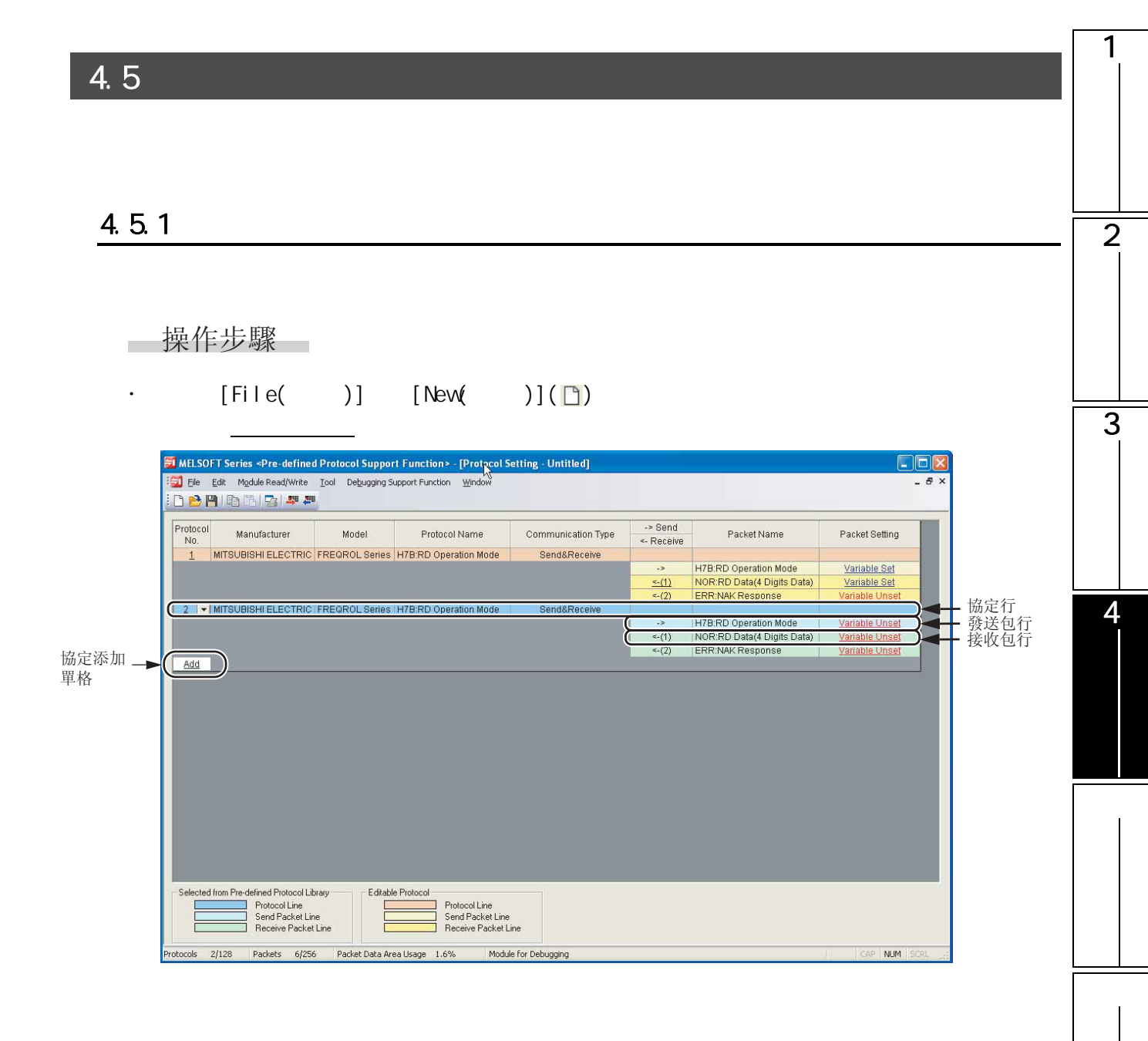

影

# 顯示內容

| 名稱                                      | 內容                                                                                                    |
|-----------------------------------------|----------------------------------------------------------------------------------------------------|
| Protocol No.<br>(協定編號)                  | 對程式的通信協定專用指令中指定的協定編號進行顯示。<br>通過從列表中選擇編號,可以對協定編號進行更改。<br>可設置的編號爲1 ~ 128。                                                                                                    |
| Manufacturer<br>(生産廠商)                  | 對設置協定物件設備的生産廠商名進行顯示。                                                                                                    |
| Model(形式)                               | 對設置協定物件的形式進行顯示。                                                                                                    |
| Protocol Name<br>(協定名 )                 | 對設置協定的名稱進行顯示。                                                                                                    |
| Communication Type<br>(通信類型)            | 對設置協定中的通信類型進行顯示。<br>僅發送 : 11 次發送 1 個發送包。<br>僅接收 : 最多登錄了 16 個的接收包中如果有一致的包則進行接收。<br>發送 & 接收 : 發送 1 個發送包後 , 最多登錄了 16 個的接收包中如果有一致的包則進行接收。                                                                           |
| -> Send/<- Receive<br>( 發送 / 接收)        | 對包的發送方向進行顯示。<br>-> : 發送的情況下<br><-(1) ~ <-(16) : 接收的情況下<br>接收包編號顯示在()中。                                                                                                    |
| Packet Name(包名)                         | 對包名稱進行顯示。                                                                                                    |
| Packet Setting<br>(包設置)                 | 對包構成要素的變數有無以及變數設置完畢/未設置按下述方式顯示。<br>變數未設置/無構成要素/構成要素出錯的情況下無法將協定寫入到模組中。<br>無變數 : 構成要素中沒有變數<br>變數設置完畢(藍色字元) : 變數全部設置完畢<br>變數未設置(紅色字元) : 存在有未設置變數的專案<br>構成要素未設置(紅色字元) : 可編輯的協定中沒有構成要素<br>構成要素出錯(紅色字元) : 構成要素不滿足必要條件 |
| Protocol line<br>(協定行)                  | 設置的各協定以1行進行顯示。<br>背景色以下述顔色顯示。<br>深藍色 : 從通信協定庫中選擇的協定<br>橙色 : 可任意編輯的協定                                                                                                    |
| Send packet line<br>(發送包行 )             | 設置的協定的各發送包以1行顯示。(發送表示從模組向外部連接設備方向的通信。)<br>背景色以下述顏色顯示。<br>淡藍色 : 從通信協定庫中選擇的協定<br>淡黃色 : 可任意編輯的協定                                                                                                    |
| Receive packet line<br>(接收包行)           | 設置的協定的各接收包以1行顯示。(接收是指從外部連接設備向模組方向的通信。)<br>背景色以下述顔色顯示。<br>淡綠色 : 從通信協定庫中選擇的協定<br>黃色 : 可任意編輯的協定                                                                                                    |
| Cell for adding<br>protocol<br>(協定添加單格) | 如果點擊本單格或者按壓 [Enter] ,將顯示 <u>協定添加畫面。</u>                                                                                                    |

概要

2

智慧功能模組的通用 操作

3

各智慧功能模組的操作

通信協定支援功能 4

附

附錄

索

影響

## 4.5.2 文件的打開

對電腦的硬碟等中保存的協定設置文件進行讀取。 操作步驟

- 選擇 [File(文件)] [0pen(打開)](
   將顯示文件打開畫面。
- 2. 選擇協定設置文件 (\*.pcf), 打開文件。 將顯示協定設置畫面。

## 4.5.3 文件的保存

將編輯中的協定設置保存到電腦的硬碟等中。

#### 另存協定設置爲

對編輯中的協定設置附加名稱後保存。

操作步驟

- 選擇 [File(文件)] [Save As(另存爲)]。
   將顯示<u>另存爲畫面。</u>
- 2. 設置 "Save in(保存位置)"、"File name(檔案名)"後,進行保存。 將以設置的檔案名被保存到指定的保存目標中。

協定設置的保存

對編輯中的協定設置文件進行覆蓋保存。

操作步驟

・ 選擇 [File(文件)] [Save(保存)](□)。
 將資料覆蓋保存到當前的協定設置文件中。

#### 4.5.4 文件的關閉

將當前打開的協定設置文件關閉。

操作步驟

・ 選擇 [File(文件)] [Close(關閉)]。

#### 協定的編輯 4.6

以下介紹通過協定設置畫面,對模組中設置的協定進行設置/更改的方法。

#### 協定的添加 4.6.1

對協定進行添加。

畫面顯示

| " 添加 "          | 單格或者                                              | Enter                                              |                   |   |
|-----------------|---------------------------------------------------|----------------------------------------------------|-------------------|---|
| Add Protocol    |                                                   |                                                    |                   | X |
| Adds new proto  | icol.                                             |                                                    |                   |   |
| Type :          | Predefined Protocol Li                            | brary                                              | <u>R</u> eference |   |
|                 | * Select from Predefine<br>Please select maker, m | d Protocol Library.<br>odel and protocol name from | Protocol to Add.  |   |
| Protocol to .   | Add                                               |                                                    |                   |   |
| Protocol<br>No. | Manufacturer                                      | Model                                              | Protocol Name     |   |
| 1               | MITSUBISHI ELECTRIC                               | FREQROL Series                                     |                   |   |
|                 |                                                   | [                                                  | OK Cance          | 9 |

操作步驟

• 對畫面專案進行設置。

|                                                   | 專案                     | 内容                                                                                                    |
|---------------------------------------------------|------------------------|----------------------------------------------------------------------------------------------------|
| Selection of Protocol Type to Add<br>(添加的協定類型的選擇) |                        | -                                                                                                    |
| Type( 類型)                                         |                        | 選擇添加的協定類型。<br>"User Protocol Library(用戶協定庫)"的情況下,應點擊 Beterence (瀏覽)<br>後,指定用戶協定庫的文件。<br>( 〔二] 關於協定類型) |
| Protocol to A                                     | dd(添加的協定)              |                                                                                                    |
|                                                   | Protocol No.<br>(協定編號) | 對添加的協定編號進行設置。                                                                                         |
| Manufacturer<br>(生産廠商)                            |                        | 對添加的協定的生産廠商進行設置。                                                                                      |
|                                                   | Model(形式)              | 對添加的協定的形式進行設置。                                                                                        |
|                                                   | Protocol Name<br>(協定名) | 對添加的協定的協定名進行設置。                                                                                       |

## 要 點 🏱

#### 關於"通信協定庫"

"通信協定庫"的情況下,對於包的構成要素應僅設置無轉換變數/有轉換變數的"發送(接收)資料存儲區 域 "。

## 關於協定類型

## 協定類型有以下3種。

| 專案                                                   | 内容                                                           |                     |
|------------------------------------------------------|--------------------------------------------------------------|---------------------|
| Predefined Protocol<br>Library<br>(通信協定庫)            | 從預先登錄的通信協定庫中選擇後,指定協定編號、生産廠商、形式、協定名後添加協定。<br>添加後,只能對協定編號進行編輯。 | 概要                  |
| User Protocol<br>Library<br>(用戶協定庫)                  | 將作爲用戶協定庫保存的協定引用後進行添加。<br>(關於作爲用戶協定庫保存的方法 〔二字 4.6.6項)         | 2<br><sup>田</sup> 剄 |
| Add New<br>(Editable Protocol)<br>(新建添加(可編輯的<br>協定)) | 對可任意編輯的協定僅指定協定編號後進行添加。<br>此外,在添加後可對生產廠商、形式、協定名進行編輯。          | 慧功能模組的<br>作         |

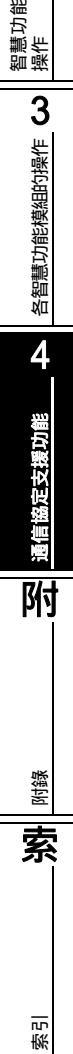

1

## 4.6.2 更改爲可編輯的協定(任意編輯協定)

將從通信協定庫中選擇的協定更改爲可任意編輯的協定。

操作步驟

- 1. 在協定設置畫面中,對要更改的協定行進行選擇。
- 2. 選擇 [Edit(編輯)] [Change to Editable Protocol(更改爲可編輯的協定)]。 將顯示下述的更改確認資訊。

| 1 | MELSOF | T Series Pre-defined Protocol Support Function                                                                                  | $\times$ |
|---|--------|----------------------------------------------------------------------------------------------------|----------|
|   | 1      | Changing to editable protocol. Is it OK?<br>Protocol No. : 1<br>Model : FREQROL Series<br>Protocol Name : H7B:RD Operation Mode |          |

3. 點擊 \_\_\_\_\_(是)。

## 要 點₽

從通信協定庫更改爲可編輯的協定時的注意事項 更改爲可編輯的協定的情況下,不能進行撤消。 此外,不能從可編輯協定更改爲通信協定庫。

## 4.6.3 協定的詳細設置

對協定的發送重試次數及 0S 區域(接收資料區域)清除有無等進行設置/更改。

畫面顯示

在<u>協定設置畫面</u>中對協定行的單格進行選擇後, [Edit(編輯)] [Protocol Detailed Setting(協定 詳細設置)]。

| Protocol Detailed Setting    | ;                  |              |                             |                     | × |  |  |
|------------------------------|--------------------|--------------|-----------------------------|---------------------|---|--|--|
| Connected Device Informati   | on                 |              |                             |                     |   |  |  |
| Manufacturer                 | MITSUBISHI         | ELECTRIC     | ;                           |                     |   |  |  |
| Туре                         | Inverter           |              |                             |                     |   |  |  |
| Model                        | FREQROL Se         | eries        |                             |                     |   |  |  |
| Version                      | 0001               |              | (0000 to FFFF)              |                     |   |  |  |
| Explanation                  | General-Purp       | ose Inverte  | r                           |                     |   |  |  |
| Protocol Setting Information |                    |              |                             |                     |   |  |  |
| Protocol No.                 | 1                  |              |                             |                     |   |  |  |
| Protocol Name                | H7B:RD Ope         | ration Mod   | 9                           |                     |   |  |  |
| Communication Type           | Send&Receiv        | Send&Receive |                             |                     |   |  |  |
| Receive Setting              |                    |              |                             |                     |   |  |  |
| Clear OS area (receive data  | a area) before pro | otocol exec  | ution 📀 Enable 🕓 🛛          | Disable             |   |  |  |
| Receive Wait Time            | 0                  | x 100ms      | [Setting Range] 0 to 30000  | (0: Infinite Wait ) |   |  |  |
| Send Setting                 |                    |              |                             |                     |   |  |  |
| Nnmber of Retries            | 0                  | Times        | [Setting Range] 0 to 10     |                     |   |  |  |
| Retry Interval               | 500                | x 10ms       | [Setting Range] 0 to 30000  | I.                  |   |  |  |
| Standby Time                 | 0                  | x 10ms       | [Setting Range] 0 to 30000  | ı.                  |   |  |  |
| Monitoring Time              | 200                | x 100ms      | [Setting Range] 0 to 3000 ( | 0: Infinite Wait )  |   |  |  |
| Communication Parameter      | Batch Setting      |              |                             | _                   |   |  |  |
|                              |                    |              | OK                          | Cancel              |   |  |  |

影響

# 操作步驟

#### • 對畫面專案進行設置。

| 專                                      | 案                                                                                                    | 内容                                                                                                    |            |
|----------------------------------------|----------------------------------------------------------------------------------------------------|----------------------------------------------------------------------------------------------------|------------|
|                                        | Manufacturer<br>(生産廠商)                                                                                  | 對協定的生産廠商名的資訊進行設置。                                                                                                    | 超          |
| Connected                              | Type( 類型)                                                                                               | 對協定的設備類型進行設置。                                                                                                    | 2          |
| Device<br>Information(連                | Model(形式)                                                                                               | 對協定的形式資訊進行設置。                                                                                                    |            |
| 接設備資訊) <sup>*1</sup>                   | Version(版本)                                                                                             | 對協定的設備版本進行設置。                                                                                                    | 通用         |
|                                        | Explanation<br>(說明)                                                                                     | 對協定的設備說明進行設置。                                                                                                    | 能模組的       |
| Drataal                                | Protocol No.<br>(協定編號)                                                                                  | 對選擇的協定的協定編號進行顯示。                                                                                                    | 智慧功<br>操作  |
| Setting<br>Information(協               | Protocol Name<br>(協定名)                                                                                  | 對協定的協定名進行設置。                                                                                                    | 3          |
| Information(協<br>定設置資訊息) <sup>*1</sup> | Communication<br>Type<br>(通信類型)                                                                         | 對協定的通信類型進行選擇。                                                                                                    | 組的操作       |
| Receive<br>Setting<br>(接收設置)           | Clear OS area<br>(receive data<br>area) before<br>protocol<br>execution<br>執行協定前清除<br>OS 區域(接收<br>資料區域) | 對執行協定前,是否清除 Q 系列 C24N/L 系列 C24 的 OS 區域(接收資料區域)進行<br>選擇。<br>選擇了 "不進行"的情況下,Q 系列 C24N/L 系列 C24 在協定執行前接收的資料也將<br>成爲協定的接收物件。                   | 各相對功能模     |
|                                        | Receive Wait<br>Time<br>(接收等待時間)                                                                        | 對 Q 系列 C24N/L 系列 C24 變爲接收資料等待狀態後的等待時間進行設置<br>由於斷線等無法與週邊設備進行通信,不能在指定時間內接收一致的包資料的情況<br>下,Q 系列 C24N/L 系列 C24 將判斷爲異常,將接收資料等待狀態解除。             | 5.专摆功能     |
|                                        | Number of<br>Retries<br>(发送重试次数)                                                                        | 對在 "發送監視時間"的指定時間內從 Q 系列 C24N/L 系列 C24 的發送未完成時,Q<br>系列 C24N/L 系列 C24 執行再發送的次數進行設置。<br>在進行了發送重試次數的發送後發送仍未完成時,Q 系列 C24N/L 系列 C24 將判斷爲<br>異常。 |            |
| Send Setting                           | Retry Interval<br>(發送重試間隔)                                                                              | 對在 "發送監視時間"的指定時間內從 Q 系列 C24N/L 系列 C24 的發送未完成時,Q<br>系列 C24N/L 系列 C24 執行再發送的等待時間進行設置。                                                       | 14         |
| (發送設置 0                                | Standby Time<br>(發送待機時間)                                                                                | 對 Q 系列 C24N/L 系列 C24 中設置的協定變爲執行狀態後,至資料實際發送爲止的待<br>機時間進行設置。由此,可以對 Q 系列 C24N/L 系列 C24 的發送時機、週邊設備可接<br>收爲止的時間進行調節。                           |            |
|                                        | Monitoring<br>Time<br>(發送監視時間)                                                                          | 對 Q 系列 C24N/L 系列 C24 變爲發送處理中狀態後,至發送完成爲止的等待時間進行<br>設置。<br>由於斷線等無法與週邊設備進行通信,不能在指定時間內完成發送的情況下,Q 系                                            | Did At A 是 |
|                                        | ,                                                                                                    | ソリ レZ4W/ L                                                                                                    | 索          |

\*1: 從通信協定庫中選擇的協定的情況下,不能對連接設備資訊及協定設置資訊進行更改。

畫面內按鈕

Communication Parameter Batch Setting (發送接收參數批量設置)

對發送接收參數批量設置畫面進行顯示。( ご 4.6.4 項 )

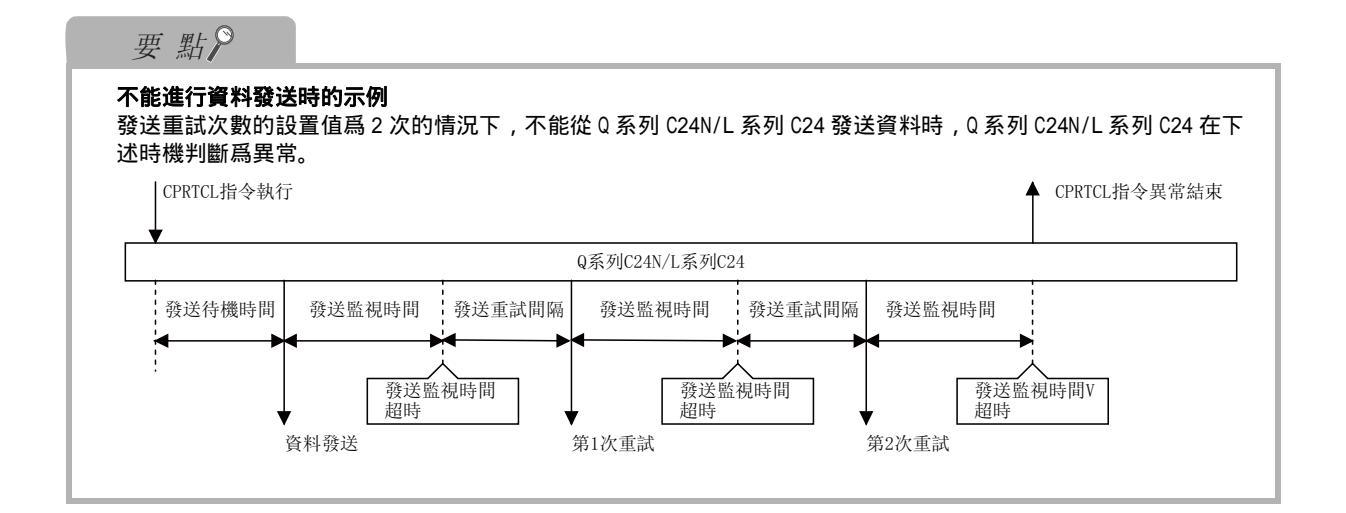

## 4.6.4 發送接收參數的批量設置

對協定發送接收時使用的參數進行設置。

畫面顯示

在<u>協定詳細設置畫面</u>中,对" Communication Parameter Batch Setting (發送接收參數批量設置)"進行選擇。

| Communication Parameter B                                               | atch Setting        |                        |                                                                               | X |
|-------------------------------------------------------------------------|---------------------|------------------------|-------------------------------------------------------------------------------|---|
| Setting Protocol No. Range<br>Protocol No. 2 💌                          | . 4 💌               | ]                      |                                                                               |   |
| Receive Setting<br>✓ Clear OS area (receive da<br>✓ Beceive Wait Time 0 | ta area) before pro | otocol exe<br>OOms [Se | ecution ເຈັ Enable (C Disable<br>etting Range) 0 to 30000 (0: Infinite Wait ) |   |
| Send Setting                                                            |                     |                        |                                                                               |   |
| ✓ <u>N</u> nmber of Retries                                             | 0                   | Times                  | [Setting Range] 0 to 10                                                       |   |
| Retry Interval                                                          | 500                 | x 10ms                 | [Setting Range] 0 to 30000                                                    |   |
| ✓ Standby Time                                                          | 0                   | x 10ms                 | [Setting Range] 0 to 30000                                                    |   |
| Monitoring Time                                                         | 200                 | x 100ms                | [Setting Range] 0 to 3000 (0: Infinite Wait )                                 |   |
|                                                                         |                     |                        | OK Cancel                                                                     |   |

操作步驟

• 對畫面專案進行設置。

| 專案                                         | 内容                      |
|--------------------------------------------|-------------------------|
| Setting Protocol No. Range<br>(設置協定編號範圍指定) | 對進行批量設置的協定的開始/結束編號進行選擇。 |
| Receive Setting(接收設置)                      | 對批量設置專案進行勾選。            |
| Send Setting(發送設置)                         | 勾選的專案將被批量設置爲指定的值。       |

概要

2

智慧功能模組的通用 操作

3

各智慧功能模組的操作

4

通信協定支援功能

附

附錄

索

影

#### 4.6.5 協定 / 包的刪除

將協定 / 包刪除。

- 1. 在協定設置畫面中選擇想要刪除的協定 / 包所在行的單格。
- 2. 選擇 [Edit(編輯)] [Delete(刪除)],或者按壓 □□elete
   選擇的協定 / 包的行將被刪除。

#### 關於協定 / 包的刪除

要 點₽

- ·將多個協定匯總刪除的情況下,選擇[Edit(編輯)] [Delete Multiple Protocols(協定的多個刪除)]功能表,對範圍進行設置。
- ·不能刪除發送包。
- ·通信類型爲"發送 & 接收"或者"僅接收",且接收包僅爲 1 個的情況下,不能刪除接收包。
- · 從通信協定庫中選擇的協定的情況下,不能對包進行刪除。

## 4.6.6 將協定保存爲用戶協定庫

將設置的協定作爲用戶協定庫進行保存。

操作步驟

- 1. 在協定設置畫面中選擇協定行的單格。
- 2. 選擇 [Edit(編輯)] [Save User Protocol Library(用戶協定庫的保存)] 將顯示<u>用戶協定庫的保存畫面。</u>

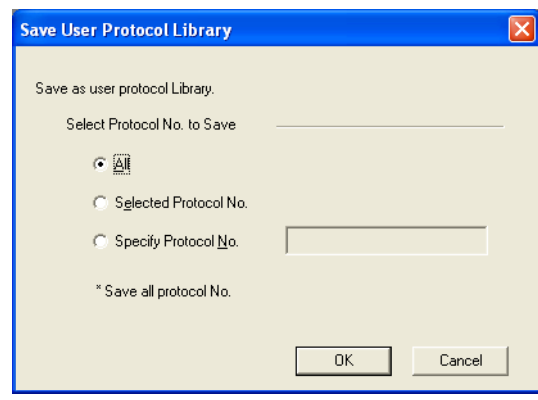

## 3. 對畫面專案進行設置。

| 專案                                 | 内容                                                                                                    |
|------------------------------------|----------------------------------------------------------------------------------------------------|
| ALL( 全部 )                          | 保存所有的協定的情況下選擇此項。                                                                                             |
| Selected Protocol No.<br>(選擇的協定編號) | 保存當前選擇的協定編號的協定的情況下選擇此項。                                                                                      |
| Specify Protocol No.<br>(協定編號指定)   | 指定任意的協定編號進行保存的情況下選擇此項。<br>指定多個協定編號的情況下,將協定編號用","分割。指定連續的協定編號的情況下,將協定編號的起始及最終用"-"相連接。<br><例 ><br>1,3,6<br>4-8 |

4. 點擊 \_\_\_\_ 。

將顯示<u>另存爲畫面</u>。

| ave As       |                    |                            |   |           |        |
|--------------|--------------------|----------------------------|---|-----------|--------|
| Save jn:     | My Docum           | ents                       | • | + 🗈 💣 📰 • |        |
|              | My Music           |                            |   |           |        |
| My Recent    | inty Pictures      |                            |   |           |        |
|              |                    |                            |   |           |        |
| Desktop      |                    |                            |   |           |        |
|              | 2                  |                            |   |           |        |
| 1            |                    |                            |   |           |        |
| My Documents |                    |                            |   |           |        |
|              |                    |                            |   |           |        |
| My Computer  |                    |                            |   |           |        |
|              |                    |                            |   |           |        |
| My Network   | File <u>n</u> ame: |                            |   | -         | Save   |
| Places       | Save as tune:      | User Protocol Libraruf* un |   | -         | Cancel |

5. 輸入檔案名後,點擊 \_\_\_\_\_(保存)。

將被作爲用戶協定庫保存。

概要

2

智慧功能模組的通用 操作

3

各智慧功能模組的操作

4

通信協定支援功能

附

附錄

索

影

## 4.6.7 通信協定庫的登錄

對三菱電機提供的通信協定庫進行登錄。

登錄後,可以在協定添加畫面的"通信協定庫"中對登錄的通信協定庫進行選擇。

操作步驟

**1. 選擇** [Edit(工具)] [Register Predefined Protocol Library(通信協定庫的登錄)]。 將顯示文件打開畫面。

| Open                                              |                         |                                    |     |                |              |
|---------------------------------------------------|-------------------------|------------------------------------|-----|----------------|--------------|
| Look jn:                                          | : 🕒 My Docum            | ents 💌                             | ← 🔁 | <del>r</del> 🗐 |              |
| My Recent<br>Documents<br>Desktop<br>My Documents | My Music<br>My Pictures | nple.dte                           |     |                |              |
| My Network                                        | File <u>n</u> ame:      | Protocol_Sample                    |     | •              | <u>O</u> pen |
| Places                                            | Files of type:          | Predefined protocol library(*.dte) |     | - 1            | Cancel       |

2. 選擇檔案名後,點擊 Open (打開)。

登錄完畢時將顯示下述資訊。

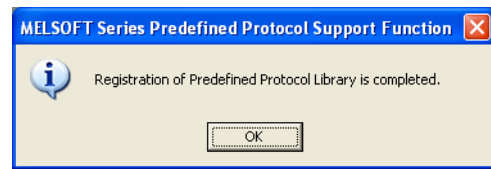

# 4.7 包的设置

#### 對設置的協定設置包的構成要素。

畫面顯示

#### 在協定設置畫面中,點擊任意的包設置。

| Packet Settin               | g                      |                                      |                                                                                                    |
|-----------------------------|------------------------|--------------------------------------|----------------------------------------------------------------------------------------------------|
| Protocol No.<br>Packet Type | 1<br>Receive Packet    | Protocol Name<br>Packet <u>N</u> ame | H7B:RD Operation Mode Karal (4 Digits Data)                                                                |
| Packet No.                  | 1                      | _                                    |                                                                                                    |
| Element <u>L</u> ist        |                        |                                      |                                                                                                    |
| Element<br>No.              | Element Type           | Element Name                         | Element Setting                                                                                            |
| 1                           | Header                 | STX                                  | ISTXI(1Byte)                                                                                               |
| 2                           | Conversion<br>Variable | Inverter Station Number              | Variable unset error(HEX->/Fixed Number/Number of data (1)/Digit (2)/Padded.<br>(0)/Word/Delimiter (none)) |
| 3                           | Conversion<br>Variable | Read Data                            | Variable unset error(HEX->/Fixed Number/Number of data (1)/Digit (4)/Padded<br>(0)/Word/Delimiter (none))  |
| 4                           | Fixed Data             | ETX                                  | (ETX)(1Byte)                                                                                               |
| 5                           | Check Code             | Sum Check                            | (Object element2-3/Sum Check/Hexadecimal/No calculation/Forward/2Byte)                                     |
| 6                           | Terminator             | CR                                   | ICRI(1Byte)                                                                                                |
|                             |                        |                                      |                                                                                                    |
| Chan <u>ge</u> Type         | Add New                | Copy Poste                           |                                                                                                    |

#### 操作步驟

• 對畫面專案進行設置。

| 專案                                            |                             | 内容                                                                                                    |  |  |  |  |  |  |
|-----------------------------------------------|-----------------------------|----------------------------------------------------------------------------------------------------|--|--|--|--|--|--|
| Protocol No.(協定編號)                            |                             | 對指定協定的協定編號進行顯示。                                                                                                    |  |  |  |  |  |  |
| Protocol                                      | Name(協定名)                   | 對指定協定的協定名進行顯示。                                                                                                    |  |  |  |  |  |  |
| Packet Ty                                     | rpe(包類型)                    | 對指定包的類型爲發送包還是接收包進行顯示。                                                                                                    |  |  |  |  |  |  |
| Packet Na                                     | ame(包名)                     |                                                                                                    |  |  |  |  |  |  |
| Packet No.(Receive packet<br>only)(包編號(僅接收包)) |                             | 對接收包的包編號進行顯示。                                                                                                    |  |  |  |  |  |  |
|                                               | Element No.<br>(構成要素編號)     | 對包的構成要素的編號順序進行顯示。<br>通過從列表中選擇編號,可以對構成要素編號進行更改 。                                                                                         |  |  |  |  |  |  |
| Element<br>List(構<br>成要素列<br>表)               | Element Type<br>(構成要素類型)    | 對各構成要素的類型進行顯示。<br>詳細內容請參閱模組的用戶手冊。 資料部分 項 有轉換變數 有轉換變數 固定資料 錯誤檢查 終端 最多可配置32個包構成要素。                                                        |  |  |  |  |  |  |
|                                               | Element Name<br>(構成要素名)     | 對各構成要素名進行顯示。                                                                                                    |  |  |  |  |  |  |
|                                               | Element Setting<br>(構成要素設置) | 對各構成要素中的設置值的大致內容進行顯示。<br>關於顯示內容,請參閱本項的"構成要素設置的顯示示例"。<br>顯示內容根據構成要素類型而有所不同。<br>如果對可設置的單格 <sup>*2</sup> 進行點擊或者按壓 <u>Enter</u> 鍵,將顯示各設置畫面。 |  |  |  |  |  |  |

\*1: 從通信協定庫中選擇的協定的情況下不能進行編輯。

\*2 : 變數未設置出錯、構成要素出錯、計算範圍出錯的情況下將顯示爲紅色字元,無出錯的情況下將顯示 爲藍色字元。

概要

2

智慧功能模組的通用 操作

3

功能模組的操作

## 畫面內按鈕

Change Type (更改類型)

對包的構成要素進行類型更改。( 定 4.7.3 項 )

對包的構成要素進行新建添加。( 🖙 4.7.1 項)

\_\_\_\_\_\_(複製)

對當前游標位置的包構成要素進行複製。

將複製的構成要素粘貼到當前游標的下一行。

\_\_\_elete (刪除)

將當前游標位置的包構成要素刪除。

#### 構成要素設置的顯示示例

| 構成要素類型     |                                                         | 顯示內容                                                               | 顯示示例                                 | 名語   |
|------------|---------------------------------------------------------|--------------------------------------------------------------------|--------------------------------------|------|
| 固定資料<br>終端 | 代碼類型爲 ASCII 字<br>串                                      | 設置值 (ASCII 字串) 顯示在""內,資<br>料長度顯示在 ()內。                             | " TEXT " (4 位元組 )                    | 4    |
|            | 代碼類型爲 ASCII 控<br>制代碼                                    | 設置值 (ASCII 控制代碼) 顯示在 [] 內,<br>資料長度顯示在 () 內。                        | [CR](1 位元組)                          | 能    |
|            | 代码类型为 HEX 設置值顯示爲 (HEX),資料長度顯示在<br>()內                   |                                                                    | 1AB2C3(3 位元組)                        | 巨支援功 |
|            | 長度計算範圍                                                  |                                                                    | 物件要素 3-8                             | 言協反  |
| Ēœ         | 對代碼類型進行省略顯<br>ASCII 16 進制數 :<br>ASCII 10 進制數 :<br>HEX : | 示<br>16 進制<br>10 進制<br>HEX                                         | 16 進制                                | 闌    |
| <b>長</b> 度 | 對資料順序進行省略顯<br>順時針方向(高位位元<br>逆時針方向(低位位元<br>位元組替換(字單位)    | 示<br>5組 低位位元組) : 順<br>5組 高位位元組) : 逆<br>: 位元組                       | 順                                    |      |
|            | 資料容量                                                    |                                                                    | 2 位元組                                | 讨錄   |
|            | 固定長度的情況下,將<br>範圍顯示在 [] 內,可變<br>料數)的軟元件或者緩行              | 變數中指定的軟元件或者緩衝記憶體的位址<br>長度的情況下,將指定資料長度(或者資<br>暫記憶體的起始位址顯示在另一個 [] 內。 | 固定長度: [D1-D2]<br>可變長度: [D1] [D2-D11] | 索    |
|            | 固定長度 / 可變長度                                             |                                                                    | 固定长度                                 |      |
|            | 发送接收数据长度                                                |                                                                    | 600 位元組                              |      |
| 無轉換變數      | 對資料存儲單位進行省<br>低位位元組 + 高位位元<br>僅低位位元組                    | 略顯示<br>組 : 低高位元組<br>: 低位位元組                                        | 低高位元組                                | 索引   |
|            | 將位元組替換進行省略<br>不進行位元組替換<br>進行位元組替換                       | 顧示<br>: 無替換<br>: 有替換                                               | 有替換                                  | 104  |

| 構成要素類型              | 顯示內容                                                                                                    | 顧示示例                                   |
|---------------------|----------------------------------------------------------------------------------------------------|----------------------------------------|
|                     | 資料數固定的情況下,將變數中指定的軟元件或者緩衝記憶體的位<br>址的範圍顯示在[]內,資料數可變的情況下,將資料長度(或者<br>資料數)指定的軟元件或者緩衝記憶體的起始位址顯示在另一個<br>[]內。                                  | 資料數固定: [D1-D2]<br>資料數可變: [D1] [D2-D11] |
|                     | 將轉換內容進行省略顯示<br>HEX -> ASCII 10進制數: ->10進制<br>HEX -> ASCII 16進制數: ->16進制<br>ASCII 10進制數 -> HEX : 10进制 -><br>ASCII 16進制數 -> HEX : 16進制 -> | -> 16 進制                               |
|                     | 資料數固定 / 資料數可變                                                                                                    | 據數可變                                   |
|                     | 對資料數進行省略顯示                                                                                                    | 資料數 (3)                                |
|                     | 資料的位元數                                                                                                    | 位元數 (3)                                |
|                     | 將帶位元數字元以 0/ 空格進行顯示。                                                                                                    | 位元數字元 (0)                              |
| 有轉換變數               | 對轉換容量進行省略顯示<br>字 :字<br>雙字:雙                                                                                                    | 雙                                      |
|                     | 將符號有無進行省略顯示<br>無符號<br>有符號                                                                                                    | 有符號                                    |
|                     | 符號有無爲"有符號"時,對符號字元進行省略顯示<br>無符號字元:無字元<br>+ :+<br>0 :0<br>半形空格:空格                                                                         | 符號字元(無)                                |
|                     | 小數點位元數的省略顯示                                                                                                    | 小數點 (5)                                |
|                     | 分割字元的省略顯示<br>無分割符: 無<br>半形逗號: 逗號<br>半形空格: 空格                                                                                            | 分割符(逗號)                                |
|                     | 錯誤檢查代碼計算範圍                                                                                                    | 物件要素 2-7                               |
|                     | 處理方式的省略顯示<br>水平奇偶 : 奇偶<br>和數檢查 : 和數檢查<br>16-bit CRC(MODBUS 規格) : CRC MOD                                                                | 奇偶                                     |
| 錯誤檢查代碼              | 代碼類型的省略顯示<br>ASCII 16 進制數 : 16 進制數<br>ASCII 10 进制数 : 10 進制數<br>HEX : HEX                                                                | 16 進制                                  |
| <b>萡</b> 祆愤 <u></u> | 補數計算的省略顯示       無補數計算:無計算       1的補數計算     : 1 補數       2的補數計算     : 2 補數                                                               | 1 補數                                   |
|                     | 資料順序的省略顯示<br>順時針方向(高位位元組 低位位元組) : 順<br>逆時針方向(低位位元組 高位位元組) : 逆<br>位元組替換(字單位) : 位元組                                                       | 順                                      |
|                     | 資料容量                                                                                                    | 2 位元組                                  |
| 無校驗接收<br>(僅接收)      | 將檢查容量顯示在( )內(值爲"0"的情況下,顯示爲" 可<br>變 ")                                                                                                   | (123 位元組)                              |

4

通信協定支援功能

附

附錄

索

索引

# 4.7.1 構成要素的添加

| 對構成要素進行添加。<br>畫面內按鈕                                                                                                    | 璣燛              |
|----------------------------------------------------------------------------------------------------|-----------------|
| 在 <u>包設置畫面</u> 中,对" (新建)"進行選擇。                                                                                                    | 2               |
| Add New       Element Type         C       Header       Non-conversion Variable         C       Terminator       C conversion Variable         C       Length       C check Code         Image: C       Static Data       C conversion | 智慧功能模組的通用<br>操作 |
| <ul> <li>Ⅳ Cancel</li> <li>操作步驟</li> <li>選擇 "Element Type(構成要素類型)"後,點擊 ○K (確認)。</li> <li>將顯示所選擇類型的構成要素設置畫面。</li> <li>詳細內容請參閱 4.7.2 項。</li> </ul>                                                                                       | 各智慧功能模組的操作      |

### 4.7.2 構成要素的設置

對各種構成要素進行設置。

頭 / 固定資料 / 終端的設置

對頭 / 固定資料 / 終端進行設置。

畫面顯示

```
在<u>包的新建畫面</u>中,對"Header(頭)"/"Static Data(固定資料)"/"Terminator(終端)"进行
选择。
```

| Element Setting -     | Header (Receive)                           |          |
|-----------------------|--------------------------------------------|----------|
| Element <u>N</u> ame  | STX                                        |          |
| Code <u>T</u> ype     | ASCII Control Code                         |          |
| Setting <u>V</u> alue | [SOH][STX]                                 | (2 byte) |
|                       | Input Control Code [Setting Range] 1 to 50 | ancel    |

操作步驟

• 對畫面專案進行設置。

| 專案                      | 內容                    |
|-------------------------|-----------------------|
| Element Name<br>(構成要素名) | 對構成要素的名稱進行設置。         |
| Code Type(代碼類型)         | 對設置值的資料類型進行選擇。        |
| Setting Value<br>(設置值)  | 對頭 / 固定資料 / 終端的值進行設置。 |

畫面內按鈕

<u>Input Control Code</u>(控制代碼輸入)

代碼類型爲 "ASCII Control Code(ASCII 控制代碼)"的情況下,在 <u>ASCII 代碼輸入畫面</u>中,對設置的控制代碼進行輸入。

| ASCII C | ode Ir  | iput |   |    |      |   |       |     |        |
|---------|---------|------|---|----|------|---|-------|-----|--------|
| ASCII ( | Code In | iput |   |    |      |   |       |     | ОК     |
| NUL(    | 0x00)   |      | • | In | sert |   | Delet | e   | Cancel |
| 1       | 2       | 3    | 4 | 5  | 6    | 7 | 8     | 9   |        |
|         | -       |      | - | Ŭ  | Ŭ    |   | Ů     | , v |        |
| <       |         |      |   |    |      |   |       | >   | << >>  |

#### 操作

- 1. 從 "ASCII Code Input (ASCII 代碼輸入)"的列表中選擇 ASCII 代碼。
- 點擊 \_\_\_\_\_\_(插入)。
   ASCII 代碼將被設置到游標位置處。

#### 長度的設置

#### 對長度進行設置。

畫面顯示

在包的新建畫面中,對"Length(長度)"進行選擇。

| Element Setting - Length  | (Receive)                                    |
|---------------------------|----------------------------------------------|
| Element Name              | Data Length                                  |
| Code Type                 | ASCII Hexadecimal                            |
| Data Length               | 2                                            |
| Data Flow                 | Forward Direction (Upper Byte -> Lower Byte) |
| Calculating Range (Start) | 2                                            |
| Calculating Range (End)   | 4                                            |
|                           | OK Cancel                                    |
|                           |                                              |

操作步驟

#### • 對畫面專案進行設置。

| 專案                                                                                     | 内容                        |
|----------------------------------------------------------------------------------------|---------------------------|
| Element Name<br>(構成要素名)                                                                | 對構成要素的名稱進行設置。             |
| Code Type<br>(代碼類型)                                                                    | 對設置值的資料類型進行選擇。            |
| Data Length(資料長<br>度)                                                                  | 對線路上的資料長度進行選擇。            |
| Data Flow<br>(資料順序)                                                                    | 資料長度爲"1"以外時,對資料的排列順序進行選擇。 |
| Calculating Range<br>(Start)/<br>Calculating Range<br>(End)<br>(計算範圍(開始)/<br>計算範圍(結束)) | 對計算範圍的起始及最終通過包構成要素編號進行選擇。 |

#### 1 無轉換變數的設置 對無轉換變數進行設置。 畫面顯示 在包的新建畫面中,對"Non-conversion Variable(無轉換變數)"進行選擇。 概要 Element Setting - Non-conversion Variable(Receive) 2 Slave Address Element Name 智慧功能模組的通用 <u>操作</u> Fixed Length/Xariable Length Fixed Length -Data Length/Maximum Data Length [Setting Range] 1 to 2048 Unit of Stored Data Lower Byte + Upper Byte -Disable (Lower -> Upper) Byte Swap -Data Storage Area Specification 3 D1 各智慧功能模組的操作 Receive Data Storage Area (1 Word) D1 [Specifiable Device Symbol] X, Y, M, L, B, D, W, R, ZR, G (Buffer Memory) ΟK Cancel 4 操作步驟 通信協定支援功能 對畫面專案進行設置。 專案 內容 Element Name(構成要素名) 對構成要素的名稱進行設置。 Fixed Length/Variable Length 附 對"固定長度"/"可變長度"進行選擇。 (固定長度/可變長度) Data Length/ Maximum Data 對資料長度進行設置。 Length 在可變長度的情況下,對資料存儲區域中可指定的最大資料長度進行設置。 (資料長度/最大資料長度) Unit of Stored Data 對"低位位元組+高位位元組"/"僅低位位元組"進行選擇。 (資料存儲單位) 附錄 Byte Swap(位元組替換) 對提供的位元組替換的"進行"/"不進行"進行選擇。 索 Send (Receive) Data Length Storage Area (For 'Variable Length' only) 對存儲構成要素發送 / 接收資料長度的軟元件的起始位址進行設置。 (發送(接收)資料長度存儲區 域(僅可變長度的情況下)) 固定長度的情況下:對存儲變數值的軟元件的起始位址進行設置。 Send (Receive) Data Storage 末尾位址將被自動顯示。 Area 影響 可变长度的情况下:存儲變數值的軟元件的起始 / 末尾位址將根據發送(接收)資料存 (發送(接收)資料存儲區域) 儲區域的設置被自動顯示。

## 有轉換變數的設置

對有轉換變數進行設置。

畫面顯示

對<u>有轉換變數進行</u>設置,對 "Conversion Variable(有轉換變數)"進行選擇。

| Element Setting - Conversion Variable                                       | (Receive)                   |
|-----------------------------------------------------------------------------|-----------------------------|
| Element <u>N</u> ame                                                        | Read Data                   |
| Conversion                                                                  | ASCII Decimal->HEX          |
| Fixed Number of Data/<br>Variable Number of Data                            | Variable Number of Data     |
| Number of Receive Data                                                      | 30 [Setting Range] 1 to 256 |
| Number of Receive Digits of Data                                            | 4                           |
| Blank-padded Character at Receive                                           | 0 🗸                         |
| Con <u>v</u> ersion Unit                                                    | Word 💌                      |
| Sign                                                                        | Signed                      |
| Sign Character                                                              | None                        |
| Number of Decimals                                                          | No Decimal Point            |
| Delimiter                                                                   | No Delimiter                |
| Data Storage Area Specification                                             |                             |
| Receive Data Quantity Storage Area                                          | D0 (1 Word)                 |
| Receive Data Storage Area                                                   | D1 (30 Word)                |
|                                                                             | D30                         |
| [Specifiable Device Symbol]<br>X, Y, M, L, B, D, W, R, ZR, G (Buffer Memory | y)                          |
|                                                                             | OK Cancel                   |

### 操作步驟

#### 對畫面專案進行設置。

| 專案                                                                                                    | 内容                                                                                                    |  |  |  |
|----------------------------------------------------------------------------------------------------|----------------------------------------------------------------------------------------------------|--|--|--|
| Element Name(構成要素名)                                                                                                    | 對構成要素的名稱進行設置。                                                                                                    |  |  |  |
| Conversion(轉換內容)                                                                                                    | 對轉換方法進行選擇。                                                                                                    |  |  |  |
| Fixed Number of Data/<br>Variable Number of Data<br>(資料數固定/資料數可變)                                                        | 对"對"資料數固定"/"資料數可變"進行選擇。                                                                                               |  |  |  |
| Number of Send (Receive)<br>Data(發送(接收)資料數 )                                                                             | 對資料數 (1 ~ 256) 進行設置。<br>資料數可變的情況下,對資料數存儲區域中可指定的最大資料數進行設置。                                                             |  |  |  |
| Number of Send (Receive)<br>Digits of Data(資料的發送<br>(接收)位數)                                                              | 對位數 1 ~ 10/ " 位數可變 " 進行選擇。                                                                                            |  |  |  |
| Blank-padded Character at<br>Send(Receive)(發送(接收)<br>時的帶位元數字元)                                                           | 對位元數字元                                                                                                    |  |  |  |
| Conversion Unit(轉換容量)                                                                                                    | 對轉換容量"字"/"雙字"进行选择。                                                                                                    |  |  |  |
| Sign(符號有無)                                                                                                    |                                                                                                    |  |  |  |
| Sign Character(符號字元)                                                                                                    | " 符號有無 " 爲 " 有符號 " 的情況下 , 對 " 無符號字元 " / " + " / " 0 " / " 半形空格 "<br>進行選擇。                                             |  |  |  |
| Number of Decimals<br>(小數點位數)                                                                                            | 對 " 無小數點 " / " 1 ~ 9 " / " 小數點可變 " 進行選擇。 <sup>*1</sup>                                                                |  |  |  |
| Delimiter(分割符)                                                                                                    | 對 " 無分割符 " / " 半形逗號 " / " 半形空格 " 進行選擇。                                                                                |  |  |  |
| Send (Receive) Data<br>Quantity Storage Area (For<br>Variable Number of Data<br>only)(發送(接收)資料數存<br>儲區域(僅資料數可變的情況<br>下)) | 對存儲構成要素的發送(接收)資料數的軟元件的起始位址進行設置。 <sup>*2</sup>                                                                         |  |  |  |
| Send (receive) data<br>storage area(發送(接收)<br>資料存儲區域)                                                                    | 資料數固定的情況下:對存儲變數值的軟元件的起始位址進行設置。 <sup>*2</sup><br>末尾位址將被自動顯示。<br>資料數可變的情況下:存儲變數值的軟元件的起始/末尾位址根據發送(接收)資料存儲<br>區域的設置被自動顯示。 |  |  |  |
| *1 : 僅在 " 轉換內容 " 爲<br>擇。                                                                                                 | "HEX ASCII 10 進制數 "或者 "ASCII 10 進制數 HEX "的情況下才可以選                                                                     |  |  |  |
| *2 : 關於可設置的軟元件的範圍請參閱 "發送(接收)資料存儲區域 "中可設置的軟元件列表。                                                                          |                                                                                                    |  |  |  |

概要

2

智慧功能模組的通用 操作

各智慧功能模組的操作 8

通信協定支援功能 4

附

附錄

索

影

## 錯誤檢查代碼的設置

#### 對錯誤檢查代碼進行設置。

畫面顯示

在<u>包的新建畫面</u>中,對" 錯誤檢查代碼 " 進行選擇。

| Element Setting - Check   | Code(Receive)                                | × |
|---------------------------|----------------------------------------------|---|
| Element Name              | Sym Check                                    |   |
| Processing Method         | Sum Check                                    | I |
| Code Type                 | ASCII Hexadecimal                            | I |
| Data Length               | 2                                            | [ |
| Data Flow                 | Forward Direction (Upper Byte -> Lower Byte) | I |
| Complement Calculation    | No Complement Calculation                    | I |
| Calculating Range (Start) | 2                                            | I |
| Calculating Range (End)   | 3                                            | I |
|                           | OK Cancel                                    |   |

操作步驟

•

#### 對畫面專案進行設置。

| 專案                                                                                     | 内容                        |
|----------------------------------------------------------------------------------------|---------------------------|
| Element Name<br>(構成要素名)                                                                | 對構成要素的名稱進行設置。             |
| Processing Method<br>(處理方式)                                                            | 對計算方式進行選擇。                |
| Code Type<br>(代碼類型) <sup>*1</sup>                                                      | 對錯誤檢查代碼的發送接收形式進行選擇。       |
| Data Length<br>(資料長度) <sup>*1</sup>                                                    | 對線路上的資料長度進行選擇。            |
| Data Flow<br>(資料順序) <sup>*1</sup>                                                      | 資料長度爲"1"以外時,對資料的排列順序進行選擇。 |
| Complement<br>Calculation<br>(補數計算) <sup>*1</sup>                                      | 對補數計算進行選擇。                |
| Calculating Range<br>(Start)/<br>Calculating Range<br>(End)(計算範圍<br>(開始)/計算範圍<br>(結束)) | 對計算範圍的起始及最終通過包構成要素編號進行選擇。 |

\*1 : "處理方式"爲"16 位元 CRC(MODBUS 規格)"的情況下不能進行設置。

#### 無校驗接收的設置

#### 對無校驗接收進行設置。

畫面顯示

在<u>包的新建畫面</u>中,對"Non-verified Reception(無校驗接收)"進行選擇。

| Element Setti        | ng - Non-verified Reception(Receive)         |
|----------------------|----------------------------------------------|
| Element <u>N</u> ame | Recv                                         |
| Data <u>L</u> ength  | 0 [Setting Range] 0 to 2048<br>(0: Variable) |
|                      | OK Cancel                                    |

操作步驟

#### · 對畫面專案進行設置。

| 專案                      | 内容            |
|-------------------------|---------------|
| Element Name<br>(構成要素名) | 對構成要素的名稱進行設置。 |
| Data Length<br>(資料長度)   | 對無校驗的字元數進行設置。 |

#### "發送(接收)資料存儲區域"中可設置的軟元件列表

"發送(接收)資料存儲區域"中可設置的軟元件如下所示。

QCPU(Q 模式)的情況下

|               | 軟元件名          | 軟元件符<br>號 | 軟元件範圍                                  |             |                                        |            |           |  |
|---------------|---------------|-----------|----------------------------------------|-------------|----------------------------------------|------------|-----------|--|
| 分類            |               |           | 除右述以外<br>的 CPU                         | 基本型 QCPU    | 通用型<br>QCPU(QOOUJ/<br>QOOU/QO1U<br>除外) | Q00U/Q01U  | QOOUJ     |  |
|               | 輸入            | Х         | 0 ~ 1FFFH                              | 0 ~ 7FFH    | 0 ~ 1FFFH                              | 0 ~ 1FFFH  | 0 ~ 1FFFH |  |
|               | 輸出            | Υ         | 0 ~ 1FFFH                              | 0 ~ 7FFH    | 0 ~ 1FFFH                              | 0 ~ 1FFFH  | 0 ~ 1FFFH |  |
|               | 內部繼電器         | М         | 0 ~ 32767                              | 0 ~ 32767   | 0 ~ 61439                              | 0 ~ 61439  | 0 ~ 61439 |  |
| 內部用戶<br>*1,*2 | 鎖存繼電器         | L         | 0 ~ 32767                              |             |                                        |            |           |  |
|               | 鏈結繼電器         | В         | 0 ~ 7FFFH                              | 0 ~ 7FFFH   | 0 ~ EFFFH                              | 0 ~ EFFFH  | 0 ~ EFFFH |  |
|               | 資料寄存器         | D         | 0 ~ 32767                              | 0 ~ 32767   | 0 ~ 4212735                            | 0 ~ 94207  | 0 ~ 32767 |  |
|               | 鏈結寄存器         | W         | 0 ~ 7FFFH                              | 0 ~ 7FFFH   | 0 ~ 4047FFH                            | 0 ~ 16FFFH | 0 ~ 7FFFH |  |
| 文件寄存器         | 文件寄存器         | R*2       | 0 ~ 32767                              | 0 ~ 32767   | 0 ~ 32767                              | 0 ~ 32767  | _         |  |
|               |               | ZR        | 0 ~<br>1042431                         | 0 ~ 1042431 | 0 ~ 4184063                            | 0 ~ 65535  | _         |  |
| 緩衝記憶體         | 智慧功能模組<br>軟元件 | U \G      | 1024 ~ 6911、9728 ~ 16383、20480 ~ 24575 |             |                                        |            |           |  |

\*1: 不要設置局部軟元件。

\*2: 應在可程式控制器參數的軟元件設置中指定的範圍內進行設置。

<sup>殿殿</sup>

LCPU 的情況下

| 八精            | 制二件々          | 軟元件<br>符號 | 軟元件範圍                                  |            |  |  |  |  |
|---------------|---------------|-----------|----------------------------------------|------------|--|--|--|--|
| 万決則           | 秋兀什名          |           | L02                                    | L26-BT     |  |  |  |  |
|               | 輸入            | Х         | 0 ~ 1FFFH                              |            |  |  |  |  |
|               | 輸出            | Y         | 0 ~ 1FFFH                              |            |  |  |  |  |
|               | 內部繼電器         | М         | 0 ~ 61439                              |            |  |  |  |  |
| 內部用戶<br>*1,*2 | 鎖存繼電器         | L         | 0 ~ 32767                              |            |  |  |  |  |
|               | 鏈結繼電器         | В         | 0 ~ EFFFH                              |            |  |  |  |  |
|               | 資料寄存器         | D         | 0 ~ 94207                              | 0 ~ 421887 |  |  |  |  |
|               | 鏈結寄存器         | W         | 0 ~ 16FFFH                             | 0 ~ 66FFFн |  |  |  |  |
| 文件寄存器         | 立件实方望         | R*2       | 0 ~ 3                                  | 2767       |  |  |  |  |
|               | 又什奇仔品         | ZR        | 0 ~ 65535                              | 0 ~ 393215 |  |  |  |  |
| 緩衝記憶體         | 智慧功能模組軟<br>元件 | U \G      | 1024 ~ 6911、9728 ~ 16383、20480 ~ 24575 |            |  |  |  |  |

\*1: 不要設置局部軟元件。

\*2: 應在可程式控制器參數的軟元件設置中指定的範圍內進行設置。

#### 要 點》

#### CPU 軟元件

在資料存儲區域中指定了 CPU 軟元件的情況下,Q系列 C24N/L系列 C24 將對 CPU 軟元件進行讀取/寫入處理。 1 包中使用的變數的資料長度合計超出了 1920 個位元組的情況下,Q系列 C24N/L系列 C24 需要進行多次 CPU 軟元 件的讀取/寫入處理,處理將變慢。

#### 智慧功能模組軟元件(緩衝記憶體)

對於智慧功能模組軟元件(緩衝記憶體),由於不受可程式控制器 CPU 的順控程式掃描的影響,因此可以執行高速協定處理。

#### 執行包含無轉換變數或者有轉換變數的協定的情況下

執行包含無轉換變數或者有轉換變數的協定的情況下,在專用指令的執行開始至結束爲止期間,不要對變數中指定的 CPU 軟元件值進行更改。

## 4.7.3 構成要素類型的更改

對構成要素類型進行更改。

畫面顯示

在<u>包設置畫面</u>中,對要更改的構成要素的單格進行選擇後點擊 Change Type (類型更改)。

| Change Type          | N 1997                         |
|----------------------|--------------------------------|
| Element Type         |                                |
| C Header             | C Non-conversion Variable      |
| C <u>T</u> erminator | C Conversion Variable          |
| Length               | C Check Code                   |
| Static Data          | Non-verified <u>R</u> eception |
|                      |                                |
|                      | OK Cancel                      |

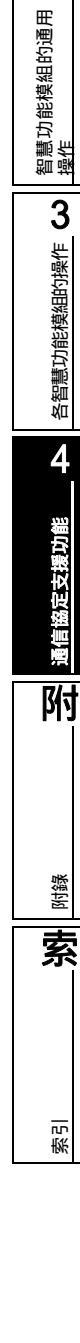

操作步驟

選擇更改後的構成要素類型後點擊 ○○○ (確定)。
 將顯示下述資訊。

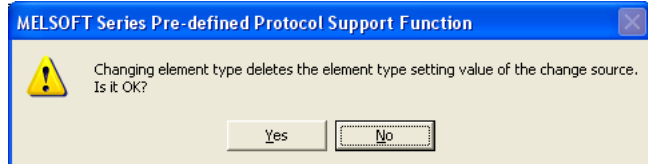

2. 點擊 \_\_\_\_\_(是)。

將顯示選擇的構成要素的設置畫面。

## 4.7.4 軟元件的批量設置

對協定中使用的軟元件進行批量設置。

畫面顯示

[Edit(編輯)] [Device Batch Setting(軟元件批量設置)]。

| Device Batch Settin    | g                               |                       | ×              |
|------------------------|---------------------------------|-----------------------|----------------|
| Setting Protocol No. F | lange                           |                       |                |
| Protocol No.           | 2 💌                             | - 4                   | •              |
| Chat Day San Na        |                                 |                       |                |
| Start Device No.       |                                 |                       |                |
| Device <u>N</u> o.     | JD4                             |                       |                |
| [Speci<br>X, Y, N      | fiable Device<br>M, L, B, D, W, | Symbol]<br>R, ZR, G ( | Buffer Memory) |
|                        | OK                              | (                     | Cancel         |

操作步驟

1. 對畫面專案進行設置。

| 專案                                         | 內容                   |
|--------------------------------------------|----------------------|
| Setting Protocol No. Range<br>(設置協定編號範圍指定) | 對批量設置協定的開始/結束編號進行選擇。 |
| Start Device No.<br>(起始的軟元件編號)             | 對批量設置軟元件的起始編號進行設置。   |

2. 點擊 \_\_\_\_(確定)。

將顯示下述資訊。

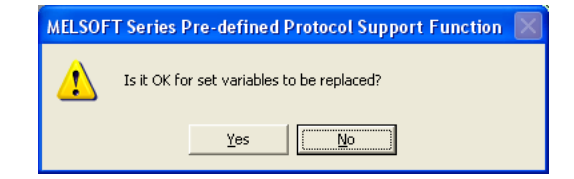

3. 點擊 <u>⊻es</u> (是)。 軟元件將被批量設置。

# 4.7.5 通過列表確認設置的軟元件

#### 將協定中設置的軟元件通過列表進行顯示。

畫面顯示

```
[Tool(工具)] [Setting Device List(設置軟元件列表顯示)]。
```

| Device              | Protocol<br>No. | Protocol Name                     | Packet<br>No. | Packet Name                       | Element<br>No. | Element Name            |
|---------------------|-----------------|-----------------------------------|---------------|-----------------------------------|----------------|-------------------------|
| D30-D30             | 2               | H7A:RD Inverter Status<br>Monitor | Send          | H7A:RD Inverter Status<br>Monitor | 2              | Inverter Station Numbe  |
| D31-D31             | 2               | H7A:RD Inverter Status<br>Monitor | Receive(1)    | NOR:RD Data(2 Digits Data)        | 2              | Inverter Station Numbe  |
| D32-D32             | 2               | H7A:RD Inverter Status<br>Monitor | Receive(1)    | NOR:RD Data(2 Digits Data)        | 3              | Read Data               |
| D33-D33             | 2               | H7A:RD Inverter Status<br>Monitor | Receive(2)    | ERR:NAK Response                  | 2              | Inverter Station Numbe  |
| D34-D34             | 2               | H7A:RD Inverter Status<br>Monitor | Receive(2)    | ERR:NAK Response                  | 3              | Error Code              |
| D35-D35             | 3               | RD Parameters                     | Send          | RD Parameters                     | 2              | Inverter Station Number |
| D36-D36             | 3               | RD Parameters                     | Send          | RD Parameters                     | 3              | Instruction Code        |
| D37-D37             | 3               | RD Parameters                     | Receive(1)    | NOR:RD Data(4 Digits Data)        | 2              | Inverter Station Number |
| D38-D38             | 3               | RD Parameters                     | Receive(1)    | NOR:RD Data(4 Digits Data)        | 3              | Read Data               |
| D39-D39             | 3               | RD Parameters                     | Receive(2)    | ERR:NAK Response                  | 2              | Inverter Station Number |
| D40-D40             | 1               | H7B:RD Operation Mode             | Send          | H7B:RD Operation Mode             | 2              | Inverter Station Number |
| D40-D40             | 3               | RD Parameters                     | Receive(2)    | ERR:NAK Response                  | 3              | Error Code              |
| D41-D41             | 1               | H7B:RD Operation Mode             | Receive(1)    | NOR:RD Data(4 Digits Data)        | 2              | Inverter Station Number |
| D42-D42             | 1               | H7B:RD Operation Mode             | Receive(1)    | NOR:RD Data(4 Digits Data)        | 3              | Read Data               |
| D43-D43             | 1               | H7B:RD Operation Mode             | Receive(2)    | ERR:NAK Response                  | 2              | Inverter Station Number |
| D44-D44             | 1               | H7B:RD Operation Mode             | Receive(2)    | ERR:NAK Response                  | 3              | Error Code              |
|                     |                 |                                   |               |                                   |                |                         |
| - Douiso Tout Color |                 |                                   |               |                                   |                |                         |
| Device Text Color   |                 |                                   |               |                                   |                |                         |

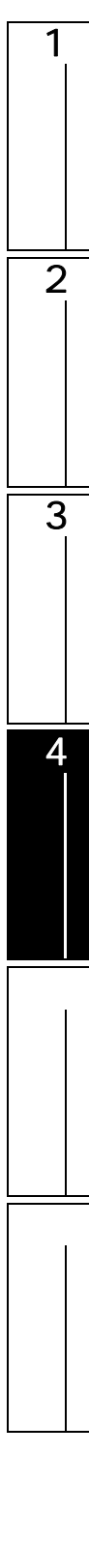

# 4.8 協定設置的寫入 / 讀取 / 校驗

以下介紹對模組進行協定設置的寫入 / 讀取 / 校驗的方法。

## 4.8.1 協定設置的寫入 / 讀取

將登錄的協定設置的內容寫入到選擇模組中。此外,從模組中讀取協定設置。

畫面顯示

[Online(在線)]

[Write tp Module(模組寫入)]/[Read from Module(模組讀取)]。

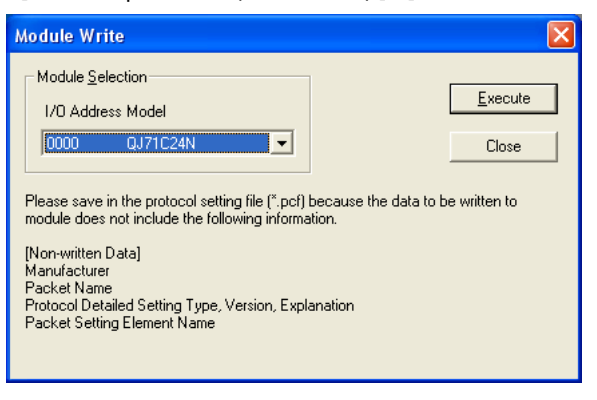

操作步驟

• 選擇模組後,點擊 <u>Execute</u>(執行)。

寫入時將顯示下述資訊。

| MELSOF | T Series Pre-defined Protocol Support Function.                                                                                                    |
|--------|----------------------------------------------------------------------------------------------------|
| ⚠      | To execute flash ROM write for the target module, the flash ROM write allow/prohibit setting is required to be set as "Allow". Do you want to allow the flash ROM write? |
|        | <u>Y</u> es                                                                                                    |

概要

2

智慧功能模組的通用 <u>操作</u>

3

各智慧功能模組的操作

4

通信協定支援功能

附

附錄

索

影

#### 關於 Q 系列 C24N/L 系列 C24 檢測出協定設置資料異常時的處理方法

在將協定設置內容寫入到模組的過程中,Q系列 C24N/L系列 C24 檢測出協定設置資料異常時,表明任意 編輯的協定設置內容中有錯誤。

在這種情況下,應按下述步驟對協定設置內容進行修正後,再次執行寫入。

操作

- 1. 在 Q 系列 C24N/L 系列 C24 的協定設置資料異常資訊(緩衝記憶體 4086н ~ 4089н)中,對檢 測出異常的協定編號/包編號/構成要素編號進行確認。
- 2. 在檢測出異常的包設置中,確認是否滿足下述條件。
  - 下表 No.1、2 中的某個構成要素位於同一個包中的情況下,應將 No.1 配置在 No.2 的前面。

| No. | 設置內容                                                                                                    |
|-----|----------------------------------------------------------------------------------------------------|
| 1   | · 有轉換變數(資料數固定 / 位元數固定 (1 ~ 10 位元 ) / 無符號字元)<br>· 有轉換變數(資料數固定 / 位元數固定 (1 ~ 10 位 ) / 小數點可變)<br>· 有轉換變數(資料數固定 / 位元數可變 / 資料數 1 / 有分割字元)                                  |
| 2   | <ul> <li>・無轉換變數(可變長度)</li> <li>・有轉換變數(資料數可變)</li> <li>・有轉換變數(資料數固定 / 位元數可變 / 資料數1 / 無分割字元)</li> <li>・有轉換變數(資料數固定 / 位元數可變 / 資料數2以上)</li> <li>・無校驗接收(字元數可變)</li> </ul> |

3. 對協定設置進行修正後,再次進行寫入。

#### 要 點 🏱

#### 變爲"協定設置資料異常"的設置

對於序列號的前 5 位數爲 10122 的 Q 系列 C24N,如果寫入下述的某個資料將變爲"協定設置資料異常"狀態。

| 構成要素類型 | 設置內容                                                                                                |
|--------|----------------------------------------------------------------------------------------------------|
| 有轉換變數  | ·將符號有無設置爲 " 有符號 " 的情況下<br>· 小數點位數中設置爲 " 1 ~ 9 "、" 小數點可變 " 的情況下<br>· 分割字元中設置了 " 半形逗號 "、" 半形空格 " 的情況下 |
| 無校驗接收  | ·資料長度中設置了"0:字元數可變"的情況下                                                                              |

#### 關於 CPRTCL 指令執行中的寫入

CPRTCL 指令執行中如果寫入協定設置資料將變爲出錯狀態。

#### 關於不能寫入到模組中的資料

下述資料不能寫入到模組中。應預先保存到協定設置文件中。

- 生産廠商
- . 包名
- ·協定詳細設置的類型、版本、說明
- 包設置的構成要素名

## 4.8.2 模組側及電腦側的協定設置的校驗

將選擇的模組中寫入的協定設置與當前打開的協定設置進行校驗。

操作步驟

1. 選擇 [Online(在線)] [Module Verification(模組校驗)]。

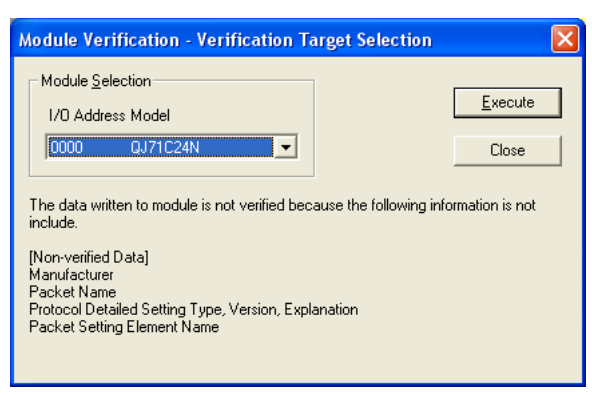

2. 選擇模組後,點擊 <u>Execute</u> (執行)。

有不一致的情況下將顯示下述資訊。

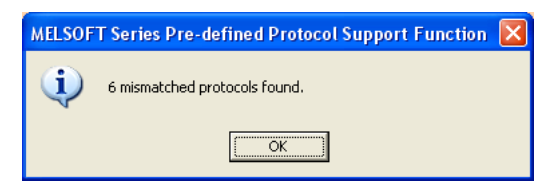

3. 點擊 \_\_\_\_(確定)。

將顯示校驗結果的畫面。

| Module Verification - Verification Resu | ılt      | X |
|-----------------------------------------|----------|---|
| Result List                             |          |   |
| –<br>Target Item                        | Result   | Т |
| - Protocol No.1                         | Mismatch |   |
| Protocol Edit Availability              | Mismatch |   |
| - Protocol No.2                         | Mismatch |   |
| Protocol Detailed Setting Information   | Mismatch |   |
| - Protocol No.3                         | Mismatch |   |
| Packet Setting Information              | Mismatch |   |
| Protocol No.4                           | Mismatch |   |
| Number of Packets                       | Mismatch |   |
| Protocol No.5                           | Mismatch |   |
| Protocol No.                            | Mismatch |   |
| Protocol No.6                           | Mismatch |   |
| Protocol No.                            | Mismatch |   |
|                                         |          |   |
| Copy to Clip <u>b</u> oard              | Close    |   |

2

智慧功能模組的通用 操作

附錄

索

影

顯示內容

| 專案                | 内容                                       |  |
|-------------------|------------------------------------------|--|
| Target Item(物件專案) | 對不一致的專案進行顯示。<br>關於顯示的內容請參閱 關於物件專案中顯示的內容。 |  |
| Result(結果)        | 顯示"不一致"。                                 |  |
|                   |                                          |  |

畫面內按鈕

Copy to Clip<u>b</u>oard (複製到剪貼板)

將畫面中顯示的全部內容以文本格式複製到剪貼板中。

#### 關於物件專案中顯示的內容

| 交驗結果畫面的"物件專案                                         | "中顯示的專案如下表所示。               | 3    |
|------------------------------------------------------|-----------------------------|------|
| 專案                                                   | 内容                          | いたの  |
| Number of Protocols(協定數)                             | 登錄的協定的合計數不相同的情況下進行顯示。       | 莫組印  |
| Protocol No.1 to 128<br>(協定編號1 ~ 128)                | 對有不一致的專案的協定編號進行顯示。          | 慧功能核 |
| Protocol No.(協定編號)                                   |                             | 名問   |
| Protocol Edit<br>Availability(通信協定庫 /<br>可編輯的協定)     |                             | 4    |
| Protocol Detailed Setting<br>Information<br>(協定詳細設置) | 從上面開始按順序進行校驗,對最先不一致的專案進行顯示。 | 支援功能 |
| Number of Packets(包數)                                |                             | 協定   |
| Packet Setting<br>Information(包設置 )                  |                             | 通信   |
|                                                      | 1                           | 时    |

要 點₽

關於校驗物件

由於下述資料不能被寫入到模組中,因此不作爲校驗物件。

- 生産廠商
- ·包名
- ·協定詳細設置的類型、版本、說明

· 包設置的構成要素名

# 4.9 調試

對 Q 系列 C24N/L 系列 C24 與軟元件控制器的通信處理進行調試。

## 4.9.1 調試物件模組的選擇

對進行調試的模組進行選擇。對在此選擇的模組執行協定執行履歷顯示 / 狀態監視。

#### 畫面顯示

|--|

| [Module | Selection( | 調試物件模組選擇)]。 |  |
|---------|------------|-------------|--|
|---------|------------|-------------|--|

| Module Selection                                                                 | × |
|----------------------------------------------------------------------------------|---|
| The Present Object Module I/O Address Module Type Channel                        |   |
| Module Selection<br>Module List<br>1/0 Address Type<br>00 QJ71C24N<br>CH1<br>CH1 |   |
| OK Cancel                                                                        |   |

操作步驟

#### 1. 對畫面專案進行設置。

| 專案                                        | 内容             |
|-------------------------------------------|----------------|
| The Present Object<br>Module(當前的物件模<br>組) | 對選擇的模組的資訊進行顯示。 |
| Module List(模組列<br>表)                     | 對調試物件模組進行選擇。   |
| Channel<br>Specification<br>(通道指定)        | 對模組的通道進行選擇。    |

#### 2. 點擊 <u>Set</u> (設置)。

將選擇的模組 / 通道設置到當前的物件模組中。

#### 3. 點擊 \_\_\_\_(確定)。

將"The Present Object Module(當前的物件模組)"中顯示的設置值寫入到物件模組中。 書面內按鈕

\_\_\_\_\_pdate\_\_(更新)

對最新的模組列表進行顯示。
概要

2

智慧功能模組的通用 操作

各智慧功能模組的操作 8

4

通信協定支援功能

附

лk

### 4.9.2 協定執行履歷的顯示

進行了協定設置的情況下,對協定執行履歷以及協定執行結果進行顯示。 操作步驟

- 1. 選擇要進行調試的模組。(ごデ4.9.1項)
- 2. 選擇 [Debug(調試)] [Protocol Execution Log(協定執行履歷)]。 將顯示協定執行履歷畫面。

|   | Start Time and Date | End Time and Date   | Model          | Protocol | Protocol Name   | Туре              | Execution<br>Result | Error | 1   | Retry | Packet No. |
|---|---------------------|---------------------|----------------|----------|-----------------|-------------------|---------------------|-------|-----|-------|------------|
|   | 2009-12-23 07:53:50 |                     | FREQROL Series | 1        | H7B:RD Operatio | Send&Receive      | Waiting for         | -     | 0   |       | -          |
| į | 2009-12-23 07:53:50 | 2009-12-23 07:53:50 | QJ71C24N       | 202      | Send/Recv Monit | Functional protoc | Normal cor          | -     | -   |       | -          |
|   | 2009-12-23 07:53:20 | 2009-12-23 07:53:49 | FREQROL Series | 1        | H7B:RD Operatio | Send&Receive      | Error comp          | 7D16h | 0   |       | -          |
| ŝ | 2009-12-23 07:53:20 | 2009-12-23 07:53:20 | QJ71C24N       | 202      | Send/Recv Monit | Functional protoc | Normal cor          | -     | 5.5 |       | -          |
|   |                     |                     |                |          |                 |                   |                     |       |     |       |            |
|   |                     |                     |                |          |                 |                   |                     |       |     |       |            |

### 顯示內容

| 專案                            | 內容                                                                                                    | 國村      |
|-------------------------------|----------------------------------------------------------------------------------------------------|---------|
| Object Module(对象模块)           | 對顯示的協定執行履歷的物件模組(I/0 位址及型號)以及通道進行顯示。                                                                                                    | 募       |
| No.(履歷編號)                     | 從最新的執行履歷開始按順序進行顯示。                                                                                                    |         |
| Start Time and Date<br>(開始時間) | 對協定執行開始日期時間進行顯示。                                                                                                    |         |
| End time and Date<br>(結束時間)   | 對協定執行結束的日期時間進行顯示。                                                                                                    |         |
| Model(形式 )                    | 對外部連接設備名進行顯示。                                                                                                    | лл<br>Т |
| Protocol No.(協定編號)            | 對執行的協定編號進行顯示。                                                                                                    |         |
| Protocol Name(協定名)            | 對執行的協定名進行顯示。                                                                                                    |         |
| Type( 通信類型)                   | 對協定的通信類型 "僅發送 "/"僅接收 "/"發送&接收 "進行顯示。<br>執行了特殊協定的情況下,將顯示 "特殊協定 "。<br>此外,將未寫入到模組中的協定編號通過專用指令 (CPRTCL 指令)進行了指定及執行的情況下,<br>將顯示 "未登錄的協定編號 "。                                         |         |
| Execution Result<br>(執行結果)    | 對協定執行結果進行顯示。<br>異常結束: 背景色顯示爲紅色。<br>正常結束: 背景色顯示爲黃綠色。<br>關於 "waiting for transmission(發送等待)"/ "sending(發送中)"/ "waiting for<br>reception(接收等待)"/ "receiving(接收中)"的協定,相應履歷列表以淡藍色顯示。 |         |

(轉下頁)

| 專案                | 内容                                                       |
|-------------------|----------------------------------------------------------|
| Error Code(出錯代碼)  | 執行結果異常結束的情況下,將異常結束的結果的出錯代碼以紅色進行顯示。正常結束的情況<br>下,顯示爲" - "。 |
| Retry(發送重試)       | 對發送重試次數進行顯示。                                             |
| Packet No.(接收包編號) | 對校驗一致的接收包編號進行顯示。                                         |

## 要 點₽

開於執行履歷選項
在緩衝記憶體的執行履歷選項指定(緩衝記憶體位址(40E2H, 40F2H)),以及智慧功能模組資料的各種控制指定中可以對履歷的登錄條件進行設置。
登錄條件如下所示。
位 0 爲 OF(0):僅存儲異常結束的協定的執行履歷。
位 0 爲 ON(1):存儲全部協定的執行狀態及執行履歷。
此外,默認爲僅對異常協定履歷進行顯示。顯示全部協定履歷的情況下,應在智慧功能模組資料的各種控制指定的
"執行履歷選項指定"中進行設置。
詳細內容請參閱下述手冊。
〔二 ] Q 系列串列通信模組用戶手冊(基本篇)
〔二 ] MELSEC-L 串列通信模組用戶手冊(基本篇)

概要

2

智慧功能模組的通用 操作

3

各智慧功能模組的操作

4

通信協定支援功能

附

附錄

索

影

### 4.9.3 狀態監視

對信號 / 通信出錯資訊 / 動作設置開關 / 協定執行狀態進行監視。 詳細內容請參閱各模組的用戶手冊。

操作步驟

1. . 選擇要進行調試的模組。( 🖙 4.9.1 項 )

## 2.选择[Debug(調試)] [State Monitor(狀態監視)]。

將顯示<u>狀態監視畫面</u>。

| Modu   | ile: I/O Address(00) Type                        | QJ71C24 | 4) Ch | annel(CH2)     | Monitoring Monitor S                              | top Close |
|--------|--------------------------------------------------|---------|-------|----------------|---------------------------------------------------|-----------|
| al   E | Fror Information   Operation Setting             | Switch  | Pre-d | efined Protoco | I Function                                        |           |
| No.    | Signal Description                               | Value   | ~     | No.            | Signal Description                                | Value     |
| X07    | CH2 Transmission normal completion               | OFF     | Ē     | Y07            | CH2 Transmission request                          | OFF       |
| X08    | CH2 Transmission abnormal completion             | OFF     |       | Y09            | completion<br>GH2 Mode switching request          | OFF       |
| X09    | CH2 Transmission processing                      | OFF     |       | YOF            | CH2 EBB clear request                             | OFF       |
| XDA    | CH2 Reception data read<br>request               | OFF     |       | Y10            | Modem initialization request<br>(standby request) | OFF       |
| X0B    | CH2 Reception abnormal                           | OFF     |       | Y11            | Connection request                                | OFF       |
|        | detection                                        | 000     |       | Y12            | Modem disconnection request                       | OFF       |
| XUD    | CH2 Mode switching                               | OFF     |       | Y17            | Flash ROM read request                            | OFF       |
| XUF    | CH2 ERR Occurrence                               | UFF     |       | Y18            | Flash ROM write request                           | OFF       |
| X10    | Completion                                       | OFF     |       | Y19            | Flash ROM system setting<br>write request         | OFF       |
| X11    | Dialing                                          | OFF     |       | 140            | System setting default                            | OFF       |
| X12    | Connection                                       | OFF     |       | Inc            | request                                           | UFF       |
| X13    | Initialization/connection<br>abnormal completion | OFF     |       |                |                                                   |           |
| ×14    | Modern disconnection<br>complete                 | OFF     |       |                |                                                   |           |
| X17    | Flash ROM read completion                        | OFF     |       |                |                                                   |           |
| X18    | Flash ROM write completion                       | OFF     |       |                |                                                   |           |
| ×19    | Flash ROM system setting<br>write completion     | OFF     |       |                |                                                   |           |
| X1B    | CH2 Global signal                                | OFF     |       |                |                                                   |           |
| xic    | System setting default<br>completion             | OFF     |       |                |                                                   |           |
| X1D    | Pre-defined protocol ready                       | ON      |       |                |                                                   |           |
| X1E    | C24 READY                                        | ON      | -     |                |                                                   |           |
| X1 F   | Watchdog timer error                             | OFF     | V     |                |                                                   |           |

### 顯示內容

| 專案                                                                        | 内容                              |
|---------------------------------------------------------------------------|---------------------------------|
| < <signal(信號)>&gt;</signal(信號)>                                           | 對 X/Y/RS-232 信號的 0N/0FF 狀態進行顯示。 |
| < <error information(出錯資<="" td=""><td>對通信出錯等的出錯資訊進行顯示。</td></error>      | 對通信出錯等的出錯資訊進行顯示。                |
| 訊)>>                                                                      | [ <i>〔</i>                      |
| < <operation setting<="" td=""><td>對動作用開關及模式開關等的資訊進行顯示。</td></operation>  | 對動作用開關及模式開關等的資訊進行顯示。            |
| Switch(動作設置開闢)>>                                                          | [ <i></i>                       |
| < <pre-defined protocol<="" td=""><td>對協定執行狀態等的資訊進行顯示。</td></pre-defined> | 對協定執行狀態等的資訊進行顯示。                |
| Function(通信協定功能)>>                                                        | 〔<                              |

### << 信号 >> 的顯示內容

### 畫面顯示

| Signal       Error Information       Operation Setting Switch       Pre-defined Protocol Function         No.       Signal       Error Information       Operation Setting Switch       Pre-defined Protocol Function         No.       Signal       Description       Value       No.         NO.       CH2 Transmission normal<br>completion       OFF       OFF         X08       CH2 Transmission abnormal<br>completion       OFF       OFF         X09       CH2 Transmission processing       OFF       OFF         X00       CH2 Reception data read<br>request       OFF       OI         X00       CH2 Reception abnormal<br>detection       OFF       OI         X010       CH2 Reception abnormal<br>detection       OFF       OI         X010       CH2 Reception abnormal<br>detection       OFF       OI         X010       CH2 Reception abnormal<br>detection       OFF       OI         X10       Modem withialization<br>completion       OFF       OI         X11       Dialing       OFF       OFF         X12       Connection<br>completion       OFF       OI         X13       Initialization/connection       OFF       OFF         X14       Modem disconnection       OFF       OFF                                                                                                    | Signal       Error Information       Operation Setting Switch       Pre-defined Protocol Function         No.       Signal Description       Value       Value       Value         NO.       CH2 Transmission normal completion       OFF       Value       Value       Value         X08       CH2 Transmission abnormal completion       OFF       Value       Value       Value       Value         X09       CH2 Transmission abnormal completion       OFF       Value       Value <th colspan="8">Object Module: I/O Address(00) Type(QJ71C24N) Channel(CH2) Monitoring Monitor Stop Ck</th>                                                                                                    | Object Module: I/O Address(00) Type(QJ71C24N) Channel(CH2) Monitoring Monitor Stop Ck |                                                  |          |           |            |                                        |       |  |
|----------------------------------------------------------------------------------------------------|----------------------------------------------------------------------------------------------------|---------------------------------------------------------------------------------------|--------------------------------------------------|----------|-----------|------------|----------------------------------------|-------|--|
| Signal       Error Information       Operation Setting Switch       Pre-defined Protocol Function         No.       Signal       Description       Value         X07       CH2 Transmission normal<br>completion       OFF         X08       CH2 Transmission abnormal<br>ompletion       OFF         X09       CH2 Transmission processine       OFF         X0A       CH2 Reception data read<br>request       OFF         X0B       CH2 Reception data read<br>request       OFF         X0D       CH2 Reception abnormal<br>detection       OFF         X0D       CH2 Reception abnormal<br>detection       OFF         X0D       CH2 Reception abnormal<br>detection       OFF         X0D       CH2 Reception abnormal<br>detection       OFF         X0D       CH2 Recognition abnormal<br>detection       OFF         X0D       CH2 Recognition abnormal<br>completion       OFF         X1D       Modem initialization<br>completion       OFF         X11       Dialing       OFF         X12       Connection<br>completion       OFF         X13       Initialization/connection<br>abnormal completion       OFF         X14       Modem disconnection<br>ompletion       OFF         X13       Flash ROM read completion       OFF                                                                                                    | Signal       Error Information       Operation Setting Switch       Pre-defined Protocol Function         No.       Signal       Description       Value         X07       CH2 Transmission normal       OFF         x08       CH2 Transmission abnormal       OFF         x09       CH2 Transmission processine       OFF         x004       CH2 Reception data read       OFF         x005       CH2 Reception data read       OFF         x006       CH2 Reception abnormal       OFF         x006       CH2 Reception abnormal       OFF         x006       CH2 Reception abnormal       OFF         x006       CH2 Reception abnormal       OFF         x006       CH2 Reception abnormal       OFF         x006       CH2 Reception abnormal       OFF         x006       CH2 Reception abnormal       OFF         x006       CH2 Reception abnormal       OFF         x006       CH2 Reception abnormal       OFF         x006       CH2 Reception abnormal       OFF         x007       CH2 Reception councerce       OFF         x10       Modem initialization       OFF         x11       Dialing       OFF         x12       Connection<                                                                                                    |                                                                                       |                                                  |          |           |            |                                        |       |  |
| Signal       Error Information       Operation Setting Switch       Pre-defined Protocol Function         No.       Signal Description       Value       Value         X07       CH2 Transmission normal completion       OFF         X08       CH2 Transmission processing       OFF         X00       CH2 Transmission processing       OFF         X00       CH2 Reception data read completion       OI         X00       CH2 Reception data read oFF       OI         X00       CH2 Reception abnormal detection       OFF         X00       CH2 Reception abnormal detection       OFF         X00       CH2 Reception abnormal detection       OFF         X00       CH2 Reception abnormal detection       OFF         X00       CH2 Reception abnormal detection       OFF         X00       CH2 Reception abnormal OFF       OI         X00       CH2 Recounter completion       OFF         X10       Modem initialization configuration       OFF         X11       Dialing       OFF         X12       Connection       OFF         X13       Initialization/connection of OFF       OFF         X14       Modem disconnection of OFF       OFF         X17       Flash ROM read co                                                                                                    | Signal       Error Information       Operation Setting Switch       Pre-defined Protocol Function         No.       Signal Description       Value       Value         X07       CH2 Transmission normal completion       OFF         X08       CH2 Transmission abnormal ofFF       OFF         X09       CH2 Transmission processing       OFF         X00       CH2 Transmission processing       OFF         X00       CH2 Reception data read       OFF         X00       CH2 Reception abnormal       OFF         X00       CH2 Reception abnormal       OFF         X00       CH2 Reception abnormal       OFF         X00       CH2 Reception abnormal       OFF         X00       CH2 Reception abnormal       OFF         X00       CH2 Reception abnormal       OFF         X00       CH2 Reception abnormal       OFF         X01       CH2 Reception abnormal       OFF         X02       CH2 Reception abnormal       OFF         X01       CH2 Reception abnormal       OFF         X02       CH2 Reception abnormal       OFF         X03       CH2 Reception abnormal       OFF         X10       Modem initialization       OFF         X11                                                                                                    |                                                                                       |                                                  |          |           |            |                                        |       |  |
| No.       Signal Description       Value         X07       CH2 Transmission normal completion       OFF         X08       CH2 Transmission abnormal completion       OFF         X09       CH2 Transmission processing       OFF         X00       CH2 Transmission processing       OFF         X00       CH2 Transmission processing       OFF         X00       CH2 Reception data read completion       OFF         X00       CH2 Reception abnormal detection       OFF         X00       CH2 Reception abnormal detection       OFF         X00       CH2 Reception abnormal detection       OFF         X00       CH2 Reception abnormal detection       OFF         X00       CH2 Reception abnormal detection       OFF         X00       CH2 Reception abnormal detection       OFF         X00       CH2 Reception abnormal detection       OFF         X01       CH2 Reception abnormal detection       OFF         X01       CH2 Reception abnormal detection       OFF         X01       CH2 Reception abnormal detection       OFF         X10       Code writching       OFF         X11       Dialing       OFF         X12       Connection       OFF <td< td=""><td>No.       Signal Description       Value         X07       CH2 Transmission normal<br/>completion       OFF         X08       CH2 Transmission abnormal<br/>completion       OFF         X09       CH2 Transmission processing       OFF         X00       CH2 Transmission processing       OFF         X00       CH2 Transmission processing       OFF         X00       CH2 Reception data read<br/>completion       OFF         X00       CH2 Reception abnormal<br/>detection       OFF         X00       CH2 Reception abnormal<br/>detection       OFF         X00       CH2 Reception abnormal<br/>detection       OFF         X00       CH2 Reception abnormal<br/>detection       OFF         X00       CH2 Reception abnormal<br/>detection       OFF         X01       CH2 Reception abnormal<br/>detection       OFF         X01       CH2 Reception abnormal<br/>detection       OFF         X01       CH2 Reception abnormal<br/>detection       OFF         X01       CH2 Reception abnormal<br/>detection       OFF         X10       CH2 Reception abnormal<br/>detection       OFF         X11       Dialing       OFF         X12       Connection       OFF         X13       Initialization/connection<br/>complete       OFF     <td>Signal</td><td>Error Information Deeration Setting</td><td>g Switch</td><td>Pre-defir</td><td>ed Protoco</td><td>I Function</td><td></td></td></td<> | No.       Signal Description       Value         X07       CH2 Transmission normal<br>completion       OFF         X08       CH2 Transmission abnormal<br>completion       OFF         X09       CH2 Transmission processing       OFF         X00       CH2 Transmission processing       OFF         X00       CH2 Transmission processing       OFF         X00       CH2 Reception data read<br>completion       OFF         X00       CH2 Reception abnormal<br>detection       OFF         X00       CH2 Reception abnormal<br>detection       OFF         X00       CH2 Reception abnormal<br>detection       OFF         X00       CH2 Reception abnormal<br>detection       OFF         X00       CH2 Reception abnormal<br>detection       OFF         X01       CH2 Reception abnormal<br>detection       OFF         X01       CH2 Reception abnormal<br>detection       OFF         X01       CH2 Reception abnormal<br>detection       OFF         X01       CH2 Reception abnormal<br>detection       OFF         X10       CH2 Reception abnormal<br>detection       OFF         X11       Dialing       OFF         X12       Connection       OFF         X13       Initialization/connection<br>complete       OFF <td>Signal</td> <td>Error Information Deeration Setting</td> <td>g Switch</td> <td>Pre-defir</td> <td>ed Protoco</td> <td>I Function</td> <td></td>                                                                                                    | Signal                                                                                | Error Information Deeration Setting              | g Switch | Pre-defir | ed Protoco | I Function                             |       |  |
| No.       Signal Description       Value         X07       CH2 Transmission normal completion       OFF         X08       CH2 Transmission abnormal completion       OFF         X09       CH2 Transmission processing       OFF         X00       CH2 Transmission processing       OFF         X00       CH2 Transmission processing       OFF         X00       CH2 Reception data read request       OFF         X00       CH2 Reception abnormal detection       OFF         X00       CH2 Reception abnormal detection       OFF         X00       CH2 Reception abnormal detection       OFF         X00       CH2 Reception abnormal detection       OFF         X00       CH2 Reception abnormal detection       OFF         X00       CH2 Reception abnormal detection       OFF         X00       CH2 Reception abnormal detection       OFF         X00       CH2 Reception dota read completion       OFF         X10       Modem initialization request       OI         X11       Dialing       OFF         X12       Connection       OFF         X13       Initialization/connection       OFF         X14       Modem disconnection completion       OFF                                                                                                    | No.       Signal Description       Value         X07       CH2 Transmission normal<br>completion       OFF         X08       CH2 Transmission abnormal<br>completion       OFF         X09       CH2 Transmission processing       OFF         X00       CH2 Transmission processing       OFF         X00       CH2 Transmission processing       OFF         X00       CH2 Reception data read<br>request       OFF         X00       CH2 Reception abnormal<br>detection       OFF         X00       CH2 Reception abnormal<br>detection       OFF         X00       CH2 Reception abnormal<br>detection       OFF         X00       CH2 Reception abnormal<br>detection       OFF         X00       CH2 Reception abnormal<br>detection       OFF         X00       CH2 Reception abnormal<br>detection       OFF         X00       CH2 RR Occurrence       OFF         X10       Modem initialization request       OF         X11       Dialing       OFF         X12       Connection       OFF         X13       Initialization/connection<br>completion       OFF         X14       Modem disconnection<br>completion       OFF         X17       Flash ROM write completion       OFF         X18                                                                                                    |                                                                                       |                                                  |          |           |            |                                        |       |  |
| X07       CH2 Transmission normal completion       OFF         X08       CH2 Transmission abnormal completion       OFF         X09       CH2 Transmission abnormal completion       OFF         X00       CH2 Transmission abnormal completion       OFF         X00       CH2 Reception data read completion       OFF         X00       CH2 Reception abnormal detection       OFF         X00       CH2 Reception abnormal detection       OFF         X00       CH2 Reception abnormal detection       OFF         X00       CH2 Reception abnormal detection       OFF         X00       CH2 Reception abnormal detection       OFF         X00       CH2 Reception abnormal detection       OFF         X00       CH2 Reception abnormal detection       OFF         X01       Modem switching       OFF         X01       Modem switching       OFF         X10       Modem initialization request       OI         X11       Dialing       OFF         X12       Connection       OFF         X13       Initialization/connection oFF       OFF         X14       Modem detention       OFF         X17       Flash ROM write completion       OFF         X18                                                                                                    | X07       CH2 Transmission normal completion       OFF         X08       CH2 Transmission abnormal completion       OFF         X09       CH2 Transmission abnormal completion       OFF         X09       CH2 Transmission processing       OFF         X00       CH2 Reception data read completion       OFF         X00       CH2 Reception abnormal detection       OFF         X00       CH2 Reception abnormal detection       OFF         X00       CH2 Reception abnormal detection       OFF         X00       CH2 Reception abnormal detection       OFF         X00       CH2 Reception abnormal detection       OFF         X00       CH2 Reception abnormal detection       OFF         X00       CH2 Reception abnormal detection       OFF         X00       CH2 Reception data read coff       OF         X00       CH2 Reception abnormal detection       OFF         X00       CH2 Reception dota request       OF         X01       Modem switching       OFF         X10       Modem disconnection request       OF         X11       Dialing       OFF         X12       Connection       OFF         X13       Initialization/connection ofFF       OFF                                                                                                    | No.                                                                                   | Signal Description                               | Value    | ~         | No.        | Signal Description                     | Value |  |
| X01       completion       Other         X08       CH2 Transmission abnormal completion       OFF         X09       CH2 Transmission processing       OFF         X00       CH2 Reception data read request       OI         X00       CH2 Reception data read off       OFF         X00       CH2 Reception abnormal detection       OFF         X00       CH2 Reception abnormal detection       OFF         X00       CH2 Reception abnormal detection       OFF         X00       CH2 Reception abnormal detection       OFF         X00       CH2 Reception abnormal detection       OFF         X00       CH2 Reception abnormal detection       OFF         X00       CH2 Reception abnormal completion       OFF         X00       CH2 Reception abnormal completion       OFF         X10       Modem initialization completion       OFF         X11       Dialing       OFF         X12       Connection       OFF         X13       Initialization/connection completion       OFF         X14       Modem disconnection completion       OFF         X17       Flash ROM write completion       OFF         X18       Flash ROM system setting       OFF         X                                                                                                    | X01       completion       001         X08       CH2 Transmission abnormal<br>completion       0FF         X09       CH2 Transmission processing       0FF         X00       CH2 Reception data read<br>request       0FF         X00       CH2 Reception abnormal<br>detection       0FF         X00       CH2 Reception abnormal<br>detection       0FF         X00       CH2 Reception abnormal<br>detection       0FF         X00       CH2 Reception abnormal<br>detection       0FF         X00       CH2 Reception abnormal<br>detection       0FF         X00       CH2 Reception abnormal<br>detection       0FF         X00       CH2 Reception abnormal<br>detection       0FF         X00       CH2 Reception abnormal<br>detection       0FF         X00       CH2 Reception abnormal<br>detection       0FF         X00       CH2 Reception abnormal<br>detection       0FF         X10       Modem initialization<br>completion       0FF         X11       Dialing       0FF         X12       Connection       0FF         X13       Initialization/connection<br>completion       0FF         X14       Modem disconnection<br>completion       0FF         X18       Flash ROM write completion       0FF                                                                                                    | ×07                                                                                   | CH2 Transmission normal                          | OFF      |           | Y07        | CH2 Transmission request               | OFF   |  |
| X08       CH2 Iransmission abnormal<br>completion       OFF         X09       CH2 Transmission processing       OFF         X0A       CH2 Reception data read<br>request       OFF         X0B       CH2 Reception abnormal<br>detection       OFF         X0D       CH2 Reception abnormal<br>detection       OFF         X0D       CH2 Reception abnormal<br>detection       OFF         X0D       CH2 Reception abnormal<br>detection       OFF         X0D       CH2 Reception abnormal<br>detection       OFF         X0D       CH2 Reception abnormal<br>detection       OFF         X0D       CH2 Reception abnormal<br>detection       OFF         X0D       CH2 Reception abnormal<br>detection       OFF         X0D       CH2 Reception abnormal<br>detection       OFF         X0D       CH2 Reception abnormal<br>detection       OFF         X0D       CH2 Reception abnormal<br>detection       OFF         X1D       Modem initialization<br>completion       OFF         X112       Connection request       OI         X12       Connection       OFF         X13       Initialization/connection<br>completion       OFF         X14       Modem disconnection<br>completion       OFF         X13       Flash ROM write completion                                                                                                    | X08       CH2 Iransmission abnormal<br>completion       OFF         X09       CH2 Transmission processing       OFF         X0A       CH2 Reception data read<br>request       OFF         X0B       CH2 Reception data read<br>request       OFF         X0B       CH2 Reception abnormal<br>detection       OFF         X0D       CH2 Reception abnormal<br>detection       OFF         X0D       CH2 Reception abnormal<br>detection       OFF         X0D       CH2 Reception abnormal<br>detection       OFF         X0D       CH2 Reception abnormal<br>detection       OFF         X0D       CH2 Reception abnormal<br>detection       OFF         X0D       CH2 Reception abnormal<br>detection       OFF         X0D       CH2 Reception abnormal<br>detection       OFF         X0D       CH2 Reception abnormal<br>detection       OFF         X1D       Modem initialization<br>completion       OFF         X11       Connection       OFF         X12       Connection       OFF         X13       Initialization/connection<br>completion       OFF         X14       Modem disconnection<br>completion       OFF         X13       Flash ROM write completion       OFF         X18       Flash ROM system setting<br>write completion                                                                                                    | 101                                                                                   | completion                                       | OL1      |           | Y08        | CH2 Reception data read                | OFF   |  |
| X00       CH2 Transmission processing       OFF         X0A       CH2 Reception data read<br>request       OFF         X0B       CH2 Reception abnormal<br>detection       OFF         X0D       CH2 Reception abnormal<br>detection       OFF         X0D       CH2 Reception abnormal<br>detection       OFF         X0D       CH2 Reception abnormal<br>detection       OFF         X0D       CH2 Reception abnormal<br>detection       OFF         X0D       CH2 Reception abnormal<br>detection       OFF         X0D       CH2 Reception abnormal<br>detection       OFF         X0D       CH2 Reception abnormal<br>detection       OFF         X0D       CH2 Reception abnormal<br>detection       OFF         X1D       Modem initialization<br>completion       OFF         X11       Dialing       OFF         X12       Connection       OFF         X13       Initialization/connection<br>abnormal completion       OFF         X14       Modem disconnection<br>complete       OFF         X17       Flash ROM read completion       OFF         X18       CH2 Global signal       OFF         X18       CH2 Global signal       OFF         X18       CH2 Global signal       OFF         X18                                                                                                    | X00       CH2 Transmission processing       OFF         X0A       CH2 Reception data read<br>request       OFF         X0B       CH2 Reception abnormal<br>detection       OFF         X0D       CH2 Reception abnormal<br>detection       OFF         X0D       CH2 Reception abnormal<br>detection       OFF         X0D       CH2 Reception abnormal<br>detection       OFF         X0D       CH2 Reception abnormal<br>detection       OFF         X0D       CH2 Reception abnormal<br>detection       OFF         X0D       CH2 Reception abnormal<br>detection       OFF         X0D       CH2 Reception abnormal<br>detection       OFF         X0D       CH2 Reception request       OF         X1D       Connection request       OFF         X11       Modem initialization<br>completion       OFF         X12       Connection       OFF         X13       Initialization/connection<br>abnormal completion       OFF         X13       Flash ROM write completion       OFF         X14       Modem disconnection<br>complete       OFF         X15       Flash ROM write completion       OFF         X18       CH2 Global signal       OFF         X18       CH2 Global signal       OFF         X10                                                                                                    | X08                                                                                   | CH2 Transmission abnormal                        | OFF      |           | 100        | completion                             | 055   |  |
| X0A       CH2 Reception data read<br>request       OFF       OFF         X0B       CH2 Reception abnormal<br>detection       OFF         X0D       CH2 Reception abnormal<br>detection       OFF         X0D       CH2 Reception abnormal<br>detection       OFF         X0D       CH2 Reception abnormal<br>detection       OFF         X0D       CH2 Reception abnormal<br>detection       OFF         X0D       CH2 Reception abnormal<br>detection       OFF         X0D       CH2 Reception abnormal<br>detection       OFF         X1D       Modem initialization request       OI         X1D       Modem initialization       OFF         X11       Dialing       OFF         X12       Connection       OFF         X13       Initialization/connection<br>complete       OFF         X14       Modem disconnection<br>completion       OFF         X17       Flash ROM read completion<br>of Flash ROM write completion       OFF         X18       CH2 Global signal       OFF         X18       CH2 Global signal       OFF         X18       CH2 Global signal       OFF         X18       CH2 Global signal       OFF                                                                                                    | Non       CH2 Reception data read<br>request       OFF         NDB       CH2 Reception abnormal<br>detection       OFF         NDD       CH2 Reception abnormal<br>detection       OFF         NDD       CH2 Reception abnormal<br>detection       OFF         NDD       CH2 Reception abnormal<br>detection       OFF         NDD       CH2 Reception abnormal<br>detection       OFF         NDD       CH2 Reception abnormal<br>detection       OFF         NDD       CH2 Reception abnormal<br>detection       OFF         NDD       CH2 Reception abnormal<br>detection       OFF         NDD       CH2 Reception abnormal<br>detection       OFF         NDD       CH2 Reception abnormal<br>detection       OFF         NDD       CH2 Reception abnormal<br>completion       OFF         N11       Dialing       OFF         N12       Connection       OFF         N13       Initialization/connection<br>complete       OFF         N14       Modem disconnection<br>completion       OFF         N17       Flash ROM read completion       OFF         N18       Flash ROM write completion       OFF         N18       Flash ROM system setting<br>write completion       OFF         N10       CH2 Global signal       OFF                                                                                                    | XN9                                                                                   | CH2 Transmission processing                      | OFF      |           | 109        | CH2 Mode switching request             | OFF   |  |
| XUA       request       OFF         X0B       CH2 Reception abnormal detection       OFF         X0D       CH2 Reception abnormal detection       OFF         X0D       CH2 Mode switching       OFF         X0D       CH2 Mode switching       OFF         X0D       CH2 Mode switching       OFF         X0D       CH2 ERR Occurrence       OFF         X10       Modem initialization completion       OFF         X11       Dialing       OFF         X12       Connection       OFF         X13       Initialization/connection oFF       OFF         X14       Modem disconnection completion       OFF         X17       Flash ROM read completion       OFF         X18       Flash ROM write completion       OFF         X18       Flash ROM write completion       OFF         X18       Flash ROM system setting ofF       OFF         X18       CH2 Global signal       OFF         X18       CH2 Global signal       OFF         X18       CH2 Global signal       OFF                                                                                                    | AUA       request       OFF         X0B       CH2 Reception abnormal detection       OFF         X0D       CH2 Reception abnormal detection       OFF         X0D       CH2 Mode switching       OFF         X0D       CH2 Mode switching       OFF         X0D       CH2 Mode switching       OFF         X0D       CH2 ERR Occurrence       OFF         X10       Modem initialization completion       OFF         X11       Dialing       OFF         X12       Connection       OFF         X13       Initialization/connection oFF       OFF         X14       Modem disconnection completion       OFF         X17       Flash ROM read completion       OFF         X18       Flash ROM system setting write completion       OFF         X18       Flash ROM system setting write completion       OFF         X18       Flash ROM system setting write completion       OFF         X18       CH2 Global signal       OFF         X10       System setting default completion       OFF         X10       Flash ROM system setting       OFF         X110       Flash ROM system setting       OFF         X10       Flash ROM system setting <td< td=""><td>Vot</td><td>CH2 Reception data read</td><td>055</td><td></td><td>TUP</td><td>Modem initialization request</td><td>OFF</td></td<>                                                                                                    | Vot                                                                                   | CH2 Reception data read                          | 055      |           | TUP        | Modem initialization request           | OFF   |  |
| X0B       CH2 Reception abnormal detection       OFF         X0D       CH2 Mode switching       OFF         X0F       CH2 RR Occurrence       OFF         X10       Modem initialization completion       OFF         X11       Dialing       OFF         X12       Connection request       OI         X11       Dialing       OFF         X12       Connection OFF       OI         X13       Initialization/connection ofFF       OFF         X14       Modem disconnection completion       OFF         X17       Flash ROM read completion       OFF         X18       Flash ROM read completion       OFF         X18       Flash ROM read completion       OFF         X18       Flash ROM system setting       OFF         X18       Flash ROM system setting       OFF         X19       Flash ROM system setting       OFF         X19       Flash ROM system setting       OFF         X10       CH2 Global signal       OFF         X16       CSystem setting default       OFF                                                                                                    | X0B       CH2 Reception abnormal detection       OFF         X0D       CH2 Mode switching       OFF         X0F       CH2 RR Occurrence       OFF         X10       Modem initialization completion       OFF         X11       Dialing       OFF         X12       Connection       OFF         X13       Initialization/connection abnormal completion       OFF         X14       Modem disconnection completion       OFF         X17       Flash ROM read completion       OFF         X18       Flash ROM read completion       OFF         X18       Flash ROM read completion       OFF         X18       Flash ROM read completion       OFF         X18       Flash ROM system setting ofFF       OFF         X18       Flash ROM write completion       OFF         X18       Flash ROM system setting ofFF       OFF         X19       Flash ROM system setting ofFF       OFF         X18       CH24 Global signal       OFF         X18       CSystem setting default completion       OFF         X18       Flash ROM write completion       OFF         X18       CP2 Global signal       OFF         X10       CSystem setting default completion <td>XUA</td> <td>request</td> <td>OFF</td> <td></td> <td>Y10</td> <td>(standby request)</td> <td>OFF</td>                                                                                                    | XUA                                                                                   | request                                          | OFF      |           | Y10        | (standby request)                      | OFF   |  |
| Add Construction       Add Construction       Add Constend Constend Construction       Add Construct                                                                                                    | Add Construction       Add Construction       Add Construction <td< td=""><td>XOB</td><td>CH2 Reception abnormal</td><td>OFF</td><td></td><td>Y11</td><td>Connection request</td><td>OFF</td></td<> | XOB                                                                                   | CH2 Reception abnormal                           | OFF      |           | Y11        | Connection request                     | OFF   |  |
| X0D       CH2 ERR Occurrence       OFF         X10       Modem initialization<br>completion       OFF         X11       Dialing       OFF         X12       Connection       OFF         X13       Initialization/connection<br>abnormal completion       OFF         X14       Modem disconnection<br>complete       OFF         X17       Flash ROM read request       OI         X18       Initialization/connection<br>abnormal completion       OFF         X17       Flash ROM read completion       OFF         X18       Flash ROM read completion       OFF         X19       Flash ROM write completion       OFF         X18       CH2 GRAD write completion       OFF         X18       CH2 Global signal       OFF         X18       CH2 Global signal       OFF         X18       CH2 Global signal       OFF         X18       CH2 Global signal       OFF         X18       CH2 Global signal       OFF                                                                                                    | X0D       CH2 ERR Occurrence       OFF         X10       Mode minitalization<br>completion       OFF         X11       Dialing       OFF         X12       Connection       OFF         X13       Initialization/connection<br>abnormal completion       OFF         X14       Mode minitalization/connection<br>abnormal completion       OFF         X13       Initialization/connection<br>abnormal completion       OFF         X14       Mode misconnection<br>complete       OFF         X17       Flash ROM read completion       OFF         X18       Flash ROM write completion       OFF         X18       CH2 GRN write completion       OFF         X18       CH2 Global signal       OFF         X18       CH2 Global signal       OFF         X10       System setting default<br>completion       OFF         X18       CH2 Global signal       OFF         X10       System setting default<br>completion       OFF                                                                                                    | 1000                                                                                  | detection                                        | 0.00     |           | Y12        | Modem disconnection request            | OFF   |  |
| X0F       CH2 ERR Occurrence       OFF         X10       Modem initialization<br>completion       OFF         X11       Dialing       OFF         X12       Connection       OFF         X13       Initialization/connection<br>abnormal completion       OFF         X14       Modem disconnection<br>complete       OFF         X17       Flash ROM read completion       OFF         X18       Flash ROM write completion       OFF         X19       Flash ROM system setting<br>write completion       OFF         X18       CH2 Global signal       OFF         X18       CH2 Global signal       OFF         X18       CH2 Global signal       OFF                                                                                                    | X0F       CH2 ERR Occurrence       OFF         X10       Modem initialization<br>completion       OFF         X11       Dialing       OFF         X12       Connection       OFF         X13       Initialization/connection<br>abnormal completion       OFF         X14       Modem initialization/connection<br>complete       OFF         X17       Flash ROM read completion       OFF         X18       Flash ROM write completion       OFF         X19       Flash ROM read completion       OFF         X18       Flash ROM system setting<br>write completion       OFF         X18       Clabal signal       OFF         X18       Clabal signal       OFF         X18       System setting default<br>completion       OFF         X10       System setting default       OFF                                                                                                    | XUD                                                                                   | CH2 Mode switching                               | OFF      |           | Y17        | Flash ROM read request                 | OFF   |  |
| X10       Modem initialization completion       OFF         X11       Dialing       OFF         X12       Connection       OFF         X13       Initialization/connection abnormal completion       OFF         X14       Modem disconnection completion       OFF         X17       Flash ROM read completion       OFF         X18       Flash ROM write completion       OFF         X18       Flash ROM system setting of F       OFF         X19       Flash ROM system setting of F       OFF         X19       Flash ROM system setting of F       OFF         X19       Flash ROM system setting of F       OFF         X18       Flash ROM system setting of F       OFF         X19       Flash ROM system setting of F       OFF         X10       System setting default       OFF                                                                                                    | X10       Modem initialization completion       OFF         X11       Dialing       OFF         X12       Connection       OFF         X13       Initialization/connection abnormal completion       OFF         X14       Modem disconnection completion       OFF         X17       Flash ROM read completion       OFF         X18       Flash ROM system setting ofF       OFF         X18       Flash ROM system setting ofFF       OFF         X19       Flash ROM system setting ofFF       OFF         X10       Completion       OFF         X18       Flash ROM system setting ofFF       OFF         X18       Flash ROM system setting ofFF       OFF         X19       Flash ROM system setting ofFF       OFF         X10       System setting default completion       OFF         X10       System setting default completion       OFF         X10       System setting default completion       OFF         X10       System setting default completion       OFF         X10       Pre-defined rotocol ready       ON                                                                                                    | XUF                                                                                   | CH2 ERR Occurrence                               | OFF      |           | Y18        | Flash ROM write request                | OFF   |  |
| X11     Dialing     OFF       X12     Connection     OFF       X13     Initialization/connection<br>abnormal completion     OFF       X14     Modem disconnection<br>complete     OFF       X17     Flash ROM read completion     OFF       X18     Flash ROM write completion     OFF       X19     Flash ROM system setting<br>write completion     OFF       X19     Flash ROM signal     OFF       X10     System setting default     OFF                                                                                                    | X11     Dialing     OFF       X12     Connection     OFF       X13     Ditalization/connection<br>abnormal completion     OFF       X14     Modem disconnection<br>complete     OFF       X17     Flash ROM read completion     OFF       X18     Flash ROM write completion     OFF       X19     Flash ROM system setting<br>write completion     OFF       X18     CH2 Global signal     OFF       X10     System setting default<br>completion     OFF       X10     System setting default<br>completion     OFF                                                                                                    | X10                                                                                   | Modem initialization<br>completion               | OFF      |           | Y19        | Flash ROM system setting write request | OFF   |  |
| X12     Connection     OFF       X13     Initialization/connection<br>abnormal completion     OFF       X14     Modem disconnection<br>complete     OFF       X17     Flash ROM read completion     OFF       X18     Flash ROM write completion     OFF       X19     Flash ROM system setting<br>write completion     OFF       X19     Flash ROM system setting<br>Write completion     OFF       X10     CH2 Global signal     OFF       X10     System setting default     OFF                                                                                                    | X12     Connection     OFF       X13     Initialization/connection<br>abnormal completion     OFF       X14     Modem disconnection<br>complete     OFF       X17     Flash ROM read completion     OFF       X18     Flash ROM write completion     OFF       X19     Flash ROM system setting<br>write completion     OFF       X10     CP2 Global signal     OFF       X11     System setting default<br>completion     OFF       X12     Pre-defined rotocol ready     ON                                                                                                    | X11                                                                                   | Dialing                                          | OFF      |           |            | System setting default                 |       |  |
| X13     Initialization/connection<br>abnormal completion     OFF       X14     Modem disconnection<br>complete     OFF       X17     Flash ROM read completion     OFF       X18     Flash ROM write completion     OFF       X19     Flash ROM system setting<br>write completion     OFF       X18     CH2 Global signal     OFF       X16     CSystem setting default     OFF                                                                                                    | X13     Initialization/connection<br>abnormal completion     OFF       X14     Modem disconnection<br>complete     OFF       X17     Flash ROM read completion     OFF       X18     Flash ROM write completion     OFF       X19     Flash ROM system setting<br>write completion     OFF       X18     CH2 Global signal     OFF       X16     System setting default<br>completion     OFF       X10     Pre-defined rotocol ready     ON                                                                                                    | X12                                                                                   | Connection                                       | OFF      |           | YIC        | request                                | OFF   |  |
| X14     Modern disconnection<br>complete     OFF       X17     Flash ROM read completion     OFF       X18     Flash ROM write completion     OFF       X19     Flash ROM system setting<br>write completion     OFF       X18     CH2 Global signal     OFF       X10     System setting default     OFF                                                                                                    | X14     Modern disconnection<br>complete     OFF       X17     Flash ROM read completion     OFF       X18     Flash ROM write completion     OFF       X19     Flash ROM system setting<br>write completion     OFF       X18     CH2 Global signal     OFF       X10     System setting default<br>completion     OFF       X10     System setting default<br>completion     OFF                                                                                                    | X13                                                                                   | Initialization/connection<br>abnormal completion | OFF      |           |            |                                        |       |  |
| X17     Flash ROM read completion     OFF       X18     Flash ROM write completion     OFF       X19     Flash ROM system setting     OFF       X1B     CH2 Global signal     OFF       X1C     System setting default     OFF                                                                                                    | X17     Flash ROM read completion     OFF       X18     Flash ROM write completion     OFF       X19     Flash ROM system setting<br>write completion     OFF       X1B     CH2 Global signal     OFF       X1C     System setting default<br>completion     OFF       X1D     Pre-defined protocol ready     ON                                                                                                    | X14                                                                                   | Modem disconnection                              | OFF      |           |            |                                        |       |  |
| X18     Flash ROM write completion     OFF       X19     Flash ROM system setting<br>write completion     OFF       X1B     CH2 Global signal     OFF       X1C     System setting default     OFF                                                                                                    | X18     Flash ROM write completion     OFF       X19     Flash ROM system setting     OFF       X18     CH2 Global signal     OFF       X10     System setting default     OFF       X10     System setting default     OFF                                                                                                    | X17                                                                                   | Flash ROM read completion                        | OFF      |           |            |                                        |       |  |
| X19     Flash ROM system setting<br>write completion     OFF       X1B     CH2 Global signal     OFF       X1C     System setting default     OFF                                                                                                    | X19     Flash ROM system setting<br>write completion     OFF       X1B     CH2 Global signal     OFF       X1C     System setting default<br>completion     OFF       X1D     Pre-defined protocol ready     ON                                                                                                    | X18                                                                                   | Flash ROM write completion                       | OFF      |           |            |                                        |       |  |
| X1B CH2 Global signal OFF<br>X1C System setting default OFF                                                                                                    | X1B     CH2 Global signal     OFF       X1C     System setting default<br>completion     OFF       X1D     Pre-defined protocol ready     ON                                                                                                    | X19                                                                                   | Flash ROM system setting<br>write completion     | OFF      |           |            |                                        |       |  |
| XIG System setting default OFF                                                                                                    | X1C System setting default OFF                                                                                                    | X1 B                                                                                  | CH2 Global signal                                | OFF      |           |            |                                        |       |  |
| Completion Contraction                                                                                                    | X1D Pre-defined protocol ready ON                                                                                                    | XIC                                                                                   | System setting default<br>completion             | OFF      |           |            |                                        |       |  |
| X1D Pre-defined protocol ready ON                                                                                                    | The active protocorroady on                                                                                                    | X1 D                                                                                  | Pre-defined protocol ready                       | ON       |           |            |                                        |       |  |
| X1E C24 READY ON                                                                                                    | X1E C24 READY ON                                                                                                    | X1E                                                                                   | C24 READY                                        | ON       |           |            |                                        |       |  |
|                                                                                                    | X1 F Watchdog timer error OFF 💊                                                                                                    | X1F                                                                                   | Watchdog timer error                             | OFF      | ~         |            |                                        |       |  |

### 顯示內容

| 專案                                     | 内容                                   |
|----------------------------------------|--------------------------------------|
| X signal state monitor<br>(X信號的狀態監視)   | 對 X 信號的 ON/OFF 狀態進行顯示。 <sup>*1</sup> |
| Y signal state monitor<br>(Y信號的狀態監視)   | 對 Y 信號的 ON/OFF 狀態進行顯示。               |
| RS-232 signal monitor<br>(RS-232 信號監視) | 對 RS-232 控制信號的 0N/0FF 狀態進行顯示。        |

\*1 : 在通信協定準備就緒 (X1D) 爲 ON 的狀態下,協定執行變爲允許。

| State Monitor      |                     |                                                          |
|--------------------|---------------------|----------------------------------------------------------|
| bject Module:      | I/O Address(00) T   | ype(QJ71C24N) Channel(CH2) Monitoring Monitor Stop Close |
| Signal Error Infor | mation Operation Se | tting Switch Pre-defined Protocol Function               |
| Communication      | s Error Status      | Switch Setting, Mode Switching Error                     |
| CH2 EBB.           |                     | CH2 Communication Protocol Setting No.                   |
| SD WAIT            |                     | CH2 Communication Rate Setting                           |
| SIO                |                     | CH2 Setting change prohibit time mode switching          |
| PRO.               |                     |                                                          |
| P/S                |                     | Setting Station No.                                      |
| C/N                |                     | Linked Operation Setting                                 |
| NAK.               |                     |                                                          |
| ACK.               |                     |                                                          |
| NEU.               |                     |                                                          |
| Communication      | Result              |                                                          |
|                    | Error               | Code Error Contents                                      |
| Data Transmis      | ssion Result 0      |                                                          |
| Data Receptio      | on Result 0         |                                                          |
|                    |                     |                                                          |
|                    |                     |                                                          |

## 顯示內容

| 顯示內容                                                 |                      | 附金 |
|------------------------------------------------------|----------------------|----|
| 專案                                                   | 内容                   | 声  |
| Communication Error Status<br>(通信出錯狀態)               | 對通信出錯狀態進行顯示。         | 杀  |
| Switch Setting, Mode Switching<br>Error(開關設置、模式切換出錯) | 對開關設置、模式切換出錯的狀態進行顯示。 |    |
| Communication Result(通信結果)                           | 對通信結果的出錯狀態進行顯示。      |    |

畫面內按鈕

Error <u>R</u>eset (出錯重定)

XnE(CH1)、XnF(CH2) 爲 ON 的情況下對出錯資訊進行重定。

索引

### << 動作設置開闢 >> 的顯示內容

[State Monitor(狀態監視)]

### 畫面顯示

| [Dobug/ | 主国主士                                    | ۱1 |  |
|---------|-----------------------------------------|----|--|
| [Debug( | 11月11月11月11月11月11月11月11月11月11月11月11月11月 | 11 |  |

### 《Operation Setting Switch(動作設置開闢)》。

| Switch Setting Status for | The Operation | Mode Switch          |
|---------------------------|---------------|----------------------|
| Operation Setting         | Independent   | Pre-defined protocol |
| Data Bit                  | 8 bit         |                      |
| Parity Bit                | Yes           |                      |
| Odd/Even Parity           | Even          | Station Switch       |
| Stop Bit                  | 2 bit         |                      |
| Sum Check Code            | No            | IU                   |
| Write During RUN          | Allowed       |                      |
| Setting Modification      | Allowed       |                      |
| Communication Rate        | 19200bps      |                      |
|                           |               |                      |
|                           |               |                      |
|                           |               |                      |
|                           |               |                      |
|                           |               |                      |

### 顯示内容

| 專案                                                         | 内容              |
|------------------------------------------------------------|-----------------|
| Switch Setting Status for<br>The Operation<br>(動作用開關設置狀態 ) | 對動作用開關設置狀態進行顯示。 |
| Mode Switch(模式開關)                                          | 對通信協定的設置進行顯示    |
| Station Switch(站號開關)                                       | 對站號的設置值進行顯示。    |

概要

2

智慧功能模組的通用 操作

各智慧功能模組的操作 8

4

通信協定支援功能

附

影

<< 通信協定功能 >> 的顯示內容

畫面顯示

| [Debug(調試)] | [State Monitor(状态监视)] | <pre>《Pre-defined Protocol</pre> | Function(通信協定功 |
|-------------|-----------------------|----------------------------------|----------------|
| 能)》。        |                       |                                  |                |

|                                        | 00) Type(QJ/TC24N) Channel(CH2)          | Monitoring | Monitor <u>S</u> top |   |
|----------------------------------------|------------------------------------------|------------|----------------------|---|
| Signal   Error Information   Operation | on Setting Switch Pre-defined Protocol F | unction    |                      | 1 |
| Execution Status                       | Pre-defined Protocol Function            | Error Code |                      |   |
|                                        |                                          |            |                      |   |
| Protocol Cancel Designation            | 6                                        |            |                      |   |
|                                        |                                          |            |                      |   |
|                                        |                                          |            |                      |   |
|                                        |                                          |            |                      |   |
|                                        |                                          |            |                      |   |
|                                        |                                          |            |                      |   |
|                                        |                                          |            |                      |   |
|                                        |                                          |            |                      |   |
|                                        |                                          |            |                      |   |

顯示內容

| 專案                                                          | 内容                | n <del>iz</del> |
|-------------------------------------------------------------|-------------------|-----------------|
| Execution Status<br>(協定執行狀態)                                | 對協定執行狀態進行顯示。      | <b>山</b><br>四小鈴 |
| Protocol Cancel Designation<br>(協定取消指定)                     | 對協定取消指定的狀態進行顯示。   | 齐               |
| Pre-defined Protocol Function<br>Error Code(通信協定功能出錯代<br>碼) | 對異常結束結果的出錯代碼進行顯示。 |                 |

## 4.10 協定設置的列印

對協定設置 / 包設置 / 設置軟元件列表進行列印。

### 4.10.1 列印畫面

執行列印。

畫面顯示

[File(文件)]

| [Pr | int(列印)](🚘)。                                     |   |
|-----|--------------------------------------------------|---|
|     | Print                                            | × |
|     | Print Item                                       |   |
|     | ✓ Protocol Setting                               |   |
|     | Packet Setting Protocol No. Selection All Item 💌 |   |
|     | ✓ Setting Device List                            |   |
|     | Printer Setup Print Preview Close                |   |

操作步驟

1. 對 "Print item(列印專案)"进行设置。

2. 點擊 \_\_\_\_\_(列印)。

畫面內按鈕

Printer Setup (印表機設置) 對<u>印表機的設置畫面</u>進行顯示。 Print Pre⊻iew (列印預覽) 對<u>列印預覽畫面</u>進行顯示。

概要

2

智慧功能模組的通用 操作

各智慧功能模組的操作 8

4

通信協定支援功能

附

附錄

索

影

## 4.10.2 列印示例

### 協定設置的列印。

### 協定設置

| otocol<br>No | Manufacturer        | Model           | Protocol Name                     | Communication Type | -> Sen d | Packet Name                       | Packet Setting      |
|--------------|---------------------|-----------------|-----------------------------------|--------------------|----------|-----------------------------------|---------------------|
| 1 MI         | ITSUBISHI ELECTRIC  | FREQ ROL Series | H7B:RD Operation Mode             | Send&Receive       | 1000110  |                                   |                     |
|              |                     |                 |                                   |                    | ->       | H7B:RD Operation Mode             | Variable Set        |
|              |                     |                 |                                   |                    | <-(1)    | NOR:RD Data(4 Digits<br>Data)     | Variable Set        |
|              |                     |                 |                                   |                    | <-(2)    | ERR NAK Response                  | Variable Set        |
| 2 MI         | ITSUBISHI ELECTRIC  | FREQ ROL Series | H7A:RD Inverter Status<br>Monitor | Send&Receive       |          |                                   |                     |
|              |                     |                 |                                   |                    | ->       | H7A:RD Inverter Status<br>Monitor | <u>Variable Set</u> |
|              |                     |                 |                                   |                    | <-(1)    | NOR:RD Data(2 Digits<br>Data)     | <u>Variable Set</u> |
|              |                     |                 |                                   |                    | <-(2)    | ERR NAK Response                  | Variable Set        |
| <u>3</u> MI  | ITS UBISHI ELECTRIC | FREQ ROL Series | RD Parameters                     | Send&Receive       |          | DD Dava materia                   | ) (as in the Class  |
|              |                     |                 |                                   |                    | ->       | NOR:RD Data(4 Digits              | Variable Set        |
|              |                     |                 |                                   |                    | (-(2))   | EPENAK Personan                   | Variabile Slot      |
|              |                     |                 |                                   |                    |          |                                   |                     |

### 包設置

|        | Protocol | Protocol Name                  | Packet     | Packet Name                     | Element | Element Name            |
|--------|----------|--------------------------------|------------|---------------------------------|---------|-------------------------|
| 30-D30 | 2        | H7A:RD Inverter Status Monitor | Sen d      | H7A:RD In verter Status Monitor | 2       | Inverter Station Number |
| 31-D31 | 2        | H7A:RD Inverter Status Monitor | Receive(1) | NOR: RD Data (2 Digits Data)    | 2       | Inverter Station Number |
| 32-D32 | 2        | H7A:RD Inverter Status Monitor | Receive(1) | NOR: RD Data (2 Digits Data)    | 3       | Read Data               |
| I3-D33 | 2        | H7A:RD Inverter Status Monitor | Receive(2) | ERRNAK Response                 | 2       | Inverter Station Number |
| 34-D34 | 2        | H7A:RD Inverter Status Monitor | Receive(2) | ERRNAK Response                 | 3       | Error Code              |
| 5-D35  | 3        | RD Parameters                  | Send       | RD Parameters                   | 2       | Inverter Station Number |
| 6-D36  | 3        | RD Parameters                  | Send       | RD Parameters                   | 3       | Instruction Code        |
| 7-D37  | 3        | RD Parameters                  | Receive(1) | NOR: RD Data (4 Digits Data)    | 2       | Inverter Station Number |
| 8-D38  | 3        | RD Parameters                  | Receive(1) | NOR: RD Data (4 Digits Data)    | 3       | Read Data               |
| 9-D39  | 3        | RD Parameters                  | Receive(2) | ERRNAK Response                 | 2       | Inverter Station Number |
| 0-D40  | 1        | H7B:RD Operation Mode          | Send       | H7B:RD Operation Mode           | 2       | Inverter Station Number |
| 0-D40  | 3        | RD Parameters                  | Receive(2) | ERRNAK Response                 | 3       | Error Code              |
| 1-D41  | 1        | H7B:BD Operation Mode          | Beceive(1) | NOR: RD Data (4 Digits Data)    | 2       | Inverter Station Number |
| 2-D42  | 1        | H7B:RD Operation Mode          | Receive(1) | NOR: RD Data (4 Digits Data)    | 3       | Read Data               |
| 13-D43 | 1        | H7B:RD Operation Mode          | Receive(2) | ERRNAK Response                 | 2       | Inverter Station Number |
| 14-D44 | 1        | H7B:BD Operation Mode          | Beceive(2) | EBRNAK Besponse                 | 3       | Error Code              |
|        |          |                                |            |                                 |         |                         |
|        |          |                                |            |                                 |         |                         |
|        |          |                                |            |                                 |         |                         |
|        |          |                                |            |                                 |         |                         |
|        |          |                                |            |                                 |         |                         |
|        |          |                                |            |                                 |         |                         |
|        |          |                                |            |                                 |         |                         |
|        |          |                                |            |                                 |         |                         |

## 設置軟元件列表

| Device | Protocol<br>No. | Protocol Name                  | Packet<br>No. | Packet Name                    | Element<br>No. | Element Name            |
|--------|-----------------|--------------------------------|---------------|--------------------------------|----------------|-------------------------|
| 30-D30 | 2               | H7A:RD Inverter Status Monitor | Send          | H7A:RD In verterStatus Monitor | 2              | Inverter Station Number |
| 31-D31 | 2               | H7A:RD Inverter Status Monitor | Receive(1)    | NOR: RD Data (2 Digits Data)   | 2              | Inverter Station Number |
| 32-D32 | 2               | H7A:RD Inverter Status Monitor | Receive(1)    | NOR: RD Data (2 Digits Data)   | 3              | Read Data               |
| 3-D33  | 2               | H7A:RD Inverter Status Monitor | Receive(2)    | ERRNAK Response                | 2              | Inverter Station Number |
| 4-D34  | 2               | H7A:RD Inverter Status Monitor | Receive(2)    | ERRNAK Response                | 3              | Error Code              |
| 5-D35  | 3               | RD Parameters                  | Send          | RD Parameters                  | 2              | Inverter Station Number |
| 6-D36  | 3               | RD Parameters                  | Send          | RD Parameters                  | 3              | Instruction Code        |
| 7-D37  | 3               | RD Parameters                  | Receive(1)    | NOR: RD Data (4 Digits Data)   | 2              | Inverter Station Number |
| 8-D38  | 3               | RD Parameters                  | Receive(1)    | NOR: RD Data (4 Digits Data)   | 3              | Read Data               |
| 9-D39  | 3               | RD Parameters                  | Receive(2)    | ERRNAK Response                | 2              | Inverter Station Number |
| 0-D40  | 1               | H7B:RD Operation Mode          | Send          | H7B:RD Operation Mode          | 2              | Inverter Station Number |
| D-D40  | 3               | RD Parameters                  | Receive(2)    | ERRNAK Response                | 3              | Error Code              |
| I-D41  | 1               | H7B:RD Operation Mode          | Receive(1)    | NOR: RD Data (4 Digits Data)   | 2              | Inverter Station Number |
| 2-D42  | 1               | H7B:RD Operation Mode          | Receive(1)    | NOR: RD Data (4 Digits Data)   | 3              | Read Data               |
| 3-D43  | 1               | H7B:RD Operation Mode          | Receive(2)    | ERRNAK Response                | 2              | Inverter Station Number |
| 4-D44  | 1               | H7B:BD Operation Mode          | Beceive(2)    | EBBNAK Besponse                | 3              | Error Code              |
|        |                 |                                |               |                                |                |                         |
|        |                 |                                |               |                                |                |                         |
|        |                 |                                |               |                                |                |                         |
|        |                 |                                |               |                                |                |                         |
|        |                 |                                |               |                                |                |                         |
|        |                 |                                |               |                                |                |                         |
|        |                 |                                |               |                                |                |                         |
|        |                 |                                |               |                                |                |                         |

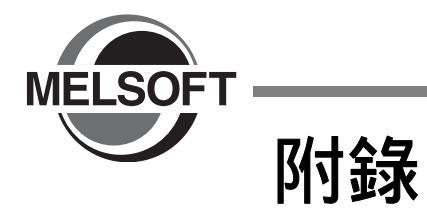

| 附錄 1 | 工具欄、快捷鍵列表.................  | 附錄 -2 |
|------|-----------------------------|-------|
| 附錄 2 | 關於與 GX Configurator-QP 的相容性 | 附錄 -5 |
| 附錄 3 | 使用 GX Configurator-QP 時的步驟  | 附錄 -5 |

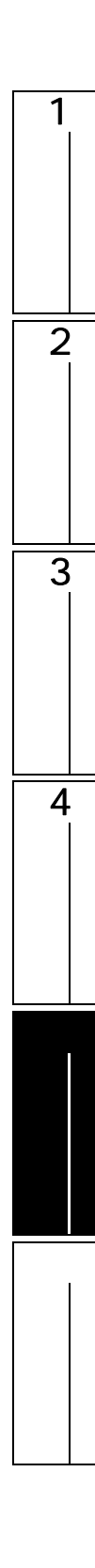

## 附錄1 工具欄、快捷鍵列表

智慧功能模組的操作中可使用的工具欄及快捷鍵如下所示

關於參照目標爲"(公共)"的功能以及本項中未記載的功能的詳細內容,請參閱下述手冊。 〔<br/>
○ GX Works2 Version1 操作手冊(公共篇)

### 附錄 1.1 通用的工具欄及快捷鍵

與編輯物件無關,可使用的工具欄及對應的快捷鍵如下所示。

### 程式通用工具欄

程式通用工具欄及對應的快捷鍵如下所示。

| 工具欄圖示    | 快捷鍵      | 對應功能表     | 概要                  | 參照        |
|----------|----------|-----------|---------------------|-----------|
| <b>-</b> | -        | 可程式控制器寫入  | 將資料寫入到可程式控制器 CPU 中。 |           |
| <b>2</b> | -        | 可程式控制器讀取  | 從可程式控制器 CPU 中讀取資料。  |           |
| <b>1</b> | -        | 監視開始(全視窗) | 對打開的所有視窗開始監視。       | (()) ++ ) |
| <b>1</b> | -        | 監視停止(全視窗) | 對打開的所有視窗停止監視。       | (公共)      |
|          | F3       | 監視開始      | 對當前、操作物件視窗開始監視。     |           |
| Q        | Alt + F3 | 監視停止      | 對當前、操作物件視窗停止監視。     |           |

### 折疊視窗工具欄

折疊視窗工具欄如下所示。

| 工具欄圖示    | 快捷鍵 | 對應功能表    | 概要                           | 参照     |
|----------|-----|----------|------------------------------|--------|
| <b>₽</b> | -   | 智慧功能模組監視 | 對智慧功能模組監視視窗的顯示 / 隱藏進<br>行切換。 | 2.4 節  |
| 0        | -   | 智慧功能模組向導 | 對智慧功能模組向導視窗的顯示 / 隱藏進<br>行切換。 | 3.5.6項 |

智慧功能模組工具欄

智慧功能模組通用工具欄如下所示。

| 工具欄圖示            | 快捷鍵 | 對應功能表   | 概要                       | 劉金      |
|------------------|-----|---------|--------------------------|---------|
| <b>**</b>        | -   | 波形跟蹤    | 執行 QD75/LD75 型定位模組的波形跟蹤。 | 3.5.3項  |
| 1<br>1           | -   | 軌迹跟蹤    | 執行 QD75/LD75 型定位模組的軌迹跟蹤。 | 3.5.4 項 |
| ₹ <mark>`</mark> | -   | 線路跟蹤    | 執行串列通信模組的線路跟蹤。           | 3.7.2 項 |
| <b>Š</b> ar      | -   | 定位監視    | 執行 QD75/LD75 型定位模組的定位監視。 | 3.5.1 項 |
| ۲                | -   | 定位測試    | 執行 QD75/LD75 型定位模組的定位測試。 | 3.5.2項  |
|                  | -   | 偏置·增益設置 | 執行溫度輸入模組的偏置.增益設置。        | 3.2.1 項 |
| 2                | -   | 偏置·增益設置 | 執行類比量模組的偏置.增益設置。         | 3.1.1項  |

### 其他快捷鍵

與操作物件無關,可使用的其他快捷鍵如下所示。

| 工具欄圖示 | 快捷鍵              | 對應功能表  | 概要                               | 參照      |
|-------|------------------|--------|----------------------------------|---------|
| -     | Ctrl + Shift + E | 新建模組添加 | 在編輯中的工程中添加智慧功能模組資<br>料。          | 2.1.1 項 |
| -     | Shift + F3       | 監視開始   | 對登錄的軟元件 / 標簽、智慧功能模組的<br>當前值開始監視。 | 2.4 69  |
| -     | Shift + Alt + F3 | 監視停止   | 對登錄的軟元件 / 標簽、智慧功能模組的<br>當前值停止監視。 | 2.4 刡   |

通信協定支援功能 附 索

索引

1

概要

智慧功能模组的通用操作 2

3

各智慧功能模組的操作

4

### 附錄 1.2 操作智慧功能模組時的快捷鍵

操作智慧功能模組時可使用的快捷鍵如下所示。

### 定位監視功能的工具欄

定位監視功能中可使用的工具欄如下所示。

| 工具欄圖示      | 快捷鍵      | 對應功能表        | 概要              | 參照      |
|------------|----------|--------------|-----------------|---------|
| Eq         | -        | -            | 對定位模組的動作狀態進行監視。 |         |
| ₽°a,       | -        | -            | 對啓動履歷進行監視。      | 251百    |
|            | -        | - 對出錯履歷進行監視。 |                 | 3.5.1 項 |
| <b>≡</b> 7 | -        | -            | 對報警履歷進行監視。      |         |
|            | F3       | -            | 開始定位監視。         | -       |
| o          | Alt + F3 | -            | 停止定位監視。         |         |

### 通信協定支援功能的工具欄及快捷鍵

| 工具欄圖示    | 快捷鍵      | 對應功能表 | 概要                  | 参照      |
|----------|----------|-------|---------------------|---------|
|          | Ctrl + N | 新建    | 創建新的通信協定設置。         | 4.5.1 項 |
| 2        | Ctrl + 0 | 打開    | 打開已存在的通信協定設置。       |         |
|          | Ctrl + S | 保存    | 對協定資訊進行覆蓋保存。        | 4.5.3 項 |
|          | Ctrl + C | 複製    | 對選擇的資料進行複製。         | -       |
|          | Ctrl + V | 粘貼    | 將剪切 / 複製的資料粘貼游標位置處。 | -       |
|          | -        | 列印    | 對協定資訊進行列印。          | 4.10 節  |
| <b>-</b> | -        | 模組寫入  | 將資料寫入到模組中。          | 4 0 1 西 |
| <b>7</b> | -        | 模組讀取  | 從模組中讀取資料。           | 4.0.1 頃 |

通信協定支援功能中可使用的工具欄及快捷鍵如下所示。

#### 附錄 2 關於與GX Configurator-QP 的相容性

對下述注意點進行確認。

| GX Configurator-QP 的功能                                                                                                    | GX Works2 中的注意點                               |        |
|----------------------------------------------------------------------------------------------------|-----------------------------------------------|--------|
| 導航                                                                                                    | 應使用 GX Configurator-QP。 <sup>*1</sup>         | 顤      |
| 採樣監視                                                                                                    | 應使用採樣跟蹤功能。<br>(〔GX Works2 Version1 操作手冊(公共篇)) | 2      |
| 連接診斷                                                                                                    | 應使用定位測試功能。<br>(〔3.5.2項)                       | 的通用操作  |
| *1 : GX Configurator-QP 刻錄在 GX Works2 的 CD-ROM 中。關於刻錄的 GX Configurator-QP 的安裝方法請參閱<br>附錄 3。此外 , GX Works2 可以與 GX Configurator-QP 並用。 |                                               | 智慧功能機組 |

#### 附錄3 使用 GX Configurator-QP 時的步驟

GX Configurator-QP 刻錄在 GX Works2 的 CD-ROM 中,可通過下述步驟進行安裝。 操作步驟

- 1. 將 CD-ROM 內的 GX Configurator-QP 壓縮文件複製到個人電腦硬碟中。
  - GX Configurator-QP 壓縮文件爲 CD-ROM 內的下述文件。
  - · 'CD-ROM drive'\Others\gp2-xxx.dat<sup>\*1</sup>
  - \*1 : " xxx " 部分爲數位及文件頭。
- 2. 將複製到個人電腦中的文件的副檔名由 " dat " 更改爲 " exe "。 檔案名將由 " qp2-xxx.dat " 變更爲 " qp2-xxx.exe "。
- 3. 滑鼠雙擊 " qp2-xxx.exe ", 解壓縮到任意的文件夾中。
- 4. 執行解壓縮文件的 "SETUP.EXE"。

GX Configurator-QP 的安裝將開始。 關於 GX Configurator-QP 的安裝方法詳細內容請參閱下述手冊。 此外,產品 ID 應使用 GX Works2 的產品 ID。 GX Configurator-QP Version2 操作手册

1

3

各智慧功能模組的操作

4

通信協定支援功能

附

索

索引

MELSOFT GX Works2 附錄

備忘錄

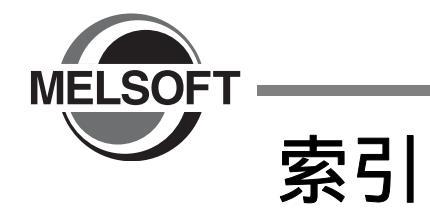

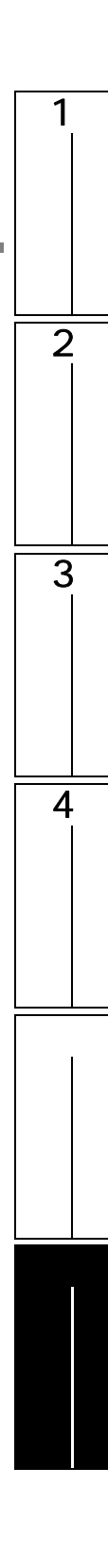

# [A]

| A/D 轉換模組A- | 15、 | 3-3  |
|------------|-----|------|
| AB 遊標 3-2  | 8、  | 3-31 |
| ASCII 代碼輸入 | •   | 4-22 |
| ASCII 控制   | •   | 4-22 |
| AS-i 主站模組  |     | 1-15 |

## [B]

| 包的構成要素 | 4-18 |
|--------|------|
| 包設置    | 4-18 |
| 波形跟蹤   | 3-26 |

# [C]

| Cd 遊標              |
|--------------------|
| CPRTCL 指令 4-3      |
| 參數的初始化/快閃 ROM 寫入請求 |
| 查找                 |
| 長度                 |
| 秤的初始設置 3-6         |
| 初始設置 1-5、2-13      |
| 串列通信/數據機介面模組1-14   |
| 串列通信模組 3-45、4-1    |
| 錯誤檢查代碼 4-22        |
|                    |

# [D]

| D/A 轉換模組 A-15、3-4 | 4 |
|-------------------|---|
| 當前值更改 2-23        | 3 |
| 當前值更改測試 2-2       | 5 |
| 電子齒輪的計算 3-34      | 4 |
| 定位測試 3-18         | 3 |
| 定位啓動測試 3-2        | 1 |
| 定位資料複製 3-3        | 5 |
| 定位資料顯示指定 2-4      | 4 |
| 定位資料粘貼 3-33       | 5 |

## [F]

| FL-net(OPCN-2)介面模組 | 1-15 |
|--------------------|------|
| 發生計時器0超時出錯時停止      | 3-49 |
| 發送 (接收)資料存儲區域      | 4-26 |
| 輔助圓弧的自動計算          | 3-41 |

# [G]

| GX Configurator-QP | 3-43 |
|--------------------|------|
| 跟蹤資料存儲區域的最大位址      | 3-49 |

| 工具欄、 | 快捷鍵      | 附錄 -2 |
|------|----------|-------|
| 構成要素 | 設置的顯示示例  | 4-19  |
| 固定資料 | ŀ        | 4-21  |
| 軌迹跟蹤 | <u>.</u> | 3-29  |

## [H]

| 行插入   | <br> | 3-35 |
|-------|------|------|
| 行的初始化 | <br> | 3-35 |
| 行刪除削除 | <br> | 3-35 |

# [1]

| 1/0分配確認 |  | -3 |
|---------|--|----|
|---------|--|----|

## [J]

| JOG/ 手動脈衝發生器 / 原點回歸測試 | 2 |
|-----------------------|---|
| 計數模組1-11              | 1 |
| 計算結果的類比3-40、3-42      | 2 |
| 監視緩衝區域起始位址3-4         | 9 |
| 簡單運動模組1-14            | 1 |
| 簡單運動模組設置3-44          | 1 |
| 靜載 SPAN 校正            | 3 |
| 靜載 ZERO 校正            | 3 |
| 靜載校正設置3-5             | 5 |

# [K]

| 開關設置2-4、2   | 2-6 |
|-------------|-----|
| 控制代碼輸入3-    | -48 |
| 快閃 ROM 操作3- | -50 |
| 塊啓動複製3·     | -36 |

# [L]

| LD75 型定位模組 | A-15 |
|------------|------|
| 類比模組       | 1-10 |
| 列的初始化      | 3-35 |
| 履歷資訊的詳細顯示  | 2-23 |

## [M]

| М代碼          | 3-36 |
|--------------|------|
| М代碼注釋編輯      | 3-36 |
| 模組資訊的登錄2-25、 | 2-26 |
| 模組資訊選擇       | 2-25 |

# [P]

| 偏置· | · 增益設置 | 3-2、 | 3-8 |
|-----|--------|------|-----|
|-----|--------|------|-----|

# [Q]

| QD70 型定位模組            | 1-13 |
|-----------------------|------|
| QD75/LD75 型定位模組 A-15、 | 1-12 |
| QD75M/QD75MH          | A-15 |
| QD75 型定位模組            | A-15 |

# [R]

| 任意編輯協定添加 | 4-11  |
|----------|-------|
| 容量       | 3-49  |
| 軟元件顯示格式  | . 2-7 |

# [S]

| 速度更改測試 3-2 |
|------------|
|------------|

# [T]

| 調試物件模組選擇 4-34            |
|--------------------------|
| 添加單格                     |
| 添加新模組                    |
| 條件資料編輯 3-37              |
| 跳轉                       |
| 停止指定條件 3-49              |
| 通道複製                     |
| 通過通信協定庫 4-1 <sup>-</sup> |
| 通信協定支援功能 4-′             |
| 通信協定支援功能列表 4-2           |
| 頭                        |

# [W]

| 溫度調節模組 |  |   |  |  |  |  |  |  |  |  |  |  |   | <br> |  |  | 1-11 |
|--------|--|---|--|--|--|--|--|--|--|--|--|--|---|------|--|--|------|
| 溫度輸入模組 |  | • |  |  |  |  |  |  |  |  |  |  | • | <br> |  |  | 1-10 |
| 無校驗接收  |  |   |  |  |  |  |  |  |  |  |  |  |   | <br> |  |  | 4-26 |
| 無轉換變數  |  |   |  |  |  |  |  |  |  |  |  |  |   | <br> |  |  | 4-23 |

# [X]

| 顯示濾波器   |     |   | <br>    | <br> | <br> | <br> | <br>2-5、 | 2-7  |
|---------|-----|---|---------|------|------|------|----------|------|
| 線路跟蹤 .  |     |   | <br>••• | <br> | <br> | <br> | <br>3    | 3-46 |
| 線路跟蹤結   | 課.  |   | <br>    | <br> | <br> | <br> | <br>3    | 3-50 |
| 詳細對話 .  |     |   | <br>••• | <br> | <br> | <br> | <br>2    | 2-23 |
| 詳細顯示 .  |     |   | <br>••• | <br> | <br> | <br> | <br>2    | 2-23 |
| 協定 / 包的 | ⊪刪除 |   | <br>••• | <br> | <br> | <br> | <br>4    | 4-15 |
| 協定設置 .  |     |   | <br>••• | <br> | <br> | <br> | <br>4    | 4-10 |
| 協定設置 .  |     |   | <br>••• | <br> | <br> | <br> | <br>4    | 4-35 |
| 協定設置文   | 件.  |   | <br>    | <br> | <br> | <br> | <br>     | 4-9  |
| 協定設置資   | 料異  | 常 | <br>••• | <br> | <br> | <br> | <br>4    | 4-31 |
|         |     |   |         |      |      |      |          |      |

| 協定詳細設置 | • | <br> | •   |  | • |  | • |       | • |  |   |  | • • |  | • | • | <br>• | . 4 | 4-12 | 2 |
|--------|---|------|-----|--|---|--|---|-------|---|--|---|--|-----|--|---|---|-------|-----|------|---|
| 協定執行履歷 |   | <br> |     |  |   |  |   |       | • |  |   |  |     |  |   |   |       | . 4 | 4-3  | 5 |
| 選項     | • | <br> | • • |  |   |  | • | <br>• | • |  | • |  | • • |  |   |   | <br>• | . : | 3-49 | Э |

1

通信協定支援功能

附

影響

5

## [Y]

| 有效/無效                              | 2-12 |
|------------------------------------|------|
| 有轉換變數                              | 4-24 |
| 預設值的設置                             | 3-34 |
| 預約模組                               | 2-4  |
| 預置:::::::::::::::::::::::::::::::: | 3-12 |

## [Z]

| 在線類比3-38                   |
|----------------------------|
| 直接 / 支援輸入3-48              |
| 執行履歷選項4-36                 |
| 指令速度的自動計算3-39              |
| 智慧功能模組2-2、2-5              |
| 智慧功能模組參數1-5、2-12、2-13、2-14 |
| 智慧功能模組參數的設置個數2-12          |
| 智慧功能模組參數列表2-12             |
| 智慧功能模組的刪除2-10              |
| 智慧功能模組的屬性2-11              |
| 智慧功能模組監視2-21               |
| 智慧功能模組向導3-33               |
| 終端                         |
| 軸複製2-9                     |
| 主幀4-5                      |
| 屬性                         |
| 專用指令4-3                    |
| 狀態監視3-37                   |
| 狀態欄4-6                     |
| 資料的初始化2-10                 |
| 自動調節3-10                   |
| 自動連號分配2-8                  |
| 自動刷新1-5、2-7、2-13           |
| 最大值設置3-34                  |
| 最小值設置3-34                  |
|                            |

Microsoft、Windows 是 Microsoft Corporation 公司在美國及其它國家的注冊商標。 Ethernet 是美國 Xerox Corporation 公司的注冊商標。 本手冊中使用的其他公司名和産品名是相應公司的商標或注冊商標。

<u>SH (NA) -081008CHT-A (1106) STC</u> MODEL: GXW2-VER1-0-IK-CHT

## MITSUBISHI ELECTRIC CORPORATION

HEAD OFFICE : TOKYO BUILDING, 2-7-3 MARUNOUCHI, CHIYODA-KU, TOKYO 100-8310, JAPAN NAGOYA WORKS : 1-14 , YADA-MINAMI 5-CHOME , HIGASHI-KU, NAGOYA , JAPAN

Specifications subject to change without notice.